# SIEMENS

## SIMATIC HMI

## HMI devices Mobile Panels 2nd Generation

**Operating Instructions** 

Preface

| Overview                        | 1  |
|---------------------------------|----|
| Safety instructions             | 2  |
| Installing system<br>components | 3  |
| Handling the Mobile Panel       | 4  |
| Configuring the Mobile Panel    | 5  |
| Configuring the Mobile Panel    | 6  |
| Commissioning a project         | 7  |
| Operating a project             | 8  |
| Fail-safe operation             | 9  |
| Maintenance and care            | 10 |
| Technical specifications        | 11 |
| Technical Support               | Α  |
| List of abbreviations           | В  |

### Legal information

#### Warning notice system

This manual contains notices you have to observe in order to ensure your personal safety, as well as to prevent damage to property. The notices referring to your personal safety are highlighted in the manual by a safety alert symbol, notices referring only to property damage have no safety alert symbol. These notices shown below are graded according to the degree of danger.

#### 

indicates that death or severe personal injury will result if proper precautions are not taken.

#### 

indicates that death or severe personal injury **may** result if proper precautions are not taken.

#### 

indicates that minor personal injury can result if proper precautions are not taken.

#### NOTICE

indicates that property damage can result if proper precautions are not taken.

If more than one degree of danger is present, the warning notice representing the highest degree of danger will be used. A notice warning of injury to persons with a safety alert symbol may also include a warning relating to property damage.

#### **Qualified Personnel**

The product/system described in this documentation may be operated only by **personnel qualified** for the specific task in accordance with the relevant documentation, in particular its warning notices and safety instructions. Qualified personnel are those who, based on their training and experience, are capable of identifying risks and avoiding potential hazards when working with these products/systems.

#### Proper use of Siemens products

Note the following:

#### 

Siemens products may only be used for the applications described in the catalog and in the relevant technical documentation. If products and components from other manufacturers are used, these must be recommended or approved by Siemens. Proper transport, storage, installation, assembly, commissioning, operation and maintenance are required to ensure that the products operate safely and without any problems. The permissible ambient conditions must be complied with. The information in the relevant documentation must be observed.

#### Trademarks

All names identified by <sup>®</sup> are registered trademarks of Siemens AG. The remaining trademarks in this publication may be trademarks whose use by third parties for their own purposes could violate the rights of the owner.

#### **Disclaimer of Liability**

We have reviewed the contents of this publication to ensure consistency with the hardware and software described. Since variance cannot be precluded entirely, we cannot guarantee full consistency. However, the information in this publication is reviewed regularly and any necessary corrections are included in subsequent editions.

## Preface

#### Purpose of the operating instructions

These operating instructions contain information based on the requirements defined by DIN EN 62079 for mechanical engineering documentation. This information relates to the place of use, transport, storage, mounting, use and maintenance.

These operating instructions are intended for:

- Users
- Commissioning engineers
- Maintenance personnel

You can find more information such as operating instructions, examples and reference information in the information system of the TIA Portal or through online support.

#### Basic knowledge required

General knowledge of automation technology and process communication is needed to understand the operating instructions. Knowledge of personal computers and the Microsoft operating systems is required to understand this manual.

#### Scope of the document

The operating instructions apply to the following Mobile Panels 2nd Generation in combination with the corresponding connection boxes:

- SIMATIC HMI KTP700 Mobile, article number 6AV2125-2GB03-0AX0
- SIMATIC HMI KTP700F Mobile, article number 6AV2125-2GB23-0AX0
- SIMATIC HMI KTP900 Mobile, article number 6AV2125-2JB03-0AX0
- SIMATIC HMI KTP900F Mobile, article number 6AV2125-2JB23-0AX0

The corresponding connection boxes with article numbers and information on compatibility can be found in the following sections:

- Connection boxes (Page 18)
- Mobile Panel and connection box compatibility (Page 28)

The document applies in conjunction with the software listed in "Software required (Page 23)".

#### Note

This document is part of the Mobile Panel system, connecting cable and connection box, and is also required for repeat commissioning. Keep all supplied and supplementary documentation for the entire service life of the Mobile Panel.

Provide any future owner or user with all the documents for the HMI device.

Make sure that every supplement to the documentation that you receive is stored together with the operating instructions.

#### Style conventions

| Style Convention           | Scope                                                                                                    |  |
|----------------------------|----------------------------------------------------------------------------------------------------|--|
| "Add screen"               | • Terminology that appears in the user interface, for example, dialog names, tabs, buttons, menu commands |  |
|                            | Necessary entries, for example, limit, tag value                                                          |  |
|                            | Path information                                                                                          |  |
| "File > Edit"              | Operational sequences, e.g, menu command, shortcut menu command                                           |  |
| <f1>, <alt+p></alt+p></f1> | Keyboard operation                                                                                        |  |

Please observe notes labeled as follows:

#### Note

A note contains important information about the product described in the document and its handling, or a specific section of the document to which you should pay particular attention.

#### Naming conventions

| Term                    | Applies to                                                     |  |  |
|-------------------------|----------------------------------------------------------------|--|--|
| Control cabinet         | Mounted cabinet, enclosure, terminal box, panel, control panel |  |  |
| Plant                   | System, machining center, one or more machines                 |  |  |
| F-system                | Fail-safe automation system with fail-safe Mobile Panel        |  |  |
| Connection box          | Connection box compact                                         |  |  |
|                         | Connection box standard                                        |  |  |
|                         | Connection box advanced                                        |  |  |
| HMI device              | KTP700 Mobile                                                  |  |  |
| Mobile Panel            | KTP700F Mobile                                                 |  |  |
|                         | KTP900 Mobile                                                  |  |  |
|                         | KTP900F Mobile                                                 |  |  |
| Fail-safe Mobile Panel  | KTP700F Mobile                                                 |  |  |
|                         | KTP900F Mobile                                                 |  |  |
| Safety-related operator | Emergency stop / stop button                                   |  |  |
| control                 | Enabling button                                                |  |  |
| Storage medium          | SD memory card                                                 |  |  |
|                         | USB flash drive                                                |  |  |
| WinCC                   | WinCC Comfort V13 SP1 or higher                                |  |  |
|                         | WinCC Advanced V13 SP1 or higher                               |  |  |
| STEP 7                  | STEP 7 V13 SP1 or higher                                       |  |  |
| Safety optional package | STEP 7 Safety Advanced V13 SP1 or later optional package       |  |  |

#### Information on standards

You can find detailed information on standards including year of publication and corresponding supplements in the section "Standards on operating safety (Page 200)".

Standards and supplements will be referenced in the remainder of the document without citation of the year of publication, for example, "EN 61000-6-4 +A1".

#### **Figures**

This document contains figures of the devices described. The figures can deviate from the particularities of the delivered device.

#### See also

Terms for fail-safe operation (Page 23)

## Table of contents

|   | Preface.                                         |                                                                                                    |                                        |
|---|--------------------------------------------------|----------------------------------------------------------------------------------------------------|----------------------------------------|
| 1 | Overview                                         | v                                                                                                    | 13                                     |
|   | 1.1                                              | Product overview                                                                                                    | 13                                     |
|   | 1.2                                              | Design of the Mobile Panels                                                                                                    | 14                                     |
|   | 1.3                                              | KTP Mobile connecting cable                                                                                                    | 17                                     |
|   | 1.4                                              | Connection boxes                                                                                                    | 18                                     |
|   | 1.5                                              | Scope of delivery                                                                                                    | 20                                     |
|   | 1.6<br>1.6.1<br>1.6.2<br>1.6.3<br>1.6.4<br>1.6.5 | Accessories<br>KTP Mobile wall-mounting bracket<br>Fail-safe KTP Mobile spare key<br>Protective foil<br>Storage media<br>SIRIUS safety relay                                            | 21<br>21<br>22<br>22<br>22<br>22<br>22 |
|   | 1.7                                              | Software required                                                                                                    | 23                                     |
|   | 1.8                                              | Terms for fail-safe operation                                                                                                    | 23                                     |
|   | 1.9                                              | Organizational measures                                                                                                    | 27                                     |
|   | 1.10                                             | Mobile Panel and connection box compatibility                                                                                                    | 28                                     |
| 2 | Safety in                                        | structions                                                                                                    | 29                                     |
|   | 2.1                                              | General safety instructions                                                                                                    | 29                                     |
|   | 2.2                                              | Notes about usage                                                                                                    | 34                                     |
|   | 2.3                                              | Risk analysis of the plant                                                                                                    | 35                                     |
|   | 2.4                                              | Important information on emergency stop / stop button                                                                                                    | 35                                     |
|   | 2.5                                              | Important notes for the enabling mechanism                                                                                                    | 37                                     |
| 3 | Installing                                       | system components                                                                                                    | 39                                     |
|   | 3.1                                              | Checking the scope of delivery                                                                                                    | 39                                     |
|   | 3.2<br>3.2.1<br>3.2.2                            | Mounting the connection box compact<br>Mounting position, mounting cutout and clearance<br>Fastening the connection box compact                                                         | 39<br>39<br>41                         |
|   | 3.3<br>3.3.1<br>3.3.2                            | Installing the connection box standard and connection box advanced<br>Mounting position and clearance<br>Fastening the connection box standard and connection box advanced              | 42<br>42<br>43                         |
|   | 3.4<br>3.4.1<br>3.4.2<br>3.4.3                   | Attaching the KTP Mobile wall-mounting bracket<br>Assembling the KTP Mobile wall-mounting bracket<br>Mounting position and clearance<br>Fasteneing the KTP Mobile wall-mounting bracket | 44<br>44<br>45<br>47                   |

|   | 3.5         | Connecting the Mobile Panel                                                |    |
|---|-------------|----------------------------------------------------------------------------|----|
|   | 3.5.1       | Connection information                                                     |    |
|   | 3.5.2       | Inserting the SD memory card                                               |    |
|   | 3.5.3       | Connecting the Mobile Panel connecting cable                               | 50 |
|   | 3.5.4       | Connecting a Configuring PC                                                |    |
|   | 3.5.5       | Replacing the connecting cable                                             |    |
|   | 3.5.6       | Replacing an SD memory card                                                |    |
|   | 3.5.7       | Inserting the USB memory stick                                             |    |
|   | 3.6         | Connecting the connection box                                              | 56 |
|   | 3.6.1       | Connection information                                                     | 56 |
|   | 3.6.2       | Opening and closing connection box standard and connection box advanced    | 57 |
|   | 3.6.3       | Equipotential bonding of connection boxes                                  |    |
|   | 3.6.4       | Connecting the functional grounding and power supply to the connection box | 61 |
|   | 3.6.5       | Connecting cables for a hardwired F-system                                 |    |
|   | 3.6.6       | Connecting Ethernet to the connection box                                  |    |
|   | 3.6.7       | Setting the box ID of the connection box                                   |    |
|   | 3.6.8       | Secure cables and seal screw glands                                        |    |
|   | 3.7         | Connecting the KTP Mobile connecting cable to the connection box           | 69 |
| 4 | Handling th | ne Mobile Panel                                                            | 71 |
|   | 4.1         | Holding the Mobile Panel and attaching it to the wall-mounting bracket     | 71 |
|   | 4.2         | Keyswitches, function keys and illuminated pushbuttons                     |    |
|   | 4.3         | Operating the enabling button                                              |    |
|   | 4.4         | Pressing the emergency stop / stop button                                  |    |
|   | 4.5         | Testing Mobile Panel readiness for operation                               |    |
| 5 | Configuring | g the Mobile Panel                                                         | 81 |
|   | 5.1         | Desktop and Start Center                                                   | 81 |
|   | 5.2         | Operating the desktop, Start Center and Control Panel                      |    |
|   | 5.3         | Installed programs                                                         | 82 |
|   | 5.4         | Security mode                                                              |    |
|   | 5.4.1       | Overview                                                                   |    |
|   | 5.4.2       | Using the HMI device in password-protected security mode                   |    |
|   | 5.5         | Control Panel                                                              |    |
|   | 5.5.1       | Overview                                                                   |    |
|   | 5.5.2       | Functions in the Control Panel                                             |    |
|   | 5.5.3       | Operating the Control Panel                                                |    |
|   | 5.5.4       | Display types for the screen keyboard                                      |    |
|   | 5.5.5       | Configuring operation                                                      | 89 |
|   | 5.5.5.1     | Changing display brightness                                                | 89 |
|   | 5.5.5.2     | Configuring the screen keyboard                                            |    |
|   | 5.5.5.3     | Setting the character repeat rate of the screen keyboard                   |    |
|   | 5.5.5.4     | Setting the double-click                                                   | 92 |
|   | 5.5.5.5     | Calibrating the touch screen                                               | 93 |
|   | 5.5.5.6     | Restarting the Mobile Panel                                                |    |

| 5.6                | General settings                                     |     |
|--------------------|------------------------------------------------------|-----|
| 5.6.2              | Setting the date and time                            |     |
| 563                | Entering and deleting a password                     |     |
| 5.6.4              | Setting the screen saver                             |     |
| 5.6.5              | Configuring transfer                                 |     |
| 5.6.6              | Storage management                                   |     |
| 5.6.6.1            | Displaying memory distribution                       |     |
| 5.6.6.2            | Setting the project storage location and start delay |     |
| 5.6.7              | Backing up registry information and temporary data   |     |
| 5.6.8              | Changing the printer properties                      |     |
| 5.6.9              | Displaying general system properties                 |     |
| 5.6.10             | Displaying information about the Mobile Panel        |     |
| 5.0.11             |                                                      |     |
| 5.7                | Changing Internet settings                           | 110 |
| 5.7.1              | Changing general settings                            |     |
| 5.7.2              | Setting the proxy server                             |     |
| 5.7.3              | Changing Internet security settings                  |     |
| 5.7.4<br>5.7.5     | Activating encryption protocols                      |     |
| 5.7.5              |                                                      |     |
| 5.8                | Enabling PROFINET                                    |     |
| 5.9                | Enabling NTP                                         | 118 |
| 5.10               | Setting the PROFIsafe address                        |     |
| 5.11               | Configuring network operation                        |     |
| 5.11.1             | Overview                                             |     |
| 5.11.2             | Entering the Mobile Panel computer name              |     |
| 5.11.3             | Specifying the IP address and name server            |     |
| 5.11.4             | Specifying the logon data                            |     |
| 5.11.5             | Configuring e-mail                                   |     |
| 5.11.0             | Configuring Teinet for remote control                |     |
| 5.12               | Assigning a safety-related operating mode            |     |
| 5.13               | Functions for service and commissioning              | 130 |
| 5.13.1             | Saving to external storage medium – backup           | 130 |
| 5.13.2             | Restoring from external storage medium – Restore     |     |
| 5.13.3             | Update operating system                              |     |
| 5.13.4             | Enabling automatic backup                            |     |
| 5.13.5<br>5.13.5.1 | Overview                                             |     |
| 5 13 5 2           | Assigning IP address and device name                 |     |
| 5.13.5.3           | Deleting and restoring IP address and device name    |     |
| 5.13.5.4           | Configuring a communication connection               |     |
| 5.13.5.5           | Testing a communication connection                   | 143 |
| Configurin         | g the Mobile Panel                                   | 145 |
| 6.1                | Configuration in WinCC                               |     |
| 6.1.1              | Adding a controller to the project                   |     |
| 6.1.2              | Adding the Mobile Panel to the project               | 148 |
| 6.1.3              | Configuring a fail-safe Mobile Panel                 |     |

6

|   | 6.2                                              | Configuring F-FBs in STEP 7                                                                                                    | 153                                    |
|---|--------------------------------------------------|----------------------------------------------------------------------------------------------------|----------------------------------------|
|   | 6.3<br>6.3.1<br>6.3.2<br>6.3.3                   | Configuring plant areas in WinCC<br>Overview<br>Configuring connection point detection<br>Configuring zones and start screens                                                                                                    | 158<br>158<br>158<br>160               |
|   | 6.4<br>6.4.1<br>6.4.2<br>6.4.3                   | Additional configuration options in WinCC<br>Configuring function and direct keys<br>Setting the transfer mode<br>Changing the operating mode                                                                                                    | 161<br>161<br>162<br>162               |
|   | 6.5<br>6.5.1<br>6.5.2<br>6.5.3<br>6.5.4<br>6.5.5 | Controlling and evaluating operator controls and display elements<br>Overview<br>Evaluating operator controls as direct keys<br>Controlling the LEDs of the function keys by means of system functions<br>Controlling and evaluating the illuminated pushbutton by means of system functions<br>Evaluating the key-operated switch by means of system functions | 163<br>163<br>163<br>165<br>166<br>166 |
| 7 | Commissio                                        | oning a project                                                                                                    | 167                                    |
|   | 7.1                                              | Overview                                                                                                    | 167                                    |
|   | 7.2                                              | Using existing projects                                                                                                    | 168                                    |
|   | 7.3                                              | Data Transmission Options                                                                                                    | 168                                    |
|   | 7.4<br>7 4 1                                     | I ransferring a project with WinCC                                                                                                    | 169                                    |
|   | 7.4.2                                            | Starting the transfer                                                                                                    | 169                                    |
|   | 7.4.3                                            | Testing a project                                                                                                    | 171                                    |
|   | 7.5                                              | Backup and restore                                                                                                    | 172                                    |
|   | 7.5.1<br>7.5.2                                   | Backup and restore with a PC<br>Backup and restore with an external storage medium                                                                                                    | 172                                    |
|   | 7.5.3                                            | Backup and restore via ProSave                                                                                                    | 172                                    |
|   | 7.6                                              | Updating the operating system using ProSave                                                                                                    | 174                                    |
|   | 7.7                                              | Reset to factory settings with ProSave                                                                                                    | 176                                    |
|   | 7.8                                              | Managing WinCC options                                                                                                    | 178                                    |
|   | 7.9                                              | Transferring a license key                                                                                                    | 178                                    |
| 8 | Operating                                        | a project                                                                                                    | 181                                    |
|   | 8.1                                              | Overview                                                                                                    | 181                                    |
|   | 8.2                                              | Function keys                                                                                                    | 182                                    |
|   | 8.3                                              | Direct keys                                                                                                    | 183                                    |
|   | 8.4                                              | Setting the project language                                                                                                    | 183                                    |
|   | 8.5                                              | Entering and modifying the value, date and time                                                                                                    | 184                                    |
|   | 8.6                                              | Operating the Sm@rtClient view                                                                                                    | 185                                    |
|   | 8.7                                              | Displaying infotext                                                                                                    | 187                                    |
|   | 8.8                                              | Closing the project                                                                                                    | 188                                    |

| 9  | Fail-safe op        | peration                                                                  | 189        |
|----|---------------------|---------------------------------------------------------------------------|------------|
|    | 9.1                 | Connecting the connecting cable                                           | 189        |
|    | 9.2                 | Unplugging the connecting cable                                           | 191        |
|    | 9.3                 | Safety-related dialogs                                                    | 193        |
|    | 9.3.1               | "End PROFIsafe communication" dialog                                      |            |
|    | 9.3.2               | "Confirm communication error" dialog                                      |            |
| 10 | 9.3.3<br>Maintenanc | ratal Enor Ulaloy                                                         |            |
| 10 |                     | Changing other types of Mehile Papel                                      | 105        |
|    | 10.1                | Changing a Mabile Danal of the same type                                  |            |
|    | 10.2                | Changing a Mobile Panel of the same type                                  |            |
|    | 10.5                |                                                                           | 197        |
|    | 10.4                | Maintaining the Mobile Panel                                              | 198        |
|    | 10.5                | Spare parts and repairs                                                   | 198        |
|    | 10.6                | Recycling and disposal                                                    | 198        |
| 11 | Technical s         | pecifications                                                             | 199        |
|    | 11.1                | Certificates and approvals                                                | 199        |
|    | 11.2                | Standards on operating safety                                             | 200        |
|    | 11.3                | Electromagnetic compatibility                                             | 201        |
|    | 11.3.1              | Electromagnetic compatibility                                             | 201        |
|    | 11.3.2              | Emitted interference                                                      |            |
|    | 11.3.3              |                                                                           | 203        |
|    | 11.4                | Mechanical ambient conditions                                             | 204        |
|    | 11.4.1              | Operating Conditions                                                      |            |
|    | 11.5                | Climatic ambient conditions                                               | 205        |
|    | 11.5.1              | Transport and storage conditions                                          |            |
|    | 11.5.2              | Operating Conditions                                                      | 205        |
|    | 11.6                | Dimension drawings                                                        | 206        |
|    | 11.6.1              | KTP700 Mobile dimension drawing                                           | 206        |
|    | 11.6.2              | KTP700F Mobile dimension drawing                                          | 207        |
|    | 11.6.3              | KTP900 Mobile dimension drawing                                           |            |
|    | 11.0.4              | Connection box compact dimension drawing                                  | 209        |
|    | 11.0.5              | Dimension drawing for connection box standard and connection box advanced | 210        |
|    | 11.6.7              | KTP Mobile wall-mounting bracket dimension drawing                        | 212        |
|    | 11.7                | Technical specifications                                                  | 213        |
|    | 11.7.1              | Mobile Panel                                                              | 213        |
|    | 11.7.2              | Connecting cable                                                          |            |
|    | 11.7.3<br>11.7.4    | Connection boxes                                                          | 216        |
|    | 11.7.4              | Reaction times and safety characteristics for fail-safe operation         | 210<br>210 |
|    | 11.7.6              | Specification of cables to be used                                        |            |

| 11.8        | Interface description for Mobile Panel                 | 223 |
|-------------|--------------------------------------------------------|-----|
| 11.8.1      | Internal interface X1 P1                               | 223 |
| 11.8.2      | Internal interface X80                                 | 223 |
| 11.8.3      | External interface X61                                 | 224 |
| 11.9        | Connection box interfaces                              | 224 |
| 11.9.1      | Position of the interfaces/ports in the connection box | 224 |
| 11.9.2      | Plug-in terminal strip X10                             | 225 |
| 11.9.3      | RJ45 Socket X1 of the connection box compact           |     |
| 11.3.4      | advanced                                               | 227 |
| 11.10       | Enabling button circuit diagram                        | 228 |
| 11.11       | Communication with controllers                         | 228 |
| 11.12       | Scope of functions with WinCC                          | 229 |
| 11.13       | Mobile Panel 2nd Generation F-FBs                      | 233 |
| 11.13.1     | Using F-FBs                                            | 233 |
| 11.13.2     | F_FB_KTP_Mobile                                        | 235 |
| 11.13.3     | F_FB_KTP_RNG                                           | 237 |
| Technical   | Support                                                | 241 |
| A.1         | Troubleshooting                                        | 241 |
| A.2         | Service and support                                    | 242 |
| A.3         | System events                                          | 243 |
| List of abl | previations                                            | 245 |
| Glossary    |                                                        | 247 |
| Index       |                                                        |     |

Α

В

## Overview

## 1.1 Product overview

The second generation of SIMATIC HMI Mobile Panels offers direct mobile operation and monitoring of the production process. The Mobile Panels 2nd Generation system consists of a Mobile Panel, connection box and connecting cable.

The Mobile Panels 2nd Generation is available with display sizes 7" widescreen and 9" widescreen.

The figure below shows a fail-safe Mobile Panel with a 7" widescreen display connected to a connection box advanced.

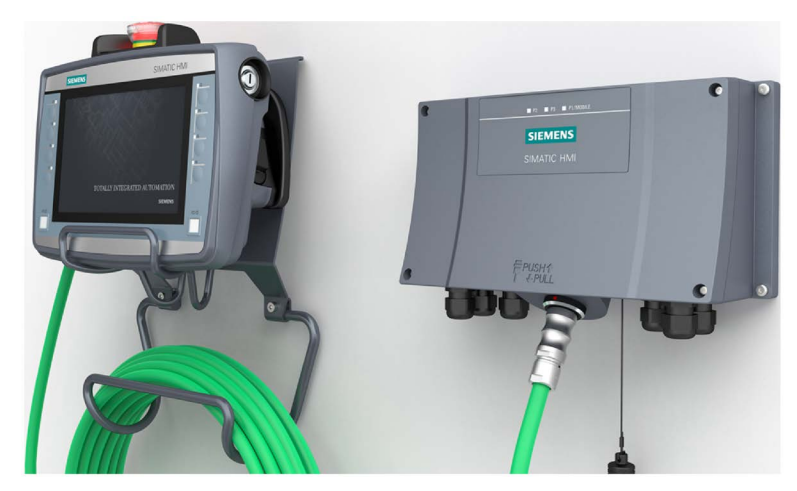

Depending on the application, either non-fail-safe or fail-safe Mobile Panels can be used. With a fail-safe Mobile Panel, you run the plant in fail-safe mode. You meet the requirements of Safety Integrity Level 3 and Performance Level PL e with a fail-safe Mobile Panel. An emergency stop / stop switch, a keyswitch and an enabling button are integrated in a failsafe Mobile Panel 2nd Generation. You can hardwire the safety-related operator controls or evaluate them in a PROFIsafe-based F-system with a fail-safe controller.

You can choose from three connection boxes each with a different range of functions. The connection box compact is designed for installation in control cabinets. The connection box standard and connection box advanced are approved for external mounting directly on the machine.

1.2 Design of the Mobile Panels

The device is designed for industrial use:

- High fall resistance
- High protection class
- High impact resistance
- High chemical resistance to operating and cleaning agents.

The enclosure type protects the emergency stop / stop button. Two protective bumpers to prevent damage to the emergency stop / stop button during a fall of the HMI device.

All Mobile Panels can be configured with the WinCC software. WinCC is a component of the "Totally Integrated Automation Portal" engineering framework.

## 1.2 Design of the Mobile Panels

The Mobile Panels 2nd Generation are available in the following device versions:

|                            | Number<br>of function keys | Illuminated pushbutton | Emergency stop button,<br>enabling button,<br>keyswitch |
|----------------------------|----------------------------|------------------------|---------------------------------------------------------|
| SIMATIC HMI KTP700 Mobile  | 8                          | 2                      | No                                                      |
| SIMATIC HMI KTP700F Mobile | 8                          | 2                      | Yes                                                     |
| SIMATIC HMI KTP900 Mobile  | 10                         | 2                      | No                                                      |
| SIMATIC HMI KTP900F Mobile | 10                         | 2                      | Yes                                                     |

#### Note

#### System components

To operate a Mobile Panel, you need:

- An HMI device
- A connecting cable (Page 17)
- At least one connection box (Page 18)
- For hardwired F-systems: A safety relay (Page 22)

You can find the ordering information for the system components on the Internet (https://mall.industry.siemens.com/mall/en/de/Catalog/Products/10165537).

#### Front and side views

The figures below show an example of the design of the fail-safe HMI device, KTP900F Mobile. The other HMI devices of the type KTP Mobile are constructed similarly.

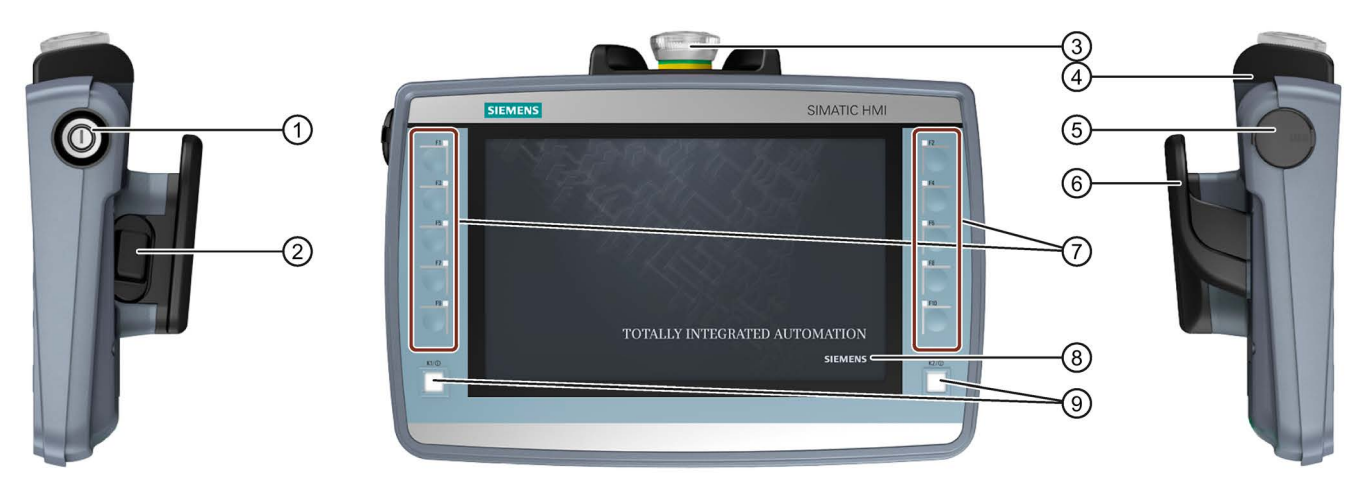

- 1 Keyswitches for fail-safe Mobile Panel
- 2 Enabling button, for fail-safe Mobile Panel
- 3 Emergency stop / stop switch for fail-safe Mobile Panel
- (4) Drop protection for emergency stop / stop switch for fail-safe Mobile Panel
- 5 Cover cap for USB port
- 6 Handle
- ⑦ Function key blocks
- B Display with touch screen
- Illuminated pushbutton

The position of the emergency stop button makes it easily accessible. Due to its profiled design, the emergency stop button is easily accessible. Two bumpers protect the emergency stop / stop button against impact damage, for example, if it falls. The bumpers are dimensioned so that the emergency stop / stop button can be activated during an impact.

The operator controls are described in the section "Handling the Mobile Panel (Page 71)".

#### Overview

1.2 Design of the Mobile Panels

③ Nameplate

④ Terminal compartment

#### Rear view and interfaces

The figure below shows an example of the design of the fail-safe HMI device, KTP900F Mobile. The other HMI devices of the type KTP Mobile are constructed similarly.

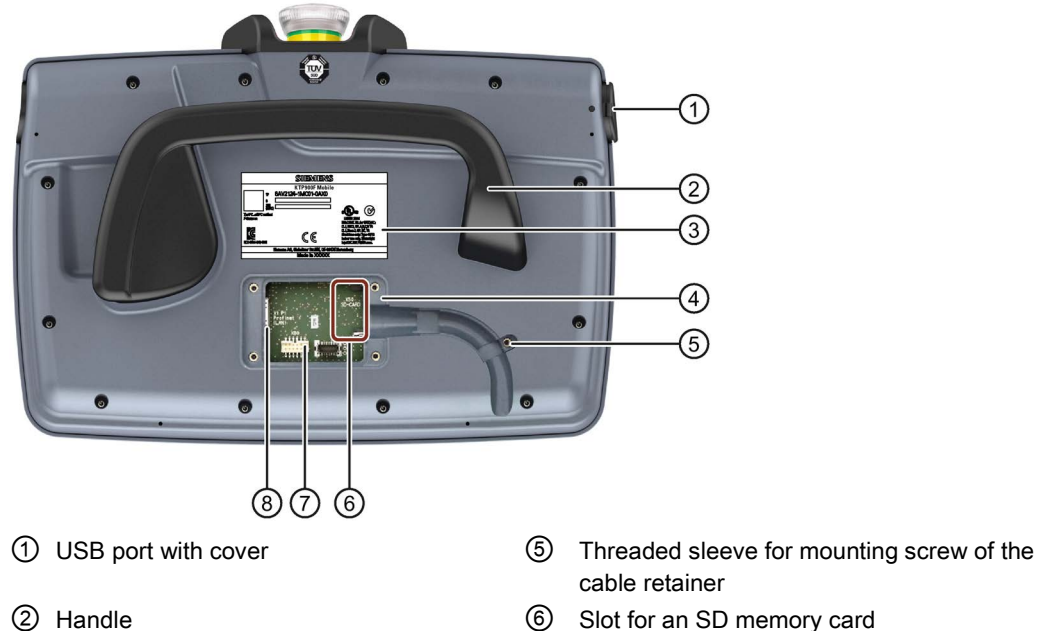

- 6 Slot for an SD memory card
  - ⑦ 12-pin connector for the connecting cable
  - 8 RJ45 socket PROFINET (LAN)

## 1.3 KTP Mobile connecting cable

The connecting cable is resistant to many solvents and lubricants. The tensile and flexural strength of the connecting cable is geared toward the actual usage conditions.

Functions of the connecting cable:

- Power supply of the Mobile Panel
- Ethernet connection between Mobile Panel and connection box
- Transmission of the signals for emergency stop / stop button and enabling button
- Transmission of the box ID

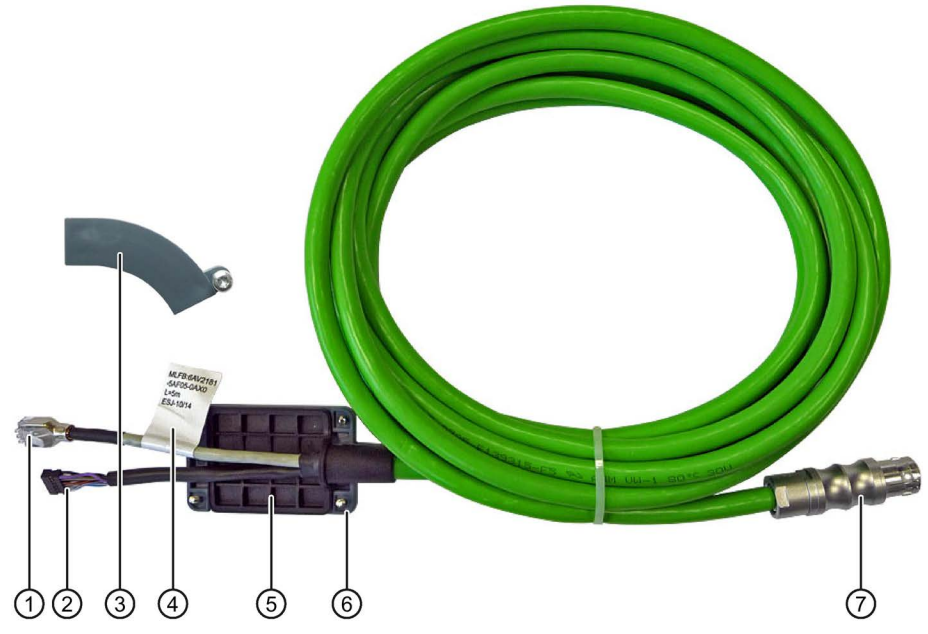

- 1 RJ45 connector
- 2 Plug connector, 12-pin
- ③ Retainer
- (4) Label with order number, length specification and product version
- 5 Seal
- 6 Terminal compartment cover
- ⑦ Plug connector for the connection box

The KTP Mobile connecting cable is available in the following lengths:

| Product name and length          | Article number     |
|----------------------------------|--------------------|
| KTP Mobile 2 m connecting cable  | 6AV2181-5AF02-0AX0 |
| KTP Mobile 5 m connecting cable  | 6AV2181-5AF05-0AX0 |
| KTP Mobile 8 m connecting cable  | 6AV2181-5AF08-0AX0 |
| KTP Mobile 10 m connecting cable | 6AV2181-5AF10-0AX0 |
| KTP Mobile 15 m connecting cable | 6AV2181-5AF15-0AX0 |
| KTP Mobile 20 m connecting cable | 6AV2181-5AF20-0AX0 |
| KTP Mobile 25m connecting cable  | 6AV2181-5AF25-0AX0 |

1.4 Connection boxes

## 1.4 Connection boxes

The connection boxes are available in the following versions:

- Connection box compact, article number 6AV2125-2AE03-0AX0
- Connection box standard, article number 6AV2125-2AE13-0AX0
- Connection box advanced, article number 6AV2125-2AE23-0AX0

#### Connection box compact

The figure below shows the connection box compact.

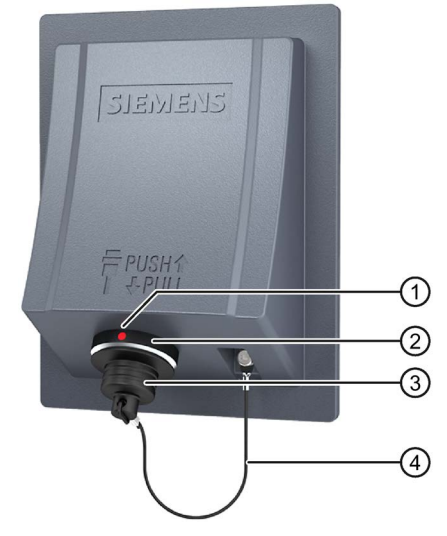

Positioning mark
There is also a red positioning mark on the connecting cable. Align this mark with the positioning mark on the connection box when connecting.

- ② Connection socket for the connecting cable
- ③ Cover cap
- ④ Safety strap

#### Connection box standard and connection box advanced

The figure below shows the connection box standard or the connection box advanced. The connection box advanced also features:

- Real-time Ethernet
- F-signal transmission

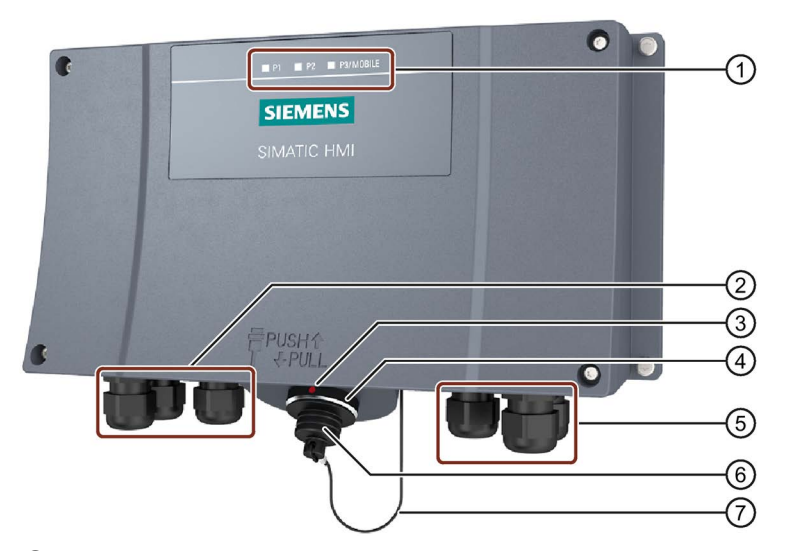

- 1 LED display
- ② Screw glands for the data cables
- ③ Positioning mark

There is also a red positioning mark on the connecting cable. Align this mark with the positioning mark on the connection box when connecting.

- ④ Connection socket for the connecting cable
- 5 Screw glands for power supply cables and F-signal
- 6 Cover cap
- ⑦ Safety strap

There are three LEDs on the front of the connection box that indicate the status of communication.

| ■ P1 ■ P2 ■ P3/MOBILE |  |
|-----------------------|--|
| SIEMENS               |  |
| SIMATIC HMI           |  |

- ① LED display of the three Ethernet ports:
  - P1: Fast Connector X1
  - P2: Fast Connector X2
  - P3: Connection socket for the Mobile Panel

2 LED

1.5 Scope of delivery

Basic functions of the LEDs:

- LED lit green: Link established, no data transmission
- LED flashes green or amber: Link established, data transfer in progress

You can find information about other possible LED states at:

- For the connection box standard: "SCALANCE XF208" operating instructions (http://support.automation.siemens.com/WW/view/en/63203772)
- For the connection box advanced: "SCALANCE XF204 IRT" operating Instructions (http://support.automation.siemens.com/WW/view/em/63203775)

#### See also

Connecting the connection box (Page 56)

### 1.5 Scope of delivery

This section describes the system components in the scope of delivery that you need for operating a Mobile Panel 2nd Generation.

#### Mobile Panel 2nd Generation:

- 1 Mobile Panel or fail-safe Mobile Panel
- 1 DVD with documentation and product information
- 1 "Mobile Panels 2nd Generation" Quick Install Guide

The scope of delivery may contain additional documents.

#### Connection box compact:

- 1 Connection box compact
- 1 DVD with documentation and product information
- 1 Accessory kit with mounting clips
- 1 Installation instruction

The scope of delivery may contain additional documents.

#### Connection box standard and connection box advanced:

- 1 Connection box
- 1 DVD with documentation and product information
- 1 Installation instruction

The scope of delivery may contain additional documents.

#### Connecting cable:

- 1 Connecting cable with terminal compartment cover with four screws
- 1 Cable retainer with screw

### 1.6 Accessories

Accessories are not included in the scope of delivery but can be ordered from the following address:

SIMATIC HMI accessories (https://mall.industry.siemens.com/mall/en/de/Catalog/Products/10030052)

In the Industry Mall you can find the following accessories for the HMI devices of type KTP Mobile, for example:

- KTP Mobile wall-mounting bracket
- KTP Mobile spare key
- Memory card
- Protective film

#### 1.6.1 KTP Mobile wall-mounting bracket

The wall-mounting bracket holds the Mobile Panel securely in place during stationary operation.

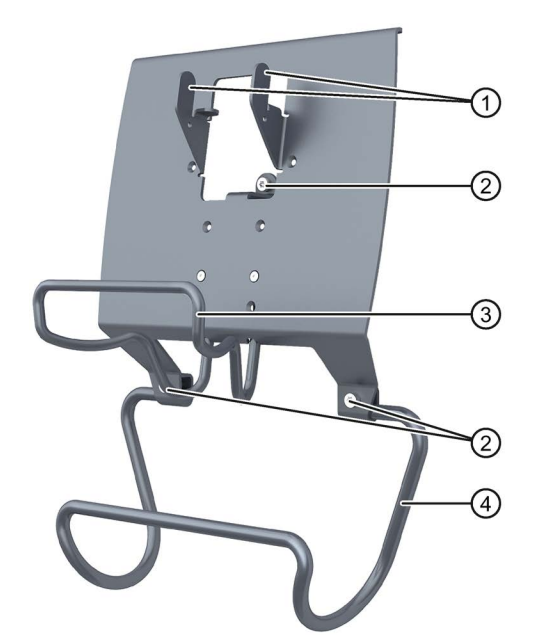

- 1 Hooks for the handle on the Mobile Panel
- ② Screw flange
- ③ Safety bar for the Mobile Panel
- ④ Holding bracket for the connecting cable

The assembly of the KTP Mobile wall-mounting bracket is described in the section "Assembling the KTP Mobile wall-mounting bracket (Page 44)".

1.6 Accessories

### 1.6.2 Fail-safe KTP Mobile spare key

The KTP Mobile spare key is part of the keyswitch for the fail-safe Mobile Panel 2nd Generation. See section

"Keyswitches, function keys and illuminated pushbuttons (Page 73)".

#### 1.6.3 Protective foil

The protective film prevents the touch screen from getting scratched and dirty during operation. One set of protective film contains 10 protective films.

- Protective film 7" touch devices, type 13
- Protective film 9" touch devices, type 13

#### 1.6.4 Storage media

You can use the storage media to back up Mobile Panel data and copy data to the Mobile Panel. Use the following storage media:

• SIMATIC HMI memory card

Siemens AG has approved the use of SD memory cards in the Mobile Panel.

• USB flash drive

The USB flash drive must be suitable for industrial applications. The storage medium is inserted in the port on the left of the device.

#### 1.6.5 SIRIUS safety relay

If you are using a fail-safe Mobile Panel in a hardwired F system, you must use a safety relay.

The Mobile Panels 2nd Generation have been tested with the following safety relays and approved:

- SIRIUS safety relay, standard, relay output article number 3SK1111-1AB30
- SIRIUS safety relay, standard, electronic output article number 3SK1112-1BB40
- SIRIUS safety relay, advanced, relay output article number 3SK1121-1AB40
- SIRIUS safety relay, advanced, electronic output article number 3SK1122-1AB40

## 1.7 Software required

#### Configuration software

You need one of the following software products to configure the Mobile Panels 2nd Generation:

- WinCC Comfort V13 SP1 or higher
- WinCC Advanced V13 SP1 or higher

You will need the following software to configure the PLC:

• STEP 7 V13 SP1 or higher

To operate a fail-safe Mobile Panel in a PROFIsafe-based F-system, you need additional software:

STEP 7 Safety Advanced V13 SP1 or later optional package

You can find additional information in the section "Configuring a fail-safe Mobile Panel (Page 149)".

### 1.8 Terms for fail-safe operation

This section defines terms relating to fail-safe operation with a fail-safe HMI device.

You can find additional information on the topic of "Safety" in the following document: "SIMATIC Safety - Configuring and Programming" programming and operating manual (http://support.automation.siemens.com/WW/view/en/54110126)

#### Fail-safe automation system, F system

A fail-safe automation system is required in a plant with high safety requirements. An F-system is characterized by the following features:

- Safety-related shutdown response of the system after the triggering of a stop or emergency stop via a safety-related operator control.
- The confirmation of machine movements entailing danger via an enabling mechanism.

The following F-systems iIn conjunction with a fail-safe Mobile Panel are distinguished in this document:

- Hardwired F-system: The safety-related operator controls are wired to a safety relay. If one of the safety-related operator controls is activated, the safety relay triggers the safe state or confirms a machine movement entailing danger in the F-system via the enabing button.
- PROFIsafe-based F-system: The signals of the safety-related operator controls are transmitted to the F-system via PROFIsafe.

Safety-related devices with fail-safe controllers communicate with PROFIsafe via PROFINET to enable these devices to be used in fail-safe automation systems up to SIL3. PROFIsafe implements safety-related communication with a special user data format and a special protocol. PROFIsafe is specified for PROFINET in the standard IEC 61784-3.

1.8 Terms for fail-safe operation

#### Safe operating state

If an unexpected event occurs during plant operation that poses a risk to persons or equipment, the plant must respond with a defined safety shutdown. Protection of personnel against physical injury can only be ensured if intervention in manufacturing processes, for example during retrofitting or troubleshooting, is safe and secure.

Based on the risk analysis, the safety shutdown and therefore the shutdown response of the plant must therefore be configured to ensure that the plant or plant area can be switched to a safe operating state in the event of a risk.

In addition to the qualitative risk analysis required, the machine operator also has an obligation to make a quantitative assessment of potential hazards. On this basis, the operator must then establish what risks could arise during plant or plant area operation and whether the relevant safety functions are sufficiently effective for the hazard in question.

The safe operating state is assigned to the fail-safe controller by a safety program. The plant constructor is responsible for the required configuration which should be described in the plant documentation.

#### Fail-safe operation

In a hardwired or PROFIsafe-based F-system, you operate the plant or a plant section in failsafe mode. In fail-safe mode, the safety-related operator controls emergency stop / stop button and enabling buttons are active.

- For a hardwired F-system: Fail-safe mode runs via a fixed connection with a safety relay.
- In a PROFIsafe-based F-system: The HMI device in fail-safe mode detects the signals of the "emergency stop / stop button" and "enabling button" safety-related operator controls; communication with the F-system is performed via PROFIsafe.
  When configuring the safety functions with the STEP 7 Safety Advanced optional package, fail-safe operation according to SIL 3 or Performance Level e and Category 4 is possible with an HMI device of the type KTPx00F Mobile.

#### Emergency stop, stop

The operator presses the emergency stop / stop button to activate either an emergency stop or a stop.

- The emergency stop is an emergency action that is intended to stop a process or movement entailing danger. All machines that are assigned to the trigger are immediately brought to a safe state via the emergency stop.
- The emergency stop / stop button of the HMI device brings about a safety-related stop of the plant or machine in accordance with EN 60204-1, Section 9.2.5.3.

Whether the emergency stop / stop button causes an "emergency stop" or "stop" function must be decided upon and configured on the basis of the risk analysis.

#### Safety-related operating mode

In fail-safe mode, you can use the HMI device in combination with a connection box in one of the following operating modes:

• Stop button evaluated by safety relay

This operating mode is intended for a hardwired F-system. The signals of the safetyrelated operator controls are wired to a safety relay. If you press the emergency stop / stop button, the plant typically responds with a stop.

The emergency stop / stop button does not light up.

In this operating mode, the emergency stop / stop button is called the stop button.

E-stop button evaluated by safety relay

This operating mode is intended for a hardwired F-system. The signals of the safetyrelated operator controls are wired to a safety relay. When you press the emergency stop / stop button, the plant responds with an emergency stop.

The emergency stop / stop button lights up when active.

In this operating mode, the emergency stop / stop button is called the **emergency stop button**.

• E-stop button evaluated by PROFIsafe

This operating mode is intended for a PROFIsafe-based F-system. If you press the emergency stop / stop button, an emergency stop is triggered in the plant.

The emergency stop / stop button lights up when active, that is, if the HMI device has been registered in the safety program.

In this operating mode, the emergency stop / stop button is called the **emergency stop button**.

#### Emergency stop / stop bypass

The emergency stop / stop bypass is a function of the connection box advanced for hardwired F-systems.

The function ensures that no stop or emergency stop will be triggered in the plant when reconnecting the Mobile Panel to another connection box.

#### PROFIsafe communication, logon and logoff in the safety program

The following applies in a PROFIsafe-based F-system for the logon and logoff of the fail-safe Mobile Panel to a safety program:

#### Mobile Panel logon

If you connect the fail-safe HMI device with a connection box, the HMI device is automatically logged onto the safety program. After logon, the fail-safe HMI device is integrated into PROFIsafe communication and the emergency stop button and enabling button become active.

1.8 Terms for fail-safe operation

#### **Mobile Panel logoff**

Before disconnecting the fail-safe HMI device from a connection box, you must log off the HMI device using an appropriate operator control of the safety program or close the current project. Logoff must be confirmed in a dialog. When you log off, the HMI device is removed from PROFIsafe communication. After logging off, the emergency stop button and enabling button are no longer active. You can therefore disconnect the HMI device from the connection box.

If you logged off the HMI device without closing the project from the safety program, the project remains active on the HMI device for the duration of the backup time and you can plug the HMI device into another connection box. After plugging into another connection box and automatic logon to the safety program, you can continue working with the current project in fail-safe mode.

If you disconnect the fail-safe Mobile Panel without logging off the connection box, a PROFIsafe communication error occurs and the plant goes into safe operating mode according to the configured shutdown behavior.

#### Connection point recognition

The connection point recognition is a function that you can configure for connection boxes. Once you have configured connection point recognition, you can determine the plant area in which an HMI device is connected and the connection box used for this. This provides the following functions, for example:

- · Display of screens on the HMI device for specific plant areas
- Emergency stop / stop for specific plant areas

## 1.9 Organizational measures

#### Measures

If you are using a fail-safe Mobile Panel in an F system, you must consider the following organizationall measures:

- Install stationary emergency stop or emergency off buttons in the plant that are effective independent of the Mobile Panel.
- Perform a risk analysis of the plant.
- If the overall plant is not to be monitored from a single location, configure plant areas.
- Select the same operating mode for all connection boxes in a contiguous plant area.
- Create a safety program.
- Run an acceptance test on the fail-safe automation system.

#### **F-systems**

The table below shows the F-systems that can be configured or installed for a given connection box. Requirement is that you are using a fail-safe Mobile Panel.

| Connection box                | PROFIsafe-based<br>F-system             | Hardwired F-system, no<br>emergency stop / stop<br>bypass | Hardwired F-system with<br>emergency stop / stop<br>bypass |
|-------------------------------|-----------------------------------------|-----------------------------------------------------------|------------------------------------------------------------|
| compact                       | Yes                                     | Yes                                                       | No                                                         |
| standard                      | Yes                                     | Yes                                                       | No                                                         |
| advanced                      | Yes                                     | No                                                        | Yes                                                        |
| Safety-related operating mode | E-stop button evaluated<br>by PROFIsafe | Stop button evaluated by safety relay                     | Stop button evaluated by safety relay                      |
|                               |                                         | E-stop button evaluated<br>by safety relay                | E-stop button evaluated<br>by safety relay                 |

1.10 Mobile Panel and connection box compatibility

### 1.10 Mobile Panel and connection box compatibility

This section addresses the following compatibility:

- Ccompatibility of Mobile Panels 2nd Generation to connection box PN Basic and PN Plus
- Ccompatibility of Mobile Panels 1st Generation to connection boxes compact, standard und advanced

The Mobile Panels 2nd Generation are not compatible with the connection box DP Basic and connection box DP Plus.

#### Ccompatibility of Mobile Panels 2nd Generation – connection box PN Basic and PN Plus

The 2nd Generation Mobile Panels are compatible with the following connection boxes:

- Connection box PN Basic, article number 6AV6671-5AE01-0AX0
- Connection box PN Plus, article number 6AV6671-5AE11-0AX0

**Restrictions:** 

- Only one hardwired F-system with a stop function and enabling function is permitted.
- PROFINET communication is possible with the connection boxes PN Basic and PN Plus, a PROFIsafe -based F-system is not feasible.

## Compatibility of Mobile Panels 1st Generation – connection boxes of the Mobile Panel 2nd Generation

You can use the connection box compact, the connection box standard and the connection box advanced with the following predecessor devices:

Mobile Panel 177 PN

Article numbers 6AV6645-0BA01-0AX0, 6AV6645-0BB01-0AX0, 6AV6645-0BC01-0AX0

• Mobile Panel 277 8"

Article numbers 6AV6645-0CA01-0AX0, 6AV6645-0CB01-0AX0, 6AV6645-0CC01-0AX0

Mobile Panel 277 10"

Article number 6AV6645-0BE02-0AX0

Restrictions:

- Only one hardwired system F-system with a stop function and enabling function is permitted with a Mobile Panel 1st Generation.
- PROFIsafe communication is not possible with predecessor devices, therefore a PROFIsafe -based F-system is not feasible.
- The "Mobile Panel inserted" signal is not available on the connection boxes of the Mobile Panel 2nd Generation.
- The "Control" signal is not available on the connection boxes of the Mobile Panel 2nd Generation.

## Safety instructions

## 2.1 General safety instructions

### WARNING

Personal injury or material damage due to non-compliance with safety regulations

Failure to exactly comply with the safety regulations and procedures in this document can result in hazards and disable safety functions. This can result in personal injuries or material damage.

Closely follow closely the safety regulations and procedural instructions in each situation.

Observe the safety and accident prevention regulations applicable to your application in addition to the safety instructions given in this document.

#### Safety during configuration

#### WARNING

Personal injury or material damage due to improper configuration of the plant

The configuration engineer for plant control must take precautions to ensure that an interrupted program will be correctly integrated again after communication failures, voltage dips or power outages.

A dangerous operating state must not be allowed to occur - not even temporarily - during the entire execution of the control program, even during a troubleshooting.

## 

#### Programming startup protection in the safety program

At a STOP/RUN transition of an F-CPU, the standard user program starts up as usual. When the safety program starts up, all FDBs are initialized with values from the load memory, same as during a cold restart. As a result, saved error information is lost. The F-system performs an automatic reintegration of the F-I/O. A startup of the safety program with values from the load memory can also be initiated by a handling error or an internal error. If the process does not permit this, a (re)start protection must be programmed in the safety program. The output of process values must be disabled until manually enabled; this must not occur until the process values can be output without posing a hazard and errors have been eliminated.

2.1 General safety instructions

#### NOTICE

#### Exclusive operating right

Operating the plant with multiple HMI devices simultaneously can cause material damage.

Prevent simultaneous operation of the plant from multiple devices by configuring the assignment of operating rights to only one HMI device.

#### Configuration of fail-safe Mobile Panels

#### 

#### Personal injury or material damage with different operating modes in a plant area

If you assign different operating modes to the connection boxes in a contiguous plant area, the emergency stop / stop button may light at one of the connection boxes but not at another. When the emergency stop / stop button does not light up, it is not apparent to the operator if the safety-related operator controls are active or not. This can result in personal injury or material damage due to maloperation.

Only configure a single operating mode for multiple connection boxes in a contiguous plant area.

#### Note

#### Operational safery in the plant

Plants with safety-related characteristics are subject to special requirements for operational safety on the part of the operator. Vendors are also required to comply with certain measures for monitoring the product. We therefore provide a special newsletter about product development and properties to inform you about important safety aspects for the operation of plants. To ensure that you are always kept up-to-date in this regard and can make changes to your plant, you should subscribe to the appropriate newsletter.

Subscribe to the newsletter for fail-safe system components and the SIMATIC industrial software at the following link: Newsletter

(https://www.automation.siemens.com/WW/newsletter/guiThemes2Select.aspx?HTTPS=RE DIR&subjectID=2)

To receive these newsletters, select the "News" check box.

#### Safety during commissioning

## 

Potential personal injury or material damage due to non-compliance with machine regulations

If it is unclear whether or not the machine operated with the HMI device described in this document meets the provisions of Directive 2006/42/EC, the machine must not be put into operation as there is a risk of personal injury and/or material damage.

Verify before commissioning that the provisions of Directive 2006/42/EC are fulfilled.

#### Safety when working in and on electrical systems

Work in or on electrical systems may only be carried out by authorized persons. The following safety regulations apply for the prevention of electric shock and electrocution:

- 1. Switch off the system
- 2. Secure the system to prevent it switching back on
- 3. Check the system to ensure it is de-energized
- 4. Ground and short the system
- 5. Cover or shield adjacent live parts

#### Note

These safety steps must always be taken in the above order before any work on electrical systems. Once work on an electrical system is finished, cancel the safety steps starting with the last and finishing with the first.

Label the electrical system in accordance with the applicable safety provisions when work is to be carried out.

Always adhere to the safety provisions applicable in the country of use.

#### Strong high-frequency radiation

#### NOTICE

#### Observe immunity to RF radiation

The device has an increased immunity to RF radiation according to the specifications on electromagnetic compatibility in the technical specifications.

Radiation exposure in excees of the specified immunity limits can impair device functions, result in malfunctions and therefore injuries or damages.

Read the information on immunity to RF radiation in the technical specifications.

2.1 General safety instructions

#### ESD

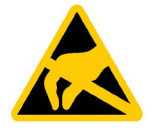

A device with electronic components is an electrostatic sensitive device. Due to their design, electronic components are sensitive to overvoltage and thus to the discharge of static electricity. Note the applicable regulations for ESD.

#### Safety during operation

## 

#### Danger of injury

If the HMI device is to be used for manual movements in setup mode and the enabling button is not active, there is a serious risk for the operating personnel.

For a project used to set up a plant, make sure that each movement requires the operation of the enabling button. Only allow movements with the enabling button and at a reduced speed.

## 

#### HMI device failure

A strong shock or impact can impair the proper functioning of the Mobile Panel.

After any mechanical shock or impact, check that the Mobile Panel and the safety-related parts are in working order.

#### Note

The emergency stop / stop button can be triggered unintentionally when the HMI device is dropped. This can result in an unintended shutdown of the plant.

#### Note

- The function of the emergency stop / stop button must be checked regularly. See "Testing Mobile Panel readiness for operation (Page 77)".
- High-frequency radiation, for example from cellular phones, can lead to undesirable operating states in a plant.

#### **Industrial Security**

Siemens offers products and solutions with Industrial Security functions that support the safe operation of equipment, solutions, machines, devices and/or networks. They are important components in a comprehensive Industrial Security concept. As a result the products and solutions from Siemens are constantly evolving. Siemens recommends obtaining regular information regarding product updates.

For safe operation of Siemens products and solutions appropriate protective measures (e.g., cell protection concept) must be taken and each component must be integrated in a comprehensive Industrial Security concept, which corresponds with the current state of technology. The products of other manufacturers need to be taken into consideration if they are also used. You can find addition information on Industrial Security under (http://www.siemens.com/industrialsecurity).

Sign up for our product-specific newsletter to receive the latest information on product updates. For more information, see under (<u>http://www.siemens.de/automation/csi\_en\_WW</u>).

#### Disclaimer for third-party software updates

This product includes third-party software. Siemens AG only provides a warranty for updates/patches of the third-party software, if these have been distributed as part of a Siemens software update service contract or officially released by Siemens AG. Otherwise, updates/patches are undertaken at your own risk. You can find more information about our Software Update Service offer on the Internet at Software Update Service (http://www.automation.siemens.com/mcms/automation-software/en/software-update-service/Pages/Default.aspx).

#### Notes on protecting administrator accounts

A user with administrator privileges has extensive access and manipulation options in the system.

Therefore, ensure there are adequate safeguards for protecting the administrator accounts to prevent unauthorized changes. To do this, use secure passwords and a standard user account for normal operation. Other measures, such as the use of security policies, should be applied as needed.

2.2 Notes about usage

## 2.2 Notes about usage

#### NOTICE

HMI device approved for indoor use only The HMI device may be damaged if operated outdoors. Operate the HMI device indoors only.

#### Industrial applications

The HMI device is designed for industrial applications. It conforms to the following standards:

- Requirements for emitted interference EN 61000-6-4 +A1
- Requirements for interference immunity EN 61000-6-2

#### Use in residential areas

#### Note

The HMI device is not intended for use in residential areas. The operation of HMI devices in residential areas can cause interference to radio and television reception.

If the HMI device is used in a residential area, you must take measures to achieve Limit Class B conforming to EN 55011 for RF interference.

A suitable measure for achieving the RF interference level to Limit Class B, for example, is the use of filters in power supply lines.

Individual acceptance is required for these measures.

## 2.3 Risk analysis of the plant

#### Note

#### Risk analysis in an F-system is always required

A risk analysis must be performed for each F-system. The responsibility lies with the operator of the plant.

The following rules apply to the risk analysis of the plant:

- ISO 12100-1 and ISO 12100-2, General design guidelines for machines
- ISO 13849-1, Safety of machinery Safety-related parts of control systems General principles for design
- ISO 14121-1, Safety of machinery Risk assessment Part 1: Principles

The results of the risk analysis leads to the Performance Levels a to e in accordance with ISO 13849-1, which indicates how the safety-related system components must be designed if the stop or emergency stop functions are needed locally in a plant segment or globally throughout the plant and which operating mode is to be used for the HMI devices in a safety-related plant area.

Also refer to the technical specifications in the section "Mobile Panel (Page 213)", section "Fail-safe operation". Take the plant configuration as a whole into consideration in the risk analysis and not just the individual areas. Additional information on risk analysis and risk mitigation is available at:

"Safety Technology in SIMATIC S7" system manual (http://support.automation.siemens.com/WW/view/en/12490443)

## 2.4 Important information on emergency stop / stop button

### 

#### Emergency stop / stop button disabled when HMI device is not connected

When the fail-safe Mobile Panel is not connected to the connection box, an emergency stop or stop cannot be triggered with the HMI device.

Install a stationary emergency stop or stop button that will be available at all times on the F-system.

## 

#### Stop functions of Category 0 or 1 according to EN 60204-1

If a category 0 or 1 stop circuit is implemented, the stop function must be effective regardless of the operating mode. A category 0 stop must take precedence. Releasing the emergency stop / stop button must not lead to any dangerous state (see also EN 60204-1, Section 9.2.5.3).

The stop function is not to be used as a replacement for safety equipment.

2.4 Important information on emergency stop / stop button

#### Hardwired F-system

The emergency stop / stop button can trigger a safe machine stop or be looped into the safety circuit of the F-system based on the configuration of the F-system. The signals of the emergency stop / stop button are wired differently in the connection boxes:

- For connection box compact and connection box standard: When the fail-safe Mobile Panel is not connected, the safety circuit is open.
- For the connection box advanced: When the fail-safe Mobile Panel is not connected, the connection of the safety circuit is bypassed and thus closed.

#### NOTICE

#### Emergency stop / stop bypass only works with fail-safe operator panel

If you use a non-fail-safe HMI device with the connection box advanced and remove it from the connection box advanced, the safety circuit is opened and the relevant plant section or the plant goes into a safe state.

Only use fail-safe Mobile Panels in conjunction with the connection box advanced in an F-system with emergency stop / stop bypass.

#### NOTICE

#### Versions of the connection box

If you install connection boxes with and without emergency stop / stop bypass in your fail-safe automation system, there is a risk that an accidental shutdown is triggered when replugging an HMI device.

In a fail-safe automation system, you should therefore only use "compact" and "standard" connection boxes together or "advanced" boxes only.

#### **PROFIsafe-based F-system**

Regardless of the type of the connection box, a fail-safe Mobile Panel must be logged off from the safety program before removing the plug of the connecting cable from the connection box. No accidental disconnection can be triggered if these instructions are followed.
# 2.5 Important notes for the enabling mechanism

In a numerically controlled plant, "setup mode" requires an enabling mechanism. The enabling mechanism consists of the enabling button installed on the HMI device and the corresponding logic in the HMI device.

The operating modes relevant for the enabling mechanism are:

• Setup mode

In setup mode, safety has to be ensured in a different way than in automatic mode. During setup mode, personnel enter danger zones of the plant in which controlled movements must be possible.

Movements must be executed with reduced speed in setup mode in line with the risk assessment of the plant. Movement of plant parts should only be possible when the enabling mechanism is activated. Operators must have been trained accordingly and have detailed knowledge of the intended use.

Process monitoring in manufacturing

This operation mode is used for processing complex workpieces, for example, or in cases when parts of the workpiece cannot be inspected. This operating mode allows additional manual intervention in line with DIN EN 13128 "Safety of machine tools - Milling and boring machines". Unlike in automatic mode, the user is able to monitor and control the processing process with open separating protective devices.

# Safety instructions

# WARNING

# Injury or material damage

Enabling buttons should only be used when the following applies for the person activating the enabling button:

- The person can see the danger zone.
- The person is capable of recognizing personal injury hazards in good time.
- The person is capable of taking immediate measures to avoid danger.

The only person allowed to remain in the danger zone is the person who is activating the enabling button.

# 

# Injury or material damage

If you trigger a command for a hazardous operating state with the enabling button only, there is a risk of injury or material damage.

A hazardous operating state requires a second, specific operation with another key on the HMI device. Consider this during configuration.

2.5 Important notes for the enabling mechanism

#### NOTICE

#### Malfunctions

Fixing the enabling button in one of its positions can cause malfunctions in the fail-safe automation system.

Make sure that the enabling button is not being held permanently in any of its positions.

#### Note

The enabling button is effective when the HMI device is connected to a connection box. The following applies:

- "E-stop button evaluated by PROFIsafe" operating mode The PROFIsafe-based F-system is configured so that the "Enabling" function is active, see section Configuring F-FBs in STEP 7 (Page 153)". The HMI device is logged onto PROFIsafe and the emergency stop / stop button is lit.
- "E-stop button evaluated by safety relay" operating mode The emergency stop button is lit.
- "Stop button evaluated by safety relay" operating mode The emergency stop / stop button is not lit with this operating mode...

# Installing system components

# 3.1 Checking the scope of delivery

Check the scope of delivery for visible signs of shipping damage and make sure that it is complete, see section "Scope of delivery (Page 20)".

#### Note

Do not install parts damaged during shipment. In the case of damaged parts, contact your Siemens representative. See section "Service and support (Page 242)".

# 3.2 Mounting the connection box compact

# 3.2.1 Mounting position, mounting cutout and clearance

#### Mounting position

The connection box is designed for installation in the following types of fixed enclosure:

- Mounting cabinets
- Control cabinets
- Control panels
- Consoles

The connection box compact can be installed in any mounting position.

#### Mounting cutout

The degree of protection is guaranteed if the following conditions are met:

| Material thickness at the mounting cutout          | 2 to 6 mm                                                                 |
|----------------------------------------------------|---------------------------------------------------------------------------|
| Deviation from plane at the mounting cutout        | ≤ 0.5 mm<br>This condition also applies for the installed connection box. |
| Surface roughness in the area of the mounting seal | ≤ 120 μm (R <sub>z</sub> 120)                                             |

3.2 Mounting the connection box compact

77,5 \*1

The figure below shows the dimensions for the mounting cutout:

#### Clearance

The connection box is self-ventilated. The clearance shown in the figure below is required to ensure proper ventilation in the control cabinet:

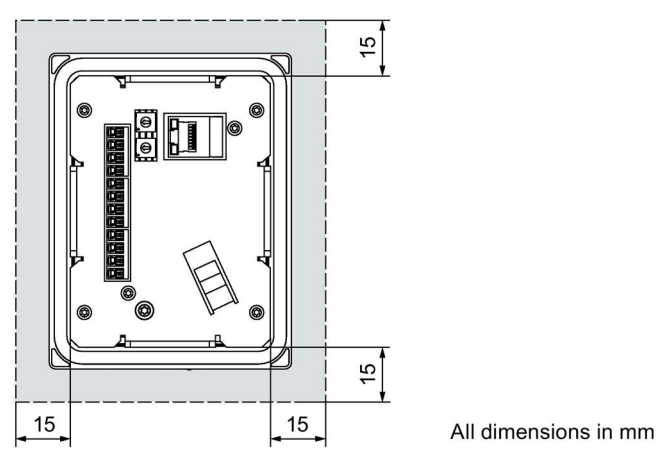

Note that in addition to the mounting depth of the connection box, a rear clearance is required based on the leads and plugs used.

#### Note

Ensure that the maximum ambient temperature as detailed in "Operating Conditions (Page 205)" is not exceeded when installing the device in closed enclosure.

3.2 Mounting the connection box compact

Allow for 80 mm of clearance below the connection box to enable you to easily plug in the connecting cable.

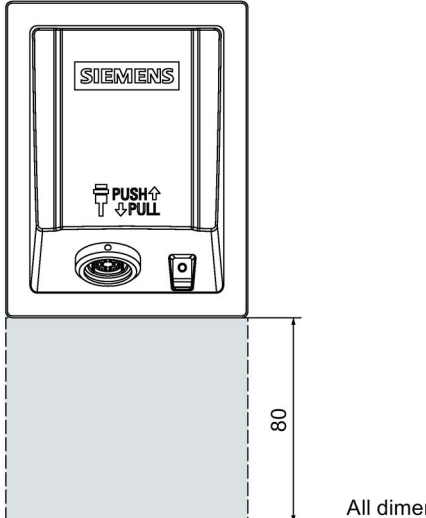

All dimensions in mm

# 3.2.2 Fastening the connection box compact

Read the instructions for work in and on electrical systems and on ESD in "General safety instructions (Page 29)".

#### Requirement

- 4 mounting clips
- 1 slotted screwdriver, size 2

#### Procedure

- Check for damage to the mounting seal on the connection box.
   Do not install a connection box with a damaged mounting seal.
- Insert the connection box in the mounting cutout.
   Secure the connection box to prevent it from falling out.

3.3 Installing the connection box standard and connection box advanced

3. Place one mounting clip into each of the four cutouts marked.

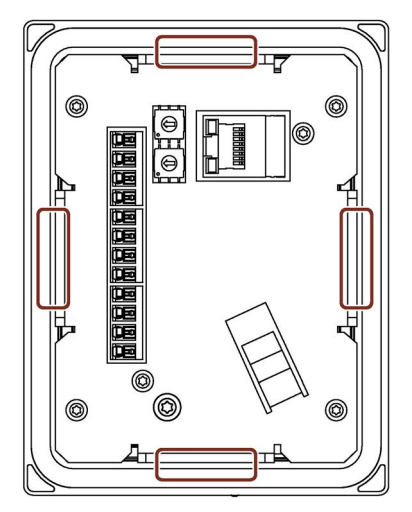

4. Fasten the mounting clips.

The permitted torque is 0.2 Nm.

You can find information on the electrical connection of the connection box in the section "Connecting the connection box (Page 56)".

# 3.3 Installing the connection box standard and connection box advanced

# 3.3.1 Mounting position and clearance

# Mounting position

The connection box is designed to be mounted on a vertical surface of a stationary enclosure.

The connection box standard and connection box advanced can be installed in any mounting position.

3.3 Installing the connection box standard and connection box advanced

# Clearance

To ensure unhindered access to the interfaces, the clearance indicated in the figure below is required:

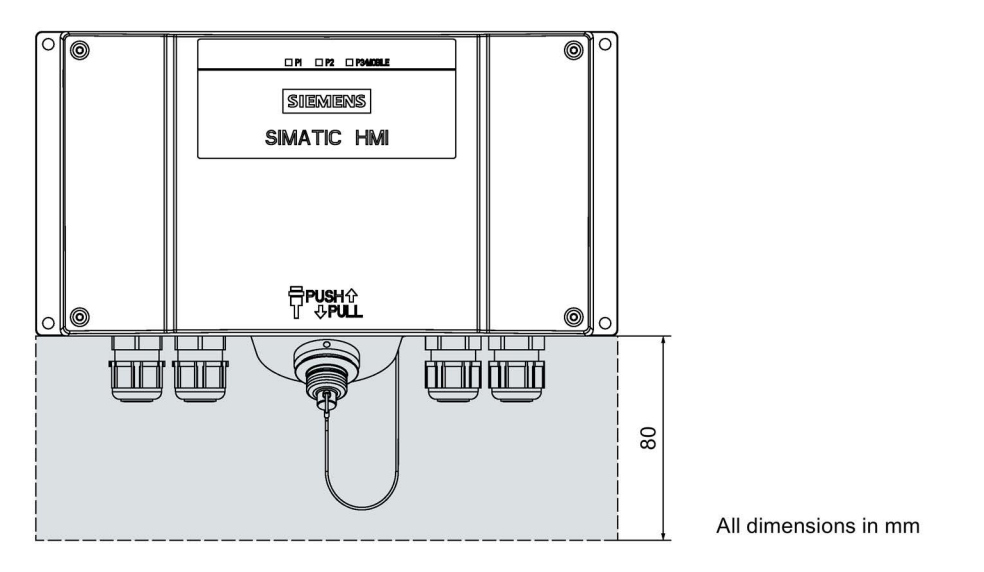

# 3.3.2 Fastening the connection box standard and connection box advanced

This section describes the mounting of the Anschuss box standard and the connection box advanced on a flat metal surface, such as a control cabinet wall.

# Requirement

- 4 M5 cylinder head screws
- 1 suitable screwdriver

# Procedure

In this example, the fastening described is outside of a control cabinet wall.

- 1. Hold the connection box on the area where you want to mount it.
- 2. Mark locations for the mounting holes.
- 3. Drill holes or threaded holes for the 4 cylinder head screws according to your requirements.
- 4. Attach the connection box.

#### See also

Dimension drawing for connection box standard and connection box advanced (Page 211)

3.4 Attaching the KTP Mobile wall-mounting bracket

# 3.4 Attaching the KTP Mobile wall-mounting bracket

# 3.4.1 Assembling the KTP Mobile wall-mounting bracket

The scope of supply for the wall-mounting bracket includes the following components:

- Wall-mounting bracket
- Safety bar for the HMI device
- 2 screws for fastening the safety bar
- Holding bracket for the connecting cable

The wall-mounting bracket is suitable for all HMI devices of the KTP Mobile type.

#### Requirement

• 1 T10 screwdriver

# Procedure

- Position the safety bar as shown in the figure. Note the type of your HMI device in doing so. The figure, for example, shows the position of the safety bar for a KTP900/KTP900F Mobile.
- 2. Fasten the safety bar screws with the T10 screwdriver in the required places. The permitted torque is 0.8 Nm.
- 3. Slide the holding bracket for the connecting cable from one side into the mounting flange.
- Slide the holding bracket for the connecting cable from the other side into the mounting flange until the holding bracket is aligned with the center of the wall-mounting bracket.

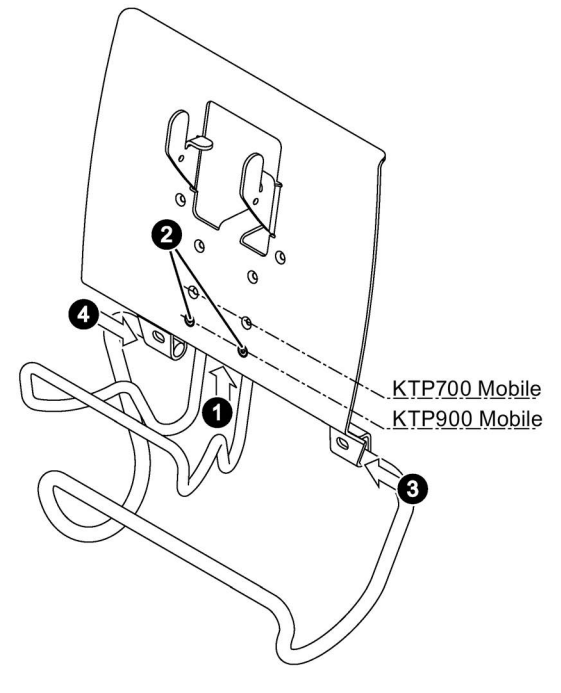

If you fasten the wall-mounting bracket to the mounting surface as described in the following section, the holding bracket is secured against lateral movement.

3.4 Attaching the KTP Mobile wall-mounting bracket

# 3.4.2 Mounting position and clearance

#### Mounting position

The KTP Mobile wall-mounting bracket is designed for vertical walls or one of the following types of enclosures:

- Mounting cabinets
- Control cabinets
- Control panels
- Consoles

The wall-mounting bracket can be installed vertically or tilted slightly backwards.

# 

#### The wall-mounting bracket must be mounted securely

If the wall-mounting bracket is not mounted securely, it can fall off together with the HMI device and the connecting cable. This can result in personal injury or material damage.

Select a mounting location with sufficient load-carrying capacity for the total weight of the wall-mounting bracket, HMI device and connecting cable. Choose the corresponding fixing material.

Weight information is available in section "Technical specifications (Page 213)".

#### NOTICE

#### Do not attach the wall-mounting bracket to a moving or vibrating enclosure

When attaching the wall-mounting bracket to a moving or vibrating enclosure, the Mobile Panel can fall out of the wall-mounting bracket.

Only attach the wall-mounting bracket on a motionless and vibration-free enclosure.

#### Note

A position at eye level facilitates operation of the Mobile Panel when it is mounted in the wall-mounting bracket.

If you want to operate the HMI device in a stationary position, note the length of the connecting cable to the connection box when selecting the location for the KTP Mobile wall-mounting bracket.

#### Installing system components

3.4 Attaching the KTP Mobile wall-mounting bracket

#### Clearance

Consider the space required for the connecting cable used and the height that the HMI device extends up and over the wall-mounting bracket.

The figure below shows an example for typically sufficient clearance.

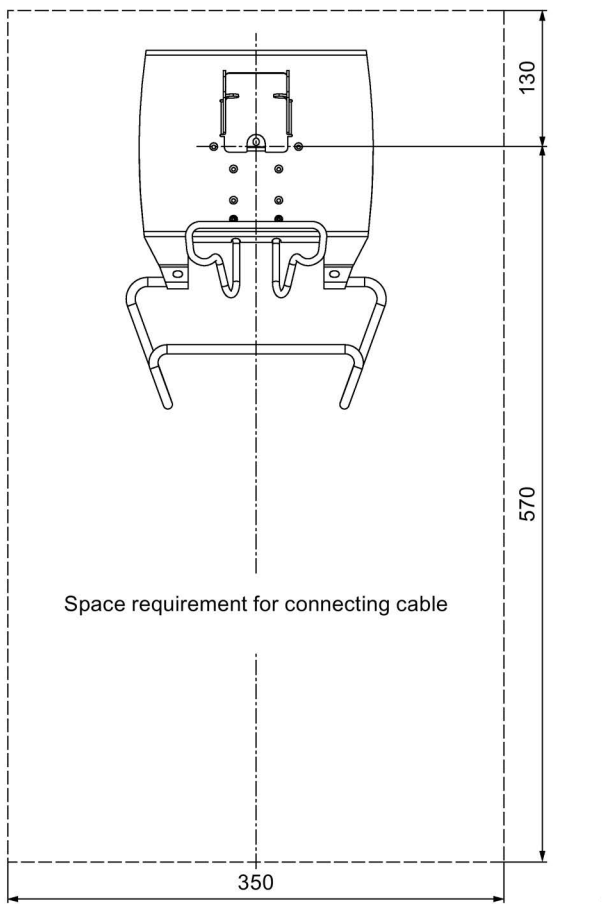

All dimensions in mm

3.4 Attaching the KTP Mobile wall-mounting bracket

# 3.4.3 Fasteneing the KTP Mobile wall-mounting bracket

# Requirement

The requirements refer to the installation of the wall-mounting bracket to a control cabinet.

- A level bolting surface
- 3 M5 bolts and a suitable screwdriver
- 3 M5 nuts and a suitable wrench

# Procedure

- 1. Place the wall-mounting bracket level on the mounting surface.
- 2. Mark the drill holes at the indicated locations in the figure on the right.
- 3. Drill 3 holes for M5 type bolts based on your mounting requirements.
- 4. Fasten the wall-mounting bracket with the bolts and nuts.

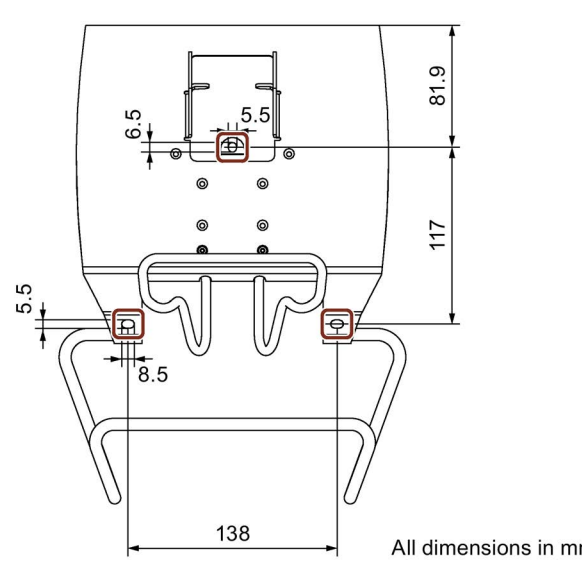

See also

KTP Mobile wall-mounting bracket dimension drawing (Page 212)

# 3.5 Connecting the Mobile Panel

# 3.5.1 Connection information

The Mobile Panel is supplied with an open terminal compartment. During commissioning, you will be working with an open terminal compartment when replacing the SD card or when replacing the connecting cable. To avoid damage to the HMI device, read the information in the section "General safety instructions (Page 29)" about working in and on electrical systems and about ESD.

# NOTICE

#### Foreign objects and liquids

Foreign objects or liquids can cause a short-circuit inside the HMI device and damage the HMI device accordingly.

Pay attention to cleanliness. Keep foreign objects and liquids away while working on the terminal compartment of the HMI device.

# **Connection sequence**

Keep to the following connection sequence:

- SD memory card, if required
- KTP Mobile connecting cable
- Connection box
- Configuration PC, if required

# 3.5.2 Inserting the SD memory card

The Mobile Panel has a slot for an optional SD memory card. If you do not want to install an SD memory card, you can skip this section during commissioning.

The SD memory card is used for the following additional functions:

- Storing project data on the SD memory card.
- Transferring project data from the SD memory card to a Mobile Panel.

#### Note

#### Use only SIMATIC HMI memory cards

Use only a SIMATIC HMI Memory Card with the Mobile Panel.

#### NOTICE

#### Unsuitable tools may damage the Mobile Panel

To avoid damaging the motherboard of the Mobile Panel, insert or remove the SD memory card with an appropriate tool made of plastic.

#### Requirement

- The Mobile Panel is deenergized.
- The terminal compartment is open.
- The connection cable is not attached.
- You have taken precautions to protect your device, see section "Connection information (Page 48)".
- A suitable tool made of plastic

# Procedure

#### Inserting the SD memory card

- 1. Turn the storage medium so that the contacts are pointing towards the motherboard.
- 2. Push the storage medium into the slot with the suitable tool.

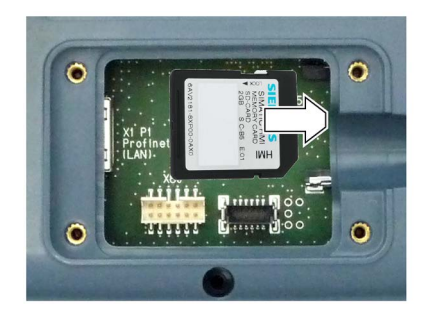

#### See also

Changing a Mobile Panel of the same type (Page 196)

# 3.5.3 Connecting the Mobile Panel connecting cable

The connecting cable is a system component and is required for the operation of the Mobile Panel.

Use a cable labeled "Connecting cable KTP Mobile".

#### Note

If you use an SD memory card, you must insert the SD memory card before installing the connecting cable. See section "Inserting the SD memory card (Page 49)".

#### Requirement

- You have taken precautions to protect your device, see section "Connection information (Page 48)".
- Phillips screwdriver, size 2

#### Procedure

1. Plug the connector into port X80.

Note the mechanical coding on the connector.

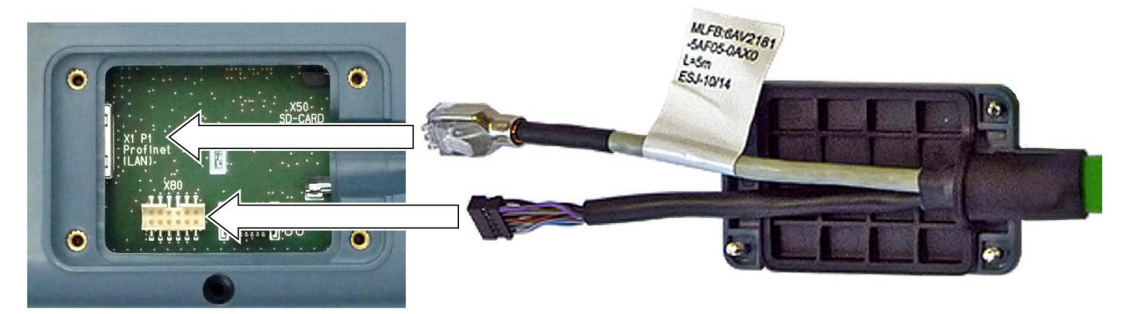

2. Plug in the RJ45 connector at port X1.

Make sure that the connector audibly engages.

3. Place the terminal compartment cover over the terminal compartment. Tighten the corresponding screws using a torque of 0.2 Nm.

#### Note

- When closing the terminal compartment cover, make sure that the corresponding seal is undamaged and properly seated. Degree of protection IP65 is otherwise not guaranteed.
- Make sure that the cables in the terminal compartment are not bent too much.
- When closing the terminal compartment cover, be careful not to trap the cables.
- 4. Attach the retainer.

# 3.5.4 Connecting a Configuring PC

You can transfer the following data between the HMI device and a configuration PC:

- Project
- HMI device image
- Additional project data

# Procedure

- 1. Connect the configuration PC to an Ethernet network.
- 2. Connect the Mobile Panel to a connection box which is connected to the configuration PC via the Ethernet network.

The figure below shows an example of how to connect a KTP900F Mobile to a connection box compact.

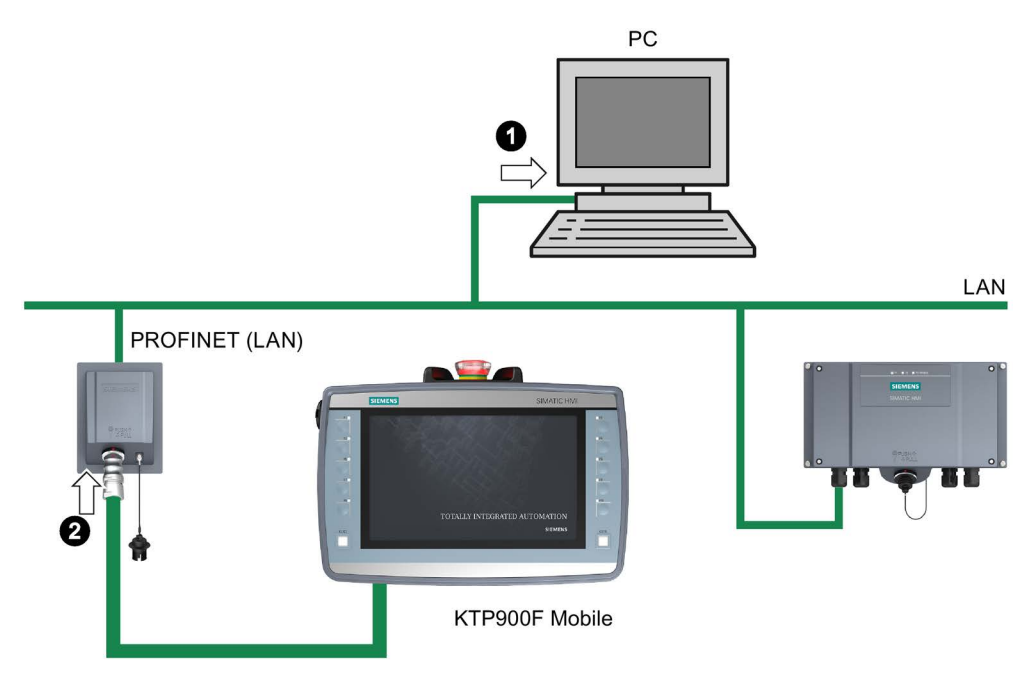

Section "Transferring a project with WinCC (Page 169)" describes how to transfer a project from the configuration PC to the Mobile Panel.

# 3.5.5 Replacing the connecting cable

#### Requirement

- The connecting cable is unplugged from the connection box.
- You have taken precautions to protect your device, see section "Connection information (Page 48)".
- Phillips screwdriver, size 2

#### Procedure

#### Open

1. Place the HMI device on its front.

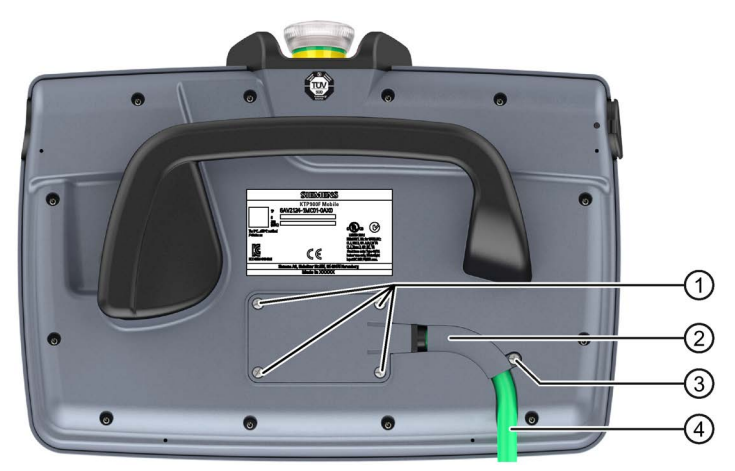

- ① Screws for terminal compartment cover
- 2 Retainer
- ③ Screw for the retainer
- (4) Connecting cable
- 2. Loosen the screw ③.
- 3. Loosen the screws ① of the terminal compartment cover.
- 4. Lift the terminal compartment cover and retainer to expose the connecting cable.

#### Replacing the connecting cable and closing the terminal compartment

- 1. Remove the RJ45 plug from the X1 port.
- 2. Remove the connector from the X80 port.
- 3. Remove the connecting cable.
- 4. Position the replacement cable so that the terminal compartment cover fits exactly over the terminal compartment.
- 5. Postition the end of the cable in the guide below the retainer.
- 6. Plug the connector into port X80.

Note the mechanical coding on the connector.

7. Plug in the RJ45 connector at port X1.

Make sure that the connector audibly engages.

8. Place the terminal compartment cover over the terminal compartment. Tighten the corresponding screws using a torque of 0.2 Nm.

#### Note

- When closing the terminal compartment cover, make sure that the corresponding seal is undamaged and properly seated. Degree of protection IP65 is otherwise not guaranteed.
- Make sure that the cables in the terminal compartment are not bent too much.
- When closing the terminal compartment cover, be careful not to trap the cables.
- 9. Attach the retainer.

#### See also

Connecting the Mobile Panel connecting cable (Page 50)

# 3.5.6 Replacing an SD memory card

#### Note

#### Use only SIMATIC HMI memory cards

Use only the SIMATIC HMI memory card with the Mobile Panel.

#### NOTICE

#### Unsuitable tools may damage the Mobile Panel

To avoid damaging the motherboard of the Mobile Panel, insert or remove the SD memory card with an appropriate tool made of plastic.

#### Requirement

- The Mobile Panel is deenergized.
- The terminal compartment is open.
- The connecting cable is removed.
- You have taken precautions to protect your device, see section "Connection information (Page 48)".
- A suitable tool made of plastic for gripping the SD memory card
- Phillips screwdriver, size 2

#### Procedure

#### Removing the SD memory card

- 1. Grab the SD memory card with an appropriate tool.
- 2. Pull the SD memory card from the slot to the center of the terminal compartment.

#### Inserting a new SD memory card

- 1. Turn the SD memory card so that the contacts are pointing towards the motherboard.
- 2. Push the SD memory card into the slot with the appropriate tool.
- 3. Attach the connecting cable to the Mobile Panel.
- 4. Close the terminal compartment cover.
- 5. Fasten the retainer.
- 6. Connect the Mobile Panel to a connection box.

When the "Use system card?" dialog appears on the display, confirm the message.

# 3.5.7 Inserting the USB memory stick

NOTICE

The USB port is used to transfer data and save specific HMI device data.

# USB port only enabled for USB flash drive

The USB port is only enabled for use with a USB flash drive for commissioning and maintenance purposes.

#### IP65 degree of protection with a USB flash drive not guaranteed

When a USB flash drive is connected to the USB port, the Mobile Panel does not conform to an IP65 degree of protection.

Do not connect a USB device if dust or moisture can enter the HMI device.

# Requirement

• An industrial-grade USB flash drive

# Procedure

- 1. Remove the cover cap of the USB port.
- 2. Insert the USB flash drive into the slot.

#### See also

Storage media (Page 22) Saving to external storage medium – backup (Page 130) Functions for service and commissioning (Page 130)

# 3.6 Connecting the connection box

# 3.6.1 Connection information

# 

#### Properties of cables to be used

Note the Specification of cables to be used (Page 222) before you start connecting. Use only cables that meet the specification.

Use shielded standard cables for all remaining data cables. You can find information on standard cables and additional information at: Industry Mall (https://mall.industry.siemens.com)

#### NOTICE

#### Foreign objects or liquids

Foreign objects or liquids can cause a short-circuit inside the connection box and damage the connection box or HMI device accordingly.

Pay attention to cleanliness. Keep foreign objects and liquids away while working on the connection box.

Take care when working on the connection box that conducting materials, such as bare cable leads, do not come into contact with the electrical circuits.

#### **Connection sequence**

#### NOTICE

Potential damage to property with incorrect connection sequence

Failure to adhere to the connection sequence can damage the connection box.

Connect the connection box in the following sequence:

- 1. Functional grounding
- 2. Power supply
- 3. Control via PROFINET (LAN)
- 4. Other Ethernet devices, such as an additional connection box

#### See also

General safety instructions (Page 29)

# 3.6.2 Opening and closing connection box standard and connection box advanced

The connection boxes standard and advanced must be opened for connecting and setting the box ID. To avoid damage to the connection box, read the information in the section "General safety instructions (Page 29)" about working in and on electrical systems and about ESD.

#### Requirement

- The connection box is de-energized.
- Screwdriver, T10

#### Procedure

#### Open

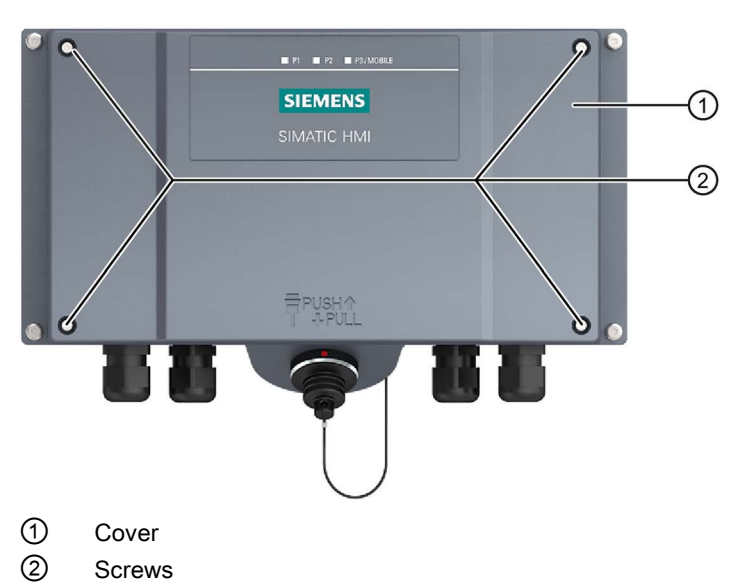

- 1. Loosen the 4 screws ②.
- 2. Lift the cover ① carefully, because the seal may stick to the lid and can be pulled out.
- 3. Remove the screws and the cover.

The following protective cover is visible:

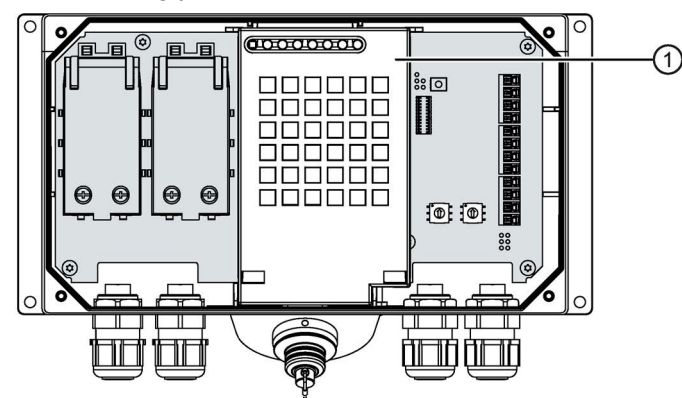

① Protective cover

#### NOTICE

#### Damage to the connection box

Without a protective cover, there is a risk that the electronics of the connection box are damaged or destroyed.

Do not remove the protective cover.

#### Close

Follow the steps for opening in reverse order.

#### NOTICE

#### Permissible torque

The connection box enclosure is made of plastic. Therefore, the mounting hole threads cannot handle the same amount of stress as a comparable metallic enclosure. If the screws are tightened with too great a torque or more than 20 times, there is risk of damage to the thread.

Do not exceed the maximum permissible torque of 0.4 - 0.5 Nm when tightening the screws.

#### Note

During assembly, make sure that the seal for the cover is inserted and not damaged. Otherwise degree of protection IP65 is not ensured.

# 3.6.3 Equipotential bonding of connection boxes

#### **Potential differences**

Differences in potential between separated plant components can lead to high equalizing currents over the data cables, destroying the circuits. This situation may arise if the cable shielding is terminated at both ends and grounded at different system parts.

Differences in potential can also be caused by different mains supplies.

#### General requirements for equipotential bonding

Differences in potential must be reduced far enough with equipotential bonding conductors to ensure error-free operation of the relevant electronic components. The following information must therefore be observed when installing the equipotential bonding:

- The effectiveness of equipotential bonding increases as the impedance of the equipotential bonding conductor decreases or as its cross-section increases.
- If two plant sections are interconnected by means of shielded data cables and their shielding is connected at both ends to the grounding/protective conductor, the impedance of the additionally installed equipotential bonding conductor must not exceed 10% of the shielding impedance.
- The cross-section of a selected equipotential bonding conductor must be capable of handling the maximum equalizing current.

Experience has shown that the best equipotential bonding between two control cabinets is achieved by following the instructions in "Description "Directives for interference-free installation of PLCs" (http://support.automation.siemens.com/WW/view/de/1064706)".

- Use equipotential bonding conductors made of copper or galvanized steel. Connect the equipotential bonding conductors to the ground / protective conductor over a wide area. Protect the equipotential bonding conductors against corrosion.
- Clamp the shielding of the data cable on the HMI device flush and near the equipotential busbar using suitable cable clamps.
- Route the equipotential bonding conductor and data cables in parallel with minimum clearance between them.

#### Note

Cable shielding is not suitable for equipotential bonding. Always use the prescribed equipotential bonding conductors. When installing PROFINET networks, always use cables with a sufficient cross-section. Otherwise, there is a risk that interface components will be damaged or destroyed.

### **Connection graphic**

The figure below shows how to connect the equipotential bonding of the connection boxes to the equipotential busbars.

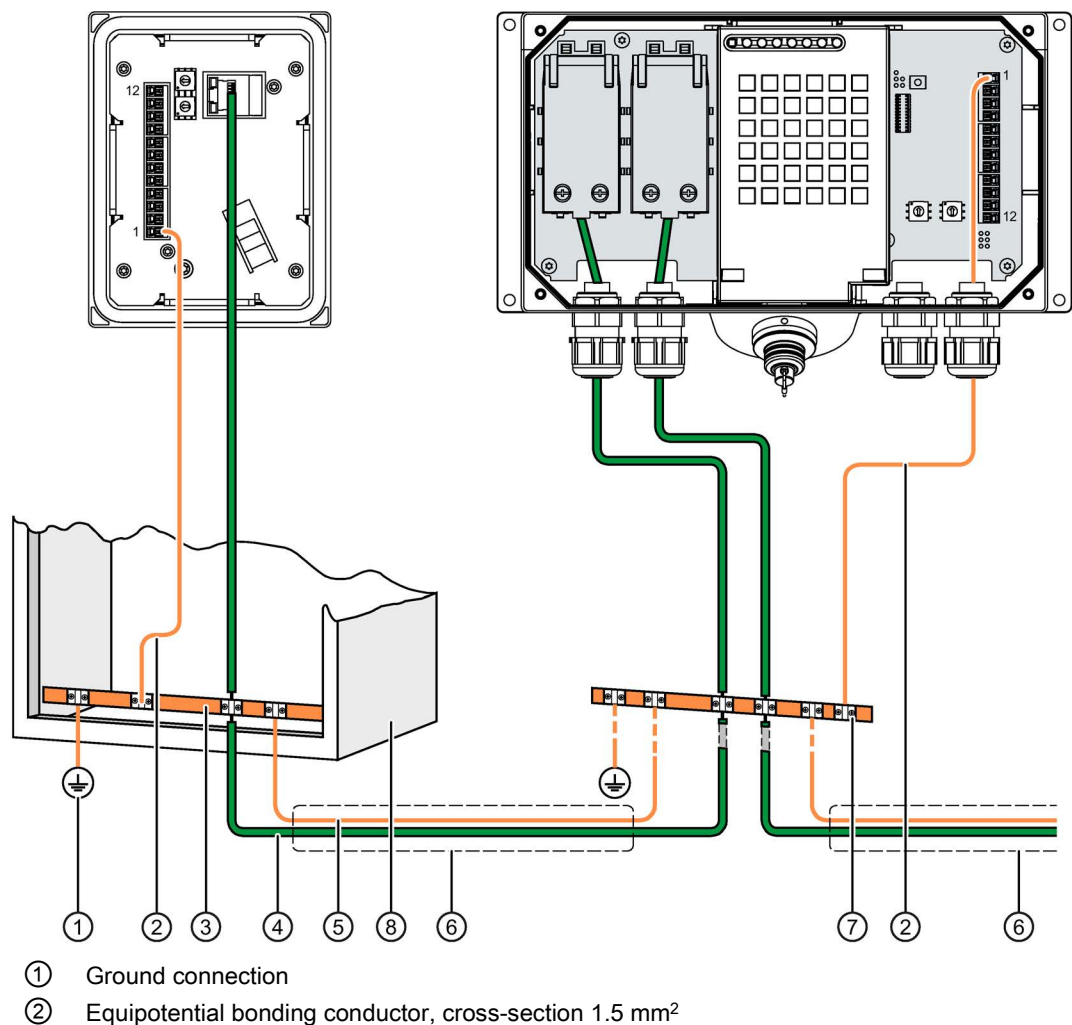

- 2
- 3 Equipotential busbar
- 4 **PROFINET** cable
- (5) Equipotential bonding conductor, cross-section ≥ 16 mm<sup>2</sup>
- 6 Parallel routing of the equipotential bonding conductor and data cable
- 7 Cable clip
- 8 Control cabinet

# 3.6.4 Connecting the functional grounding and power supply to the connection box

The power supply for the HMI device is connected to a terminal strip in the connection box. The connection box has reverse polarity protection.

# 

#### 24 V DC power supply

If the supply voltage is outside the specified range, it may cause the HMI device to malfunction. This can result in personal injury or material damage.

Use a 24 V DC power supply with the following properties for the connection box:

- Safe electrical isolation according to IEC 60364-4-41 or HD 384.04.41 (VDE 0100, Part 410).
- The power supply provides safety extra-low voltage according to SELV/PELV up to a
  maximum of 36 V DC and also does not exceed m = 36 V DC in case of fault. Refer to
  the information in the data sheet for overvoltage protection in the event of an internal
  error or take appropriate voltage-limiting measures, such as the use of a surge
  protection device.

# Requirement

- The power supply meets the requirements set out in "Technical specifications (Page 213)".
- The connection box standard or advanced is open.
- The power cable wires have been stripped by 6 mm.
- Power supply cables and equipotential bonding conductor, cross-section 1.5 mm<sup>2</sup>
- Wire end ferrules  $\emptyset$  0.5 mm.

#### Procedure

- For connection box standard and connection box advanced Thread the cables through the corresponding screw glands.
- 2. Place a wire end ferrule on each wire to be connected.

3. Insert the wire ends into the corresponding spring-loaded terminal as shown in the figures below.

The figure below shows the contacts to be connected to the X10 terminal of the connection box.

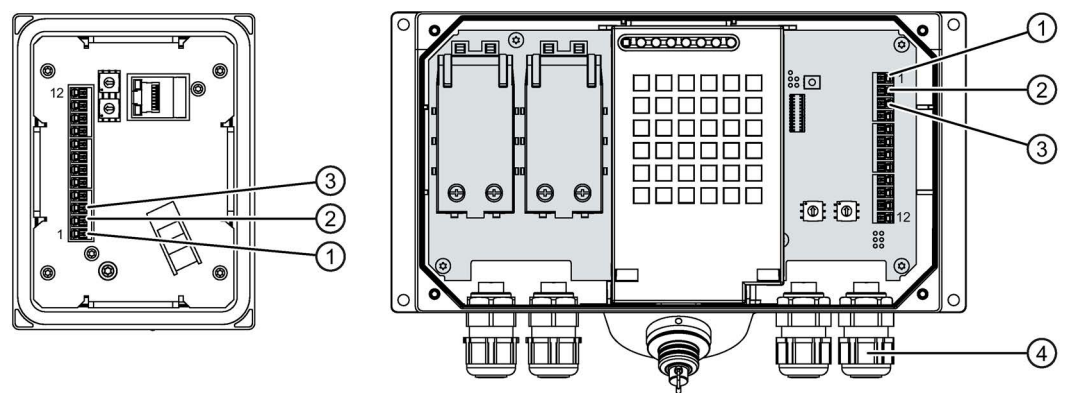

- ① Connection for the functional grounding
- 2 M24
- ③ P24
- ④ Screw gland
- 4. Connect the equipotential bonding conductor to the equipotential busbar.
- 5. Connect the equipotential bonding conductor to the terminal for the functional ground of the connection box.

Connect the equipotential bonding conductor of the connection box as described in the section "Equipotential bonding of connection boxes (Page 59)".

#### Note

Applies to floating system design:

Connect the terminal for GND 24 V from the 24 V power supply output to equipotential bonding for uniform reference potential.

 For connection box standard and connection box advanced: When all the required work has been completed in the connection box, close it.

#### See also

General safety instructions (Page 29)

# 3.6.5 Connecting cables for a hardwired F-system

The signals for the emergency stop / stop button and the enabling button must be wired for a hardwired F-system.

# NOTICE

#### Length of the data cables to the connection box

If the permissible length of the data cables and signal cables between a connection box and the plant is exceeded, malfunctions may occur. Keep the permissible length of  $\leq$  30 m for cables to the connection box.

#### Note

If a connection box is to be operated in "E-stop button evaluated by PROFIsafe" mode, the connection box cannot be wired according to a hardwired F-system.

# Requirement

- The connection box standard or advanced is open.
- The power cable wires have been stripped by 6 mm.
- Wire end ferrules  $\emptyset$  0.5 mm.

# Procedure

1. Connection boxes standard and advanced:

Thread the cables through the corresponding screw glands.

- 2. Place a wire end ferrule on each wire to be connected.
- 3. Insert the wire ends into the corresponding spring-loaded terminal as shown in the figures below.

The figure below shows the terminals to be connected on the connection box.

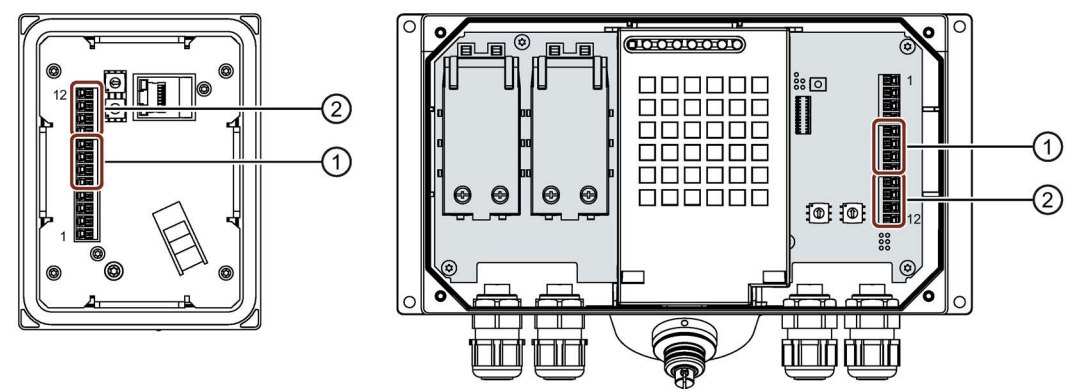

- ① Terminal for the emergency stop / stop button
- ② Terminal for the enabling button

- 4. Connect the cables as described in the section "Plug-in terminal strip X10 (Page 225)".
- For connection box standard and connection box advanced: When all the required work has been completed in the connection box, close it.

#### See also

General safety instructions (Page 29)

Immunity to interferences (Page 203)

# 3.6.6 Connecting Ethernet to the connection box

The following devices can be connected to a connection box via PROFINET:

• A PLC

The possible PLCs are listed in "Communication with controllers (Page 228)".

An Ethernet device

#### Note

- Only use a switch or comparable device to connect the connection box to public Ethernet networks.
- Follow the information in the "SIMATIC PROFINET system description (<u>http://support.automation.siemens.com/WW/view/en/19292127</u>)" manual for setting up a PROFINET network.

#### Requirement

- The connection box is mounted.
- Connection box compact:
  - 1 preassembled Ethernet cable
- Connection boxes standard and advanced:
  - The connection box is open.
  - 1 Ethernet cable (not preassembled)
  - 1 screwdriver, PZ 2
  - 1 stripping tool

See the online catalog at "Industry Mall (https://mall.industry.siemens.com)".

# Procedure

#### Connection box compact

1. Plug the RJ45 connector on the Ethernet cable into the interface indicated.

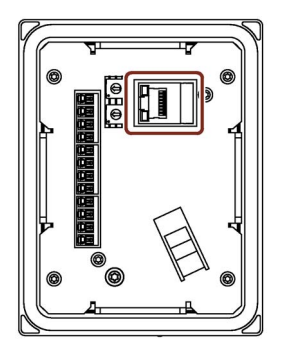

# Note

#### LEDs on the RJ45 socket not active

The two LEDs at the RJ45 socket of the connection box compact are not supported by the hardware and do not light up during operation.

#### Connection boxes standard and advanced

1. Strip the insulation on the Ethernet cable as shown in the figure below.

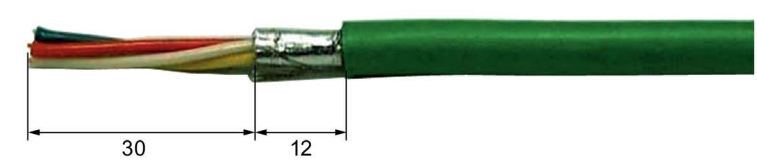

All specifications in mm

2. Open fast connector 1.

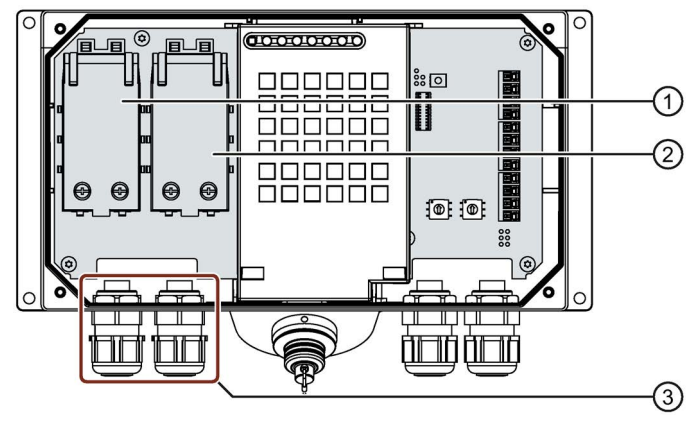

- 1 Fast connector 1
- 2 Fast connector 2
- ③ Screw gland
- 3. Push the Ethernet cable through the screw gland and connect the wires as detailed in the interface description in "Internal interface X1 P1 (Page 223)".

4. Close the fast connector.

Closing the fast connector establishes the contact to the wires in the Ethernet cable.

5. Tighten the screw cap on the screw gland.

Degree of protection IP65 is only ensured once the screw cap has been tightened.

6. Once all the required work in the connection box has been completed, close it.

# 3.6.7 Setting the box ID of the connection box

You need to set a box ID for each connection box. If configured, the box ID can be read by the HMI device and transmitted to the PLC.

The box ID allows connection point detection. The procedure is described in the section "Configuring connection point detection (Page 158)".

#### Note

You need to set a box ID for each connection box. Do not assign the same box ID twice.

#### Rotary encoder switch

• Position of the rotary coding switch in the connection box compact

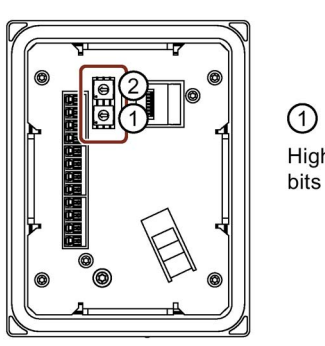

1 2 Higher Lower bits bits

• Position of the rotary coding switch in the connection boxes standard and advanced

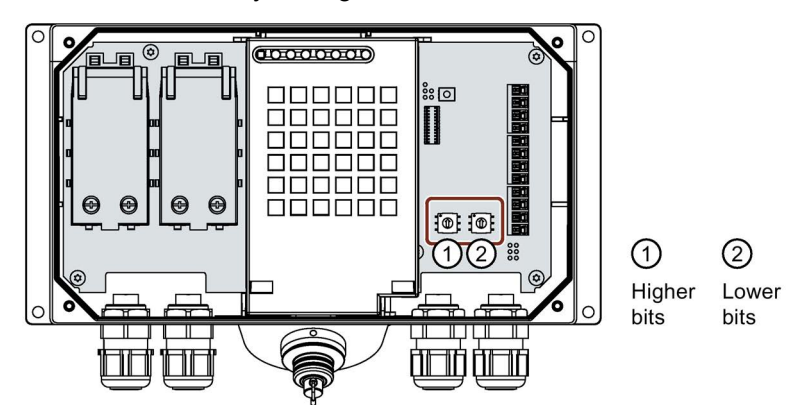

#### Requirement

- For connection box standard and connection box advanced: The connection box is open.
- A suitable tool made of plastic

#### Procedure

1. Rotate the arrows of the rotary coding switch to the required hexadecimal value using a suitable tool.

Values from "00" to "FF" (0 to 255 in decimal form) can be set with the rotary coding switches.

When setting the box ID:

- Use the value "00" only for the "Stop button evaluated by safety relay" operating mode.
- The value "FF" (255) is reserved and may not be used.

#### Example:

The figure below shows an example of the rotary coding switch for a connection box standard. "27H" (39 in decimal form) is set for the box ID as an example.

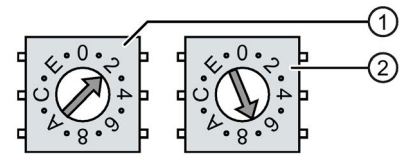

- Rotary encoding switch for more significant bits
   This is the lower rotary coding switch in the connection box compact and the left rotary coding switch in the connection boxes standard and advanced.
- ② Rotary encoding switch for less significant bits
- For connection box standard and connection box advanced: When all the required work has been completed in the connection box, close it.

#### See also

Assigning a safety-related operating mode (Page 127)

# 3.6.8 Secure cables and seal screw glands

Once all cables are connected to the connection box, the following final steps should be carried out:

- Connection box compact: Strain relief for cables on the back of the connection box
- Connection box standard and connection box advanced: Seal and secure screw glands

# Requirement

For the connection box compact:

- 1 cable tie
- 1 diagonal cutter

For connection box standard and connection box advanced:

• The connection box is closed.

#### Procedure

#### Connection box compact

1. Secure all connected cables with a cable tie on the fastening element, which is labeled in the figure below.

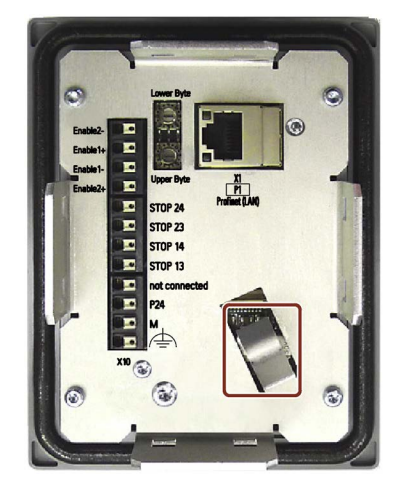

# Connection box standard and connection box advanced

- 1. Check that caps are covering the screw glands not in use.
- 2. If a cap is missing, insert a cap as shown:

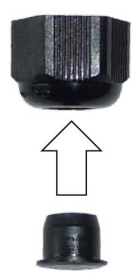

3. Tighten the screw cap.

This will ensure IP65 degree of protection for the connection box standard or the connection box advanced.

3.7 Connecting the KTP Mobile connecting cable to the connection box

# 3.7 Connecting the KTP Mobile connecting cable to the connection box

The connecting cable can be connected to the connection box using a circular connector. The connector is coded to prevent faulty insertion. The connecting cable is described in the section "KTP Mobile connecting cable (Page 17)".

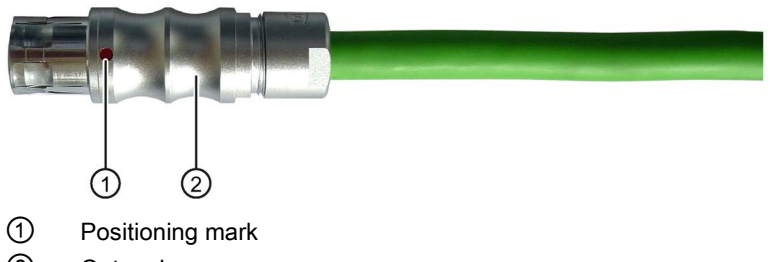

#### ② Outer sleeve

# Procedure

#### Connecting

#### NOTICE

The status of keyswitch and illuminated pushbuttons is evaluated immediately after connection.

When you connect an HMI device to the connection box and evaluate operator controls over PROFINET IO as direct buttons:

The status of the keyswitch, the illuminated pushbuttons and the corresponding LEDs is evaluated immediately. This can cause unintentional responses.

Check the position of the keyswitch and do not activate the illuminated pushbutton before or during connection.

- 1. Align the positioning mark of the connector with the positioning mark on the socket of the connection box.
- 2. Insert the connector into the socket of the connection box.

Additional characteristics of the Mobile Panel are described in the section "Testing Mobile Panel readiness for operation (Page 77)".

The information in the section "Fail-safe operation (Page 189)" also applies to fail-safe HMI devices.

3.7 Connecting the KTP Mobile connecting cable to the connection box

#### Unplugging

1. Pull the outer bushing.

Do not tilt the connector when removing it.

2. If you do not intend to use the HMI device with a different connection box, place the HMI device in its wall-mounting bracket.

#### Note

- Wait for about 1 second after you have unplugged the connecting cable from the connection box before you plug in the connecting cable again.
- The socket of the connection box has IP65 degree of protection when the connecting cable is plugged in or the cover cap in installed.

# Handling the Mobile Panel

# 4.1 Holding the Mobile Panel and attaching it to the wall-mounting bracket

# Holding the HMI device

The figure below shows you how to hold the Mobile Panel on your forearm (here: KTP900F Mobile).

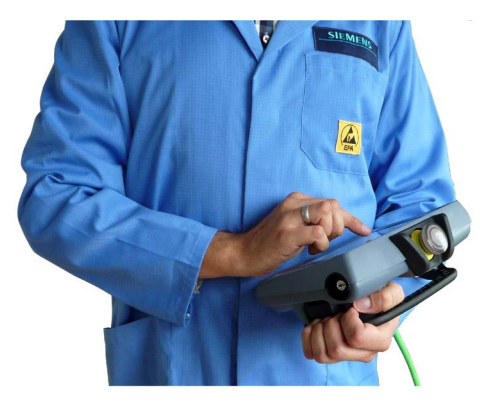

When holding the Mobile Panel as shown, you can, for example, perform movements in the fail-safe automation system during setup mode.

The HMI device is easy to operate when held on the forearm as shown. With your free hand, you can operate all operator controls on the front of the device and the emergency stop / stop button. You can activate the enabling button with the hand holding the HMI device. The enabling button is optimally accessible.

# NOTICE

#### Holding the HMI device during setup mode

Potentially dangerous movements can be controlled manually if setup mode is activated.

To ensure that the emergency stop / stop button and enabling button can be operated quickly in a dangerous situation, the HMI device must be held on your forearm as shown.

If you are only entering data and are not controlling potentially dangerous movements, you can hold the HMI device with both hands on the left and right instead of on your forearm.

4.1 Holding the Mobile Panel and attaching it to the wall-mounting bracket

### Using the HMI device in a fixed position

A wall-mounting bracket is available for securely fixing the HMI device in position. You can place the HMI in the wall-mounting bracket and operate it as a stationary device. Observe the necessary organizational measures as described in the section "Organizational measures (Page 27)".

#### NOTICE

#### Operability of the emergency stop / stop button

Placing the HMI device into an unsuitable wall-mounting bracket can impair the operability of the emergency stop / stop button.

Only use the KTP Mobile wall-mounting bracket (Page 21).

#### Note

If the HMI device with the KTP Mobile connecting cable is not connected to the connection box, the emergency stop / stop button has no function. Potentially dangerous movements cannot be stopped.

The figure below shows an inserted KTP700F Mobile.

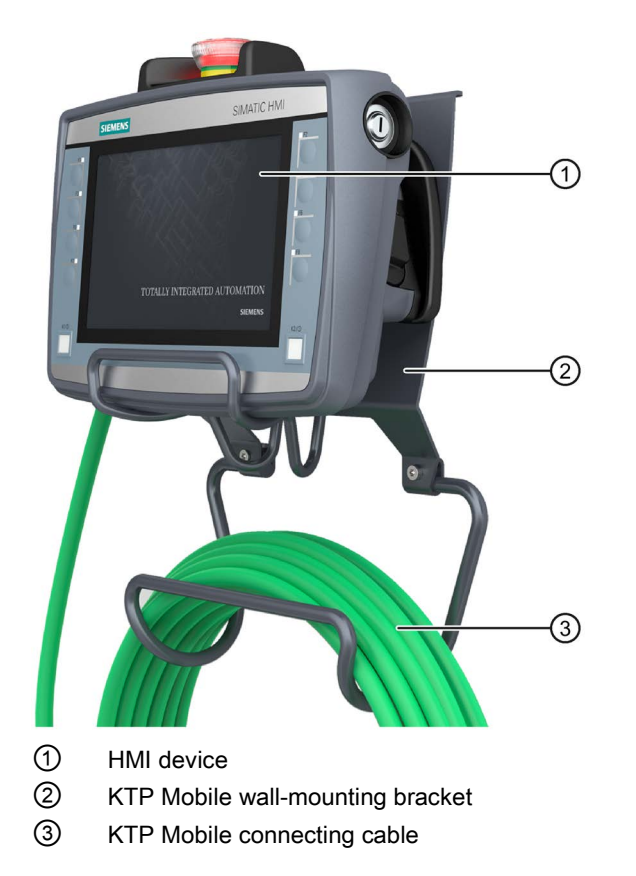
4.2 Keyswitches, function keys and illuminated pushbuttons

## 4.2 Keyswitches, function keys and illuminated pushbuttons

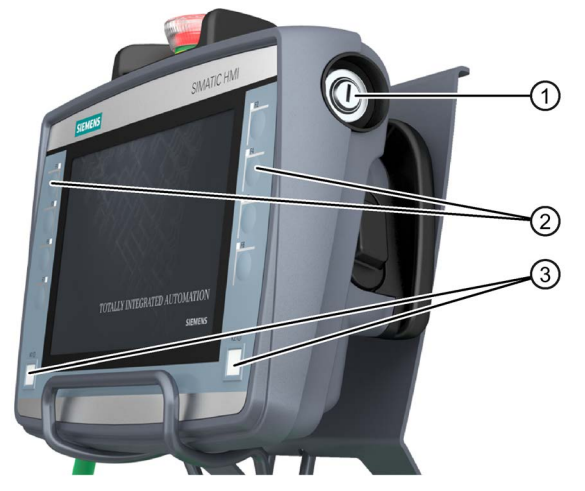

- ① Keyswitches for fail-safe Mobile Panel
- ② Function key blocks
- ③ Illuminated pushbuttons K1 and K2
- Keyswitch

The keyswitch is, for example, used to lock functions that can be triggered by the HMI device. The corresponding configuration is described in the section "Evaluating the key-operated switch by means of system functions (Page 166)".

Function keys

The function keys can be used for fast digital input. The function depends on the corresponding project. The corresponding configuration is described in the section "Function keys (Page 182)".

The LED can light up to signal that the corresponding function has been triggered.

• Illuminated pushbutton

and can be used for high-speed digital input. The illuminated pushbuttons are momentary action switches without latching mechanism. Lights can signal that the corresponding function has been triggered. The function depends on the corresponding project. The corresponding configuration is described in the section "Controlling and evaluating the illuminated pushbutton by means of system functions (Page 166)".

4.3 Operating the enabling button

#### Information on the keyswitch of the fail-safe Mobile Panels

• The keyswitch has three switch positions: I, 0 and II.

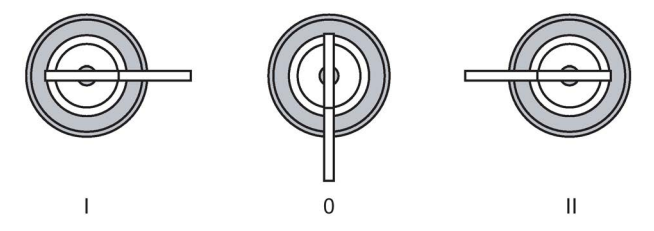

Meaning of the switch positions:

- Switch position I and II: The configured function for this switch position is executed.
- Switch position 0: The called function is canceled.
- Remove the key if you do not use the HMI device.

The key can only be removed in switch position 0.

• The key does not have HMI device-specific coding. You can use the key for any KTP Mobile type HMI device. Spare keys may be ordered as accessories.

#### See also

Fail-safe KTP Mobile spare key (Page 22)

## 4.3 Operating the enabling button

The enabling mechanism comprises one integrated enabling button with three settings.

The signals of the enabling button are evaluated internally and sent to the connection box over the connecting cable. For setup mode, these signals must be wired dual-channel from the connection box to the F-system or configured via PROFIsafe.

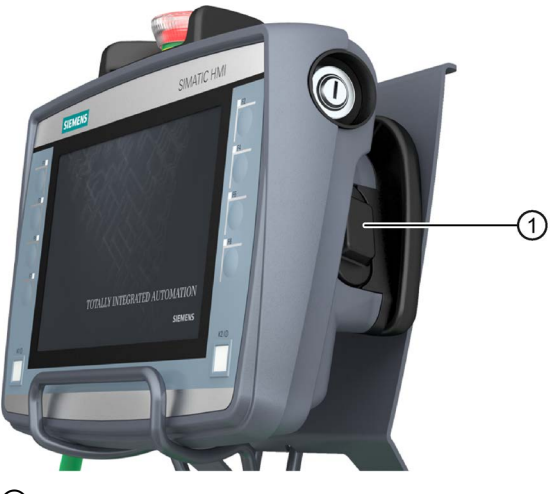

1 Enabling button

For a hardwired F-system: When a SIRIUS safety relay is used, the enabling button meets the requirements of Safety Category 3 in accordance with EN ISO 13849-1.

#### Requirement

- The HMI device is connected to a correctly installed connection box.
- For a PROFIsafe-based F-system only: A project for PROFIsafe communication has started.

#### Procedure

1. Press the enabling key to switch position 2 or 3.

| Switch position | Function         | Enabling button switch status |
|-----------------|------------------|-------------------------------|
| 1               | Neutral position | Opened                        |
| 2               | Enable           | Closed                        |
| 3               | Panic            | Opened                        |

- The figure below shows the switching sequence for normal operation.

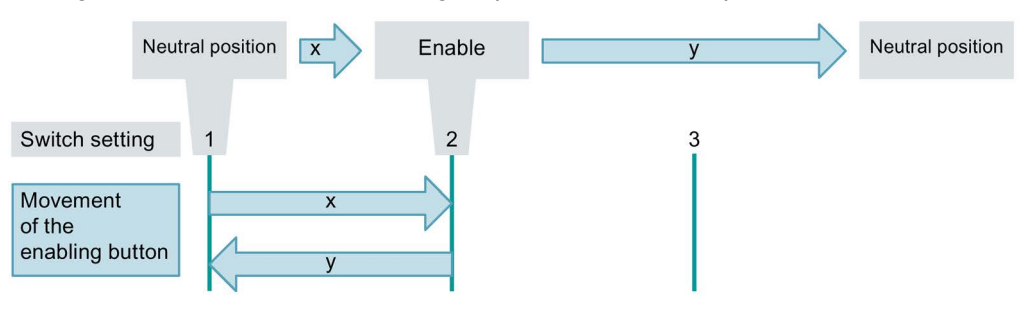

- The figure below shows the switching sequence for panic operation.

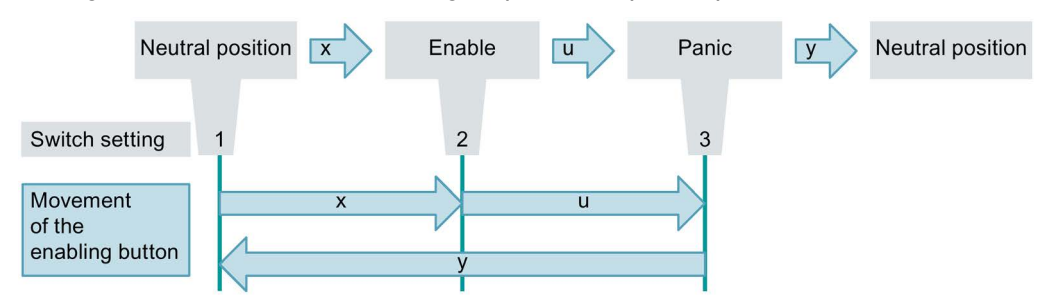

2. Release the enabling button.

If the enabling button is in switch position "3", the "Enable" setting is skipped when the button is released.

#### Note

Releasing the enabling button and the "Panic" switch position do not require acknowledgement of the safety shutdown.

#### See also

Terms for fail-safe operation (Page 23)

Important notes for the enabling mechanism (Page 37)

4.4 Pressing the emergency stop / stop button

## 4.4 Pressing the emergency stop / stop button

The emergency stop / stop button on the HMI device is an optional operator control. The emergency stop / stop button is designed with two circuits and enables a safety-related emergency stop or stop of the fail-safe automation system.

#### Note

- Whether the emergency stop / stop button has the "emergency stop" or "stop" function depends on the configuration of the plant and the parameter settings of the HMI device.
- If the emergency stop / stop button is configured and wired for the "emergency stop" function, the emergency stop / stop button lights up as soon as the "emergency stop" function becomes available.
- An emergency stop or stop can only be triggered when the fail-safe HMI device is attached to a connection box.

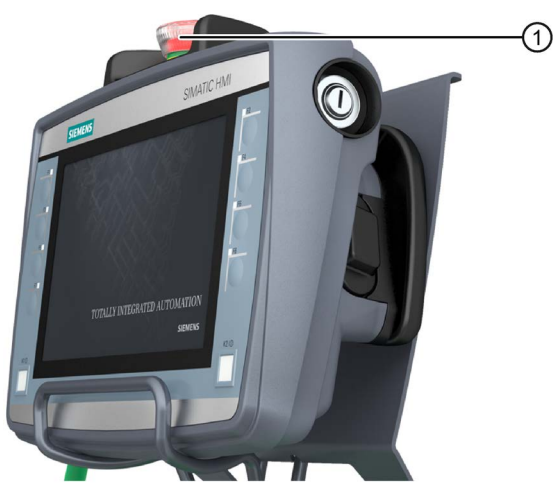

① Emergency stop / stop button

For a hardwired F-system:

- When a SIRIUS safety relay is used, the emergency stop / stop button meets the requirements of Safety Category 3 in accordance with EN ISO 13849--1.
- When you unplug the connecting cable from the connection box, the emergency stop circuit is either opened or automatically bypassed, depending on the connection box used.

For a PROFIsafe-based F-system: The emergency stop / stop button triggers the configured function.

### Requirement

- The HMI device is connected to a correctly installed connection box.
- An operator control for the controlled hot restart of the plant is configured.
- For a PROFIsafe-based F-system only: A project for PROFIsafe communication has started.

#### Procedure

#### Note

Only press the emergency stop / stop button to avoid imminent danger. If you want to activate the emergency stop / stop button for test purposes, consult those responsible for the plant in advance.

- 1. Press the emergency stop / stop button. The system responds with an emergency stop or a stop.
- 2. Release:

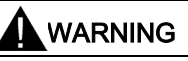

#### **Release requirements**

If you have operated the emergency stop / stop button and thereby shut down the failsafe automation system, a situation entailing danger may still remain.

You are only allowed to release the emergency stop / stop button under the following conditions:

- The cause of the emergency stop / stop has been eliminated.
- A safe hot restart of the fail-safe automation system is possible.

Turn the emergency stop / stop button to release it. The button jumps back to its initial position.

#### See also

Assigning a safety-related operating mode (Page 127) SIRIUS safety relay (Page 22) Terms for fail-safe operation (Page 23) Important information on emergency stop / stop button (Page 35)

## 4.5 Testing Mobile Panel readiness for operation

This section describes how to check the operational readiness of the Mobile Panel after you have connected the connecting cable and, if necessary, a memory card to the Mobile Panel. You can find a description of the PROFIsafe communication in the section "Fail-safe operation (Page 189)".

### Requirement

• A connection box compatible with the HMI device is in place and ready for operation. See "Mobile Panel and connection box compatibility (Page 28)".

#### Procedure

#### Switching on

1. Plug the connecting cable into the connection box.

If the HMI device does not start, the wires at interface X10 in the connection box may have been crossed. Check the connected wires and change the connections if necessary.

When plugging and unplugging the connecting cable, follow "Connecting the KTP Mobile connecting cable to the connection box (Page 69)". The HMI device display lights up once the cable is connected. A start screen is displayed during startup. The desktop with the Start Center is then displayed, see section "Desktop and Start Center (Page 81)".

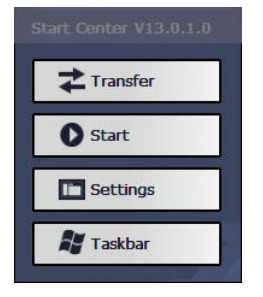

The following dialog then appears:

| Transfer           |  |
|--------------------|--|
| Connecting to host |  |
| Cancel             |  |

2. Press "Cancel" to stop the transfer.

#### Note

When you restart the HMI device, a project may already be loaded. The system then skips "Transfer" mode and starts the project. Use the relevant operator control to close the project. Please refer to your plant documentation for additional information.

The HMI device automatically switches to "Transfer" mode if the following requirements have been met:

- No project is loaded on the device
- At least one data channel has been configured
- 3. If this involves a fail-safe Mobile Panel, the "Safety operation" dialog is displayed.

The dialog is displayed if the connection box has not been configured. The dialog does not open if the HMI device is connected to a configured connection box.

You can find additional information in the section "Assigning a safety-related operating mode (Page 127)".

The HMI device is ready for operation when one of the following states is indicated:

- The Start Center is displayed.
- The "Transfer" dialog is displayed.
- A project is started.

#### Testing the enabling button and emergency stop / stop button function

#### Note

Before testing the enabling button and emergency stop / stop button functions, read the information in the following sections:

- "Operating the enabling button (Page 74)"
- "Pressing the emergency stop / stop button (Page 76)".

The HMI device must be connected to a connection box for the function test.

1. Press down the enabling button until it engages.

Check whether the plant switches to the safe operating state described in the plant documentation.

2. Press the emergency stop / stop button.

Check whether the system switches to the safe operating state as specified in the plant documentation.

#### Switch off

1. Close the project running on the HMI device.

For a PROFIsafe-based F-system: Confirm the logoff.

2. Pull out the connecting cable from the connection box.

The display switches off. If you do not plug in the connecting cable within the next 5 minutes, the HMI device switches off.

# **Configuring the Mobile Panel**

## 5.1 Desktop and Start Center

Once the HMI device has been started, the display shows the Windows CE desktop.

| My Devic                                      |                        |               |                                 |                |                      | (1) |
|-----------------------------------------------|------------------------|---------------|---------------------------------|----------------|----------------------|-----|
| 🤕<br>Recycle B                                | lin                    |               |                                 |                |                      |     |
|                                               |                        |               | Start Center V13.0.1.0          |                |                      | 2   |
| Internet<br>Explorer<br>JETCET P<br>Secure mo | t<br>r<br>DF           | Windows Embec | Transfer Start Settings Taskbar | n Sep 24 2014) |                      |     |
|                                               |                        | ļ             |                                 |                |                      |     |
|                                               |                        |               |                                 |                |                      | 3   |
|                                               |                        |               |                                 |                |                      | (4) |
| 🏞 Start                                       | Start Center V13.0.1.0 |               |                                 |                | 🖆 EN 🍠 2:04 AM [ 🚱 🖊 |     |
| 1                                             | Desktop                |               |                                 |                |                      |     |
| 2                                             | Start Center           |               |                                 |                |                      |     |

- ③ Start menu
- ④ Icon for screen keyboard

### The Start Center

The Start Center buttons have the following function:

- Transfer You switch the HMI device to "Transfer" mode. The transfer is only activated if at least one data channel has been configured, as described in the section "Configuring transfer (Page 102)".
- Start You start the project on the HMI device.
   If you do not perform an operation, a project already loaded on the HMI device will start automatically in line with the settings in the Control Panel. If no project is loaded, the Start Center will activate the transfer.
- Settings You start the Control Panel.
   See section "Functions in the Control Panel (Page 84)".
- Taskbar Opens the taskbar and the Windows CE start menu.

The Start Center is displayed again if a project on the HMI device has been closed or if it is accessed from the project.

5.2 Operating the desktop, Start Center and Control Panel

## 5.2 Operating the desktop, Start Center and Control Panel

You can operate the Windows CE user interface and the Start Center with the touch screen.

The operator controls shown in the dialogs are touch-sensitive. Touch objects are operated in the same way as mechanical keys. You activate an operator control by pressing it with your finger. To double-click, touch an operator control twice in succession.

## 5.3 Installed programs

#### Installed programs

The following programs are installed on the HMI device:

| Installed programs | Icon | File formats |
|--------------------|------|--------------|
| PDF Viewer         | 50 A | PDF          |
| Internet Explorer  |      | HTML         |

The programs can be found on the desktop or in the Start menu under "Programs". Each of these programs can also be opened from the HMI project if this has been configured.

The PDF viewer feartures a zoom function. You can find additional information on the programs on the Microsoft website.

### Internet Explorer

Internet Explore for Windows CE is installed on the HMI device.

The Internet Explorer for Windows CE differs in functionality from the Internet Explorer of the MS operating systems. Internet Explorer for Windows CE has separate proxy settings that are independent of the settings described in the section "Setting the proxy server (Page 111)".

## 5.4 Security mode

### 5.4.1 Overview

You can protect the desktop icons, the taskbar and the "Settings" and "Taskbar" buttons in the Start Center from unauthorized access. Security mode prevents unauthorized access.

Security mode can be activated if you have assigned a password as described in the section "Entering and deleting a password (Page 98)". If the password is not entered, only the "Transfer" and "Start" buttons can be operated.

#### NOTICE

#### Keeping the password

If the password is no longer available, you have no access to the Control Panel and the Windows CE taskbar. Backup password to protect it against loss.

## 5.4.2 Using the HMI device in password-protected security mode

If security mode has been activated, only the "Transfer" and "Start" buttons can be operated without a password. To deactivate security mode, delete the password as described in "Entering and deleting a password (Page 98)".

#### Requirement

- A password has been assigned as described in "Entering and deleting a password (Page 98)".
- The security mode is displayed, similar to the figure below:

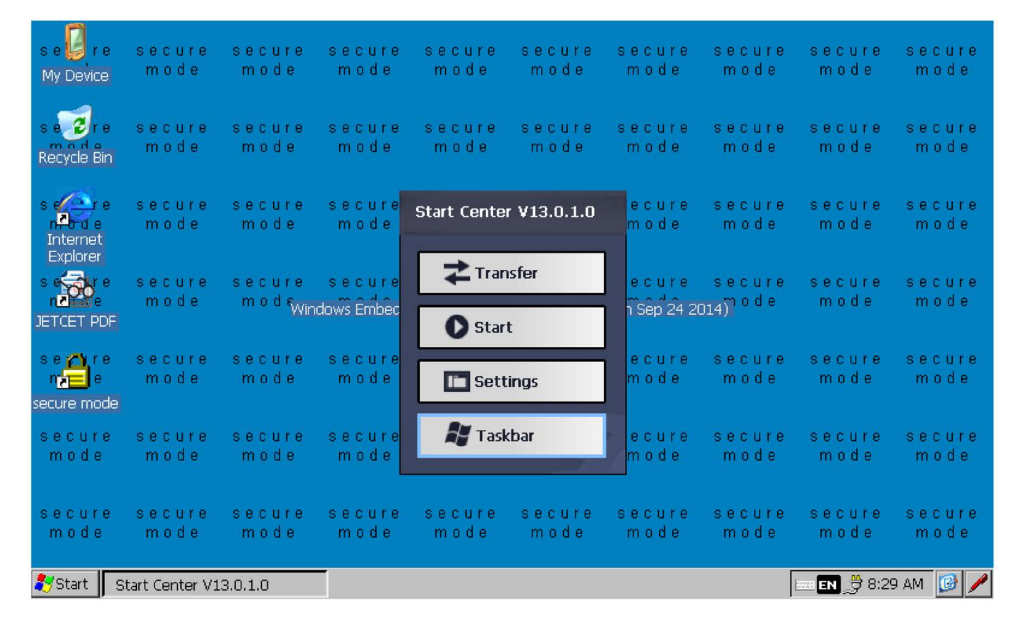

#### Procedure

1. Operate a password-protected desktop icon, the taskbar or the "Settings" or "Taskbar" button in the Start Center.

The following dialog appears:

| Enter     | Password                          |     | ок | $\times$         |
|-----------|-----------------------------------|-----|----|------------------|
| <b>\$</b> | You must enter<br>to change Passy |     |    | ssword<br>tings. |
|           | Password:                         | *** |    |                  |

- 2. Enter the required password.
- 3. Confirm your entry with "OK".

The dialog will close and the selected operator control open.

## 5.5 Control Panel

## 5.5.1 Overview

The Control Panel can be opened as follows:

- With the "Settings" button in the Start Center.
- In the Windows CE start menu with "Settings > Control Panel".

The figure below shows the open Control Panel.

| File View       | ·                                                                                                    |          |            |                      |                     |             |                           |            |          | <b>₩?</b> × |
|-----------------|----------------------------------------------------------------------------------------------------|----------|------------|----------------------|---------------------|-------------|---------------------------|------------|----------|-------------|
|                 | B                                                                                                    |          |            | <b>9</b>             |                     | Ø           |                           | ₽¢         |          |             |
| Certificates    | Date/Time                                                                                                    | Display  | InputPanel | Internet<br>Options  | Keyboard            | Mouse       | Network and<br>Dial-up Co | Network ID | OP       |             |
| 88              | I all a construction of the second second se |          | ۲          | 9                    |                     | SCR         |                           | 2          | 2.       |             |
| Password        | Printer                                                                                                    | PROFINET | PROFIsafe  | Regional<br>Settings | Safety<br>Operation | ScreenSaver | Service & Commissio       | System     | Transfer |             |
|                 |                                                                                                    |          |            |                      |                     |             |                           |            |          |             |
| WinCC<br>Intern |                                                                                                    |          |            |                      |                     |             |                           |            |          |             |
|                 |                                                                                                    |          |            |                      |                     |             |                           |            |          |             |
|                 |                                                                                                    |          |            |                      |                     |             |                           |            |          |             |
|                 |                                                                                                    |          |            |                      |                     |             |                           |            |          |             |
|                 |                                                                                                    |          |            |                      |                     |             |                           |            |          |             |
|                 |                                                                                                    |          |            |                      |                     |             |                           |            |          |             |
|                 |                                                                                                    |          |            |                      |                     |             |                           |            |          |             |
|                 |                                                                                                    |          |            |                      |                     |             |                           |            |          |             |

## 5.5.2 Functions in the Control Panel

The table below shows the icons of the Control Panel and provides links to the corresponding function descriptions in the appropriate sections.

| lcon                                           | Functional description                                     |  |
|------------------------------------------------|------------------------------------------------------------|--|
|                                                | Importing, displaying and deleting certificates (Page 115) |  |
|                                                | Setting the date and time (Page 97)                        |  |
|                                                | Changing display brightness (Page 89)                      |  |
|                                                | Configuring the screen keyboard (Page 90)                  |  |
| <b>1</b>                                       | Changing general settings (Page 110)                       |  |
| <u> </u>                                       | Setting the proxy server (Page 111)                        |  |
| Changing Internet security settings (Page 113) |                                                            |  |
|                                                | Activating encryption protocols (Page 114)                 |  |

5.5 Control Panel

| Icon       | Icon Functional description                                        |  |  |
|------------|--------------------------------------------------------------------|--|--|
|            | Setting the character repeat rate of the screen keyboard (Page 91) |  |  |
| Ø          | Setting the double-click (Page 92)                                 |  |  |
| 2          | Specifying the IP address and name server (Page 123)               |  |  |
|            | Specifying the logon data (Page 124)                               |  |  |
|            | Backing up registry information and temporary data (Page 106)      |  |  |
|            | Displaying information about the Mobile Panel (Page 109)           |  |  |
|            | Restarting the Mobile Panel (Page 94)                              |  |  |
|            | Display firmware (Page 110)                                        |  |  |
|            | Calibrating the touch screen (Page 93)                             |  |  |
| P          | Entering and deleting a password (Page 98)                         |  |  |
| <b></b>    | Changing the printer properties (Page 107)                         |  |  |
| BBOBD      | Enabling NTP (Page 118)                                            |  |  |
| HET        | Enabling PROFINET (Page 117)                                       |  |  |
| ۲          | Setting the PROFIsafe address (Page 120)                           |  |  |
| <b>P</b>   | Regional and language settings (Page 96)                           |  |  |
|            | Assigning a safety-related operating mode (Page 127)               |  |  |
| SCR        | Setting the screen saver (Page 100)                                |  |  |
| <b>⊒</b> } | Saving to external storage medium – backup (Page 130)              |  |  |
| T.         | Restoring from external storage medium – Restore (Page 132)        |  |  |
|            | Update operating system (Page 135)                                 |  |  |
|            | Enabling automatic backup (Page 136)                               |  |  |
|            | Assigning IP address and device name (Page 138)                    |  |  |
| <b>A</b>   | Displaying general system properties (Page 108)                    |  |  |
| <b>N</b>   | Displaying memory distribution (Page 104)                          |  |  |
|            | Entering the Mobile Panel computer name (Page 122)                 |  |  |
|            | Configuring transfer (Page 102)                                    |  |  |
| La         | Setting the project storage location and start delay (Page 105)    |  |  |
| <b>0</b>   | Configuring e-mail (Page 125)                                      |  |  |
|            | Configuring Telnet for remote control (Page 127)                   |  |  |

## 5.5.3 Operating the Control Panel

You can operate the Control Panel using the touch screen. The following steps give a general description of how to operate a function.

#### Requirement

- The current project has been closed.
- The Start Center is displayed.

#### Procedure

1. Press "Settings".

The Control Panel opens.

2. Double-click an icon.

The corresponding dialog is displayed.

3. Open a tab.

The content of the dialog changes.

4. Operate the required operator control or text box.

The screen keyboard opens as described in the section "Configuring the screen keyboard (Page 90)" when you select a text box.

5. Press or to confirm your entries.

To cancel the entry, press  $\times$ . The dialog closes.

6. Press ×.

The Control Panel closes.

The Start Center is displayed.

## 5.5.4 Display types for the screen keyboard

The screen keyboard is used for entering alphanumeric, numeric and special characters. As soon as you touch a text box, a numeric or alphanumeric screen keyboard is displayed, depending on the type of the text box.

You can also open the screen keyboard by selecting the icon in the status bar. The icon is shown in the figure in section "Functions in the Control Panel (Page 84)".

How to set the screen keyboard is described in the section "Configuring the screen keyboard (Page 90)".

## Representation types for the screen keyboard

You can toggle the screen keyboard display as follows.

• Alphanumerical screen keyboard

The alphanumerical screen keyboard has the following levels.

- Normal level

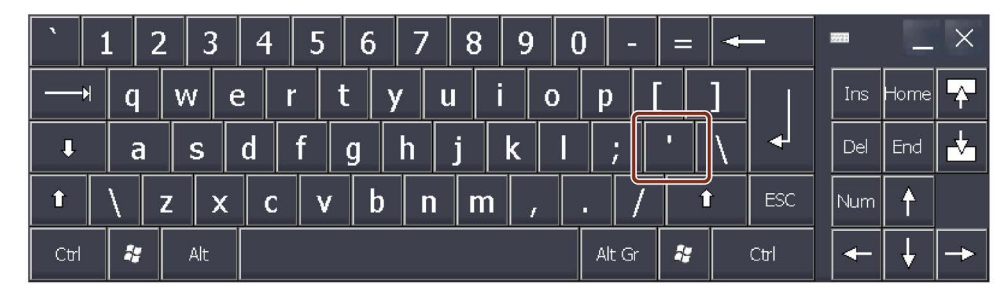

#### Note

The ' character on the keyboard is only displayed when followed by a space. If the ' character is followed by a letter, then the result will be an accent, such as "á".

Shift level

The shift level has uppercase letters and other special characters.

The alphanumeric keyboard is always displayed after a restart.

• Numerical screen keyboard

"Num" activates the numerical screen keyboard. Pressing "Num" again activates the alphanumeric screen keyboard.

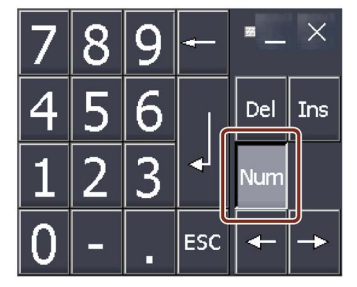

 Reduced screen keyboard You activate the reduced screen keyboard with the key.

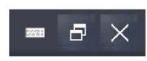

5.5 Control Panel

## Changing the display of the screen keyboard

| Key         | Function                                                                                            |
|-------------|----------------------------------------------------------------------------------------------------|
| Num         | Switching between the numerical and alphanumerical keyboard                                         |
| t           | Switching between the normal level and Shift level of the alphanumerical screen keyboard            |
| Alt Gr      | Switchover to special characters                                                                    |
|             | Switching from full display to reduced display                                                      |
| ŋ           | Switching from reduced display to full display                                                      |
| ×           | Closing of reduced display of the screen keyboard                                                   |
| 2007 E      | Brief touch: Hide screen keyboard<br>Long touch and move at the same time: Move the screen keyboard |
| <i>\$</i> ; | Not assigned                                                                                        |

## Entering data

| Key | Function                         |
|-----|----------------------------------|
| ł   | Delete character left of cursor  |
| Del | Delete character right of cursor |
|     | Confirm input                    |
| ESC | Cancel input                     |

## 5.5.5 Configuring operation

### 5.5.5.1 Changing display brightness

You can use this function to change the brightness of the display. The brightness can be adjusted with a slider or with the "Reduce brightness" and "Increase brightness" keys.

#### Requirement

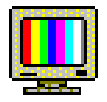

You have opened the "Display Properties" dialog with the "Display" icon.

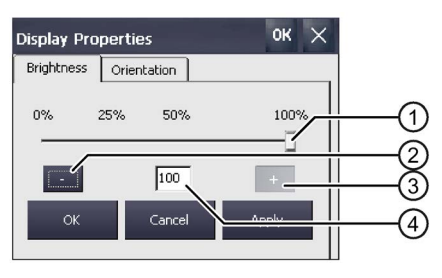

- Slider
- 2 Reduce brightness
- ③ Increase brightness
- ④ Indicates the set value

### Procedure

1. To increase the brightness, press "+".

The brightness changes by 5% each time you press the key. Maximum possible value: 100%

2. To reduce the brightness, press "-".

Minimum possible value: 25%

3. To check the settings, press "Apply".

The brightness of the display changes.

4. Confirm your entries.

The dialog closes.

The brightness of the display has been changed.

## 5.5.5.2 Configuring the screen keyboard

You can use this function to change the layout and the position of the screen keyboard.

### Requirement

You have opened the "Siemens HMI Input Panel" dialog with the "InputPanel" icon.

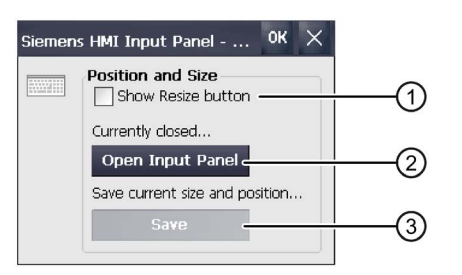

- ① Check box for displaying the 🛃 button in the screen keyboard
- 2 This button opens the screen keyboard
- ③ This button saves the screen keyboard settings

### Procedure

1. If you want to change the size of the screen keyboard, select the "Show Resize Button" check box.

is displayed in the screen keyboard you want to open. If the check box is not selected, the size of the screen keyboard cannot be adjusted.

- 2. To open the screen keyboard, press "Open Input Panel".
- 3. To change the position of the screen keyboard, touch a free space between the keys. Release the screen keyboard when the required position has been reached.
- 4. To enlarge or reduce the screen keyboard, press "2".
- 5. Drag to adjust the size of the screen keyboard.
- 6. Release the screen keyboard when the required size has been reached.
- 7. To save the settings, press "Save".
- 8. Confirm your entries.

The dialog closes.

The screen keyboard settings have been modified.

## 5.5.5.3 Setting the character repeat rate of the screen keyboard

You can use this function to set the character repeat and repeat delay for the screen keyboard.

## Requirement

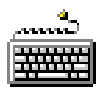

You have opened the "Keyboard Properties" dialog with the "Keyboard" icon.

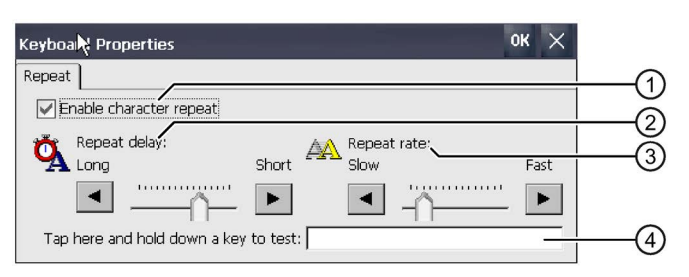

- ① Check box for selecting the character repeat
- ② Slider control and buttons for the delay time before character repeat
- ③ Slider control and buttons for the rate of the character repeat
- ④ Test box

### Procedure

- 1. If you want to enable character repetition, select the "Enable character repeat" check box.
- If you want to change the delay, press a button or the slider in the "Repeat delay" group. Moving the slider to the right shortens the delay time. Moving it to the left extends the delay time.
- If you want to change the repeat rate, press a button or the slider in the "Repeat rate" group.

Moving the slider to the right will accelerate the repeat rate. Moving to the left will slow down the repeat rate.

4. Check the settings for the touch control by touching the test field.

The screen keyboard is displayed.

- 5. Move the screen keyboard as needed.
- 6. Press the key for a character and keep it pressed.

Check the implementation of the character repetition and the rate of the character repetition in the test box.

- 7. If the settings are not ideal, correct them.
- 8. Confirm your entries.

The dialog closes.

The character repetition and delay are set.

5.5 Control Panel

### 5.5.5.4 Setting the double-click

You start applications in the Control Panel and in Windows CE with a double-click. A double-click corresponds to two brief touches.

In the "Mouse Properties" dialog, make the following settings for operation with the touch screen:

- Interval between two touch contacts on the touch screen
- Interval between the two clicks of a double-click

#### Requirement

You have opened the "Mouse Properties" dialog with the "Mouse" icon.

| Mouse Properties                                                                                                    | ок 🗙             |     |
|----------------------------------------------------------------------------------------------------|------------------|-----|
| Double-Click                                                                                                    |                  |     |
| Double-click this grid to set the double-click sensitivity f<br>the speed and physical distance between clicks.        | or both          | (1) |
| Double-click this icon to test your double-click settings.<br>icon doesn't change, adjust your settings using the grid | If this d above. | 2   |
| ① Pattern                                                                                                    |                  |     |
| ② Icon                                                                                                    |                  |     |

### Procedure

1. Double-click on the grid.

After the double-click the grid is shown in inverse colors. White boxes become gray. The timeframe for the double-click is saved.

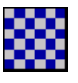

2. Check the double-click.

Press on the icon twice in succession to do this. If the double-click is recognized, the icon is displayed as follows:

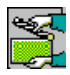

- 3. If the settings are not ideal, correct them.
- 4. Confirm your entries.

The dialog closes.

The double-click adjustment is completed.

## 5.5.5.5 Calibrating the touch screen

Parallax may occur on the touch screen depending on the mounting position and perspective. To prevent any resulting operating errors, you may need to calibrate the touch screen.

## Requirement

• You have opened the "Touch" tab of the "OP Properties" dialog with the "OP" icon.

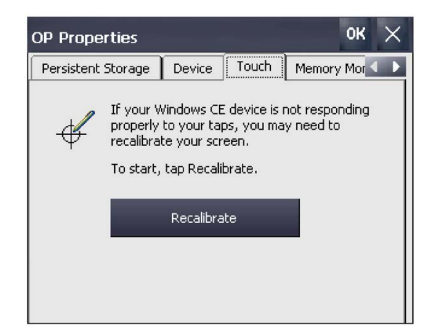

• 1 Touch pen

### Procedure

1. Select "Recalibrate".

The following dialog appears:

| Carefully press and briefly hold stylus on the center of the target.<br>Repeat as the target moves around the screen. |                            |
|----------------------------------------------------------------------------------------------------|----------------------------|
|                                                                                                    | ——— Calibration crosshairs |

2. Briefly touch the center of the calibration crosshairs.

The calibration crosshairs are then displayed at four more positions. Briefly touch the middle of the calibration crosshairs for each position.

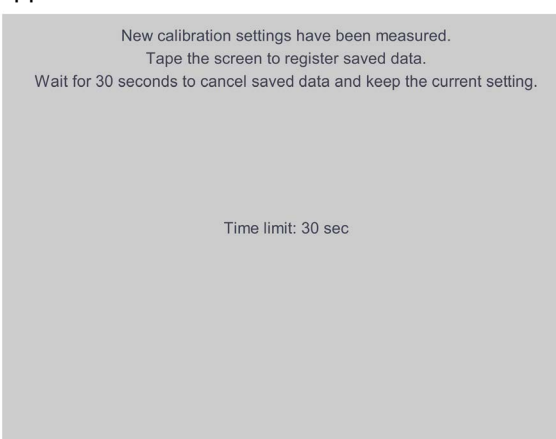

Once you have touched the calibration crosshairs for all positions, the following dialog appears:

3. Touch the touch screen.

The calibration is saved. The "Touch" tab is displayed once again in the "OP Properties" dialog. If you do not touch the touch screen within the time shown, your original setting will be retained.

4. Close the "OP Properties" dialog.

The touch screen of the HMI device is calibrated.

#### 5.5.5.6 Restarting the Mobile Panel

You need to perform a restart in the following situations:

- You have enabled or disabled the PROFINET IO direct keys, see section "Enabling NTP (Page 118)".
- You have changed the time zone and activated daylight saving time, see section "Setting the date and time (Page 97)".
- You have changed the settings for the screensaver, see section "Setting the screen saver (Page 100)".

| NOTICE                                    |
|-------------------------------------------|
| Data loss                                 |
| All volatile data is lost with a restart. |

Make sure that no project is running on the HMI device and no data is being written to the flash memory.

## Requirement

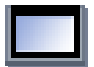

• If you want to restore the factory settings:

The HMI device is connected in accordance with "Connecting a Configuring PC (Page 51)".

• You have opened the "Device" tab in the "OP Properties" dialog with the "OP" icon.

| OP Properties        |        |             | ок    | X |
|----------------------|--------|-------------|-------|---|
| Persistent Storage   | Device | Firmware    | Touch |   |
| Device:              | KTP    | 700F Mobile |       |   |
| Image Version:       | V13    | .00.01.00_9 | 99.99 |   |
| Bootloader Version:  | 0.16   | 5           |       |   |
| Bootloader Rel.Date: | 14.8   | 8.2014      |       |   |
| Flashsize:           | 128    | MB          |       |   |
| MAC-Address:         | 08-0   | 00-06-c2-b1 | -a0   |   |
|                      |        | Reboot      |       |   |

## Procedure

1. Click the "Reboot" button.

The following dialog appears:

| Attention                                                                                                    |     |
|----------------------------------------------------------------------------------------------------|-----|
| If you execute this function, you lose all unsaved files.<br>Please close all applications before rebooting. |     |
| Press "Prepare for Reset" to download the OS and reset to<br>factory settings.                               |     |
| Reboot now?                                                                                                  | (1) |
| Reboot Prepare for Reset NO                                                                                  | 2   |

- Button for restart
- ② Button for restoring factory settings and subsequent restart
- 2. Press one of the following buttons:
  - "Reboot": Restart the HMI device immediately.
  - "Prepare for Reset": Restore the factory settings for the HMI device.

#### Note

Press "Prepare for Reset" to delete the operating system and project data.

Restore the operating system as described in the section "Reset to factory settings with ProSave (Page 176)".

- "No": Do not perform a restart, close the dialog.

#### See also

Desktop and Start Center (Page 81)

## 5.6 General settings

## 5.6.1 Regional and language settings

The date, time and decimal points are displayed differently in different countries. You can adapt the display format to meet the requirements of various regions. The country-specific settings apply to the current project. If the project language is changed, the country-specific settings are also changed.

#### Requirement

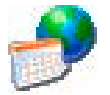

You have opened the "Regional Settings" tab in the "Regional and Language Settings" dialog with the "Regional Settings" icon.

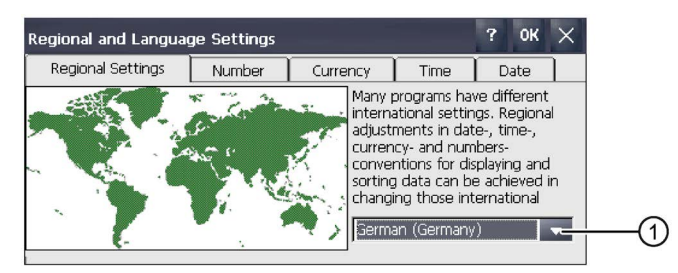

(1) "Region" selection box

### Procedure

- 1. Select the required region in the selection box.
- 2. Navigate to the "Number", "Currency", "Time" and "Date" tabs one after the other.
- 3. Set the required regional settings in the selection field of these tabs.
- 4. Confirm your entries.

The dialog closes.

The country-specific specifications for the HMI device are now set. "Setting the date and time (Page 97)" describes how to activate daylight saving time.

## 5.6.2 Setting the date and time

You can use this function to set the date and time. The HMI device has an internal buffered clock.

## Requirement

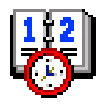

You have opened the "Date/Time Properties" dialog with the "Date/Time" icon.

| Date/Time Properties                         | ок 🗙                                                 |     |
|----------------------------------------------|------------------------------------------------------|-----|
| Date/Time                                    |                                                      | (1) |
| August 2014                                  | Current Time                                         |     |
| M D M D F S S<br>28 29 30 31 1 2 3           | 109:46:58                                            |     |
| 4 5 6 7 8 9 10<br>11 12 13 14 🛅 16 17        | (GMT+01:00) Amste <del>rdam, Berlin, Bern, Ron</del> | 3   |
| 18 19 20 21 22 23 24<br>25 26 27 28 29 30 31 | Daylight savings time currently in effect            | 4   |
| 11234567                                     | oppo C                                               |     |

- 1 Date selection box
- 2 Text box for the time
- ③ Time zone selection box
- ④ Check box used to activate daylight saving time
- 5 Button for applying changes

#### Procedure

- 1. Select the applicable time zone for the HMI device from the "Time Zone" selection box.
- 2. Select "Apply".

The time of day shown in the "Current Time" box is adjusted correspondingly to the selected time zone.

- 3. Set the date in the selection box.
- 4. Set the current time of day in the "Current Time" text box.
- 5. Select "Apply".

The entry is made.

#### Note

The system does not automatically switch between standard time and daylight saving time.

6. If you want to switch from winter to summer time, select the "Daylight savings time currently in effect" check box.

Pressing "Apply" sets the time forward by one hour.

7. If you want to switch from summer to winter time, clear the "Daylight savings time currently in effect" check box.

Pressing "Apply" sets the time back by one hour.

## 5.6 General settings

8. Confirm your entries.

The dialog closes.

The settings for the data and time of day have now been changed. The HMI device must be restarted after changes in the following cases:

- You have changed the time zone setting
- You have changed the "Daylight savings time currently in effect" check box setting

See "Restarting the Mobile Panel (Page 94)".

#### Synchronizing the date and time with the PLC

The date and time of the HMI device can be synchronized with the date and time in the PLC if this has been configured in the project and the control program. Additional information is available here:

"SIMATIC Safety - Configuring and Programming" programming and operating manual (http://support.automation.siemens.com/WW/view/en/54110126)

#### NOTICE

#### Synchronizing the date and time

If the data and time is not synchronized and time-based reactions are triggered by the HMI device, malfunctions in the PLC may occur.

Synchronize the date and time if time-based reactions are triggered in the PLC.

## 5.6.3 Entering and deleting a password

You can set and delete passwords with the following procedure:

- For security mode, as described in the section "Using the HMI device in password-protected security mode (Page 83)".
- For security-related mode, as described in the section "Assigning a safety-related operating mode (Page 127)".

#### Requirement

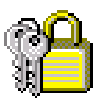

- A password that does not contain the following characters:
  - Blank
  - The special characters ' or "
- Password length ≤ 12 characters

#### NOTICE

#### Keeping the password

If the password is no longer available, you have no access to the Control Panel and the Windows CE taskbar.

Backup password to protect it against loss.

### Procedure

#### Setting up password protection

1. Double-click on the "Password" icon.

The following dialog appears:

| Password Prop    | erties                                     | ok X |
|------------------|--------------------------------------------|------|
| Password Setting | Password<br>Password:<br>Confirm password: | -    |
|                  |                                            |      |

- Enter the password in the "Password" text box. Activate the numeric keyboard on the screen for this.
- 3. Repeat the password entry in the "Confirm password" text box.
- 4. Confirm the inputs. The dialog and the screen keyboard close.

Security mode as described in the section "Using the HMI device in password-protected security mode (Page 83)" is active.

#### Canceling password protection

1. Double-click on the "Password" icon. The following dialog appears:

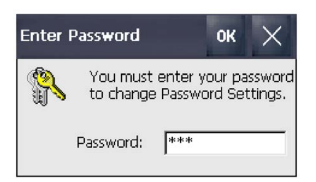

2. Enter the password in the "Password" text box. The following dialog appears:

| Password Prope    | rties                                      | ок 🗙 |
|-------------------|--------------------------------------------|------|
| Password Settings | Password<br>Password:<br>Confirm password: | ]    |

- Delete the entry in the "Password" text box. The entry in the "Confirm password" text box is deleted automatically.
- 4. Confirm the deletion.

The dialog and the screen keyboard close.

Security mode as described in the section "Using the HMI device in password-protected security mode (Page 83)" is **not** active. 5.6 General settings

## 5.6.4 Setting the screen saver

You can set the following time intervals in the Control Panel:

- Automatic activation of the screen saver
- Automatic reduction in the display backlighting

The HMI device exhibits the following behavior based on the settings:

- The screen saver is automatically activated if the HMI device is not operated within the specified period of time.
- Touching the touch screen switches off the screen saver.
   The reduction of the backlighting is also canceled. The function assigned to the button is not triggered in this case.

#### NOTICE

#### **Reducing backlighting**

The brightness of the backlighting decreases with increasing time in service. To avoid shortening the service life of the backlighting unnecessarily, you can activate reduction of the backlighting.

#### Activating the screen saver

Display content that is not changed for a long period can remain dimly visible in the background for a long time. This effect is reversible.

Therefore, activate the screen saver. When the screen saver is active, the backlighting is also reduced.

#### Note

The screen saver has operation protection. Do not use this as a substitute for the security mode as described in

"Using the HMI device in password-protected security mode (Page 83)".

## Requirement

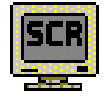

You have opened the "Screen saver" dialog with the "ScreenSaver" icon.

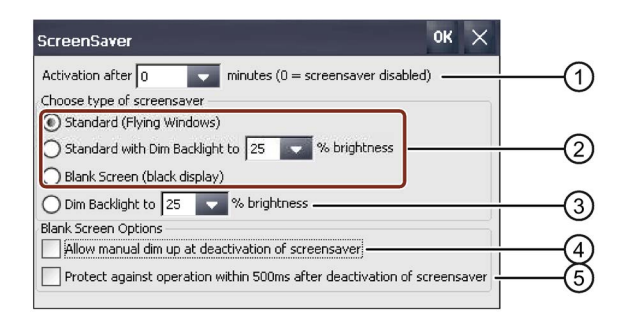

- ① Period of time in minutes before the screen saver is activated
- 2 Type of screen saver
- ③ Reduces brightness during dimming
- ④ Deactivates screen saver by increasing display brightness
- 5 Screen saver operation protection

#### Procedure

- Enter the number of minutes after which the screen saver is to be activated. The minimum setting is 1 minute and the maximum setting is 360 minutes. Entering "0" disables the screen saver.
- 2. Select the type of screen saver:
  - Use the "Standard" option to enable the Windows CE default screen saver.
  - With the "Standard with Dim Backlight" option, you activate the Windows CE default screen saver and reduce the backlighting to between 25 and 90%.
     If you enter a value outside the range of 25 to 90%, a message will appear and the value is reset to 25%.
  - Use the "Blank Screen" option to enable an empty screen as the screen saver.
- With the "Dim Backlight to" option, you reduce the backlighting to between 25 and 90% without activating a screen saver.
   If you enter a value outside the range of 25 to 90%, a message will appear and the value is reset to 25%.
- 4. To make it possible to deactivate the screen saver by increasing the display brightness, activate the "Allow manual dim ..." check box. Increasing the display brightness immediately deactivates the screen saver.
- 5. Activate the "Protect against operation" check box if you want to delay touch operation. An operator control cannot be operated until at least 500 milliseconds after activation of the screen saver.
- 6. Confirm your inputs. The dialog closes.

The screen saver for the HMI device has now been set. You will need to restart the HMI device after the screen saver has been activated. The screen saver is then enabled.

5.6 General settings

## 5.6.5 Configuring transfer

A project can only be transferred from the configuration PC to the HMI device when at least one data channel is configured and enabled on the HMI device. Follow the procedure below to configure transfer mode.

If you block all data channels, the HMI device is protected against unintentional overwriting of the project data and HMI device image.

### Requirement

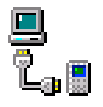

You have opened the "General" tab in the "Transfer Settings" dialog with the "Transfer" icon.

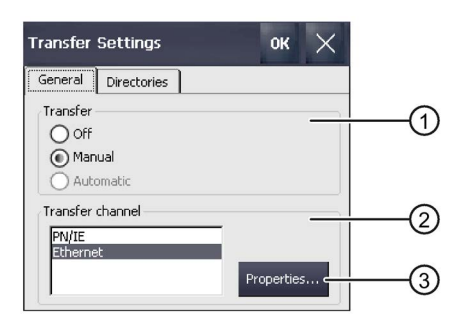

- 1 Transfer group
- 2 Transfer channel group
- ③ Button for the "Network and Dial-Up Connections" dialog; see "Specifying the IP address and name server (Page 123)"

#### Note

If you change the transfer settings during "Transfer" mode, the new settings only go into effect the next time the transfer function is started.

This may occur if the Control Panel is opened to change the transfer properties in an active project.

### Procedure

1. In the "Transfer" group, select whether you want to enable or disable transfer.

Select one of the following options:

- Off Transfer is not possible
- Manual Manual transfer
   If you want to initiate the transfer, close the active project and press the "Transfer"
   button in the Start Center.
- Automatic Automatic transfer
   The HMI device closes the current project and starts the transferred project.
   See "Starting the transfer (Page 169)".

#### Note

Automatic transfer is not possible for a fail-safe HMI device.

- 2. Select the required data channel in the "Transfer channel" group.
  - PN/IE

Transfer is over PROFINET or Industrial Ethernet. An HMI device can communicate as follows:

- With a PLC directly via routing

- Over a switch or over a router in the local network

- Ethernet
- 3. Select "Properties" to access HMI device addressing.

You can find the necessary information in "Specifying the IP address and name server (Page 123)".

4. Confirm your entries.

The dialog closes.

The data channel for transfer is configured.

# Configuring the Mobile Panel

5.6 General settings

## 5.6.6 Storage management

### 5.6.6.1 Displaying memory distribution

This function displays the size of the flash memory and its archived data and program data allocation.

## Requirement

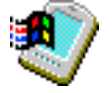

You have opened the "Memory" tab in the "System Properties" dialog with the "System" icon.

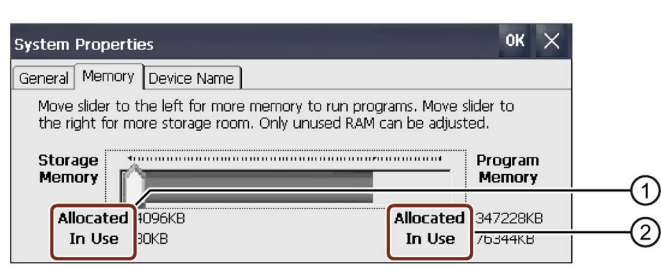

① Cache memory, available and used

2 RAM, available and used

#### NOTICE

#### Malfunction

If you change the allocation of the memory, malfunctions may occur.

Do not change the memory allocation in the "Memory" tab.

Additional information is available in the information system of the TIA Portal.

## 5.6.6.2 Setting the project storage location and start delay

There are various storage locations available for storing the compressed source file of your project, for example, the external memory card or a network drive. This section describes how to set the location and configure the delay time for the project start.

#### Requirement

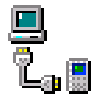

You have opened the "Directories" tab in the "Transfer Settings" dialog with the "Transfer" icon.

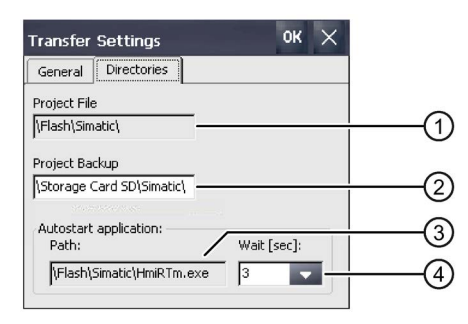

- ① Storage location for project file, cannot be set
- ② Directory where the compressed source file of your project is saved
- ③ Storage location and initialization file for process operation, cannot be set
- ④ Delay time for project start

#### Procedure

1. Select a memory location from the "Project Backup" text box.

The storage location can be a storage medium or the local network. During the next backup process, the project's source file is stored in the specified location.

2. Select the desired delay time for project start from the "Wait [sec]" selection box.

The delay time sets how long the Start Center is displayed before the project starts. Permissible values are 1, 3, 5 and 10 seconds.

0 seconds

The project starts immediately. The Start Center is **not** displayed.

Forever

The project is not started. The Start Center is displayed permanently.

#### Note

For the Start Center to be accessed after the project starts, an operating element must be configured in the project with the "Close project" function.

3. Confirm your entries.

The dialog closes.

The storage location and delay time for the HMI device are now set.

5.6 General settings

## 5.6.7 Backing up registry information and temporary data

You can install and uninstall your own software on and from the HMI device. You need to back up the registry settings to flash memory after installation or removal.

You can also save the data in the memory buffer to flash memory.

### Requirement

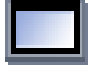

You have opened the "Persistent Storage" tab in the "OP Properties" dialog with the "OP" icon.

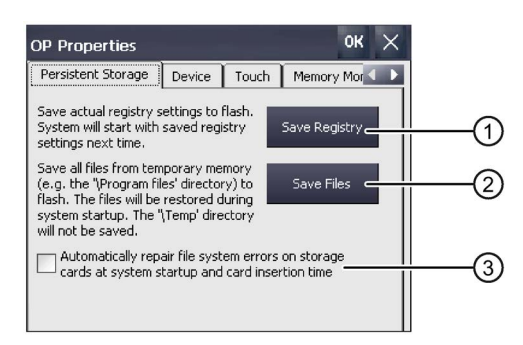

- ① Button for saving registry information
- ② Button for saving temporary files
- ③ Automatically repairs file system errors on plug-in storage media during HMI device startup and when a storage medium is inserted.

#### Procedure

1. To save the registry entries, click "Save registry".

The current registry entries are backed up to the flash memory. The HMI device loads the saved registry information the next time it boots.

2. To save the files, click "Save files".

All files in the memory buffer are saved. The storage medium is the flash memory. You can access the files saved under "Start > Documents". These files are written back when the HMI device is started. The "\Temp" directory is not saved.

3. If you want the file system errors on the memory card to be repaired automatically, select the "Automatically repair file ..." check box.

If the check box is cleared, the file system will only be repaired after prompting.

4. Confirm your entries.

The dialog closes.

At the next startup, the HMI device will use the registry entries and temporary files set.

## 5.6.8 Changing the printer properties

The HMI device can print on network printers. You can print hardcopies and reports on a network printer. Line printing of alarms is not possible on a network printer.

The list of current printers and required settings for HMI devices can be found on the Internet at "Printers approved for SIMATIC Panels and Multi Panels (<u>http://support.automation.siemens.com/WW/view/en/11376409</u>)".

### Requirement

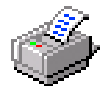

You have opened the "Printer Properties" dialog with the "Printer" icon.

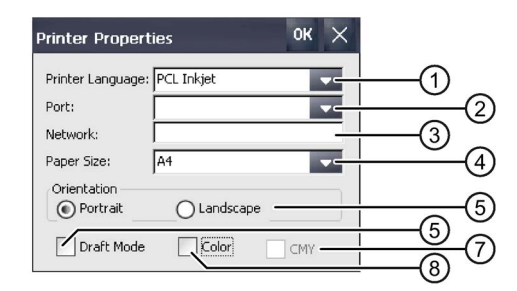

- Selection list for the printer
- Selection list for the interface
- ③ Network address of the printer
- (4) Drop-down list for printing paper format
- ⑤ "Orientation" group with radio buttons for print orientation
- 6 Print quality check box
- ⑦ Color printing check box
- 8 Color quality check box, for Brother HL 2700 printers only

### Procedure

- 1. Select a printer from the "Printer Language" selection list.
- 2. Select the port for the printer from the "Port" selection list.
- 3. If you wish to print via the network, enter the printer's network address in the "Network" text box.
- 4. Select a paper format in the "Paper Size" selection list.
- 5. Activate a radio button in the "Orientation" group.
  - "Portrait" for portrait
  - "Landscape" for landscape
- 6. Select the print quality.
  - Select the "Draft Mode" check box if you wish to print in draft mode.
  - Deactivate the "Draft Mode" check box if you wish to print with higher quality.
- 7. If the printer selected can print in color and you wish it to do so, select the "Color" check box.

8. If you use a Brother HL 2700 printer, select the "CMY" check box.

This allows you to improve the color quality for the printed pages.

9. Confirm your entries.

The dialog closes.

The printer is now set as specified.

## 5.6.9 Displaying general system properties

Use this function to display the general system information relating to the operating system, processor and memory.

You will need this information if you contact Service and support (Page 242).

#### Requirement

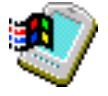

You have opened the "General" tab in the "System Properties" dialog with the "System" icon.

| System Properties                                                                                                    |             | ок 🗙                      |   |
|----------------------------------------------------------------------------------------------------|-------------|---------------------------|---|
| General Memory Device Name                                                                                                    |             |                           |   |
| Microsoft® Windows® CE<br>Version 8.00 (Build 6092)                                                                               | Processor T | ype: Freescale, ArmCortex |   |
| © 2004 Microsoft Corp. All rights<br>reserved. This computer program is<br>protected by U.S. and international<br>copyright laws. | Memory:     | 989208 KB RAM             | 3 |

- ① Information on the version and copyright of Microsoft Windows CE
- 2 Processor information
- ③ Information on the size of the RAM

The displayed data relates to the specific device. The processor and memory information may deviate from that for this HMI device.
## 5.6.10 Displaying information about the Mobile Panel

You can use this function to display device-specific information. You will need this information if you contact Technical Support (<u>http://www.siemens.de/automation/csi\_en\_WW</u>).

## Requirement

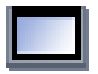

You have opened the "Device" tab in the "OP Properties" dialog with the "OP" icon.

| OP Properties        |                 | ОК     | $\times$ |      |
|----------------------|-----------------|--------|----------|------|
| Persistent Storage   | evice Firmware  | Touch  |          |      |
| Device:              | KTP700F Mobile  |        |          | -(1) |
| Image Version:       | V13.00.01.00_9  | 9,99 — |          | —(   |
| Bootloader Version:  | 0.16            |        |          | -3   |
| Bootloader Rel.Date: | 14.8.2014       |        |          | -    |
| Flashsize:           | 128 MB          |        |          | -(5) |
| MAC-Address:         | 08-00-06-c2-b1- | a0 ——  |          | -    |
|                      | Reboot e        |        |          | -0   |
|                      |                 |        |          | 0    |

- 1 HMI device name
- 2 Version of the HMI device image
- ③ Version of the bootloader
- ④ Bootloader release date
- 5 Size of the internal flash memory in which the HMI device image and project are stored
- 6 MAC address 1 of the HMI device
- ⑦ See "Restarting the Mobile Panel (Page 94)."

#### Note

The size of the flash memory does not correspond to the available memory for a project.

5.7 Changing Internet settings

## 5.6.11 Display firmware

You can use this function to obtain information about the firmware on the HMI device. You will need this information if you contact Service and support (Page 242).

#### Requirement

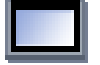

You have opened the "Firmware" tab in the "OP Properties" dialog with the "OP" icon.

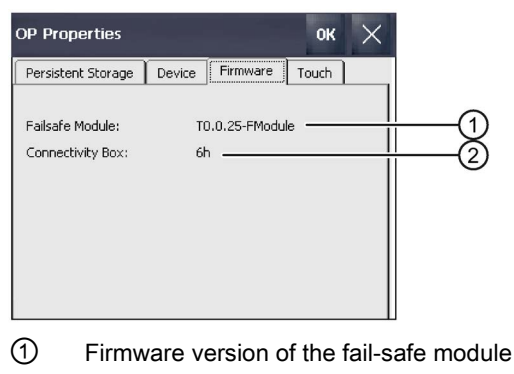

② Firmware version of the connection box

# 5.7 Changing Internet settings

## 5.7.1 Changing general settings

You can use this function to set the homepage and search engine page for an Internet connection over Internet Explorer.

#### Requirement

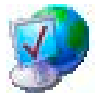

• You have opened the "General" tab in the "Internet Options" dialog with the "Internet Options" icon.

| Internet Options OK                                | $\times$ |
|----------------------------------------------------|----------|
| General Connection Security Advanced               |          |
| Start Page: file:///windows/blank.htm -            |          |
| Search Page: http://www.bing.com -                 | 2        |
| User Agent (requires browser restart):             | 3        |
| Cache Size (in KB): 5120 Clear Cache Clear History | 4        |

- ① Internet browser homepage
- ② Search engine homepage
- ③ Homepage of your browser
- ④ Memory capacity
- Your system administrator has provided the necessary information for the setting.

## Procedure

- 1. Enter the homepage for the Internet browser in the "Start Page" text box.
- 2. Enter the address of the default search engine in the "Search Page" text box.
- 3. If you want to use your own browser, enter its homepage in the "User Agent" text box. The browser must then be launched.
- 4. Enter the required amount of cache in the "Cache" text box.
- 5. To delete the cache, press "Clear Cache".
- 6. To delete your browser history, press "Clear History".
- 7. Confirm your entries.

The dialog closes.

The general parameters for the Internet browser have been set. The settings take effect the next time you start the Internet browser.

## 5.7.2 Setting the proxy server

Use this function to configure the type of Internet access.

## Requirement

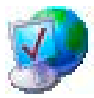

 You have opened the "Connection" tab in the "Internet Options" dialog with the "Internet Options" icon.

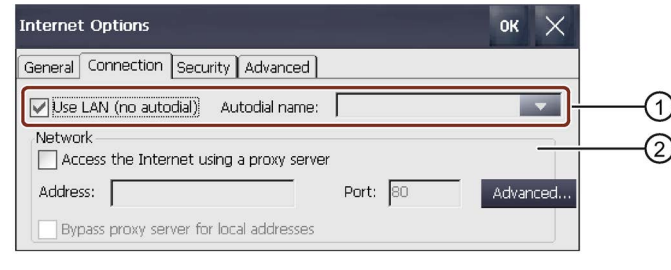

- LAN dial-up
- ② LAN configuration
- Your system administrator has provided the necessary information for the setting.

5.7 Changing Internet settings

## Procedure

- 1. If you want to use LAN without automatic dial-up, select the "Use LAN (no autodial)" check box.
- 2. If you want to use LAN with automatic dial-up, deselect the "Use LAN (no autodial)" check box and select the name in the "Autodial name" list.
- 3. If you are using a proxy server, select the "Access the Internet using ..." check box in the "Network" group.
- 4. If you want to use a proxy server, select the "Use a proxy server" check box.

Specify the address and port of the proxy server. Only the start of the addresses is required. Separate the addresses with a semicolon.

5. In order to prevent using the proxy server for certain addresses, press "Advanced".

The following dialog appears:

| Advanced Proxy Settings                               | × |
|-------------------------------------------------------|---|
| Exceptions                                            | _ |
| Do not use proxy server for addresses beginning with: |   |
|                                                       |   |
| Use semicolons ( ; ) to separate entries.             |   |
| OK                                                    |   |

In the text box, enter the addresses for which the proxy server should not be used.

Only the start of the addresses is required. Separate the addresses with a semicolon.

Confirm your entries with "OK" or close the dialog with "Cancel".

- 6. To use a local address, select the "Bypass for local address" check box.
- 7. Confirm your entries.

The dialog closes.

The parameters for the LAN connection have been assigned.

# 5.7.3 Changing Internet security settings

A cookie typically contains information about websites visited; the Internet browser saves this information automatically when you surf the Internet. You can restrict cookies on a tab under "Internet Options".

## Requirement

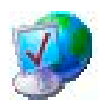

You have opened the "Security" tab in the "Internet Options" dialog with the "Internet Options" icon.

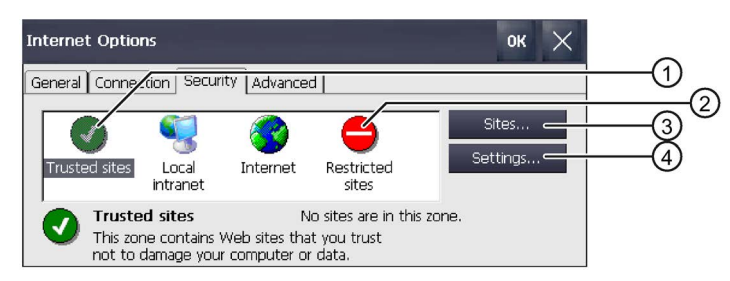

- ① Display trusted websites
- 2 Display restricted websites
- ③ Allow cookies for the current session only and then automatically delete them
- Your system administrator has provided the necessary information for the setting.

## Procedure

- 1. Select "Trusted Sites" if you want to view and edit the set trusted websites.
- 2. Select "Sites".

The following dialog appears:

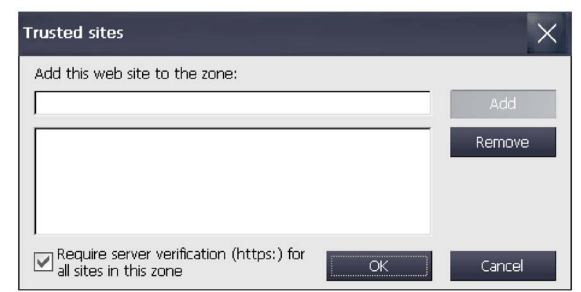

- 3. To add the website displayed in the "Add this web site ..." field to the list of trusted sites, select "Add".
- 4. To delete the website displayed in the "Add this web site ..." field from the list of trusted sites, select "Remove".
- 5. If server verification is required for all websites on the list of trusted sites, select the "Require server verification" check box.

5.7 Changing Internet settings

6. To edit the settings for ActiveX control, plug-ins and script languages, select "Settings".

The following dialog appears:

| Trusted sites OK              | $\times$ |
|-------------------------------|----------|
| ActiveX controls and plug-ins |          |
|                               |          |
| Prompt                        |          |
|                               |          |
| Prompt                        |          |
|                               |          |

7. Adjust the settings to current requirements.

You can find additional information on the options in this dialog on the Microsoft website.

8. Confirm your entries.

The dialog closes.

The trusted websites are now set.

## 5.7.4 Activating encryption protocols

Data can be encrypted for greater data transmission security. Common encryption protocols include SSL and TLS. TLS is a more advanced encryption protocol than SSL. You can activate or deactivate the usage of encryption protocols.

Read "General safety instructions (Page 29)".

## Requirement

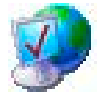

• You have opened the "Advanced" tab in the "Internet Options" dialog with the "Internet Options" icon

| Internet Options                                                                  | ок 🗙 |
|-----------------------------------------------------------------------------------|------|
| General Connection Security Advanced                                              |      |
| Use SSL 3.0<br>Use TLS 1.0<br>Warn if changing between secure and not secure mode | 2    |

- ① Available encryption protocols
- ② Warning upon switch between secure and non-secure data transmission
- Your system administrator has provided the necessary information for the setting.

## Procedure

1. Activate the required encryption protocols.

#### Note

If no encryption protocol is activated, data is sent over the Internet in non-secure mode.

- 2. If you want to be warned that you are switching between secure and non-secure data transmission, select the "Warn if changing between ..." check box.
- 3. Confirm your entries.

The dialog closes.

The privacy settings have been set.

## 5.7.5 Importing, displaying and deleting certificates

You can use this function to import, display and delete certificates. The certificates are proof of an IT qualification and the categories are as follows:

- Certificates that you can trust
- Own certificates
- Certificates from other known providers

A digital certificate consists of structured data, which confirms ownership and other properties of a public key.

Read "General safety instructions (Page 29)".

## Requirement

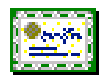

• You have opened the "Certificates" dialog box with the "Certificates" icon.

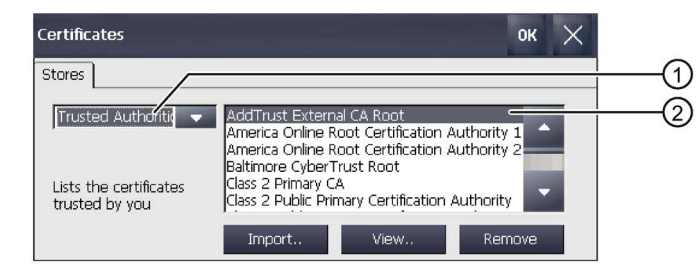

- 1 List of trusted certificates
- 2 Certificate name
- Your system administrator has provided the necessary information for the setting.
- A USB flash drive with certificates to be imported

5.7 Changing Internet settings

## Procedure

- 1. Insert the USB flash drive into the USB port.
- 2. Select the type of certificate from the selection box:
  - "Trusted Authorities" for reliable certificates
  - "My Certificates" for your own certificates
  - "Other Certificates" for other certificates
- 3. To import a certificate, press "Import".

The following dialog appears:

| ficate or Key OK | $\times$         |
|------------------|------------------|
| 8                |                  |
| mart Card ———    | 2                |
|                  | ~                |
| Absent           |                  |
|                  |                  |
|                  | ficate or Key OK |

- 1 Import from a file
- 2 Import from a storage medium
- 4. Select "From a File".

The chip card reader as source is not approved for the Mobile Panel.

- 5. Close the dialog.
- 6. To display the properties of the selected certificate, select "View".

The following dialog appears:

| Properties                                                                                                    |                                           | ок 🗙                  |  |
|----------------------------------------------------------------------------------------------------|-------------------------------------------|-----------------------|--|
| Certificate prop<br>Friendly Name<br>Field:                                                                        | erties<br>ary Certification A<br>Details: | Authority             |  |
| Subject<br>Issuer<br>Effective date<br>Expiration date<br>Fingerprint<br>Key Usage<br>Private Key<br>Serial Number | US<br>"VeriSign, Inc.<br>Class 2 Public I | ,"<br>Primary Certifi |  |

- ① Name of the selected certificate
- 2 Identity information and other properties of the selected certificate
- 7. If you want to delete a certificate, first select it.

8. Confirm by pressing the "Remove" button in the "Certificates" dialog.

#### Note

The entry is deleted immediately and without further inquiry. If you want to again use a deleted certificate, you need to import it again from a storage medium.

9. Confirm your entries.

The dialog closes.

The number of saved certificates has changed.

# 5.8 Enabling PROFINET

The HMI device communicates with the PLC over Ethernet. PROFINET must be enabled before you can use the following functions:

- Fail-safe operation with emergency stop/stop button and enabling button over PROFIsafe
- Use of PROFINET direct keys

#### Requirement

FROFT HETT

You have opened the "PROFINET" tab in the "PROFINET" dialog with the "PROFINET" icon.

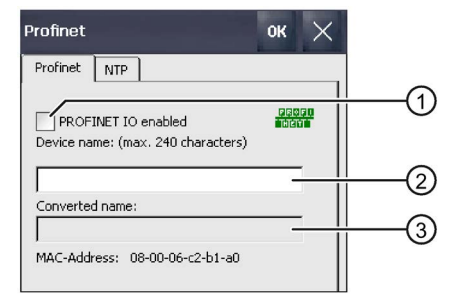

- Enables or disables the PROFINET IO direct keys
- 2 Text box for the device name
- ③ MAC address of the HMI device

## Procedure

- 1. Select the "PROFINET IO enabled" check box.
- 2. Enter the device name of the HMI device to be connected over PROFINET.

#### NOTICE

#### Device name must correspond to HW Config

If the device name does not match the device name entered in the HW Config of STEP 7, the project will start without PROFIsafe connection. Use the device name from the HW Config of STEP 7.

The device name must be unique and satisfy the DNS conventions within the local network. These include:

- Restriction to 127 characters (letters, digits, hyphen or point)
- A name component within the device name, for example, a string between two points, may not exceed 63 characters.
- Special characters such as umlauts, brackets, underscores, slashes, spaces, etc. are not permitted.
- The device name must not start or end with the "-" character.
- The device name must not take the form n.n.n.n (n = 0 to 999).
- The device name must not start with the character string "port-xyz-" (x, y, z = 0 to 9).
- 3. Confirm your entries.

The dialog closes.

 Restart the HMI device, see section "Testing Mobile Panel readiness for operation (Page 77)".

PROFINET is enabled.

## 5.9 Enabling NTP

To access the time of the HMI device from a time server, you can specify up to four different time servers. The time is synchronized over the "Network Time Protocol". The synchronization cycle applies to all configured time servers.

#### Requirement

| <u> Briðrið</u> |  |
|-----------------|--|
| HET.            |  |

• You have opened the "NTP" tab in the "PROFINET" dialog with the "PROFINET" icon.

| Profinet               | ок 🗙                       |      |
|------------------------|----------------------------|------|
| Profinet NTP           |                            |      |
| Automatically sync     | hronize with a time server |      |
| Server 1:              | sec                        |      |
| Server 2:<br>Server 3: |                            | -1   |
| Server 4:              |                            | 0    |
| Configure              |                            | -(2) |

- ① Text box for time servers 1 to 4
- ② Button for configuring the time servers
- The HMI device and time servers are located in the same network.

5.10 Setting the PROFIsafe address

#### Procedure

- 1. If you want to use the time of a time server, activate "Automatically synchronize with ...".
- 2. Under "Update rate", enter the time interval in seconds after which the HMI device is to synchronize the time.

The permitted value range is from 1 to 60 000 000 seconds. The default value is 10 seconds.

3. Select "Configure".

The following dialog appears:

|                  | -         | -     |          |                   |
|------------------|-----------|-------|----------|-------------------|
| Time Server Co   | nfigurati | ion   | ОК       | $\times$          |
| Server 1 Serve   | r 2 Ser   | ver 3 | Server 4 | $\overline{\Box}$ |
| Name:            |           |       |          | -                 |
| Address:         |           |       |          |                   |
|                  |           | Test  |          |                   |
| NTP Status!      |           |       |          |                   |
| UTC<br>DateTime: |           |       |          | -                 |
|                  |           |       |          |                   |

If you do not enter a time, the message "Second field wrong data type." will appear. Enter a time.

4. Enter the DNS name of the time server under "Name".

You can also enter the IP address of the time server.

5. Use "Test" to test the availability of the time server.

The communication connection to the time server is established and the time is displayed on the "DateTime:" display. The IP address of the time server is also displayed in the "Address" display.

- 6. Up to three additional time servers can be set up, if needed.
- 7. Confirm your entries with "OK".

The communication connection to the time server is now set up and immediately active.

5.10 Setting the PROFIsafe address

# 5.10 Setting the PROFIsafe address

The PROFIsafe protocol is used to send safety message frames between the HMI device and the F-CPU. This means each station in the PROFIsafe communication must be assigned a unique PROFIsafe address. When the project is started, the HMI device is automatically logged on to the safety program.

## NOTICE

#### Unique PROFIsafe address required

If more than one device is assigned the same PROFIsafe address, an emergency stop is triggered and the plant switches to the defined safe state.

Assign a PROFIsafe address to the HMI device that is unique within the corresponding local network segment.

#### Note

#### PROFIsafe addresses must match

For PROFIsafe communication to work, the PROFIsafe address of the HMI device must match the PROFIsafe address in STEP 7. The PROFIsafe address 65535 is the default address for the HMI device in the delivery state.

#### Requirement

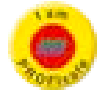

You have opened the "PROFIsafe" dialog with the "PROFIsafe" icon.

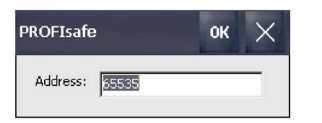

## Procedure

- 1. Enter a value from 1 to 65534 in the "Address:" text box.
- 2. Save your entry with "OK".

The PROFIsafe address and access to it are set.

# 5.11 Configuring network operation

## 5.11.1 Overview

You can use this function to configure the HMI device for data communication in a PROFINET network via the Ethernet port.

#### Note

The HMI device can only be used in PROFINET networks.

The HMI device has client functionality in the local network. This means that users can access files of a node with TCP/IP server functionality from the HMI device via the local network. However, you cannot access data on the HMI device from a PC via the local network, for example.

Information on communication with SIMATIC S7 over PROFINET is available at:

SIMATIC PROFINET system description (http://support.automation.siemens.com/WW/view/en/19292127)

The connection to a local network offers the following options, for example:

- · Exporting or importing of recipe data records on or from a server
- Storing alarm and data logs
- Transferring a project
- Printing via the local network
- Backing up data

#### Addressing computers

Computers are usually addressed using computer names within a PROFINET network. These computer names are translated from a DNS or WINS server to TCP/IP addresses. This is why a DNS or WINS server is needed for addressing via computer names when the HMI device is in a PROFINET network.

The corresponding servers are generally available in PROFINET networks.

#### Note

The use of TCP/IP addresses to address PCs is not supported by the operating system. Contact your network administrator for more information.

Determine the following parameters:

- Is DHCP used in the local network for dynamic assignment of addresses? If not, get a TCP/IP address for the HMI device.
- Which TCP/IP address does the default gateway have?
- If a DNS network is used, what is the address of the name server?
- If a WINS network is used, what is the address of the name server?

5.11 Configuring network operation

Configuration includes:

- Specifying the computer name of the HMI device
- Specifying the IP address and name server
- Specifying the logon data
- Configuring e-mail

Configuration is described from "Entering the Mobile Panel computer name (Page 122)" on.

## 5.11.2 Entering the Mobile Panel computer name

You can use this function to assign a computer name to the HMI device. The computer name is used to identify the HMI device in the local network.

#### Requirement

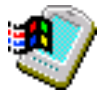

You have opened the "Device Name" tab in the "System Properties" dialog with the "System" icon.

| System Properties                 | ок 🗙 |    |
|-----------------------------------|------|----|
| General Memory Device Name        |      |    |
| <b>\$</b>                         |      |    |
| Device name: Mobile               |      | (1 |
| Device description: Mobile Device |      | 2  |
|                                   |      |    |

- ① Computer name of the HMI device
- 2 Brief description of the HMI device, optional

#### NOTICE

#### Computer name must be unique

Communication errors may occur in the local network if you assign a computer name more than once.

Enter a unique computer name in the ""Device name"" text box.

## Procedure

- Enter the computer name for the HMI device in the "Device name" text box.
   Enter the name without spaces.
- 2. If necessary, enter a description for the HMI device in the "Device description" text box.
- 3. Confirm your entries.

The dialog closes.

The computer name for the HMI device is now set.

**№?** ×

## 5.11.3 Specifying the IP address and name server

You can use this function to address the HMI device in the local network.

## Requirement

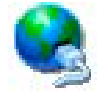

• You have opened the following window with the "Network and Dial-up Connections" icon:

File Edit View Advanced Reference Reference Re

• Your system administrator has provided the necessary information for the setting.

#### Procedure

1. Touch the "PN\_X1" icon.

The following dialog appears:

| 'ENET NDIS 6 Ethernet Driver' Settings                                                                                                    |                                                                                            |                                                          | ок        | $\times$ |
|----------------------------------------------------------------------------------------------------|--------------------------------------------------------------------------------------------|----------------------------------------------------------|-----------|----------|
| IP Address Name Servers                                                                                                    |                                                                                            |                                                          |           |          |
| An IP address can be<br>automatically assigned to this<br>computer. If your network<br>does not automatically assign<br>IP addresses, ask your network<br>administrator for an address,<br>and then type it in the space<br>provided. | O Obtain an IP add<br>Specify an IP add<br>IP Address:<br>Subnet Mask:<br>Default Gateway: | dress via DHCP<br>dress<br>192 .168 .56<br>255 .255 .255 | .16<br>.0 | ]<br>]   |

- 2. If you need automatic address assignment, select the "Obtain an IP address ..." option button.
- 3. If you need manual address assignment, select the "Specify an IP address" radio button.

# IP address must be unique

NOTICE

An address conflict will occur and there may be malfunctions if more than one device is assigned the same IP address in the local network.

Assign a unique IP address to each HMI device in the local network.

4. If you have selected manual address assignment, enter the corresponding addresses in the "IP Address," "Subnet Mask" text boxes and if necessary in "Default Gateway".

#### 5.11 Configuring network operation

5. If a name server is used in the local network, open the "Name Servers" tab.

The following dialog appears:

| 'ENET NDIS 6 Ethernet Driver' Settings                                                                                                    |                                                                    |             |   |  | $\times$    |
|----------------------------------------------------------------------------------------------------|--------------------------------------------------------------------|-------------|---|--|-------------|
| IP Address Name Servers                                                                                                    |                                                                    |             |   |  |             |
| Name server addresses may be<br>automatically assigned if DHCP<br>is enabled on this adapter.<br>You can specify additional<br>WINS or DNS resolvers in the<br>space provided. | Primary DNS:<br>Secondary DNS:<br>Primary WINS:<br>Secondary WINS: | ·<br>·<br>· | • |  | ]<br>]<br>] |
|                                                                                                    |                                                                    |             |   |  |             |

- 6. Enter the respective addresses in the text boxes.
- 7. Confirm your entries.

The dialog closes.

8. Close the "Network&Dial-Up Connections" window.

The Control Panel is displayed.

The HMI device is addressed in the local network.

## 5.11.4 Specifying the logon data

Use this function to enter the information for logging onto local networks.

#### Requirement

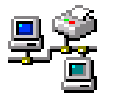

• You have opened the "Network ID" dialog box using the "Network ID" icon.

| Owner Properties                                                                                                    |                                    | ОК | $\times$ |
|----------------------------------------------------------------------------------------------------|------------------------------------|----|----------|
| Network ID                                                                                                    |                                    |    |          |
| Windows CE uses this<br>information to gain access to<br>network resources. Enter the<br>user name, password, and<br>domain provided by your<br>network administrator. | User name:<br>Password:<br>Domain: |    |          |

Your system administrator has provided the necessary information for the setting.

#### Procedure

- 1. Enter your user name in the "User name" text box.
- 2. Enter your password in the "Password" text box.
- 3. Enter the name of your assigned domain in the "Domain" text box.
- 4. Confirm your entries.

The dialog closes.

The logon data has now been set.

## 5.11.5 Configuring e-mail

You use this function to set the SMTP server, sender name and e-mail account for e-mail service.

### Requirement

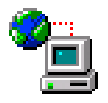

• You have opened the "Email" tab in the "WinCC Internet Settings" dialog with the "WinCC Internet Settings" icon.

| WinCC Internet Settings OK $	imes$           |     |
|----------------------------------------------|-----|
| Email Telnet                                 | 0   |
| Use the default of the project file     Port | (1) |
| Name                                         |     |
| Name of sender:                              | Ø   |
| of sender:                                   |     |
| Havancea                                     | 0   |

- ① Setting the SMTP server
- ② Name of the sender and e-mail account
- ③ "Advanced" button for advanced settings
- Your system administrator has provided the necessary information for the setting.

#### Note

Additional tabs may appear in the "WinCC Internet Settings" dialog. This depends on the options that have been enabled for operating the local network in the project.

#### Procedure

- 1. Specify the SMTP server.
  - Select the "Use the default of ..." option if you want to use the SMTP server configured in the project.
  - Clear the "Use the default of ..." option if you do **not** want to use the SMTP server configured in the project. Enter the required SMTP server and the corresponding port.
- 2. Enter the name for the sender in the "Name of sender" text box.

The computer name is a sensible sender name – see "Entering the Mobile Panel computer name (Page 122)".

3. Enter the e-mail account for your e-mail in the "eMail address of sender" text box.

The "eMail address of sender" text box can remain empty if your e-mail provider lets you send e-mails without checking the account.

5.11 Configuring network operation

 Select the "Advanced" button to enter further settings for sending e-mails over an SMTP server.

The following dialog appears:

| Advanced Email Settings $	imes$                                                                                  |     |
|----------------------------------------------------------------------------------------------------|-----|
| Authentication  Use the default of the project file Disable authentication Use panel settings for authentication | (1) |
| Login: Password: Use seture connection                                                                           | -   |
| Use the default of the project file     Enable SSL     Disable SSL                                               | 2   |
| OK                                                                                                    |     |

- ① Options for authentication on the SMTP server
- 2 Encryption options
- 5. Specify an option for authentication on the SMTP server.
  - Select the "Use the default of ..." option if you want to use authentication data specified in the project.
  - If you use an SMTP server that does not require authentication, select the "Disable authentification" option.
  - Select the "Use panel settings for authentification" option if you want to use the authentication data specified in the settings of the HMI device instead of those in the project.

Enter the user name and password.

- 6. Enter a secure connection.
  - Select the "Use the default of the project file" option if you want to use the secure connection of the project.
  - Select the "Enable SSL" option if you want to enable SSL.
  - Select the "Disable SSL" option if you want to disable SSL.
- 7. Confirm your entries.

The dialog closes.

8. Close the "WinCC Internet Settings" dialog.

The e-mail settings have been changed.

5.12 Assigning a safety-related operating mode

## 5.11.6 Configuring Telnet for remote control

When the Telnet service is activated, you can remotely control the HMI device via Telnet. See also Glossary.

## Requirement

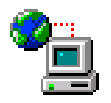

You have opened the "Telnet" tab in the "WinCC Internet Settings" dialog with the "WinCC Internet Settings" icon.

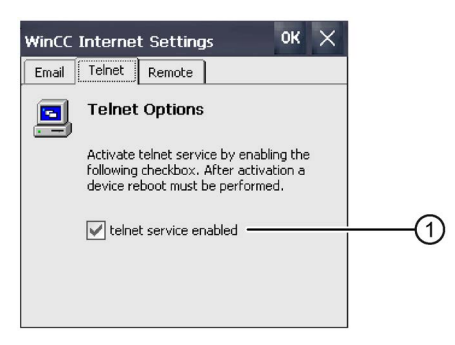

① Check box for activating the Telnet service

## Procedure

- 1. If you want to use the Telnet service, select the check box.
- 2. Confirm your entries.
  - The dialog closes.
- 3. Restart the HMI device.

The Telnet service can now be used.

## 5.12 Assigning a safety-related operating mode

This section applies only to fail-safe Mobile Panels and describes how to assign failsafe mode to a connection box.

You make the following specifications for each connection box by selecting the operating mode:

- Function of the emergency stop / stop button: "Emergency stop" or "Stop"
- Type of the F-system: Hardwired F-system or PROFIsafe-based F-system

Read "Important information on emergency stop / stop button (Page 35)".

5.12 Assigning a safety-related operating mode

The table below shows which F-system can be implemented depending on the connection box used and what modes you can use in the corresponding F-system.

| Connection            | PROFIsafe-based                         | I Hardwired F-system                       |                                            |
|-----------------------|-----------------------------------------|--------------------------------------------|--------------------------------------------|
| box                   | F-system                                | without<br>emergency stop / stop<br>bypass | with<br>emergency stop / stop<br>bypass    |
| compact               | Feasible                                | Feasible                                   | -                                          |
| standard              | Feasible                                | Feasible                                   | _                                          |
| advanced              | Feasible                                | _                                          | Feasible                                   |
| Possible<br>operating | E-stop button evaluated by<br>PROFIsafe | Stop button evaluated by<br>safety relay   | Stop button evaluated by<br>safety relay   |
| mode                  |                                         | E-stop button evaluated by safety relay    | E-stop button evaluated by<br>safety relay |

#### Requirement

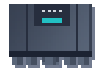

- The fail-safe Mobile Panel is connected to a connection box.
- The box ID has been set as described in "Setting the box ID of the connection box (Page 66)".
- You have opened the "Safety operation" dialog with the "Safety Operation" icon.

| Safet <del>y</del> operatior    | 1                                                       |                                  |             |     |
|---------------------------------|---------------------------------------------------------|----------------------------------|-------------|-----|
| Parameters                      |                                                         |                                  | ,           | 1 1 |
| Operation Mode:                 | Stop button evaluated b                                 | y safety relay                   | ▽ 8-        | 2   |
| Verify Box ID:                  | Decimal                                                 |                                  | lex         | 3   |
| Stop button di requires a rotar | ces not require Box ID ver<br>y encoding switch setting | ification.The Con<br>I, however. | nection Box |     |
|                                 |                                                         | Save                             | Close       |     |

- 1 List of available operating modes:
  - Stop button evaluated by safety relay
  - E-stop button evaluated by safety relay
  - E-stop button evaluated by PROFIsafe
- ② Symbol for the selected operating mode
  - Gray: Stop function
  - Red/yellow: Emergency stop function
- ③ ID of the connection box
- ④ Information on the operating mode selected

If the connection box has not been assigned an operating mode, the dialog opens automatically after connecting the Mobile Panel and the following information is in the "Operation Mode" text box: "Operation Mode: Please select!"

5.12 Assigning a safety-related operating mode

#### Procedure

- 1. Select the required operating mode from the drop-down list ①. The color of the icon ② changes according to the operating mode selected.
- For the "E-stop button evaluated by safety relay" and "E-stop button evaluated by PROFIsafe" operating modes: Enter the box ID of the connection box in decimal form in the "Verify Box ID" text box. The permissible range is 1 to 254. The value must correspond to the rotary coding switch setting of the connection box. The corresponding hexadecimal value is displayed in the "Hex" output field.
- 3. Confirm your entries with "Save".

#### Note

For the "E-stop button evaluated by safety relay" and "E-stop button evaluated by PROFIsafe" operating modes:

- If password protection is already enabled, the password prompt is displayed.
- If no password has been assigned, you are prompted to assign a password.

Enter the password and confirm your entry.

You can find additional information on password protection in the section "Entering and deleting a password (Page 98)".

The dialog closes. Displayed in the information text ④: "Operation mode successfully stored in Connection Box".

4. Close the "Safety operation" dialog with "Close".

The operating mode is assigned.

#### See also

Using the HMI device in password-protected security mode (Page 83)

# 5.13 Functions for service and commissioning

## 5.13.1 Saving to external storage medium – backup

You can use this function to back up the operating system, applications and data from the flash memory of the HMI device to an external storage medium.

Use a SIMATIC HMI Memory card as the storage medium or an industrial USB flash drive.

#### Requirement

- You have opened the "Backup" tab in the "Service & Commissioning" dialog with the "Service & Commissioning" icon.

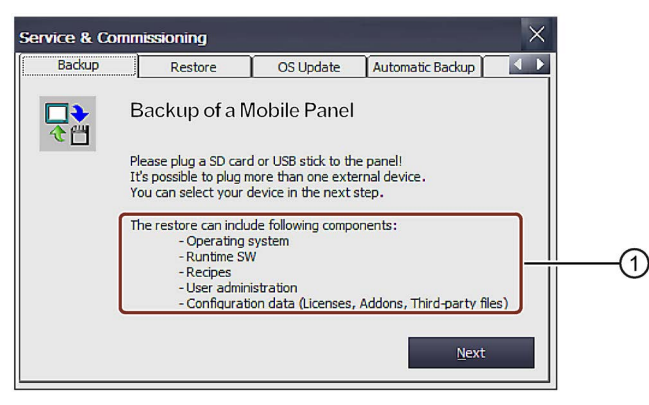

- ① Data that can be saved
- There is a storage medium with sufficient free capacity in the HMI device.
- Data that must not be overwritten have been saved.

## Procedure

1. Select "Next".

The following dialog appears:

| Ba | ckup to external memo  | yry X                         |          |
|----|------------------------|-------------------------------|----------|
|    |                        | Type of HMI interface: SD/USB |          |
|    | Type of HMI interface: |                               |          |
|    | Device Name            | Device Type                   |          |
|    | Storage Card USB       | USB Disk                      |          |
|    |                        |                               | <u> </u> |
|    |                        |                               |          |
| 1  | 1                      |                               |          |
|    |                        | Refresh                       |          |
|    | status information     |                               | -0       |
|    | 🚰 1 device found       |                               |          |
|    | Scanning ended.        |                               |          |
|    |                        | Next Cancel                   |          |

- 1 List of available storage media
- ② Status information for the storage medium selected

The "0 devices found" message appears if there is no storage medium in the HMI device or if it is defective. Insert a storage media or replace the storage medium.

2. Press "Refresh".

The "Type of HMI interface" list is updated and the "status information" box contains information about the selected storage medium. Note the memory capacity displayed.

- 3. Select a storage medium from the "Type of HMI interface" list.
- 4. Select "Next".

The following dialog appears:

| Create Backup on: \Storage Card USB X        |     |
|----------------------------------------------|-----|
| Backup files on \Storage Card USB:           |     |
| KP900.20140801.brf                           |     |
|                                              |     |
| compatible files only Details Delete         |     |
| Backup progress: Performing backup operation | _   |
|                                              | (2) |
| Backup Cancel                                |     |

- 1 List of available backup files
- Progress bar during data backup
- 5. If you only want to backup compatible files, select the "compatible files only" check box.
  - Check box cleared: The list displays all backup files. This gives the user an overview of the files stored on the storage medium.
    - Check box selected: The list only displays the backups that are compatible with the device currently in use.
- 6. Select "Backup".

The following dialog appears:

| Enter F   | ilename                                                                                                    | $\times$ |
|-----------|----------------------------------------------------------------------------------------------------|----------|
|           | Choose your settings for Backup!<br>© Complete backup with licenses<br>Recipe from the device memory<br>User Management |          |
| File name | e: KTP700F Mobile.20141012.111713                                                                                       |          |
| Path:     | \SD_X51\SIMATIC.HMI\Backup\<br>KTP700F Mobile.20141012.111713.brf                                                       |          |
|           | Path                                                                                                    | Cancel   |

- 7. Use the option buttons to select the data you want to back up.
- 8. If required, change the file name in the "File name" field.
- 9. Press "Create".

The "Create Backup" dialog appears. A progress bar shows the status of the data backup. When the backup process is completed, the Backup operation successfully completed. message is displayed.

10. Acknowledge this message. The dialog closes.

11. Close the "Service & Commissioning" dialog.

The HMI device data is now saved on the storage medium.

#### See also

Storage media (Page 22)

## 5.13.2 Restoring from external storage medium – Restore

Use this function to restore data from a storage medium to the HMI device.

A restore operation deletes the old data from flash memory of the HMI device on confirmation. The data backed up on the storage medium is then transferred.

## Requirement

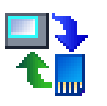

• You have opened the "Restore" tab in the "Service & Commissioning" dialog with the "Service & Commissioning" icon.

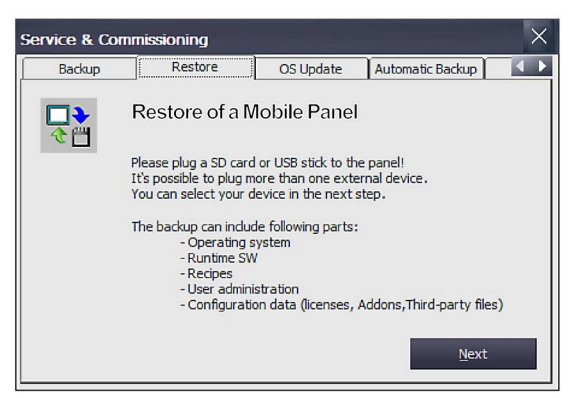

## NOTICE

#### Data loss

All data on the HMI device is deleted during a restore operation. License keys are only deleted after a security prompt.

Back up data before restore operations, if required.

• The storage medium with the backup data is in the HMI device.

### Procedure

1. Select "Next".

The Restore from external memory dialog appears. The dialog corresponds to the one in "Saving to external storage medium – backup (Page 130)."

The "0 devices found" message appears if there is no storage medium in the HMI device or if it is defective. Insert a storage media or replace the storage medium.

2. Select "Refresh".

The "Type of HMI interface" group is updated. The HMI device checks the storage medium. Information about this storage medium is displayed in the "status information" field.

- 3. Select the storage medium with the required backup in the "Type of HMI interface" group.
- 4. Select "Next".

The following dialog is displayed.

| Restore from: \SD_X51                                           | ×      |     |
|-----------------------------------------------------------------|--------|-----|
| Backup files on \SD_XS1:<br>\KTP700F Mobile.20141012.111955.brf |        | (1) |
| compatible files only     Details     Restore progress:         | Delete |     |
| Restore                                                         | Cancel |     |

- 1 Backup file
- 5. Select the required file in the "Backup files on" group.
- 6. For information about the file selected, press "Details".

The following dialog appears:

| Properties of ba | ackup file         | ×      |     |
|------------------|--------------------|--------|-----|
| File propert     | ies:               |        |     |
| Supported        | KTP700F Mobile     |        | (1) |
| Image version:   | V13.00.01.00_99.99 |        | 2   |
| Image size:      | 48.13MB            |        | 3   |
| Creation         | 12/10/2014         |        |     |
| 1 Supp           | orted HMI de       | evices |     |

- Image of the HMI device
- Size of the selected file
- (4) Creation date of the backup file

7. To delete the file selected, press "Delete".

The Delete confirmation dialog appears. The file is deleted when you select "OK".

8. To restore the data from the selected file, select "Restore".

The following dialog appears:

| Confir | nation ×                                                | < |
|--------|---------------------------------------------------------|---|
| •      | Do you really want to restore the selected backup file? |   |
|        | Yes <u>N</u> o                                          |   |

9. Selecting "Yes" restores the data.

The "Transfer" dialog appears. A progress bar shows the status of the restore process. When the restore operation is complete, the "Restore operation successfully completed." message is displayed. The HMI device then restarts and remains in transfer mode.

10. Remove the storage medium, if necessary.

The data from the storage medium is now restored on the HMI device.

#### Note

After restoring, a recalibration of the touch screen may be required, see also section "Calibrating the touch screen (Page 93)".

## 5.13.3 Update operating system

#### Requirement

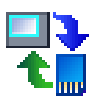

 You have opened the "OS Update" tab in the "Service & Commissioning" dialog with the "Service & Commissioning" icon.

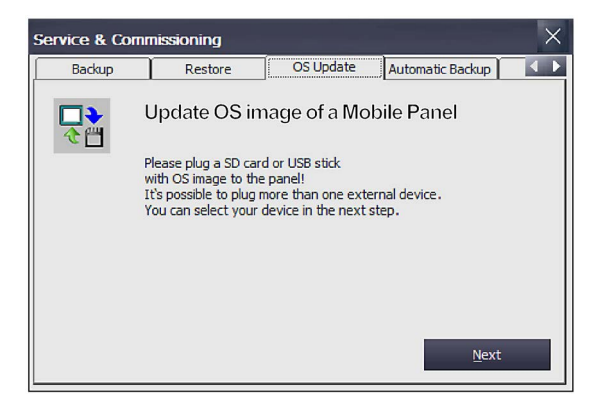

#### NOTICE

Data loss

All data on the HMI device including the project and HMI device password is deleted during a restore operation. License keys are only deleted after a security prompt.

Back up data before restore operations, if required.

 A SIMATIC HMI Memory card or an industrial grade USB flash drive with an HMI device image file including the operating system is plugged into the HMI device. You can find the HMI device image files, for example, in the installation directory of WinCC under "\Siemens\Automation\Portal V13\Data\Hmi\Transfer\<HMI device image version>\Images".

#### Procedure

The procedure is the same as steps 1 to 5 described in the section "Restoring from external storage medium – Restore (Page 132)". Proceed as follows:

1. To restore the data from the selected file, select "Restore".

The following dialog appears:

| Confin | mation X                                                |  |  |
|--------|---------------------------------------------------------|--|--|
| ٩      | Do you really want to restore the selected backup file? |  |  |
|        | Yes No                                                  |  |  |

2. Selecting "Yes" starts the restoration of the operating system.

The "Transfer" dialog appears. A progress bar shows the status of the restore process. When the restore operation is completed, the Restore operation successfully completed. message is displayed. The HMI device then restarts and remains in transfer mode.

The operating system is updated on the HMI device.

Note

After restoring, a recalibration of the touch screen may be required, see also section "Calibrating the touch screen (Page 93)".

## 5.13.4 Enabling automatic backup

The data from the HMI device is backed up automatically to the SD memory card in the terminal compartment. Backup is synchronized. Follow the procedure below if you want to enable automatic backup.

Note

Data backup of the HMI device is disabled by default.

## Requirement

- You have opened the "Automatic Backup" tab in the "Service & Commissioning" dialog with the "Service & Commissioning" icon.

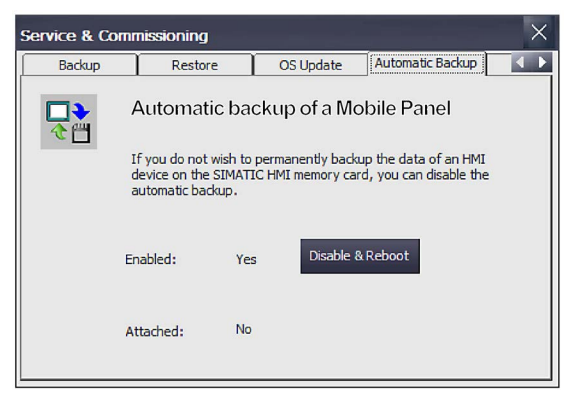

• An SD memory card as described in "Storage media (Page 22)".

Automatic backup on a different SD memory card than the one specified will result in an error message and backup is canceled. Backup on a storage medium not listed in "Storage media (Page 22)" is only possible as set out in "Saving to external storage medium – backup (Page 130)".

### Procedure

#### Activate

1. Select "Enable & Reboot".

The Use system card dialog appears.

2. Select "Yes".

#### Note

There is no message whether a storage medium is inserted / not inserted.

An automatic restart is carried out. Automatic backup is run.

#### Deactivate

1. Click the "Enable & Reboot" button.

The Use system card dialog appears.

2. Select "No".

An automatic restart is carried out. Automatic backup is not run.

## 5.13.5 Setting a communication connection to the PLC

#### 5.13.5.1 Overview

This section describes how to change the IP addresses of controllers in the subnet of the HMI device and configure the corresponding communication connections via the HMI device. This gives you the ability to create a project, transfer it to multiple HMI devices and then adapt the respective controller connections without changing the project.

The following procedure is for adapting a controller connection using the HMI device:

- Assign IP address and device name, see section "Specifying the IP address and name server (Page 123)".
- Assign communication connection, see section "Configuring a communication connection (Page 141)".

The following functions are also available:

- A scan function to list the HMI devices and PLC in the subnet.
- Filter function for the scan results
- Check assignment of IP addresses and device names for HMI devices and PLCs.
- Project IP addresses and device names for HMI devices and PLCs can be restored.

### 5.13.5.2 Assigning IP address and device name

Adjustment is made with the HMI device using the "Assign IP" function. You can assign IP address and device names to the HMI devices and PLCs.

#### Requirement

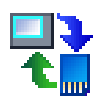

• You have opened the "IP Config" tab in the "Service & Commissioning" dialog with the "Service & Commissioning" icon.

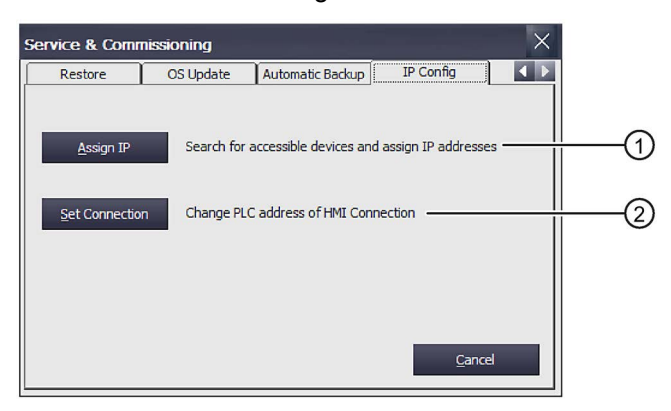

- ① You can use this button to look for other HMI devices. The HMI devices found can be assigned an IP address.
- ② You can use this button to set up a communication connection from the HMI device to another PLC.
- Your system administrator has provided the necessary information.

## Procedure

- 1. If you want to change the interface, select "Assign IP".
  - The following dialog appears:

| Assign IP                                                   | _ □ ×              |    |
|-------------------------------------------------------------|--------------------|----|
| Network Device Settings                                     |                    |    |
| Name                                                        | Ту                 |    |
|                                                             | _                  | (1 |
| Devicename                                                  | ► T                |    |
| IP-Address<br>Subnet Mask<br>Default Gateway<br>MAC Address |                    | 2  |
|                                                             | ricase start start |    |

- ① List of devices found in the subnet
- 2 Text boxes
- 2. Select "Settings > Interface". For the HMI device, you must define the interface over which "Assign IP" communicates.
- 3. Select X1.
- 4. To exit the dialog, select "Network > Exit".
- 5. "Network > Scan > Start" lists all devices that can be accessed online in the subnet.

The search for devices located in the subnet is launched.

6. To exit scanning, select "Network > Scan > Stop".

Scanning is canceled and the devices already found are listed in the list box.

- 7. Select the device whose IP address and device name you want to change.
- 8. Change the required information in the text boxes.
- 9. If you want to change the IP address and device name of the devices, you have the following options:
  - "Device > Download > IP": The IP address of the HMI devices is loaded.
  - "Device > Download > Device name": The name of the HMI devices is loaded.
  - "Device > Download > All": The IP address and the name of the HMI devices are loaded.
- 10.Call the "Device > Settings > Filter" command.

The "File" dialog is displayed.

- 11. To restrict the scan for network devices, select one of the following filters from the list box:
  - MAC Address

When you select "MAC address", a dialog appears in which you can enter the MAC address of the S7 controller or HMI device you are looking for.

- Device Type

When you select "Device type", a dialog appears in which you can select multiple S7 controllers and HMI devices.

Select "All Devices" and no filter is activated.

12.Confirm with "OK".

The dialog closes and the "Service & Commissioning" dialog is displayed in the "IP Config" tab.

- 13. To change the interface of the HMI device, select the "Settings > Interface" command. The name displayed is the name of the interface as detailed in section "Internal interface X1 P1 (Page 223)".
- 14. Enter the required information in the text boxes.
- 15.Confirm your inputs. The dialog closes.

The IP address and device name have been assigned to the PLC.

#### 5.13.5.3 Deleting and restoring IP address and device name

This step allows you to restore configured IP addresses and device names.

#### Requirement

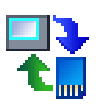

• You have opened the "IP Config" tab in the "Service & Commissioning" dialog with the "Service & Commissioning" icon.

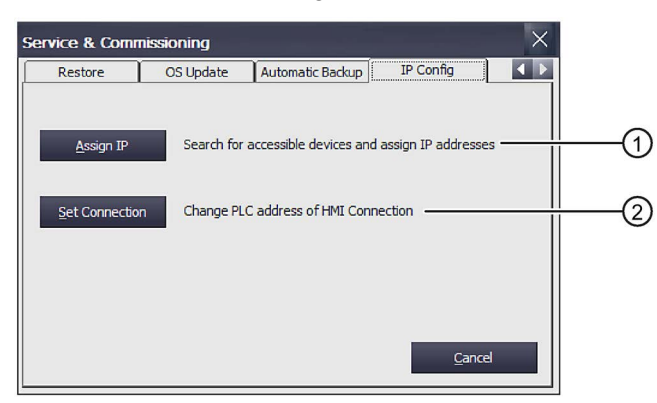

- ① You can use this button to look for other HMI devices. The HMI devices found can be assigned an IP address.
- 2 You can use this button to set up a communication connection from the HMI device to another PLC.

#### Procedure

#### Deleting a configured IP address and device name

You can delete individual or all configured IP addresses and device names for the PLCs and the HMI devices.

- 1. Proceed as described in "Assigning IP address and device name (Page 138)", steps 1 to 3.
- 2. To delete the IP address and device name, select "Device > Reset To Factory".

The IP address and device name are reset to the device factory settings and take effect immediately.

The IP address and device name have been reset to factory settings. A communication connection to the Mobile Panel is only possible over the factory MAC address.

#### Restoring a configured IP address and device name

You can restore individual or all configured IP addresses and device names for the PLCs and the HMI devices.

- 1. Proceed as described in "Assigning IP address and device name (Page 138)", steps 1 to 3.
- 2. To delete the IP address and device name, select "Device > Reset To Project".

The IP address and device name are restored as set in the current project and take effect immediately.

The IP address and device name set in the project are restored. A communication connection to the Mobile Panel is only possible over the project MAC address.

#### 5.13.5.4 Configuring a communication connection

You can change the IP address and device name of the communication connection with "Set Connection".

#### Requirement

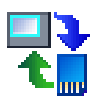

• You have opened the "IP Config" tab in the "Service & Commissioning" dialog with the "Service & Commissioning" icon.

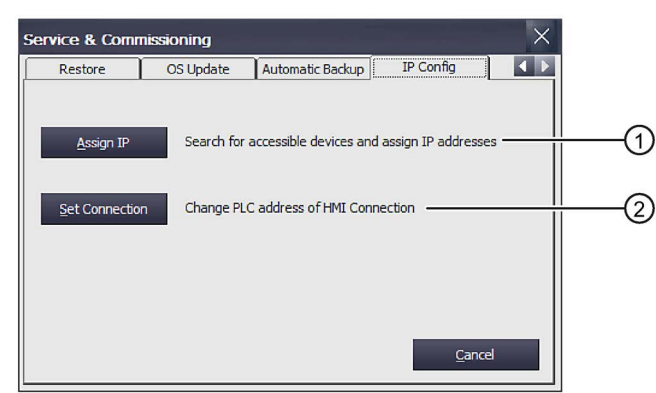

- ① You can use this button to look for other HMI devices. The HMI devices found can be assigned an IP address.
- 2 You can use this button to set up a communication connection from the HMI device to another PLC.
- Your system administrator has provided the necessary information.

## Procedure

The communication connection can only be configured for S7-1200 and S7-1500 controllers.

1. To change the configured communication connections, select "Set Connection"...

The following dialog appears:

| Set Connection           | ×   |
|--------------------------|-----|
| Connection Edit          | (1) |
| Save Find Online         |     |
|                          |     |
| Connection Name Type     |     |
| HMI_Connection_1 S7-1500 |     |
| HMI_Connection_2 S7-1500 |     |
| HMI_Connection_3 S7-1500 |     |
| HMI_Connection_4 S7-1500 |     |
| HMI_Connection_5 S7-1500 |     |
| HMI_Connection_6 S7-1500 |     |
| HMI_Connection_7 S7-1500 |     |
| HMI_Connection_8 S7-1500 |     |
|                          |     |
| IP Adress 139.22 .228.64 | 4   |

- Save setting
- ② Selected communication connection
- ③ List of configured communication connections for an S7-1200 or S7-1500
- ④ Text box for the IP address
- 2. Select "Find Controller".

The configured communication connections are listed under "Connection Name". Under "Type", you will find the corresponding S7-1200 or S7-1500 controller. Select the controller to which you want to establish the communication connection. The list prevents incorrect and duplicate entries.

The message "No connection available in ProjectSettings.hsf data." is displayed:

- If no project has been loaded
- If there is no communication connection to an S7-1200/S7-1500 in the project
- 3. If the IP address is to be changed, select the relevant communication connection.

The corresponding IP address is displayed in the "IP address" field.

- 4. Enter the required IP address in the "IP address" text box.
- 5. Select "Save".

The change is saved.

6. Confirm with "OK".

The dialog closes.

7. Restart the HMI device.

The communication connection is configured.

## 5.13.5.5 Testing a communication connection

You can check whether the Mobile Panel – PLC communication connection is correct. Feedback is a flashing LED on the PLC or the display on the HMI device is flashing.

To find out whether you have selected the correct device, you can make it flash.

## Requirement

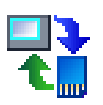

• You have opened the "IP Config" tab in the "Service & Commissioning" dialog with the "Service & Commissioning" icon.

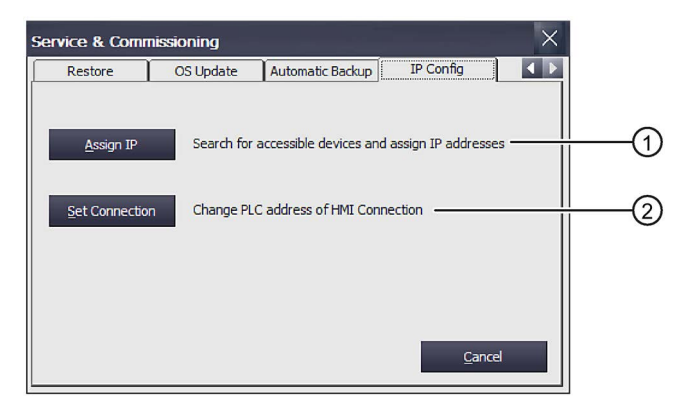

- ① You can use this button to look for other HMI devices. The HMI devices found can be assigned an IP address.
- ② You can use this button to set up a communication connection from the HMI device to another PLC.
- The communication connection is configured.

#### Procedure

- 1. Proceed as described in "Assigning IP address and device name (Page 138)", steps 1 to 3.
- 2. Select the respective device from the list box.
- 3. Select "Device > Flash".

The selected device flashes 3 times.

Change the assignment as described in "Configuring a communication connection (Page 141)", if required.
# **Configuring the Mobile Panel**

This section contains important information on configuring the Mobile Panels and connection boxes.

The following overview shows required and optional configuration steps for the various device types.

| Сс | onfiguration in WinCC                                                                         |              |                         |
|----|-----------------------------------------------------------------------------------------------|--------------|-------------------------|
| •  | Adding a controller to the project (Page 146)                                                 | Required for | All Mobile Panels       |
| •  | Adding the Mobile Panel to the project (Page 148)                                             | Required for | All Mobile Panels       |
| •  | Configuring a fail-safe Mobile Panel (Page 149)                                               | Required for | Fail-safe Mobile Panels |
| Сс | onfiguring fail-safe function blocks                                                          |              |                         |
| •  | Configuring F-FBs in STEP 7 (Page 153)                                                        | Required for | Fail-safe Mobile Panels |
| Сс | onfiguring plant areas in WinCC                                                               |              |                         |
| •  | Configuring connection point detection (Page 158)                                             | Optional for | All connection boxes    |
| •  | Configuring zones and start screens (Page 160)                                                |              |                         |
| Ad | Iditional configuration options in WinCC                                                      |              |                         |
| •  | Configuring function and direct keys (Page 161)                                               | Optional for | All Mobile Panels       |
| •  | Setting the transfer mode (Page 162)                                                          |              |                         |
| •  | Changing the operating mode (Page 162)                                                        |              |                         |
| Сс | ontrolling and evaluating operator controls and display ele                                   | ments        |                         |
| •  | Evaluating operator controls as direct keys (Page 163)                                        | Optional for | All Mobile Panels       |
| •  | Controlling the LEDs of the function keys by means of system functions (Page 165)             |              |                         |
| •  | Controlling and evaluating the illuminated pushbutton by means of system functions (Page 166) |              |                         |
| •  | Evaluating the key-operated switch by means of system functions (Page 166)                    | Optional for | Fail-safe Mobile Panels |

### 6.1 Configuration in WinCC

#### Note

### For fail-safe Mobile Panels:

Configure the communication connection between the Mobile Panel and controller before creating the safety program.

You must implement the following function blocks in your safety program:

- An FB198 for each Mobile Panel: F\_FB\_KTP\_Mobile
- An FC199 for each connection box: F\_FB\_KTP\_RNG
- FB215: ESTOP1; use this block to ensure that the operator must provide acknowledgment after an emergency stop before restarting the plant. You can find this block in the following block container of the "Safety Advanced" F-library: "Communication > Fail-safe HMI Mobile Panels > -- KTP Mobile --"

You can find additional information on configuration in the information system of the TIA Portal.

### See also

"SIMATIC Safety - Configuring and Programming" programming and operating manual (http://support.automation.siemens.com/WW/view/en/54110126)

# 6.1 Configuration in WinCC

6.1.1 Adding a controller to the project

### Requirement

• A project is open.

# Procedure

|                        | Device name:      |                     |   |                |                                       |
|------------------------|-------------------|---------------------|---|----------------|---------------------------------------|
| ▼ 🔄 LURU_KTPM_CPU317   | PLC_1             |                     |   |                |                                       |
| 🗳 Add new device       |                   |                     |   |                |                                       |
| Devices & networks     |                   | 🗢 蒲 CPU             | ~ | Device:        | 1 1 1 1 1 1 1 1 1 1 1 1 1 1 1 1 1 1 1 |
| 🕨 🙀 Common data        |                   | CPU 312             |   |                | I Ep                                  |
| Documentation settings |                   | CPU 312C            |   |                |                                       |
| Languages & resources  | Controllor        | CPU 313C            |   |                |                                       |
| Online access          | controllers       | CPU 313C-2 DP       |   |                |                                       |
| Card Reader/USB memory |                   | CPU 313C-2 PtP      |   |                |                                       |
|                        |                   | CPU 314             |   |                | CPU 317F-2 PN/DP                      |
|                        |                   | CPU 314C-2 DP       |   |                |                                       |
|                        |                   | CPU 314C-2 PN/DP    |   | Article no.:   | 6ES7 317-2FK13-0AB0                   |
|                        | HMI               | CPU 314C-2 PtP      |   | Version:       | V2.6                                  |
|                        |                   | CPU 315-2 DP        |   |                | L                                     |
|                        |                   | CPU 315-2 PN/DP     |   | Description:   |                                       |
|                        |                   | CPU 317-2 DP        |   | Work memor     | ry 1024 KB; 0.05 ms/1000              |
|                        |                   | CPU 317-2 PN/DP     |   | instructions;  | PROFINET connection; S7               |
|                        |                   | CPU 319-3 PN/DP     | - | controller; su | upports RT; PROFINET interface and 1  |
|                        | PC systems        | CPU 315F-2 DP       | - | port; PROFINI  | ET CBA; PROFINET CBA Proxy; TCP/IP    |
|                        |                   | CPU 315F-2 PN/DP    |   | transport pro  | otocol; combined MPI/DP connection    |
|                        |                   | CPU 317F-2 DP       |   | configuration  | up to 32 modules; constant DP bus     |
|                        |                   | CPU 317F-2 PN/DP    |   | cycle time; ro | outing; firmware V2.6; can be used    |
|                        |                   | 6ES7 317-2FK13-0AB0 |   | for safety app | plications; supports PROFisate V2     |
|                        |                   | 6ES7 317-2FK14-0AB0 |   |                |                                       |
|                        |                   | CPU 319F-3 PN/DP    |   |                |                                       |
|                        |                   | Unspecified CPU 300 |   |                |                                       |
|                        |                   | SIMATIC \$7-400     |   |                |                                       |
|                        |                   | SIMATIC ET 200 CPU  |   |                |                                       |
|                        |                   | 🕨 🏢 Device Proxy    | - |                |                                       |
|                        |                   |                     |   |                |                                       |
|                        |                   |                     |   |                |                                       |
|                        | Open device view  |                     |   |                | OK Cancel                             |
| ✓ Details view         | Copen device view |                     |   |                | Current                               |

1. Double-click "Add new device" in the project tree.

- 2. Select a controller (CPU) or a fail-safe controller (F-CPU) for an F-system.
- 3. Click the icon of the controller.

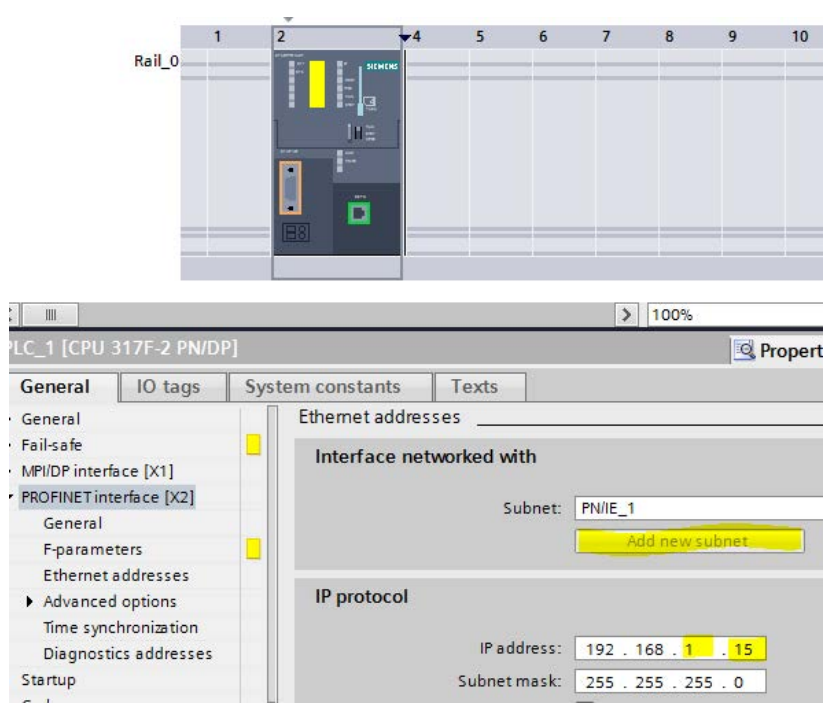

6.1 Configuration in WinCC

- 4. Select "PROFINET interface [X2]" in the properties window.
- 5. Under "Ethernet addresses", click on the "Add new subnet" button.
- 6. Under "IP protocol", assign a unique IP address to the controller in the subnet.

# 6.1.2 Adding the Mobile Panel to the project

### Requirement

- A project is open.
- A controller has been added to the project.
- Subnet and IP address of the controller are configured.

# Procedure

1. Double-click "Add new device" in the project tree.

|                          | Add new device     |                               |
|--------------------------|--------------------|-------------------------------|
| 💕 Add new device         |                    |                               |
| h Devices & networks     | Device name:       |                               |
| PLC_1 [CPU 317F-2 PN/DP] | HML 1              |                               |
| 🕨 🙀 Common data          | 1.000-1            |                               |
| Documentation settings   |                    | - <b>P</b>                    |
| Languages & resources    |                    |                               |
| Online access            |                    | SIMAIIC Basic Panel           |
| Card Reader/USB memory   |                    | SIMAIIC Panel                 |
|                          | Controllers        | SIMAIIC Comfort Panel         |
|                          |                    | SIMATIC Multi Panel           |
|                          |                    | SIMATIC Mobile Panel          |
|                          |                    | 170s series                   |
|                          |                    | 270s series                   |
|                          |                    | ▼ 🔄 7" Display                |
|                          | - HMI              | KTP700 Mobile                 |
|                          |                    | ▼ 🔄 KTP700F Mobile            |
|                          |                    | 6AV2 125-2GB23-0AX0           |
|                          |                    | 9" Display                    |
|                          |                    | SIMATIC WinAC for Multi Panel |
|                          | PC systems         |                               |
|                          | resystems          |                               |
|                          |                    |                               |
|                          |                    |                               |
|                          |                    |                               |
|                          |                    |                               |
|                          |                    |                               |
|                          |                    |                               |
|                          |                    |                               |
|                          |                    |                               |
|                          |                    |                               |
|                          |                    |                               |
| D                        |                    |                               |
| Details view             |                    |                               |
| Name                     | Characterization   |                               |
| nome                     | Start device wizar | <u>a</u>                      |

- 2. In the "Add new device" dialog, click "HMI".
- 3. Select an HMI device of the type KTP Mobile or KTP F Mobile for an F-system and select the "Start Device Wizard" checkbox.

| PLC connections<br>Screen layout<br>Alarms<br>Screens<br>System screens<br>Buttons | HMI_1<br>KTP700F Mobile | Communication driver:<br>CPLC><br>Interface: | Select PLC<br>Browse         |
|------------------------------------------------------------------------------------|-------------------------|----------------------------------------------|------------------------------|
| Save settings                                                                      |                         | ≪ <u>B</u> ack Next≫                         | <u>Einish</u> <u>C</u> ancel |

4. Select "Finish".

The Mobile Panel is added to the project.

# 6.1.3 Configuring a fail-safe Mobile Panel

The emergency stop or stop can be evaluated either by a hardwired F-system or by a PROFIsafe-based F-system.

• Hardwired F-system:

The fail-safe Mobile Panel must be configured like a **non-**fail-safe Mobile Panel. The "PROFIsafe" option must not be activated.

• PROFIsafe-based F-system:

The "PROFIsafe" option must be enabled for the fail-safe Mobile Panel.

The following procedure is for configuring a fail-safe Mobile Panel.

### Requirement

- An F-CPU has been added to the project.
- The PROFIsafe address of the F-CPU is configured.

6.1 Configuration in WinCC

# Procedure

1. Double-click on "Device configuration".

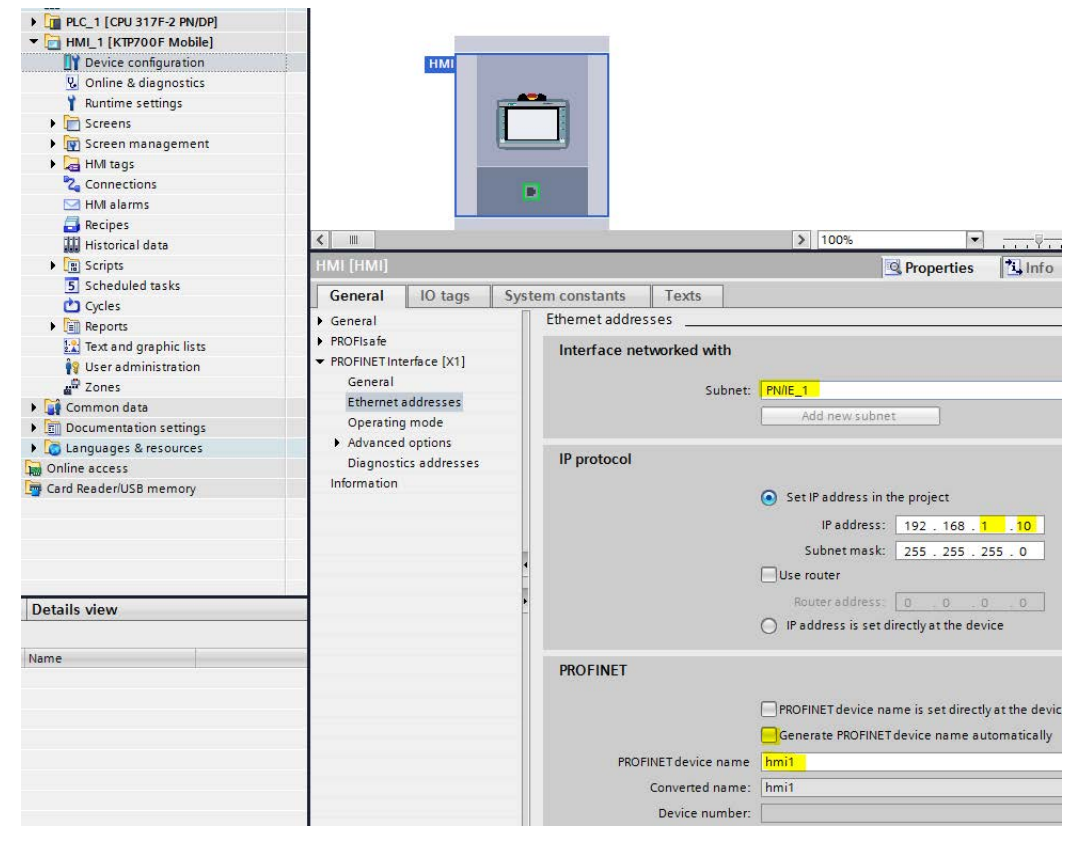

- 2. Click on the icon of the HMI device.
- 3. Select "PROFINET interface [X1] > Ethernet addresses" and enter the following parameters:
  - "Interface networked with": Subnet that is used by the fail-safe controller, in the example "PN/IE\_1"
  - "IP protocol": Specify a unique address in the subnet for the HMI device. This address
    must match the address that is set in the Control Panel of the HMI device, see section
    "Specifying the IP address and name server (Page 123)".
  - "PROFINET": Enter a device name. This device name must match the name defined in the Control Panel of the HMI device, see section "Enabling PROFINET (Page 117)".

4. Select "PROFINET interface [X1] > Operating mode".

| General                 | 0              |                                 |                               |          |        |  |  |  |
|-------------------------|----------------|---------------------------------|-------------------------------|----------|--------|--|--|--|
| PROFIsafe               | Operating mode |                                 |                               |          |        |  |  |  |
| PROFINET Interface [X1] |                |                                 |                               |          |        |  |  |  |
| General                 |                |                                 |                               |          |        |  |  |  |
| Ethernet addresses      | IO device      |                                 |                               |          |        |  |  |  |
| Operating mode          |                | Assigned IO controller:         | r: PLC 1 PROFINET interface 1 |          |        |  |  |  |
| Advanced options        |                | Lishaalaa 10 aasta Ilaa         |                               |          |        |  |  |  |
| Diagnostics addresses   |                | Interface by higher-level IO co |                               |          |        |  |  |  |
| Information             |                |                                 |                               |          |        |  |  |  |
|                         | > I-de         | vice communication              |                               |          |        |  |  |  |
|                         | Trans          | fer areas                       |                               |          |        |  |  |  |
|                         |                | Transfer area Type Address in I |                               |          | Length |  |  |  |
| •                       | 1              | 10 direct keys                  | CD                            | 1120125  | 6 Byte |  |  |  |
|                         | 2              | 10 direct keys                  | CD                            | Q 120121 | 2 Byte |  |  |  |

- Select the "I/O device" check box.
- Select the controller as IO controller.
- 5. Select "PROFIsafe > Activate PROFIsafe".

| General                                     |                                                                                                    |        |
|---------------------------------------------|----------------------------------------------------------------------------------------------------|--------|
| <ul> <li>PROFIsafe</li> </ul>               |                                                                                                    |        |
| Activate PROFIsafe                          |                                                                                                    |        |
| PROFIsafe parameters                        | Activate PRO                                                                                                    | Fisafe |
| <ul> <li>PROFINET Interface [X1]</li> </ul> | and the second second se |        |

Press "Activate PROFIsafe".

### Note

After the button is pressed, an F-data block containing the device name of the Mobile Panel (in the example: "Fxxxxx\_Hmi\_1") is created automatically. This F-data block contains the required block parameters and is interconnected with the corresponding "F\_FB\_KTP\_Mobile" block in the next section.

6. Select "PROFIsafe > PROFIsafe parameters".

| ▼ PROFIsafe                              | i norisale palameters          |                                        |
|------------------------------------------|--------------------------------|----------------------------------------|
| Activate PROFIsafe                       | . E normator                   |                                        |
| <ul> <li>PROFIsafe parameters</li> </ul> | • r-parameter                  |                                        |
| F-parameter                              |                                |                                        |
| ▼ PROFINET Interface [X1]                |                                | Manual assignment of F-monitoring time |
| General                                  |                                |                                        |
| Ethernet addresses                       | E constitución alconom         | 1277                                   |
| ✓ Operating mode                         | F-monitoring time:             |                                        |
| I-device communicati                     | F-source address:              | Value range: [165535].                 |
| Real time settings                       | F-destination address:         | 1                                      |
| Advanced options                         | F-parameter signature (without |                                        |
| Diagnostics addresses                    | addresses):                    | 7362                                   |
| Information                              | F-parameter signature (with    | A                                      |
| <u> </u>                                 | addresses):                    | 65369                                  |
|                                          | F_SIL:                         | SIL3                                   |
|                                          | Behavior after channel fault:  | Passivate the entire module            |
|                                          |                                | F-I/O DB manual number assignment      |
|                                          | F-I/O DB-number:               | 1025                                   |
|                                          | F-I/O DB-name:                 | F00126_HMI_1                           |

6.1 Configuration in WinCC

- 7. Select the "Manual assignment of F-monitoring time" check box and enter the following values at the indicated locations.
  - "F-monitoring time": Enter the monitoring time for the PROFIsafe driver. The default value is 500 ms. This value can be optimized depending on the number of devices to be monitored.
  - "F-destination address": This value must match the PROFIsafe address of the HMI device, see section "Setting the PROFIsafe address (Page 120)". The value must be unique within the PROFINET network.
- 8. Select "PROFINET interface [X1] > Operating mode > I-device communication".

| F-parameter             |         | Transfer area  | Туре     | Address in IO contr | Length |
|-------------------------|---------|----------------|----------|---------------------|--------|
| PROFINET Interface [X1] | 1       | 10 direct keys | CD       | 1120125             | 6 Byte |
| General                 | 2       | 10 direct keys | CD       | Q 120121            | 2 Byte |
| Ethernet addresses      | З       | IO failsafe    | F-HMI    | 1126131             | 6 Byte |
| ▼ Operating mode        | 4       | IO failsafe    | F-HMI    | Q 126131            | 6 Byte |
| I-device communicati    | 0.57.00 | io bilistic    | 1 1 1111 | Q 120               | o byte |

This area now shows the input and output addresses, which are to be used later when configuring the F-FBs for the fail-safe HMI device.

- 9. Configure the PROFIsafe connection as follows:
  - Double-click "Devices and Networks" and select the graphical connection between the HMI device and controller, in the example "PN/IE\_1".
  - Click on "Connections" and select "Edit connections" in the shortcut menu of the HMI device.
  - Select the controller and confirm by pressing the "Add" button.

The graphical connection is highlighted in the editor.

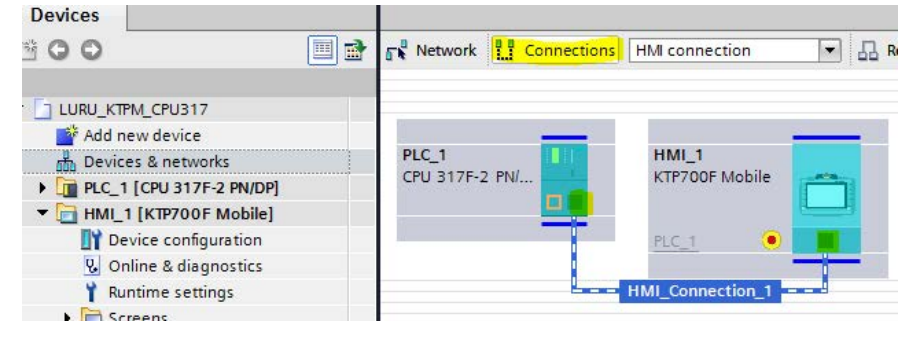

10.Configure a message window.

# WARNING

#### Safety-related messages not visible without message window

If no message window is configured, safety-related messages cannot be displayed, which may result in personal injury or material damage.

Configure a message window. You can find a description in the online help of WinCC (TIA Portal).

11.Compile the project by right-clicking on the HMI device using "Compile > Software (rebuild all)".

# 6.2 Configuring F-FBs in STEP 7

This section applies only to fail-safe Mobile Panels in a PROFIsafe-based F-system. This section describes the configuration using an example of an S7-300F-type controller. Configuration of a S7-1500F-type controller is similar.

# Requirement

- Fail-safe mode has been configured as described in the section "Configuring a fail-safe Mobile Panel (Page 149)".
- The PROFIsafe address has been set as described in the section "Setting the PROFIsafe address (Page 120)".

# Procedure

1. Under the fail-safe controller in the device view, select "Safety Administration > F-runtime group 1 [RTG1]".

|                          | General                  | F-runtime group 1 [RTG1]                                                                                                    |         |
|--------------------------|--------------------------|----------------------------------------------------------------------------------------------------|---------|
| LURU_KTPM_CPU317         | ▼ F-runtime group        | Transmis group F[mist]                                                                                                    |         |
| 🗳 Add new device         | F-runtime group 1 [RTG1] |                                                                                                    | 0       |
| 📩 Devices & networks     | F-blocks                 | Calling block                                                                                                    |         |
| PLC_1 [CPU 317F-2 PN/DP] | Protection               | calls                                                                                                    |         |
| Device configuration     | Settings                 | CYC_INT5_RTG1 [OB35]  Main_Safety_RTG1 [FB1]  Main_Safety_RTG1_DB                                                                                                    | [DB1] 💌 |
| 😺 Online & diagnostics   |                          | Hudf - Landard - Landard |         |
| Safety Administration    |                          | E-runtime group parameters:                                                                                                    |         |
| 🕨 🛃 Program blocks       |                          |                                                                                                    |         |
| Technology objects       |                          | Execution time of the calling block: 100 ms                                                                                                    |         |
| External source files    |                          | Maximum cycle time of the F-runtime group: 1000 💌 ms                                                                                                    |         |
| 🕨 🚂 PLC tags             |                          |                                                                                                    | -       |
| PLC data types           |                          | UB for P-funtime group communication: (None)                                                                                                    |         |
| Watch and force tables   |                          | Delete F-runtime group                                                                                                    |         |
| Online backups           |                          |                                                                                                    |         |
|                          |                          |                                                                                                    |         |

- Set the maximum cycle time at the point indicated. A higher cycle time can improve the stability of the PROFIsafe communication. The F-FBs for the Mobile Panel are placed in the "Main safety block" FB in the following steps. A data block for group communication can be optionally selected under "I-DB for main safety block".
- Double-click on "Program blocks > Main\_Safety\_RTG\_1 [FB1]" under the fail-safe controller.
- 4. Select "Communication > Failsafe HMI Mobile Panels > -- KTP\_Mobile --" to the right in the instruction window.

# 6.2 Configuring F-FBs in STEP 7

5. Insert F\_FB\_KTP\_Mobile in Network 1.

| PLC 1 [CPU 317F-2 PN/DP] |                         | - |                             |             |         |
|--------------------------|-------------------------|---|-----------------------------|-------------|---------|
| Device configuration     |                         | = | Bit logic operations        |             |         |
| 9. Online & diagnostics  |                         |   | Safety functions            |             | V1.5    |
| Safety Administration    |                         |   | Imer operations             |             | V1.5    |
| ▼ R Program blocks       | ▼ Block title:          | ^ | H1 Counter operations       |             | V1.5    |
| Add new block            | Comment                 |   | Comparator operations       |             |         |
| CYC INTS RTG1 [OB35]     |                         | H | t Math functions            |             |         |
| Main [OB1]               | Network 1:              | 1 | Extended instructions       |             |         |
| Dain Safety RTG1 [FB1]   | Comment                 |   | > Technology                |             |         |
| Main_Safety_RTG1_DB [    |                         | 1 | ✓ Communication             |             |         |
| System blocks            | %DB2                    | 1 | Name                        | Description | Version |
| Technology objects       |                         | 1 | PROFIBUS / PROFINET         |             | V1.5    |
| External source files    | F_FB_KIP_MODIle         | 1 | S7 Communication            |             | V1.5    |
| PLC tags                 |                         |   | 🕶 🛅 Failsafe HMI Mobile Pan | els         | V1.3    |
| PLC data types           | false ack pro GLOBAL E  | 1 | - MP277F_IWLAN              |             |         |
| Watch and force tables   | false accent STOP       | 1 | F_FB_MP                     | Mobile      | V1.3    |
| 🕨 🙀 Online backups       | false ACK EDD MP_E_STOP |   | F_FB_RNG_4                  | Range 4     | V1.3    |
| Device proxy data        | 16#0 MP_ENABLE          |   | F_FB_RNG_16                 | Range 16    | V1.3    |
| Program info             | MP_DATA_Q               |   | - KTP_Mobile                |             |         |
| 🖂 PLC alarms             | DIAG                    |   | F_FB_KTP_Mobile             | KTP_Mobile  | V1.3 💌  |
| Text lists               |                         |   | F_FB_KTP_RNG                | KTP_Range   | V1.3    |
| Local modules            |                         |   |                             |             |         |

The name of the instance DB, which includes the number of F-input address, is displayed above F\_FB\_KTP\_Mobile.

#### Note

A F\_FB\_KTP\_Mobile is required for each fail-safe Mobile Panel.

The signals of the HMI device are wired to the F\_FB\_KTP\_Mobile in the following step.

 Click in the "false" value of the QBAD input. Select the "F00126\_HMI\_1.QBAD" signal of the HMI device using the selection button next to the text box. QBAD = 1 means that PROFIsafe communication has been established between HMI device and PLC.

|                | EN   | F_FB_KTP_Mobile<br>ENO |                      |   |
|----------------|------|------------------------|----------------------|---|
| F00126_HMI_1". | QBAD | ACK_REI 🛁              |                      |   |
| ACK_NEC        | Bool | 1=ACKNOWLEDGEMEI       | IT NECESSARY         | ^ |
| ACK_REI        | Bool | 1=ACKNOWLEDGEMEI       | NT FOR REINTEGRATION | = |
| ACK_REQ        | Bool | 1=ACKNOWLEDGEMEI       | NT REQUEST           |   |
| IPAR_EN        | Bool | 1=ENABLE I-PARAMETE    | RASSIGNMENT          |   |
| IPAR_OK        | Bool | 1=NEW I-PARAMETER V    | ALUES ASSIGNED       |   |
| PASS_ON        | Bool | 1=ACTIVATE PASSIVAT    | ON                   |   |
| PASS_OUT       | Bool | 1=PASSIVATION OUTP     | JT                   |   |
| OBAD           | Bool | 1=FAIL-SAFE VALUES     | ARE OUTPUT           | ~ |

Interconnect the following inputs and outputs in similar fashion:

- ACK\_REQ and the ACK\_REI output to the acknowledgment signals of the HMI device with the same name.
- Interconnect the MP\_DATA input with the F-input address and the MP\_DATA\_Q output with the F-output address of the HMI device. You can find the corresponding addresses in the device configuration of the HMI device under
   "PROFINET interface [X1] > Operating mode > I-device communication". Click on the "false" text next to the corresponding input or output and, for our example, use the keyboard to enter:
   MP\_DATA: "IW126"
  - MP DATA Q: "QW126"

The user data are transferred via the MP\_DATA input and the MP\_DATA\_Q output.

#### Note

If you are using an S7-1500F controller, you must change the data type of the automatically generated PLC tags at input MP\_DATA and output MP\_DATA\_Q from "Word" to "Int" in the PLC tag table. The default names "Tag\_1" and "Tag\_2" were used for the PLC tags in this example.

This interconnects the F\_FB\_KTP\_Mobile with the HMI device. To operate the HMI device with the emergency stop and enabling functions on one or more connection boxes, for each connection box you need an F\_FB\_KTP\_RNG that is connected to the  $F_FB_KTP_Mobile$ .

### Note

If you do not need the "Enabling" function and only want to configure a global emergency stop, you do not need an F\_FB\_KTP\_RNG. In this case, use the "GLOBAL\_E\_STOP" output of the F\_FB\_KTP\_Mobile in your safety program.

If you are configuring multiple connection boxes with and without F\_FB\_KTP\_RNG in mixed operation, you must evaluate output "GLOBAL\_E\_STOP" of F\_FB\_KTP\_Mobile and output "E\_STOP" of all utilized F\_FB\_KTP\_RNG blocks.

The following procedure describes:

 Creation of an F-data block for caching the input signals for the enabling button and emergency stop / stop button. Caching is needed if you want to operate an HMI device with multiple connection boxes.

#### Note

Alternatively, you can use the static data area of the block that calls the F\_FB\_KTP\_Mobile and F\_FB\_KTP\_RNG blocks in the safety program. The calling block can be the "MAIN safety block" or any other user block, see also the figure for step 1.

 Configuration of the connection between F\_FB\_KTP\_Mobile and F\_FB\_KTP\_RNG via the F-data block.

# 6.2 Configuring F-FBs in STEP 7

- PLC\_1 [CPU 317F-2 PN/DP] 📶 🔻 Output T Device configuration Name: & Online & diagnostics <u>⊣⊢⊣⊢ 🕾 ↦</u> Data\_block\_1 Safety Administration Block title: Program blocks Comment 🇳 Add new block 📕 Global DB -Type: CYC\_INT5\_RTG1 [OB35] Network 1: Language: ¥ OB Hain [OB1] Comment Organization The in\_Safety\_RTG1 [FB1] Number: block Main\_Safety\_RTG1\_DB [... O Manual System blocks Automatic 🙀 Technology objects External source files Create F-block Fail-safe: EN FR PLC tags %DB1025.DBX2.1 Description: Function block PLC data types F00126\_HMI\_ 1".QBAD - QBA Data blocks (DBs) save program data. Watch and force tables Online backups %DB1025.DBX2.2 🚊 Device proxy data F00126\_HMI\_ 1".ACK\_REQ Program info ACK PLC alarms false - RES Function Text lists false -ACK Local modules %W126 Distributed I/O Tag\_1" — MP\_ HMI\_1 [KTP700F Mobile] DB Common data Documentation settings Data block Languages & resources Network 2: More. 8. Select the "DB data block" icon, select the "Create F-block" check box, assign a name ("Data\_block\_1" in the example) and confirm with "OK".
- 7. Double-click "Program blocks > Add new block" under the fail-safe controller.

9. Create the two tags "E\_STOP" and "ENABLE" of the "Word" data type within the F-data block.

|                          |   |   | Data_block_1 |    |                    |           |  |
|--------------------------|---|---|--------------|----|--------------------|-----------|--|
| 🔻 🔂 Program blocks       | ^ | - |              | Na | me                 | Data type |  |
| Add new block            |   | 1 | -            | •  | Static             |           |  |
| CYC_INT5_RTG1 [OB35]     |   | 2 | -            |    | E_STOP             | Word      |  |
| 📲 Main (OB1)             |   | 3 | -            |    | ENABLE             | Word      |  |
| 💶 Main_Safety_RTG1 [FB1] |   | 4 |              |    | <add new=""></add> |           |  |
| Data_block_1 [DB4]       |   |   |              |    |                    |           |  |
|                          |   |   |              |    |                    |           |  |

- 10.Select "Communication > Failsafe HMI Mobile Panels > -- KTP\_Mobile --" to the right in the instruction window.
- 11.Insert F\_FB\_KTP\_RNG in Network 2.

6.2 Configuring F-FBs in STEP 7

12.Interconnect the MP\_E\_STOP and MP\_ENABLE outputs of the F\_FB\_KTP\_Mobile via the F-data block ("Data\_block\_1" in the example) to the F\_FB\_KTP\_RNG, as shown in the figure below.

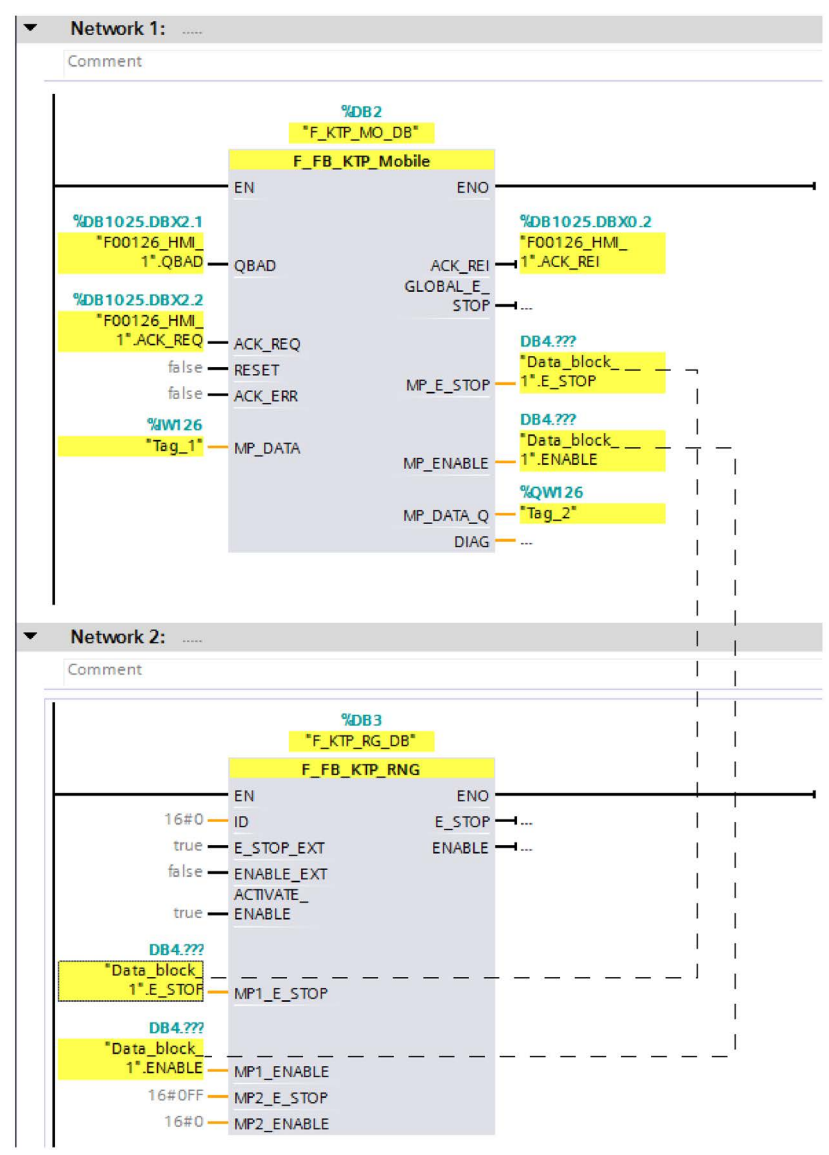

Do the same for the following application scenarios:

- Interconnect a connection box to F\_FB\_KTP\_RNG via the ID input.
- Interconnect a second HMI device to F\_FB\_KTP\_RNG via MP2\_E\_STOP and MP2\_ENABLE.
- Cascade multiple F\_FB\_KTP\_RNG to operate an HMI device on multiple connection boxes.

You can find additional information about these applications as well as on the function blocks F\_FB\_KTP\_Mobile and F\_FB\_KTP\_RNG in the following section: "Mobile Panel 2nd Generation F-FBs (Page 233)"

### 6.3 Configuring plant areas in WinCC

- 13.Compile the project by right-clicking the fail-safe controller and selecting the following shortcut menu commands in sequence:
  - "Compile > Hardware (rebuild all)"
  - "Compile > Software (compile all blocks)"

You can transfer the project to the fail-safe controller and the HMI device.

# 6.3 Configuring plant areas in WinCC

### 6.3.1 Overview

If you use multiple connection boxes in several plant areas, you can use connection point recognition to determine the connection box used to connect an HMI device and the plant area in which it is located. This provides the following functions, for example:

- · Display of screens on the HMI device for specific plant areas
- Emergency stop or stop for fail-safe Mobile Panels in specific plant areas in an F-system.

This section describes how to configure a connection point recognition and screens for specific plant areas.

A PROFIsafe-based F-system can be configured as follows:

# 6.3.2 Configuring connection point detection

You can read out the box ID of the connection box to which the Mobile Panel is connected from the project. This section describes the associated configuration steps.

# Requirement

- The box ID is set via the rotary coding switch of the connection box, see section "Setting the box ID of the connection box (Page 66)".
- The corresponding project has been opened in the TIA Portal.

# Procedure

### Creating the "Box ID" tag

- 1. Add a Mobile Panel to the "Project tree" under "Devices" or select an existing Mobile Panel.
- 2. Open "Fail-safe Mobile Panel > Runtime settings".

| neral                        | General                             |
|------------------------------|-------------------------------------|
| ervices                      |                                     |
| creens                       | Screen                              |
| eyboard                      | Start screen: Main screen           |
| ood Manufacturin             | Default template:                   |
| arms                         |                                     |
| ser administration           | Default style of the project 🖌      |
| anguage & <mark>f</mark> ont | Style of the HMI device: WinCC Dark |
| PC settings                  | Adapt font size to style:           |
| ag settings                  | Screen recolution: Dooutoo          |
|                              | 500x480                             |
|                              | Color depth: 32 bit                 |
|                              | Lock task switching:                |
|                              | Load names: 🗹                       |
|                              | Identification                      |
|                              | Project ID: 0                       |
|                              |                                     |
|                              | Tag box ID: HM_Box_ID II            |
|                              | Historical data                     |
|                              |                                     |

- 3. Select an existing HMI tag or create a new HMI tag in the "Tag box ID" box of the "Identification" area. If you are adding an HMI tag, select the Integer data type ("Int").
- 4. Confirm your entry.

The dialog closes and the HMI tag is displayed in the "Tab box ID" box.

The "Box ID" tag has been created. This tag always contains the number of the connection box with which the Mobile Panel is connected as a tag value.

6.3 Configuring plant areas in WinCC

### 6.3.3 Configuring zones and start screens

If you have divided your plant into plant areas, you can add a start screen for each configured connection point. In the TIA Portal, plant areas are created in the project tree under "Zone".

### Requirement

- Connection point recognition is configured.
- The corresponding project has been opened in the TIA Portal.

### Procedure

- 1. Select "Project tree > Devices > KTPxxx > Zones".
- 2. Add one or more zones in the editor. Box ID, Name and Display name can be edited.

| PFMobile →                | • HMI_1 [ | KTP900F Mobile | ] > Zones                                                    |                          |      |         |
|---------------------------|-----------|----------------|--------------------------------------------------------------|--------------------------|------|---------|
| Zones                     |           |                |                                                              |                          |      |         |
| Box ID [decimal] Name     |           | Disp           | lay name                                                     | Comment                  |      |         |
| ظ <sup>27</sup> 1         |           | Zone_1         | Zon                                                          | e (1)                    |      |         |
| <b>a<sup>2</sup></b> 2    |           | Zone_2         | Zon                                                          | e (2)                    |      |         |
| µ <sup>©</sup> 10         | \$        | Zone_3         | Zon                                                          | e (3)                    |      |         |
| <b>≝</b> <sup>27</sup> 34 |           | Zone_4         | Zon                                                          | e (3)                    |      |         |
| Add news                  | >         | zone_s         | 200                                                          | e (3)                    |      | Rropert |
| Properties                | Events    | Texts          |                                                              |                          |      |         |
| General<br>Comment        |           | Settings       | Name:<br>Display name:<br>Box ID [decimal]:<br>Box ID [Hey]: | Zone_3<br>Zone (3)<br>10 | ii v |         |

#### Note

There must be a connection box for each box ID in the list on which the same box ID is set via the rotary coding switches.

When you select a zone, the box ID is displayed in addition to the name and display name in decimal form and in hexadecimal form in the Inspector window under "Properties > General".

3. In the Inspector window, select "Properties > Events" > Connect > Add function".

6.4 Additional configuration options in WinCC

4. Select "ActivateScreen".

| 22200   |                                          |                                                                                                    |                                                              |                             |                                            |
|---------|------------------------------------------|----------------------------------------------------------------------------------------------------|--------------------------------------------------------------|-----------------------------|--------------------------------------------|
| 201     | nes                                      |                                                                                                    |                                                              |                             |                                            |
| -       | Box ID [decimal]                         | Name                                                                                                    | Display name                                                 | Comment                     |                                            |
| ř.      | 1                                        | Zone_1                                                                                                    | Zone (1)                                                     |                             |                                            |
| F       | 2                                        | Zone_2                                                                                                    | Zone (2)                                                     |                             |                                            |
| ř.      | 10                                       | Zone_3                                                                                                    | Zone (3)                                                     |                             |                                            |
| i"      | 34                                       | Zone_4                                                                                                    | Zone (3)                                                     |                             |                                            |
| ۳       | 99                                       | Zone_5                                                                                                    | Zone (3)                                                     |                             |                                            |
|         | <add new=""></add>                       |                                                                                                    |                                                              |                             |                                            |
| e<br>op | _3 [Zone]<br>perties Events<br>connected | Texts                                                                                                    |                                                              |                             | 🔍 Properties 🚺 Info 🧵                      |
| e       | 3 [Zone]<br>perties Events               |                                                                                                    | Main screen                                                  |                             | ् Properties ाैं Info 👔                    |
| e<br>op | 3 [Zone]<br>perties Events<br>connected  | <ul> <li>Texts</li> <li>Texts</li> <li>ActivateScreen</li> <li>Screen name</li> <li>Object number</li> <li>Add function&gt;</li> </ul> | Main screen III                                              |                             | C Properties L Info 1                      |
| e<br>op | 3 [Zone]<br>perties Events               | Texts     Texts     Texts     ActivateScreen     Screen name     Object number <add function=""></add>                                 | Main screen III<br>The HM_1 (KTP900F Mobile)<br>The Screens  | Name                        | Properties                                 |
| e<br>op | 3 [Zone]<br>perties Events               | <ul> <li>Texts</li> <li>Texts</li> <li>ActivateScreen</li> <li>Screen name</li> <li>Object number</li> <li>Add function&gt;</li> </ul> | Main screen III<br>• III HM_1 [KTP900F Mobile]<br>• Screens  | Name<br>None                | Properties  Tuinfo  Name with type version |
| e<br>op | 3 [Zone]<br>Derties Events               | Texts     Texts     Texts     X     ActivateScreen     Screen name     Object number <add function=""></add>                           | Main screen<br>■<br>The HM_1 [KTP900F Mobile]<br>The Screens | Name<br>None<br>Main screen | Properties                                 |

- 5. Select an existing screen or create a new screen for the selected zone.
- 6. Confirm your entries.

The plant areas are assigned the required screens.

### See also

Configuring connection point detection (Page 158) Setting the box ID of the connection box (Page 66)

# 6.4 Additional configuration options in WinCC

# 6.4.1 Configuring function and direct keys

Configure the following operator controls for the Mobile Panel based on a plant and plant area:

• Function keys

Configure the function keys as required so that you can use operator controls such as the message display, trend view, recipe view and Status/Force.

6.4 Additional configuration options in WinCC

The function assigned locally to a function key may vary from screen to screen. A function key can only be assigned one function within a screen, either a global or local one. The local assignment function takes priority over the global setting.

Direct keys

The following objects can be configured as direct keys:

- Buttons
- Function key
- Screen number

When screen numbers are used, the configuration engineer can configure direct keys on a screen-specific basis.

#### Note

- You can only use direct keys if there is a connection over PROFINET IO.
- Direct keys create an additional base load for the HMI device.

You can find additional information about configuring in the online help of WinCC (TIA Portal) under "Visualizing processes > Communicating with PLCs".

# 6.4.2 Setting the transfer mode

If you do not only want to start transfer from the Mobile Panel, you can configure a specific operating element. Configure the "SetDeviceMode> Load" system function for an event of an operator control, for example, for a button. If required, configure the corresponding data channel on the configuration PC.

You can find more information on this topic in the online help of WinCC (TIA Portal).

# 6.4.3 Changing the operating mode

You can configure an operating element to allow you to change the operating mode on the HMI device during runtime. Configure the "SetDeviceMode" system function for an event of an operator control, for example, for a button. The following operating modes are available: "Online", "Offline", "Load". The "Load" operating mode in the configuration software corresponds to the "Transfer" mode on the HMI device.

If required, configure the corresponding data channel on the configuration PC.

You can find more information on this topic in the online help of WinCC (TIA Portal).

# 6.5 Controlling and evaluating operator controls and display elements

# 6.5.1 Overview

The following information can be transferred between the HMI device and the PLC:

- Status of the function keys
- Status of the keyswitch
- State of the illuminated pushbuttons
- Status of the LEDs of function keys and illuminated pushbuttons

### Note

The status of the function keys and corresponding LEDs is communicated as soon as a corresponding project has started on the HMI device.

The status of the keyswitch, illuminated pushbuttons and corresponding LEDs is communicated as soon as the HMI device is connected to a connection box.

The options for transmitting information are as follows:

Direct keys

These are described in "Evaluating operator controls as direct keys (Page 163)".

System functions of WinCC

These are described in "Controlling the LEDs of the function keys by means of system functions (Page 165)".

# 6.5.2 Evaluating operator controls as direct keys

You can configure the operator controls of the HMI device as direct keys. The states of the following operator controls are available directly in the I/O area of the PLC:

- The switching state of the function keys
- The switching state of the keyswitch
- The switching state of the illuminated pushbuttons

6.5 Controlling and evaluating operator controls and display elements

# Byte assignment

The tables below show the assignment of the key inputs and LED outputs to the bytes in the PLC process image. Refer to your plant documentation for additional information.

Byte n n+1 n+2 n+3 n+4 n+5

• KTP700 Mobile and KTP700F Mobile

| Direct keys bit |    |    |    |    |    |    |    |
|-----------------|----|----|----|----|----|----|----|
| 7               | 6  | 5  | 4  | 3  | 2  | 1  | 0  |
| F8              | F7 | F6 | F5 | F4 | F3 | F2 | F1 |
| K2              | K1 | S1 | S0 |    |    |    |    |
| 7               | 6  | 5  | 4  | 3  | 2  | 1  | 0  |
| 15              | 14 | 13 | 12 | 11 | 10 | 9  | 8  |
| 23              | 22 | 21 | 20 | 19 | 18 | 17 | 16 |
| 31              | 30 | 29 | 28 | 27 | 26 | 25 | 24 |

|    |    |    | LED | ) bit |    |    |    |
|----|----|----|-----|-------|----|----|----|
| 7  | 6  | 5  | 4   | 3     | 2  | 1  | 0  |
| F8 | F7 | F6 | F5  | F4    | F3 | F2 | F1 |
| K2 | K1 |    |     |       |    |    |    |
|    |    |    |     |       |    |    |    |
|    |    |    |     |       |    |    |    |

- F Bit for function key
- S Bit for keyswitch
- K1 Bit for left illuminated pushbutton
- K2 Bit for right illuminated pushbutton

The bytes "n + 2" to "n + 5" contain the direct key bits for touch buttons.

Byte n n+1 n+2 n+3 n+4 n+5

• KTP900 Mobile and KTP900F Mobile

|    |    | Di | rect l | keys | bit |     |    |
|----|----|----|--------|------|-----|-----|----|
| 7  | 6  | 5  | 4      | 3    | 2   | 1   | 0  |
| F8 | F7 | F6 | F5     | F4   | F3  | F2  | F1 |
| K2 | K1 | S1 | S0     |      |     | F10 | F9 |
| 7  | 6  | 5  | 4      | 3    | 2   | 1   | 0  |
| 15 | 14 | 13 | 12     | 11   | 10  | 9   | 8  |
| 23 | 22 | 21 | 20     | 19   | 18  | 17  | 16 |
| 31 | 30 | 29 | 28     | 27   | 26  | 25  | 24 |

|    |    |    | LED | ) bit |    |     |    |
|----|----|----|-----|-------|----|-----|----|
| 7  | 6  | 5  | 4   | 3     | 2  | 1   | 0  |
| F8 | F7 | F6 | F5  | F4    | F3 | F2  | F1 |
| K2 | K1 |    |     |       |    | F10 | F9 |
|    |    |    |     |       |    |     |    |
|    |    |    |     |       |    |     |    |

- F Bit for function key
- S Bit for keyswitch
- K1 Bit for left illuminated pushbutton
- K2 Bit for right illuminated pushbutton

The bytes "n + 2" to "n + 5" contain the direct key bits for touch buttons.

# Bit assignment

The tables below show the bit coding for function keys, keyswitches and illuminated pushbuttons:

• Bit assignment of the function keys

| State       | F1 to F8 or F10 |
|-------------|-----------------|
| Not pressed | 0               |
| Pressed     | 1               |

• Bit assignment of function key LEDs

| State               | F1 to F8 or F10 |
|---------------------|-----------------|
| LED not illuminated | 0               |
| LED is illuminated  | 1               |

• Bit assignment of the keyswitch

| State       | S1 | S0 | Key position                             |
|-------------|----|----|------------------------------------------|
| Position 0  | 0  | 0  | In middle position                       |
| Position I  | 0  | 1  | Turned in clockwise direction up to stop |
| Position II | 1  | 0  | Turned counter-clockwise up to stop      |

Bit assignment of the illuminated pushbuttons

| State       | K1 | К2 |
|-------------|----|----|
| Not pressed | 0  | 0  |
| Pressed     | 1  | 1  |

• Bit assignment of the illuminated pushbutton LEDs

| State          | K1 | К2 |
|----------------|----|----|
| Off            | 0  | 0  |
| On permanently | 1  | 1  |

# 6.5.3 Controlling the LEDs of the function keys by means of system functions

LEDs are integrated in the HMI device function keys F1 to F8 or F10. The connected PLC can control the integrated LEDs. For example, the LED signals to the operator that they should or can operate the corresponding function key during project runtime.

The following table shows the possible states of the LEDs and the corresponding entries in bit n+1 and bit n of the LED tags.

| Bit n+ 1 | Bit n | LED status       |
|----------|-------|------------------|
| 0        | 0     | Off              |
| 0        | 1     | Flashing quickly |
| 1        | 0     | Flashing slowly  |
| 1        | 1     | ON, continuous   |

6.5 Controlling and evaluating operator controls and display elements

# 6.5.4 Controlling and evaluating the illuminated pushbutton by means of system functions

The illuminated pushbuttons are operator controls of the HMI device. The connected PLC can control the integrated LEDs. For example, the LED signals to the operator that they should or can operate the corresponding illuminated pushbutton. Evaluation is run as soon as the HMI device is connected to a connection box.

The following table shows the bit assignment for the status tags of the illuminated pushbuttons:

| Bit 0 | Status of the illuminated pushbutton |
|-------|--------------------------------------|
| 0     | Not pressed                          |
| 1     | Pressed                              |

The following table shows the bit assignment for the LED tags of the illuminated pushbuttons:

| Bit n+ 1 | Bit n | LED status       |
|----------|-------|------------------|
| 0        | 0     | Off              |
| 0        | 1     | Flashing quickly |
| 1        | 0     | Flashing slowly  |
| 1        | 1     | ON, continuous   |

# 6.5.5 Evaluating the key-operated switch by means of system functions

The keyswitch is an optional operator control of the Mobile Panel. For example, the keyswitch can be used to lock certain functions. Evaluation is run as soon as the HMI device is connected to a connection box.

The following table shows the bit assignment for the tag of the keyswitch:

| Bit 1 | Bit 0 | Key position                             |
|-------|-------|------------------------------------------|
| 0     | 0     | Central position                         |
| 0     | 1     | Turned in clockwise direction up to stop |
| 1     | 0     | Turned counter-clockwise up to stop      |

### Note

If you use a tag of the "Boolean" type for the keyswitch, the following assignment applies:

- Status "0": Central position of the keyswitch
- Status "1": Keyswitch turned clockwise or counter-clockwise to the stop

# Commissioning a project

# 7.1 Overview

### **Configuration phase**

A project – the process image of the working process – is produced during configuration to visualize automated working processes. The process displays for the project contain displays for values and messages which provide information about process statuses. The process control phase follows the configuration phase.

### Process control phase

The project must be transferred to the HMI device if it is to be used in process control. Another requirement for process control is that the HMI device is connected online to a controller. Current working processes - operating and observing - can then be subject to process control.

### Commissioning and recommissioning

Initial and re-start-ups differ in the following respects:

• When the HMI device is commissioned there is no project at first.

The HMI device is also in this state after the operating system has been updated.

• When recommissioning, any project already on the HMI device is replaced.

### **Operating modes**

The HMI device may be in the following operating modes:

- Offline
- Online
- Transfer

"Offline mode" and "Online mode" can be set on both the configuration PC and the HMI device if a corresponding operating element has been configured.

### "Offline" operating mode

In this mode, there is no communication between the HMI device and PLC. Although the HMI device can be operated, it cannot exchange data with the PLC.

7.2 Using existing projects

# "Online" operating mode

In this mode, the HMI device and PLC communicate. You can operate the plant with the HMI device in accordance with the configuration.

### "Transfer" mode

In this mode, you can transfer a project from the configuration PC to the HMI device or backup and restore HMI device data, for example.

The following options are available for setting "Transfer" mode on the HMI device:

• When the HMI device starts up

Start "Transfer" mode manually in the HMI device Start Center.

• During operation

Start the "Transfer" mode manually within the project using an operating element. The HMI device toggles to "Transfer" mode during automatic transfer if a transfer is initiated on the configuration PC.

# 7.2 Using existing projects

To use existing projects on your HMI device, proceed as follows:

- To use an existing WinCC flexible project in WinCC, you need to migrate the project to WinCC.
- If you are using an existing WinCC project that was created for a different HMI device, switch to that HMI device in WinCC.

You can find additional information on migration in the online help of WinCC (TIA Portal).

# 7.3 Data Transmission Options

The table below shows the possible routes for data transmission between the HMI device and configuration PC.

| Function                                   | Data channel |
|--------------------------------------------|--------------|
| Backup to the SD memory card               | SD           |
| Backup to USB flash drive                  | USB          |
| Restoring                                  | Ethernet     |
| Update operating system                    | Ethernet     |
| Reset operating system to factory settings | Ethernet     |
| Transferring a project                     | Ethernet     |
| Installing or removing an option           | Ethernet     |

7.4 Transferring a project with WinCC

# 7.4 Transferring a project with WinCC

# 7.4.1 Configuring data channel and setting transfer mode

### Requirement

• The project on the HMI device is complete.

### Procedure

- 1. Proceed as described in "Configuring transfer (Page 102)".
- 2. Set the operating mode "Transfer" in the "Start Center".

### 7.4.2 Starting the transfer

For a project to run on the HMI device, the project must be transferred to the HMI device from the configuration PC. With a transfer, you particularly specify whether to overwrite existing data on the HMI device such as "User management" or "Recipe data".

#### Note

- A single project can only be transferred with the configuration software or Pack&Go.
- With automatic transfer, the HMI device only switches to "Transfer" mode automatically if the project is running on the HMI device.
- If automatic transfer is activated on the HMI device and a transfer is initiated on the configuration PC, the project currently running is automatically closed.

### Automatic transfer

Automatic transfer is particularly suited to the test phase of a new project as described in "Testing a project (Page 171)" as transfer is completed without interfering with the HMI device. If automatic transfer is activated, the HMI device automatically switches to "Transfer" mode when the following event occurs:

Project transfer is started on the connected configuration PC.

### Requirement

- The project to be transferred has been opened in WinCC.
- The project tree is displayed.
- The configuration PC is connected to the HMI device.
- Transfer mode is set on the HMI device.

7.4 Transferring a project with WinCC

# Procedure

- 1. Select the "Download to device > Software" command in the shortcut menu of the HMI device.
- 2. When the "Extended download to device" dialog opens, configure the "Transfer settings". Make sure that the "Transfer settings" match the "Transfer settings on the HMI device":
  - Select the "Ethernet" protocol.
     With Ethernet or PROFINET you can also configure the network address in the "Devices & Networks" editor in WinCC. You can find more information on this topic in the online help of WinCC (TIA Portal).
  - Configure the corresponding interface parameters on the configuration PC.
  - Make the specific interface or protocol settings on the HMI device as required.
  - Click "Download".

You can open the "Extended download to device" dialog at any time using the menu command "Online > Extended download to device...".

The "Load preview" dialog opens. The project is compiled at the same time. The result appears in the "Load preview" dialog.

- 3. Check the displayed default settings and change them, if necessary.
- 4. Click "Download".

The project is transferred to the selected HMI device. If errors or warnings occur during the transfer, alarms are displayed in the Inspector window under "Info> Download".

When the transfer is completed successfully, the project is executable on the HMI device.

### NOTICE

### Deactivating automatic transfer

If you do not deactivate automatic transfer after the commissioning phase, the HMI device can be inadvertently switched to transfer mode. The transfer mode can trigger unintentional reactions in the system.

Deactivate automatic transfer and lock access to the transfer settings. Assign a password in the Control Panel. This locks access to the "Transfer Settings" dialog and prevents unauthorized changes.

7.4 Transferring a project with WinCC

# 7.4.3 Testing a project

The options for testing a project are as follows:

• Test the project on the configuration PC

You can test a project on a configuration PC, using a simulator. You can find detailed information on this in the online help of WinCC (TIA Portal).

Offline testing of the project on the HMI device

Offline testing means that communication between the HMI device and the controller is down while the test is being carried out.

• Online testing of the project on the HMI device

Online testing means that the HMI device and the controller communicate with each other during testing.

Perform the tests, starting with the "Offline test", followed by the "Online test".

### Note

You should always test the project on the HMI device on which the project will be used.

The test increases the certainty that the project will run error-free on the HMI device.

### Requirement

- The project has been transferred to the HMI device.
- The HMI device is in "Offline" mode for the offline test.
- The HMI device is in "Online" mode for the online test.

# Procedure

### Offline test

In "Offline" mode, you can test individual project functions on the HMI device without them being affected by the controller. Controller tags, therefore, are not updated.

• Test the operating elements and visualization of the project as far as possible without connection to the controller.

### Online test

In "Online" mode, you can test individual project functions on the HMI device without them being affected by the controller. Controller tags are updated in this case. You have the option to test all communication-related functions, such as alarms, etc.

- Test the operating elements and views of the project.
  - Check that the screens are correctly displayed.
  - Check the screen navigation.
  - Check the input objects.
  - Enter tag values.

# 7.5 Backup and restore

# 7.5.1 Backup and restore with a PC

You can back up and restore the following data found in the internal flash memory of the HMI device with a PC:

- Project and HMI device image
- Password list
- Recipe data

Use one of the following programs for backup and restore:

- WinCC
- ProSave

Information on backup and restoring with WinCC is available in the online help of WinCC (TIA Portal).

# 7.5.2 Backup and restore with an external storage medium

The various options for backup and restore to an external storage medium over the Control Panel are described in the following chapters:

- Saving to external storage medium backup (Page 130)
- Restoring from external storage medium Restore (Page 132)
- Update operating system (Page 135)
- Automatic backup (Page 136)

# 7.5.3 Backup and restore via ProSave

### Note

- If a restore operation is interrupted due to power failure on the HMI device, the operating system of the HMI device may be deleted. In this case, you need to update the operating system as described in "Updating the operating system using ProSave (Page 174)".
- If a message is output on the HMI device warning of a compatibility conflict during the restore operation, the operating system must be updated.

# Requirement

- The HMI device is connected to a PC on which ProSave is installed.
- The data channel for the HMI device is configured.

# Procedure

### Backing up

- 1. From the Windows Start menu, start ProSave on the PC.
- 2. Select the HMI device type on the "General" tab.
- 3. Select the type of connection between the HMI device and the PC.
- 4. Set the connection parameters.
- 5. Select the data to be backed up in the "Backup" tab.
- 6. Select a folder and file name for the "\*.BRF" backup file.
- 7. Set "Transfer" mode on the HMI device.

If automatic transfer mode is enabled on the HMI device, the HMI device automatically sets "Transfer" mode when a backup is initiated.

8. Start the backup operation in ProSave with "Start Backup".

Follow the instructions in ProSave. A status view opens to indicate the progress of the operation.

The system outputs a message when the backup is completed. The relevant data is now backed up on the PC.

### Restoring

- 1. From the Windows Start menu, start ProSave on the PC.
- 2. Select the HMI device type on the "General" tab.
- 3. Select the type of connection between the HMI device and the PC.
- 4. Set the connection parameters.
- 5. Select the "\*.BSF" backup file to be restored from the "Restore" tab.

You can see the HMI device for which the backup file was created and the type of backup data the file contains.

6. Set "Transfer" mode on the HMI device.

If automatic transfer mode is enabled on the HMI device, the device automatically sets "Transfer" mode when a restore operation is initiated.

7. Start the restore operation in ProSave on the PC with "Start Restore".

Follow the instructions in ProSave. A status view opens to indicate the progress of the operation.

When the restore is successfully completed, the data backed up on the PC is now on the HMI device.

7.6 Updating the operating system using ProSave

# 7.6 Updating the operating system using ProSave

A compatibility conflict may occur when a project is transferred to the HMI device. This is caused by differences between the versions of the configuration software used and the HMI device image available on the HMI device. If the versions are different, transfer is aborted. A message indicating a compatibility conflict is displayed on the configuration PC.

### NOTICE

### Data loss

All data on the HMI device, including the project and HMI device password, are deleted when you update the operating system.

Back up any stored data before you update the operating system.

### Note

- Any license keys for WinCC options are retained when you update the operating system without reset to factory settings.
- You may have to calibrate the touch screen after updating the operating system.
- The firmware of the fail-safe module is updated automatically when the operating system is updated.

The project versions can be adapted as follows:

- Update the HMI device image if the project was created with a more recent version of the configuration software.
- Transfer a matching version of the HMI device image if you do not want to adapt the project for the HMI device to the current version of the configuration software for the project.

This section describes the update of the operating system using ProSave. Information on updating the operating system with WinCC is available in the online help of WinCC (TIA Portal).

# Requirement

- The HMI device is connected to a PC on which ProSave is installed.
- The data channel between PC and HMI device is configured.
- The required image file is available.

7.7 Reset to factory settings with ProSave

### Procedure

- 1. Switch off power to the HMI device.
- 2. From the Windows Start menu, start ProSave on the PC.
- 3. Select the HMI device type on the "General" tab.
- 4. Select the type of connection between the HMI device and the PC, then set the connection parameters.
- 5. Select the "OS Update" tab.
- 6. Under "Image path", select the image file "\*.FWF".

The image files are available in the WinCC installation folder under "\Siemens\Automation\Portal V13\Data\Hmi\Transfer\<HMI device image version>\Images".

7. Set "Transfer" mode on the HMI device.

If automatic transfer mode is enabled on the HMI device, the device automatically sets "Transfer" mode when an update is initiated.

- 8. Select "Update OS" on the PC to run the operating system update.
- 9. Follow the instructions in ProSave.

A progress bar indicates the progress of the operating system update. A message is displayed when the operating system update is successfully completed.

#### Note

If an error occurs during the firmware update, you are prompted to restart the HMI device. After restart, you are prompted to reset the HMI device to factory settings.

The operating system has been updated. There is no project on the HMI device.

### See also

Configuring transfer (Page 102)

Reset to factory settings with ProSave (Page 176)

7.7 Reset to factory settings with ProSave

# 7.7 Reset to factory settings with ProSave

The reset to factory settings is required if the HMI device does not yet have an operating system or if the HMI device operating system is corrupt.

### NOTICE

### Data loss

All data on the HMI device, including the project and HMI device password, are deleted when you update the operating system.

Back up any stored data before you update the operating system.

### Note

Reset to factory settings also resets all parameters of the data channels, the IP address and the PROFINET name of the HMI device and the firmware version of the fail-safe module. Transfer can only be started following reconfiguration of the data channels.

This section describes how to reset to factory settings using ProSave. Information on reset to factory settings with WinCC is available in the online help of WinCC (TIA Portal).

### Requirement

- The HMI device is connected to a PC on which ProSave is installed.
- The data channel between PC and HMI device is configured.
- The MAC address of the HMI device is known.

### Procedure

- 1. Select the "Set PG/PC interface" command from the "Start > Control Panel" menu.
- 2. Select "S7ONLINE (STEP7) -> TCP/IP" from the "Application access point" area.
- 3. Select the interface which is connected to the HMI device from the "Interface parameterization used" area.
- 4. Confirm your entries.
- 5. Start ProSave from the Windows start menu.
- 6. Select the HMI device type on the "General" tab.
- 7. Select the type of connection between the HMI device and the PC.

### 7.7 Reset to factory settings with ProSave

8. Enter an IP address.

### NOTICE

### Possible address conflict with incorrect IP address

Do not use a dynamic IP configuration for "Reset to factory settings". Specify a unique IP address of the subnet in which the configuration PC is located. For the duration of the update process, the HMI device is automatically assigned to the specified address of ProSave.

If the HMI device has already been used with WinCC or ProSave use the existing IP address for "Reset to factory settings".

- 9. Change to the "OS Update" tab.
- 10. Activate the "Reset to factory settings" check box.

A text box opens where you can enter the MAC address.

- 11.Enter the HMI device's MAC address in the text box.
- 12. Under "Image path", select the HMI device image file "filename.FWF".

The HMI device image files are available in the WinCC installation folder under "\Siemens\Automation\Portal V13\Data\Hmi\Transfer\<HMI device image version>\Images".

- 13.Start "Reset to factory settings" on the PC with "Update OS".
- 14.In the Control Panel of the HMI device, open the "OP Properties" dialog and select the "Device" tab.
- 15.Select "Reboot".

A query is opened.

- 16.Select "Prepare for Reset".
- 17. Follow the instructions in ProSave.

A progress bar indicates the progress of the operating system update.

A message is displayed when the operating system update is successfully completed. There is now no project data on the HMI device. The factory settings are restored.

### Note

- If you can no longer open the Control Panel on the HMI device because the operating system is missing, switch off the HMI device. Then reset to factory settings and start the HMI device. If the HMI device does not start up, switch it off and on again.
- When the restore operation has been completed, you may have to recalibrate the touch screen.

### See also

Updating the operating system using ProSave (Page 174) Configuring transfer (Page 102) 7.8 Managing WinCC options

# 7.8 Managing WinCC options

You can install the following WinCC options on an HMI device:

- WinCC options supplied with WinCC for the Engineering System and Runtime
- WinCC options purchased in addition to WinCC for the Engineering System and Runtime The HMI device type determines which WinCC options can be installed.

For an overview of available WinCC options, refer to "Introduction to WinCC".

# Requirement

- The HMI device is connected to the configuration PC.
- The PG/PC interface is set.
- The HMI device is selected in the project tree.
- The HMI device is switched on.

### Procedure

- Select the "Options" command in the "Online > HMI device maintenance" menu.
   All available WinCC options and those already installed are shown.
- 2. Click "Device status" to display the WinCC options installed on the HMI device.
- 3. To install a WinCC option on the HMI device, select the WinCC option with ">>" from the list of installed WinCC options.
- 4. Click "<<" to remove a WinCC option from the HMI device.
- 5. To start the installation or removal, click "OK".

The selected WinCC options have been installed on or removed from the HMI device.

# 7.9 Transferring a license key

You need a license key for WinCC options to use them on an HMI device. The required license keys are usually supplied on a storage medium, for example, a USB stick. You can also obtain a license key from a license server.

# Requirement

• The HMI device is connected to a configuration PC or a PC with the "Automation License Manager".

The "Automation License Manager" is installed automatically with WinCC.

If you use a configuration PC:

The HMI device is selected in the project tree.

7.9 Transferring a license key

### Procedure

- 1. Open the "Automation License Manager".
- 2. Start the "Automation License Manager".
  - PC without WinCC installation

Open the "Automation License Manager" from the Windows start menu

- PC with WinCC installation

Open the "Automation License Manager" from WinCC as follows:

Select the "Authorize/License" command in the "Online > HMI device maintenance" menu.

The "Automation License Manager" starts.

- Select the "Connect HMI device" command in the "Edit > Connect Target System" menu. The "Connect Target System" dialog is displayed.
- 4. Select the "device type" of your HMI device.
- 5. Select the "connection".
- 6. Configure the corresponding "connection parameters" in line with the selected connection in the window of the same name.
- 7. Click "OK".

The connection to the HMI device is established. The connected HMI device is displayed in the left area of the "Automation License Manager".

8. On the left, select the drive on which the license keys are located.

The license keys are shown on the right.

- 9. Select the required license keys.
- 10.Drag-and-drop the license keys to the HMI device.

The license keys are transferred to the HMI device.

To back up the HMI device license keys, drag-and-drop the license keys from the HMI device to an available drive. License keys can also be removed from the HMI device with drag-and-drop.

Commissioning a project

7.9 Transferring a license key
# Operating a project

### 8.1 Overview

#### **Operator input options**

You can use the touch screen to make entries.

#### NOTICE

#### Unintentional actions

Never carry out multiple operations on the Mobile Panel at the same time. You may trigger unintentional actions that could cause material damage.

Never press more than one operating element on the display at once.

This section describes the operation of a project with the touch screen.

#### Observing the system documentation

Some operations with the project may require in-depth knowledge about the specific system on the part of the operator. Exercise the necessary care if the plant is in setup mode, for example. Please refer to your plant documentation for additional information.

#### Operation feedback from operating elements

The HMI device provides operation feedback as soon as it detects that an operating element has been selected. This operation feedback is independent of any communication with the controller. Therefore, this operation feedback does not indicate whether the relevant action is actually executed or not.

#### Optical feedback from operating elements

The operating element receives the focus and is selected. The configuration engineer can also configure the selection of an operating element so that it deviates from the standard. Refer to your system documentation to find any additional information on this topic.

The type of optical feedback depends on the operating element:

Buttons

The HMI device generates different views for the "Pressed" and "Unpressed" states, provided the configuration engineer has configured a 3D effect:

- "Pressed" state:

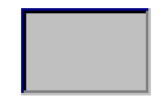

- "Unpressed" state:

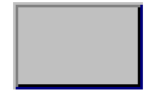

The configuration engineer determines the appearance of a selected field, for example, line width and color for the focus.

Invisible button

By default, an invisible button is displayed as not pressed when it is selected. No optical operation feedback is provided in this case.

The configuration engineer may, however, configure invisible buttons so that their outline appears as a line when touched. The line remains visible until another operating element is activated.

• I/O field

When you select an I/O field, the content of the I/O field is displayed against a colored background. With touch operation, a screen keyboard opens for entering values.

#### See also

Control Panel (Page 84)

## 8.2 Function keys

The function keys are shown in "Design of the Mobile Panels (Page 14)". A function key can be assigned a global or a local function.

• Function keys with global function assignment

A globally assigned function key always triggers the same action on the HMI device or in the controller regardless of the screen displayed. Such an action could be, for example, the activation of a screen or the closure of an alarm window.

• Function keys with local function assignment

A function key with local function assignment is screen-specific and is therefore only effective within the active screen.

## 8.3 Direct keys

Direct keys on the HMI device set bits directly in the I/O area of a SIMATIC S7 controller. A direct key enables operation with a short response time, for example, as required for setup mode.

Read "Evaluating operator controls as direct keys (Page 163)".

#### Note

- You can only use direct keys when there is a connection over PROFINET IO.
- The direct key function is available or active from the following time:
  - Key switches, illuminated pushbutton and corresponding LEDs:
    - As soon as the power supply to the HMI device is switched on.
  - Function keys with direct key functionality and corresponding LEDs:
    - As soon as a corresponding project is started on the HMI device.
- Direct keys are still active when the HMI device is in "offline" mode.
- If you operate a function key with direct key functionality when a project is running, the direct key function is always executed, regardless of the current display content.

## 8.4 Setting the project language

The HMI device supports multilingual projects. You must have configured a corresponding operating element which lets you change the language setting on the HMI device during runtime. The project always starts with the language set in the previous session.

You can change project languages at any time. Language-specific objects are immediately output to the screen in the new language when you switch languages.

### Requirement

- The required language for the project is available on the HMI device.
- The language switching function was logically linked to an operating element during configuration.

#### Procedure

• Press the relevant operating element.

The following options are available for switching the language:

- The configured HMI device switches to language selection.
- The configured operating element activates the required language directly.

Please refer to your plant documentation for additional information.

8.5 Entering and modifying the value, date and time

## 8.5 Entering and modifying the value, date and time

### Values

The following types of value can be entered:

• Numerical value

You can enter a numerical value using the screen keyboard.

#### Note

- When the screen keyboard is open, job mailbox 51, "Select screen" has no function.
- The screen keyboard display is independent of the configured project language.
- Alphanumerical value

Input is as for numerical values.

Hexadecimal value

When a text box for hexadecimal values has been configured, the letters "A" to "F" are also available in addition to the digits. The keys "G" to "Z" on the screen keyboard are not used.

Date and time

Date and time are entered as are numerical values.

#### Note

When entering the date and time, note that their format is determined by the configured project language.

### Value check

• Limit test of numerical values

A tag can be configured with limits. If you enter a value outside these limits it will not be accepted, for example, "80" is rejected if the configured limit is "78". If an alarm window is configured, a system alarm is output on the HMI device and the original value is displayed again.

• Decimal places for numerical values

The number of decimal places can be specified for a numerical text box. The number of decimal places is checked when you enter a value in this type of text box.

- Decimal places in excess of the limit are ignored.
- Empty decimal places are filled with "0".

### Requirement

- A text box has been selected.
- The screen keyboard is displayed.

8.6 Operating the Sm@rtClient view

#### Procedure

- 1. Enter the relevant value.
- 2. To discard the input, press <ESC>.

If you have discarded the entry, the text box remains empty or the original value is displayed.

3. To confirm the entry, press <ENTER>.

The value has been entered or changed.

## 8.6 Operating the Sm@rtClient view

The Sm@rtClient view enables you to monitor and remotely operate the current project of a remote HMI device. With the correct configuration, several equal priority HMI devices can access a remote HMI device.

#### Note

If another HMI device accesses your HMI device via the Sm@rtClient view, this leads to an additional load on your HMI device.

The Sm@rtClient view can be operated as follows:

- Starting remote control
- Forcing permission
- Ending remote operation

In the Sm@rtClient view, the remote HMI is displayed with the complete layout. Depending on the configuration, you can monitor and also operate this screen. You can also operate the function keys like buttons on an HMI device with a touch screen.

On a Sm@rtClient view which is configured for monitoring mode, you can monitor the affected HMI device. You cannot access to control.

#### Note

It is not possible to operate the direct keys of the remote HMI device from the local HMI device.

Access to an a fail-safe Mobile Panel is only possible in monitoring mode.

8.6 Operating the Sm@rtClient view

The available operator controls depend on the HMI devices used:

Same type of HMI devices

You can operate the project of the remote HMI device with the operator controls of your HMI device

• Button operation from a local touchscreen

All the keys of the remote HMI device are displayed as buttons on the touch screen. You can touch them to operate them.

• Access to a fail-safe Mobile Panel

No access to the operator controls, only monitoring possible.

#### Procedure - starting remote control

Proceed as follows:

1. On the HMI device change to the screen with the Sm@rtClient view.

The following options are available for establishing the connection to the remote HMI device:

- The connection is established automatically.
- The connection must be established by touching the appropriate button.

Depending on the configuration, you may be required to enter the address of the remote HMI device and a password.

#### Note

#### Unencrypted password transmission with http

If a password is stored in the configuration, this password can be transmitted without encrypting.

In order to transmit the password in an encrypted manner, operate Sm@rtService and Sm@rtAccess through a secured protocol, for example, vpn or https.

- 2. The current screen of the project running on the remote device is displayed on the screen of your HMI device.
- 3. You can now monitor and control this screens according to your configuration.

Scroll bars are displayed if the screen of the remote HMI device is larger than that of the current HMI device.

#### Forcing permission

If several HMI devices have access to a HMI device, only one HMI device has operating permission at any one time.

Two cases must be distinguished for this calculation:

- If another HMI device is already controlling the remote HMI device, if configured accordingly, you can force operating permission for the remote HMI device
  - You are trying to operate the remote HMI device

A dialog box opens.

- Enter the required password for forcing remote operation.

You are now authorized to operate the remote HMI device

- If another HMI device is accessing your HMI device via the Sm@rtClient view, you can force local operating permission for your HMI device
  - Touch the screen of your HMI device five times consecutively

You are given permission to operate your local HMI device

#### Procedure - ending remote control

The steps depend on the project. Refer to your plant documentation for additional information.

In general - proceed as follows:

- 1. Touch a button configured for this action
- 2. Exit the screen containing the Sm@rtClient view
- 3. Touch an operator control operating position for a longer period of time.

This opens a menu.

4. Select the "Close" menu command.

## 8.7 Displaying infotext

Infotext provides additional information and operating instructions. Infotext can be configured for a screen or operating object. The infotext of an I/O field may contain, for example, information on the value to be entered.

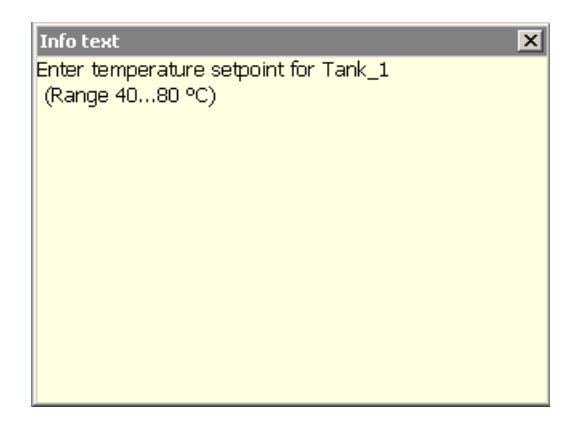

An infotext that is available for an operating object is displayed with the <Help> key on the screen keyboard. Depending on the configuration, infotext may also be accessed with an operating object. Please refer to your system documentation for additional information.

#### Requirement

• Operating element with configured infotext is selected.

#### Procedure

1. Press the <HELP> key.

The infotext for the screen or operating object is displayed.

#### Note

The configuration engineer can configure infotext for an I/O field and the associated screen. You can switch between two infotexts by touching the infotext window.

2. Close the window with the infotext.

## 8.8 Closing the project

#### Procedure

1. Use the corresponding operator control object to close the project.

The following only applies to fail-safe Mobile Panels: When PROFIsafe communication is active, the "Confirm logoff" dialog is displayed. Confirm the logoff in the corresponding dialog.

- 2. Wait for the Start Center to be displayed.
- 3. Pull out the connecting cable if required, as described in section "Unplugging the connecting cable (Page 191)".

# Fail-safe operation

The content of this section applies only to fail-safe Mobile Panels in a hardwired or PROFIsafe-based F-system.

## 9.1 Connecting the connecting cable

#### NOTICE

The status of keyswitch and illuminated pushbuttons is evaluated immediately after connection.

When you connect an HMI device to the connection box and evaluate operator controls over PROFINET IO as direct buttons:

The status of the keyswitch, the illuminated pushbuttons and the corresponding LEDs is evaluated immediately. This can cause unintentional responses.

Check the position of the keyswitch and do not activate the illuminated pushbutton before or during connection.

#### Requirement

- The Mobile Panel is ready for operation.
- There is a project on the Mobile Panel.

9.1 Connecting the connecting cable

#### Procedure

Connecting to a connection box without an assigned operating mode

#### Note

If the connection box has not yet been assigned an operating mode, the emergency stop / stop button does not light up when the connecting cable is plugged in.

1. Plug the connecting cable into a connection box.

The "Safety operation" dialog is displayed.

- Select the required operating mode as described in "Assigning a safety-related operating mode (Page 127)".
- 3. Start the project.

The emergency stop / stop button does or does not light up depending on the selected operating mode, see the following sections.

#### Connection to a connection box with the assigned operating mode "Stop button evaluated by safety relay"

• Plug the connecting cable into a connection box.

The project starts as configured in the Control Panel. The project start screen appears after startup.

The stop button is active and does not light up.

#### Connection to a connection box with the assigned operating mode "E-stop button evaluated by safety relay"

• Plug the connecting cable into a connection box.

The project starts as configured in the Control Panel. The project start screen appears after startup.

The emergency stop button is active and lights up.

# Connection to a connection box with the assigned operating mode "E-stop button evaluated by PROFIsafe"

• Plug the connecting cable into a connection box.

The project starts as configured in the Control Panel.

PROFIsafe communication is established.

The Mobile Panel is logged on automatically in the safety program.

The project start screen appears after startup.

The emergency stop button is active and lights up red.

9.2 Unplugging the connecting cable

#### Response to errors

- 1. If an error occurs after you attach the connecting cable, a corresponding error message is displayed.
- 2. Check the connecting cable and the plug-in connection on the connection box. Read the message text and follow the instructions in the error message

You can find additional information on error scenarios in the following sections:

- Safety-related dialogs (Page 193)
- Troubleshooting (Page 241)

#### See also

Connecting the KTP Mobile connecting cable to the connection box (Page 69) Entering and deleting a password (Page 98)

## 9.2 Unplugging the connecting cable

#### Requirement

- A project is running on the Mobile Panel.
- For a PROFIsafe-based F-system:

The Mobile Panel is logged on to the F-CPU via the safety program.

#### Procedure

#### PROFIsafe-based F-system

### NOTICE

#### Logoff required

In a PROFIsafe-based F-system, logoff from the safety program is required before unplugging the connecting cable.

If you unplug the connecting cable without logoff, the plant will switch to a safe operating state.

9.2 Unplugging the connecting cable

- If you want to switch the Mobile Panel to another connection box, close the fail-safe communication via the corresponding operator control. If you want to shut down and switch off the Mobile Panel, close the currently active project.
- Confirm the logoff in the corresponding dialog. The Mobile Panel is logged off the safety program. PROFIsafe communication stops after a successful logoff.
- 3. When the emergency stop button no longer lights up, unplug the connecting cable.

#### Hardwired F-system

#### NOTICE

#### Connection box compact and connection box standard

When unplugging the connecting cable from the connection box compact or a connection box standard, there is no automatic bypass of the emergency stop / stop circuit. Without further actions, an emergency stop or stop is triggered in the plant and the plant switches to a safe state.

Take appropriate circuitry measures to prevent an undesired emergency stop or stop of the plant.

1. Unplug the connecting cable.

The emergency stop button is no longer active and no longer lights up.

#### Switching to another connection box

If you have unplugged the connecting cable of the Mobile Panel from the connection box, the project will remain active on the Mobile Panel for the duration of the bypass period.

#### Note

#### Recovery time 1 second

After the connecting cable is unplugged from the connection box, the HMI device changes to standby mode in a defined manner. The time needed for this process is approximately 1 second. Do not reconnect the HMI device to the connection box immediately after disconnecting it. Wait at least 1 second.

#### Bypass period 5 minutes

You can reconnect the HMI device to a connection box within 5 minutes and continue working in the project.

The HMI device switches off when the bypass period has elapsed.

#### See also

"End PROFIsafe communication" dialog (Page 193)

## 9.3 Safety-related dialogs

## 9.3.1 "End PROFIsafe communication" dialog

The "Terminate PROFIsafe connection" dialog opens in the following situations:

- You have pressed an operator control to close the PROFIsafe connection.
- You have pressed an operator control to close the currently active project.

| Termin | nate PROFIsafe connec                                                                           | tion                                                          |              |   |
|--------|-------------------------------------------------------------------------------------------------|---------------------------------------------------------------|--------------|---|
| S×     | Do you really want to termina<br>Wait until the emergency sto<br>illuminated, then unplug the o | ate the PROFIsafe<br>p button is no long<br>connecting cable. | econnection? | ( |
|        |                                                                                                 |                                                               |              |   |

#### Message

• To end PROFIsafe communication, press "Yes".

Wait until the emergency stop button is no longer lit up in red. Only then has fail-safe communication ended.

• If you do not want to stop PROFIsafe communication, press "No".

The dialog closes. Fail-safe communication remains active.

### 9.3.2 "Confirm communication error" dialog

The following message is displayed when PROFIsafe communication is available again after a communication error.

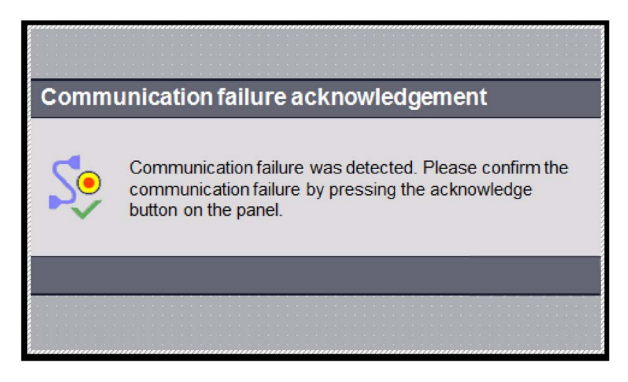

Acknowledge the communication error with the enabling button or confirm the communication error on the fail-safe controller.

9.3 Safety-related dialogs

## 9.3.3 "Fatal Error" dialog

If the fail-safe module detects a serious error, the fail-safe automation system outputs the "Fatal error" message. The fail-safe module must then be reset.

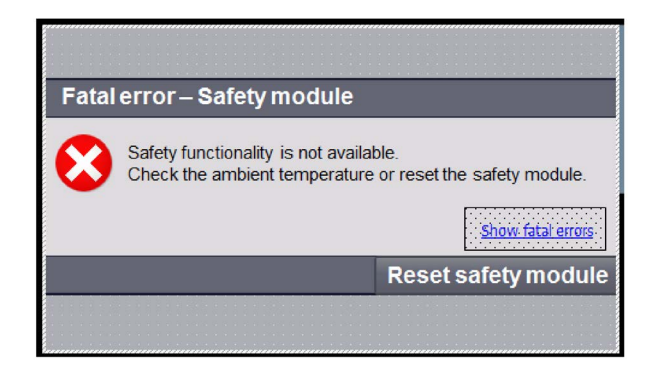

#### Note

This message may also occur if the Mobile Panel overheats. Check the ambient conditions.

### Displaying error codes and resetting the fail-safe module

1. If you want to view the error codes of the fail-safe module with respect to the associated controllers, press the "Show fatal errors" button.

The following dialog appears:
Show Error List
Version: R00.03.01

| Error list |              |              |     |
|------------|--------------|--------------|-----|
|            | Controller 1 | Controller 2 |     |
| ErrorCode  | 787          | 787          |     |
| File ID    | 69           | 69           |     |
| Line       | 743          | 743          |     |
| Info 1     | 2            | 2            | - i |
| Info 2     | 2            | 2            |     |
| Info 3     | 269          | 269          |     |
| Info 4     | 1            | 1            |     |
| Time stamp | 10489        |              |     |

- ① Version of the firmware
- ② List of error codes

Note the "Error Code" of the error messages in the error code list.

- 2. Close the dialog with the "Close" button.
- 3. Click the "Reset safety module" button.

The fail-safe module of the Mobile Panel restarts; the fail-safe automation system continues to run in fail-safe mode.

If the error persists, please contact Technical Support, see section "Service and support (Page 242)".

# Maintenance and care

## 10.1 Changing other types of Mobile Panel

You can replace a defective HMI device or one that needs to be exchanged as follows:

| Existing HMI device | Other replacement device |
|---------------------|--------------------------|
| KTP700 Mobile       | KTP900 Mobile            |
| KTP900 Mobile       | KTP700 Mobile            |
| KTP700F Mobile      | KTP900F Mobile           |
| KTP900F Mobile      | KTP700F Mobile           |

Please also read "Changing a Mobile Panel of the same type (Page 196)" and "Mobile Panel and connection box compatibility (Page 28)".

#### Requirement

• An automatically generated backup is available on the memory card.

or

• A manually generated backup is available on the memory card.

#### Procedure

With available memory card

- 1. Change the memory card as described in "Inserting the SD memory card (Page 49)".
- 2. Proceed as described in "Changing a Mobile Panel of the same type (Page 196)".
- Carry out a restore operation as described in "Restoring from external storage medium – Restore (Page 132)".

#### Without an available memory card

If no memory card is available, proceed as follows:

1. Switch the HMI device to transfer mode.

If transfer is not possible, you can instead use a USB flash drive.

- 2. Update the operating system as described in "Update operating system (Page 135)".
- 3. Transfer the HMI device image of the defective HMI device to the replacement device.
- 4. Transfer the project of the defective HMI device to the replacement device.

10.2 Changing a Mobile Panel of the same type

## 10.2 Changing a Mobile Panel of the same type

With automatic backup, the HMI device stores all data required for operation on the SD memory card. You can insert the memory card into any HMI device of the same type.

#### Note

If you use the backup on the storage medium for another HMI device of a different type, an error message will appear. The backup can only be used for HMI devices of the same type.

#### Requirement

- Automatic backup has been enabled on the defective HMI device.
- The defective HMI device is switched off and its connecting cable has been unplugged.
- A replacement device of the same type is available.

#### Procedure

- 1. Remove the storage medium from the defective HMI device.
- 2. Insert the storage media into the slot of the replacement device.
- 3. Attach the connecting cable and close the terminal compartment cover.
- 4. Plug the replacement device into the connection box. The replacement device starts.
- 5. Select "Settings > Service & Commissioning".
- 6. Change to the "Automatic Backup" tab.
- 7. Press the "Enable & Reboot" button. The HMI device restarts, after the restart the "Use system card" dialog appears.
- 8. Click the "Continue" button.

After copying the data, the replacement device is ready for operation.

#### See also

Testing Mobile Panel readiness for operation (Page 77) Restoring from external storage medium – Restore (Page 132)

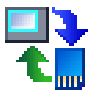

## 10.3 Servicing the Mobile Panel

The HMI device is designed for low-maintenance operation. Also take into account the system components and accessories when carrying out maintenance. For maintenance, follow the safety instructions in "General safety instructions (Page 29)".

The scope of maintenance includes the following function tests:

- Function test of enabling button
- Function test of emergency stop / stop button

Depending on the Safety Integrity Level SIL of your application, the function tests are performed at the following intervals.

- SIL2: 1 x annually
- SIL3: 1 x monthly

### Performing function tests

#### Function test of enabling button

- 1. Connect the HMI device to a connection box.
- 2. Press the enabling button to switch position 2 "Enabling".
- 3. Check whether the plant reacts to the "Enabling" switch position as defined.
- 4. Press the enabling button to switch position 3 "Panic".
- 5. Check whether the plant reacts to the "Panic" switch position as defined.

#### Function test of emergency stop / stop button

- 1. Press the emergency stop / stop button.
- 2. Check whether the plant reacts as defined.
- 3. Release the locking element of the emergency stop / stop button.
- 4. Check whether the plant starts up again as defined.

#### Result

If the function tests were completed successfully, you can continue using the HMI device. If one of the function tests was not completed successfully, you must replace the HMI device.

#### See also

Reaction times and safety characteristics for fail-safe operation (Page 219)

10.4 Maintaining the Mobile Panel

## 10.4 Maintaining the Mobile Panel

The scope of maintenance includes:

- Cleaning the touch screen
- Cleaning the membrane keypad

For ongoing care, follow the safety instructions in "General safety instructions (Page 29)".

#### Requirement

• The HMI device is switched off.

### Procedure

#### NOTICE

#### Damage to the HMI device caused by unsuitable cleaning agents

The use of steam cleaners, high pressure cleaners, compressed air, solvents or abrasive cleaners will damage the HMI device.

Use a cleaning cloth dampened with a cleaning agent to clean the equipment. Only use water with a little liquid soap or a screen cleaning foam.

- 1. Spray cleaning agent onto a cleaning cloth. Do not spray cleaning agent directly onto the HMI device.
- Clean the HMI device. When cleaning the display, wipe inwards from the edge of screen.

## 10.5 Spare parts and repairs

If the HMI device needs to be repaired, ship it to the Return Center in Fürth. The address is:

Siemens AG Digital Factory Factory Automation Retouren-Center Siemensstr. 2 90766 Fürth Germany

You can find more detailed information on the Internet at "Spare parts and repairs (http://support.automation.siemens.com/WW/view/en/16611927)".

## 10.6 Recycling and disposal

The HMI devices described in these operating instructions can be recycled due to their low levels of pollutants. Contact a certified disposal service company for environmentally sound recycling and disposal of your old devices.

# **Technical specifications**

## 11.1 Certificates and approvals

### Approvals

#### Note

The following overview shows the possible approvals for the HMI device and the connection boxes. The only valid approvals for the HMI device and the connection boxes themselves are those shown on the nameplate.

### CE approval

()

The Mobile Panel and the connection boxes satisfy the requirements and protection objectives of the following EC directives. The Mobile Panel and the connection boxes comply with the harmonized European standards that have been published in the Official Journals of the European Community for programmable controllers:

- 2004/108/EC "Electromagnetic Compatibility" (EMC Directive)
- The following also applies for fail-safe Mobile Panels: 2006/42/EC "Machinery Directive"

#### EC Declaration of Conformity

The EC Declaration of Conformity is available to the relevant authorities at the following address:

Siemens AG Digital Factory Factory Automation DF FA AS DH AMB Postfach 1963 D-92209 Amberg

#### **UL** approval

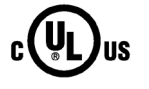

Underwriters Laboratories Inc. in accordance with

- UL 508 (Industrial Control Equipment)
- CSA C22.2 No. 142 (Process Control Equipment)

#### IEC 61131

The HMI device meets the requirements and criteria according to IEC 61131-2, Programmable Controllers, Part 2: Operating resource requirements and tests.

11.2 Standards on operating safety

### Marking for Australia

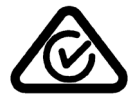

The HMI device and the connection boxes satisfy the requirements of Standard AS/NZS CISPR 16.

### Identification for Eurasion Customs Union

- EHE
- EAC (Eurasian Conformity)
- Customs union of Russia, Belarus and Kazakhstan
- Declaration of conformity according to Technical Regulations of the Customs Union (TR CU)

### Marking for Korea

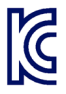

이 기기는 업무용(A급) 전자파 적합기기로서 판매자 또는 사용자는 이 점을 주의하시기 바라며 가정 외의 지역에서 사용하는 것을 목적으로 합니다.

This product satisfies the requirement of the Korean Certification (KC Mark).

이 기기는 업무용(A급) 전자파적합기기로서 판매자 또는 사용자는 이 점을 주의하시기 바라며, 가정외의 지역에서 사용하는 것을 목적으로 합니다. This equipment is Industrial (Class A) electromagnetic wave suitability equipment and seller or user should take notice of it, and this equipment is to be used in the places except for home.

#### See also

Currently valid certificates on the Internet (http://support.automation.siemens.com/WW/view/en/101936852/134200)

## 11.2 Standards on operating safety

### Plant-related standards

The Mobile Panel and the connection box meet the following standards for use in a plant:

| Standard                    | Title                                                                                                    |
|-----------------------------|----------------------------------------------------------------------------------------------------|
| DIN EN 12417:2001+A2:2009   | Machine Tools - Safety - Machining Centres                                                                                                    |
| EN 61000-6-2:2005           | Electromagnetic compatibility (EMC) – Part 6-2:<br>Generic standards - Immunity for industrial environments                                       |
| EN 61000-6-4:2007 + A1:2011 | Electromagnetic compatibility (EMC) – Part 6-4:<br>Generic standard - Emission standard for industrial environments                               |
| DIN EN 61131-2:2007         | The HMI device meets the requirements and criteria according to IEC 61131-2, Programmable Controllers, Part 2: Equipment requirements and testing |

## ΤÜV

The TÜV confirms that the Mobile Panel and the connection box satisfy the requirements of the following standards with regard to their safety functions:

| Standard                     | Title                                                                                                    |
|------------------------------|----------------------------------------------------------------------------------------------------|
| DIN EN 60204-1:2006          | Safety of machinery – Electrical equipment of machines – Part 1:<br>General Requirements                         |
| DIN IEC 62061:2005 + A1:2012 | Safety of machinery – Functional safety of electrical, electronic and programmable control systems for machinery |
| IEC 61508-1 to 4:2010        | Safety Integrity Level 3                                                                                         |
| DIN EN 13850:2012            | Safety of machinery - EMERGENCY STOP - Principles for design                                                     |
| EN ISO 13849-1:2008          | Performance Level e and Category 4                                                                               |

## 11.3 Electromagnetic compatibility

### 11.3.1 Electromagnetic compatibility

The Mobile Panel and connection box satisfy the requirements of the German EMC Act relating to the European internal market. The enhanced testing and limit value levels defined by CDV 61326-3-1/Ed. 1 have been taken into account during the type test.

### **EMC-compliant installation**

EMC-compliant use of the Mobile Panel and connection box and the use of interferenceproof cables are prerequisites for error-free operation:

- Description "Directives for interference-free installation of PLCs" (http://support.automation.siemens.com/WW/view/de/1064706), German
- Installation manual "Automation System S7-300 Installation" (http://support.automation.siemens.com/WW/view/en/15390415)

11.3 Electromagnetic compatibility

#### **Disturbance variables**

Electromagnetic compatibility applies for the following types of disturbance variables:

Pulse-shaped disturbance variables

The table below shows the electromagnetic compatibility of the Mobile Panel and the connection boxes with regard to pulse-shaped disturbance variables.

| Pulse-shaped disturbance                                                                      | Tested with                                    | Degree of<br>severity |
|-----------------------------------------------------------------------------------------------|------------------------------------------------|-----------------------|
| Electrostatic discharge<br>in accordance with<br>IEC 61000-4-2                                | Air discharge: 8 kV<br>Contact discharge: 6 kV | 3                     |
| Burst pulses<br>(high-speed transient<br>interference)<br>in accordance with<br>IEC 61000-4-4 | 2 kV supply line                               | 3                     |

An external safety circuit is required for the "Surge immunity test according to IEC 61000-4-5".

| Pulse-shaped disturbance | Tested with                                             | Degree of severity |
|--------------------------|---------------------------------------------------------|--------------------|
| Asymmetrical coupling    | 2 kV power cable<br>DC voltage with protective elements | 3                  |
| Symmetrical coupling     | 1 kV power cable<br>DC voltage with protective elements | 3                  |

• Sinusoidal interference

The table below shows the electromagnetic compatibility of the Mobile Panel and the connection boxes with regard to sinusoidal interference.

| Sinusoidal interference                                                                 | Test values                                                                              | Degree of severity |
|-----------------------------------------------------------------------------------------|------------------------------------------------------------------------------------------|--------------------|
| HF radiation<br>(in electromagnetic fields) in<br>accordance with IEC 61000-4-3         | 80% amplitude modulation at 1 kHz                                                        | 3                  |
|                                                                                         | • Up to 10 V/m in the 80 MHz1 GHz range                                                  |                    |
|                                                                                         | • Up to 10 V/m in the 1.4 GHz2 GHz range                                                 |                    |
|                                                                                         | • Up to 1 V/m in the 2 GHz2.7 GHz range                                                  |                    |
| RF interference current on<br>cables and cable shielding<br>conforming to IEC 61000-4-6 | Test voltage 10 V, with 80% amplitude<br>modulation of 1 kHz in the 9 kHz80 MHz<br>range | 3                  |

The following table shows the unwanted emissions from electromagnetic fields in accordance with EN 55016, Limit Value Class A, Group 1, measured at a distance of 10 m.

| 30 to 230 MHz    | < 40 dB (V/m) quasi-peak |
|------------------|--------------------------|
| 230 to 1 000 MHz | < 47 dB (V/m) quasi-peak |

11.3 Electromagnetic compatibility

### Emission of radio interference

Before you connect the HMI device and any connection box to the public electricity network, you must make sure that they comply with Limit Value Class B in accordance with EN 55022.

### 11.3.2 Emitted interference

The HMI device meets the requirements of EN 61000-6-4. The HMI device complies with limit class A.

The connection boxes meet the requirements of EN 61000-6-4. The HMI device complies with limit class A.

#### Note

The HMI device and connection boxes are not designed for use in residential areas. Operation of an HMI device and connection box in a residential area can interfere with radio and TV reception.

### 11.3.3 Immunity to interferences

The HMI device meets the requirements of EN 61000-6-2.

The connection boxes meet the requirements of EN 61000-6-2.

11.4 Mechanical ambient conditions

## 11.4 Mechanical ambient conditions

### 11.4.1 Transport and storage conditions

The following information applies to an HMI device and connection box transported and stored in its original packaging.

The HMI device meets the requirements of IEC 60721-3-2, Class 2M2 with the following amendments and limitations:

| Type of condition          | Permitted range                                             |
|----------------------------|-------------------------------------------------------------|
| Free fall                  | ≤ 1 m                                                       |
| Vibration to IEC 60068-2-6 | 5 8.4 Hz, deflection 3.5 mm<br>8.4 500 Hz, acceleration 1 g |
| Shock to IEC 60068-2-27    | 250 m/s², 6 ms, 1000 shocks                                 |

### 11.4.2 Operating Conditions

The HMI device is designed for mobile operation in a location protected from the weather. The HMI device meets the requirements of IEC 60721, Class 3M3 with the following amendments and limitations:

The following information applies to the HMI device and to the connection box.

| Type of condition          | Permitted range                                             |
|----------------------------|-------------------------------------------------------------|
| Vibration to IEC 60068-2-6 | 5 8.4 Hz, deflection 3.5 mm<br>8.4 200 Hz, acceleration 1 g |
| Shock to IEC 60068-2-27    | 150 m/s², 11 ms, 3 shocks                                   |

## 11.5 Climatic ambient conditions

### 11.5.1 Transport and storage conditions

The following information applies to an HMI device and connection box transported and stored in their original packaging.

The HMI device meets the requirements of IEC 60721-3-2, Class 2K2 with the following amendments and limitations:

| Type of condition       | Permitted range                                               |
|-------------------------|---------------------------------------------------------------|
| Temperature             | -20 +60 °C                                                    |
| Atmospheric pressure    | 1080 660 hPa, corresponds to an elevation of 1000 m to 3500 m |
| Relative humidity       | 10 90%, without condensation                                  |
| Pollutant concentration | SO2: < 0.5 ppm; Relative humidity < 60%, no condensation      |
|                         | $H_2S$ : < 0.1 ppm; Relative humidity < 60%, no condensation  |

#### Note

- Ensure that no condensation (dewing) develops on or inside the HMI device after transporting it at low temperatures or after it has been exposed to extreme temperature fluctuations.
- The HMI device must have acquired room temperature before it is put into operation. Do
  not expose the HMI device to direct radiation from a heater in order to warm it up. In case
  of condensation, wait until the HMI device has dried completely or approximately 4 hours
  before switching it on.

## 11.5.2 Operating Conditions

The HMI device is designed for mobile operation in a location protected from the weather. The HMI device meets the requirements of IEC 60721-3-3, Class 3K3 with the following amendments and limitations:

The following information applies to the HMI device and to the connection box.

| Type of condition             | Permitted range                                                       |
|-------------------------------|-----------------------------------------------------------------------|
| Temperature, HMI device       | 0 45 °C                                                               |
| Temperature, connection boxes | 0 55 °C                                                               |
| Atmospheric pressure          | 1080 795 hPa, corresponds to an elevation of 1000 m to 2000 m         |
| Relative humidity             | 10 90 %, no condensation                                              |
| Pollutant concentration       | SO <sub>2</sub> : < 0.5 ppm; Relative humidity < 60%, no condensation |
|                               | $H_2S$ : < 0.1 ppm; Relative humidity < 60%, no condensation          |

11.6 Dimension drawings

## 11.6 Dimension drawings

## 11.6.1 KTP700 Mobile dimension drawing

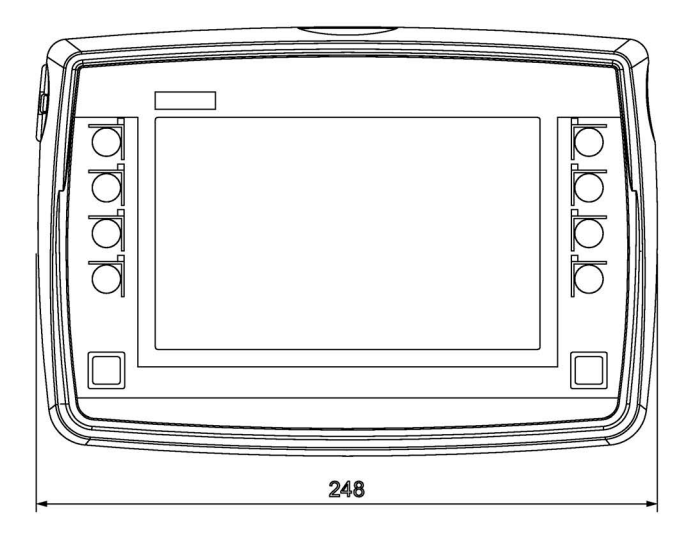

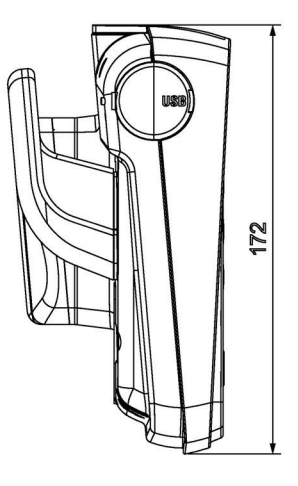

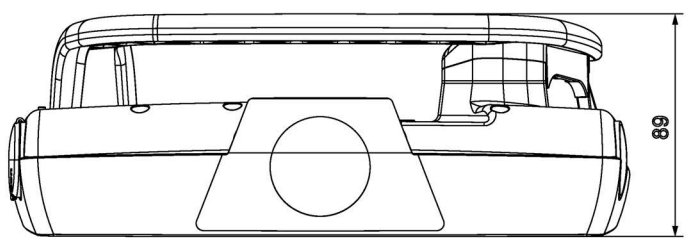

## 11.6.2 KTP700F Mobile dimension drawing

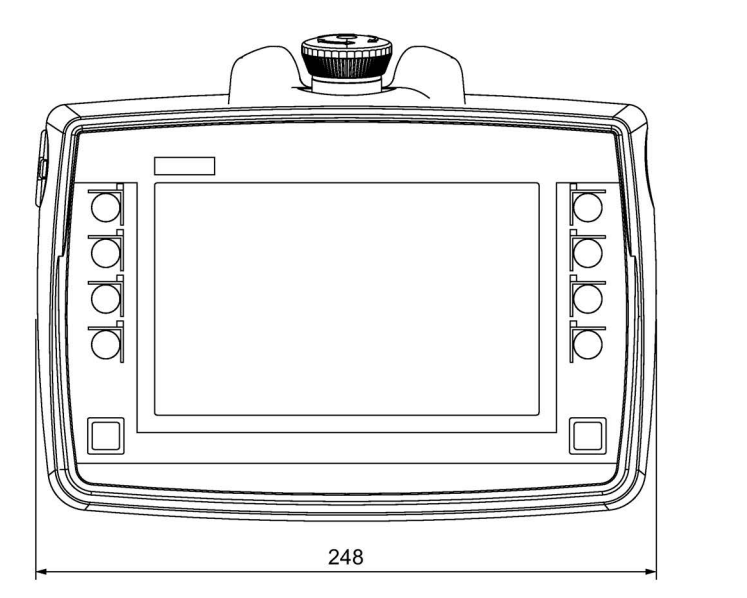

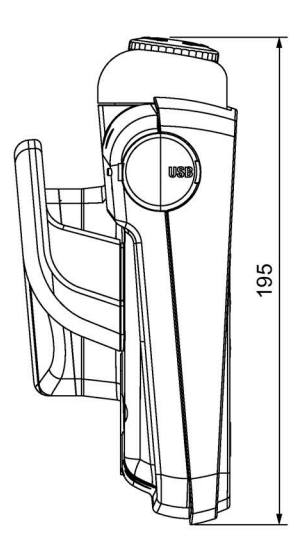

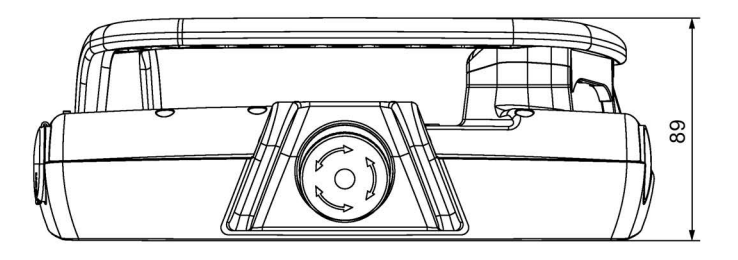

11.6 Dimension drawings

## 11.6.3 KTP900 Mobile dimension drawing

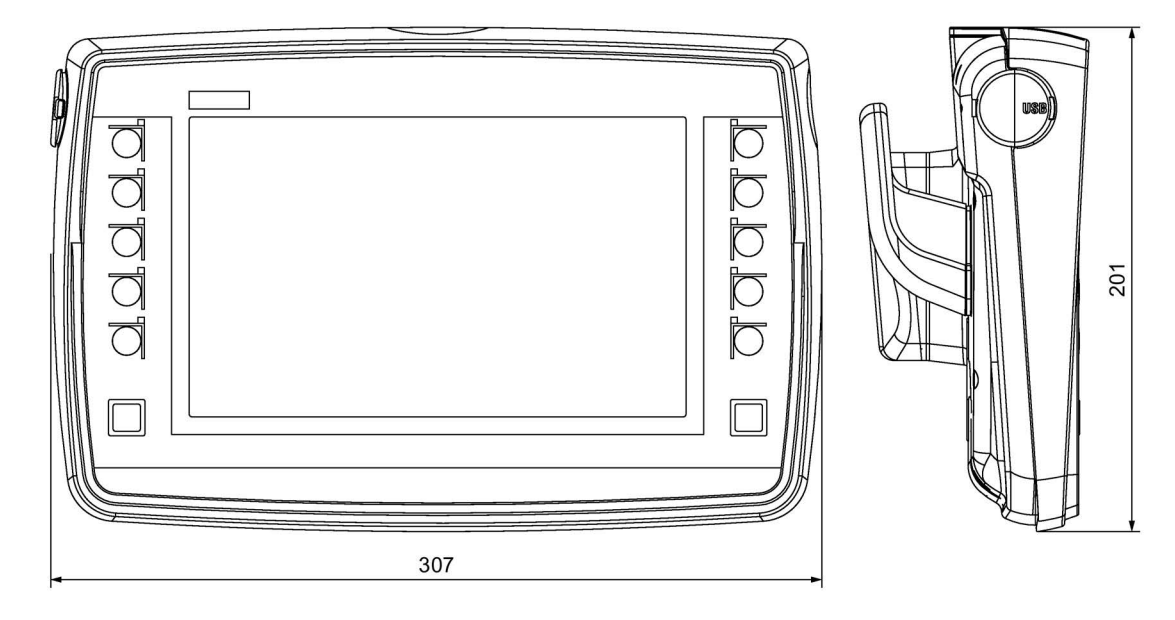

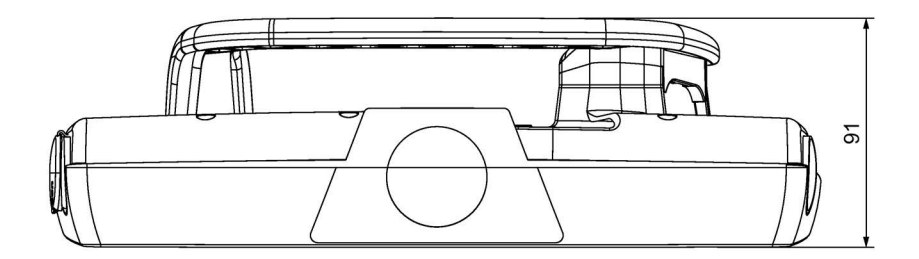

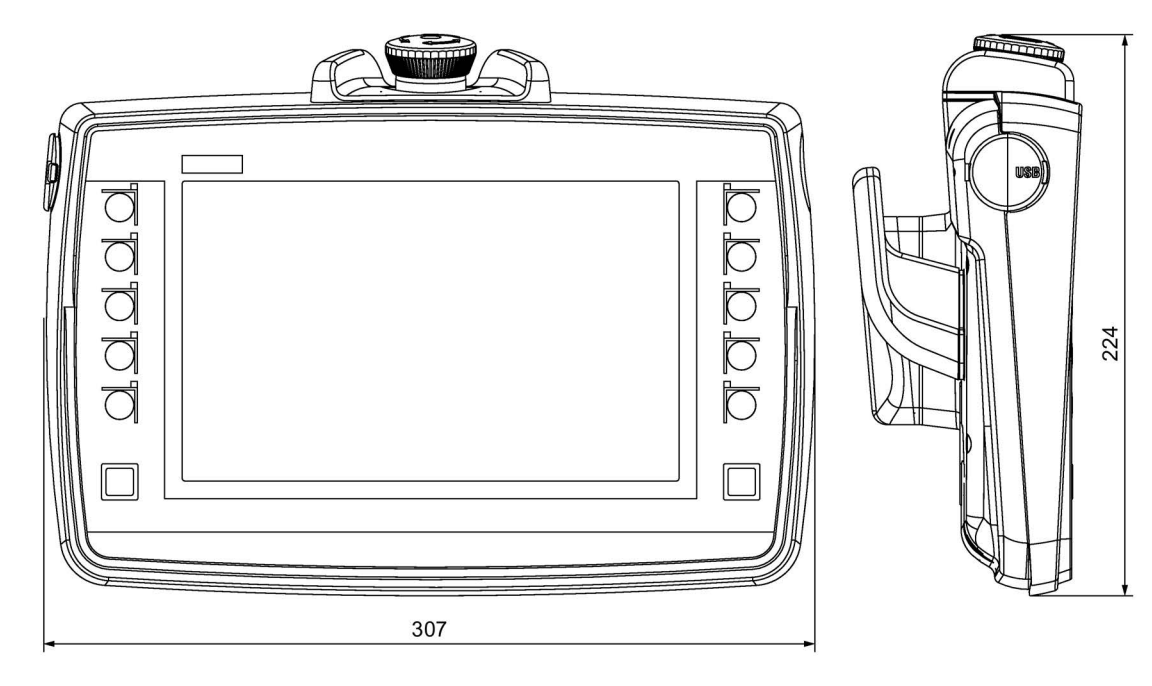

## 11.6.4 KTP900F Mobile dimension drawing

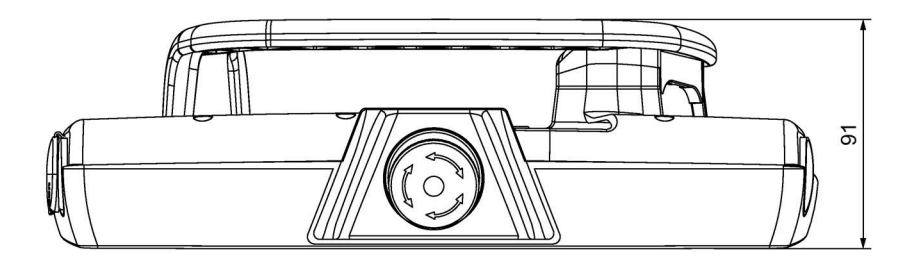

11.6 Dimension drawings

## 11.6.5 Connection box compact dimension drawing

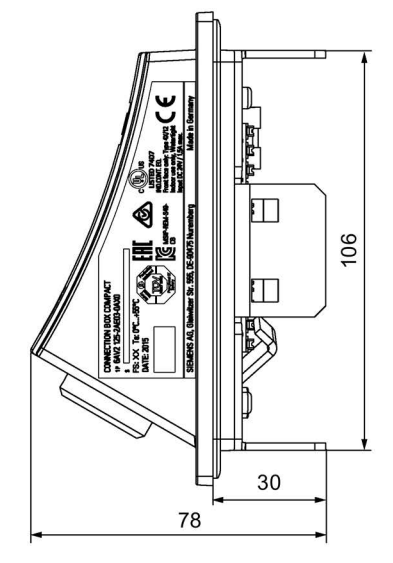

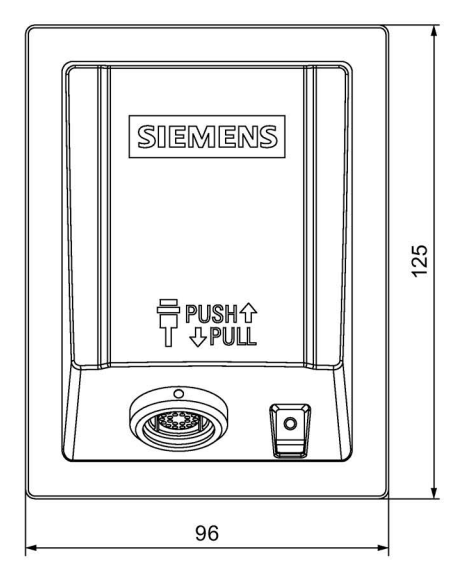

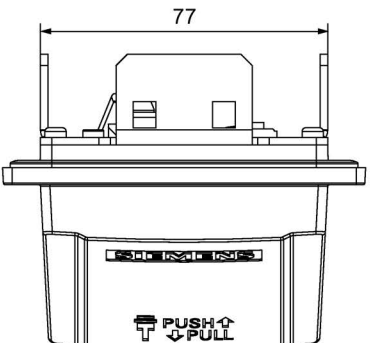

## 11.6.6 Dimension drawing for connection box standard and connection box advanced

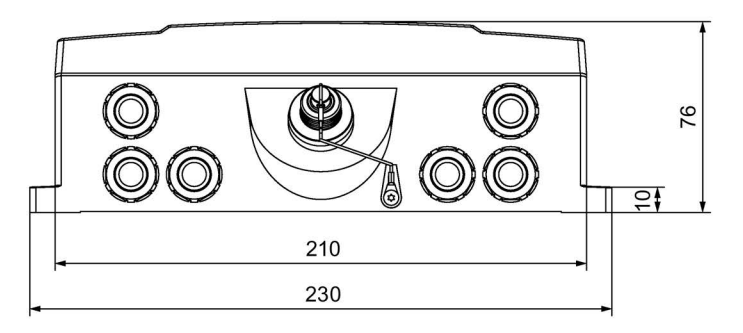

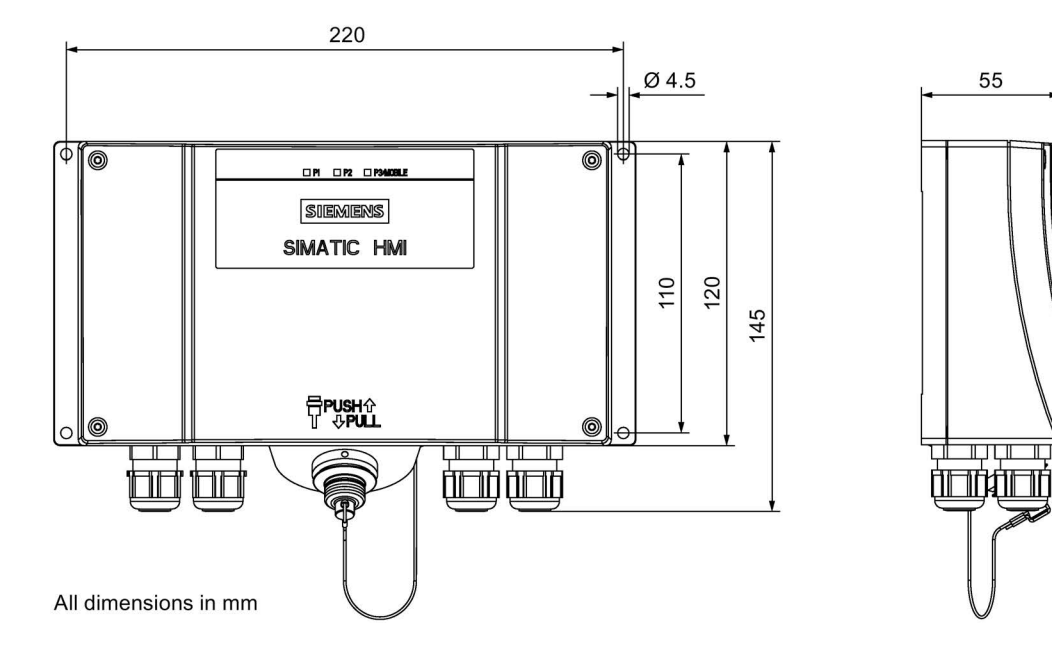

11.6 Dimension drawings

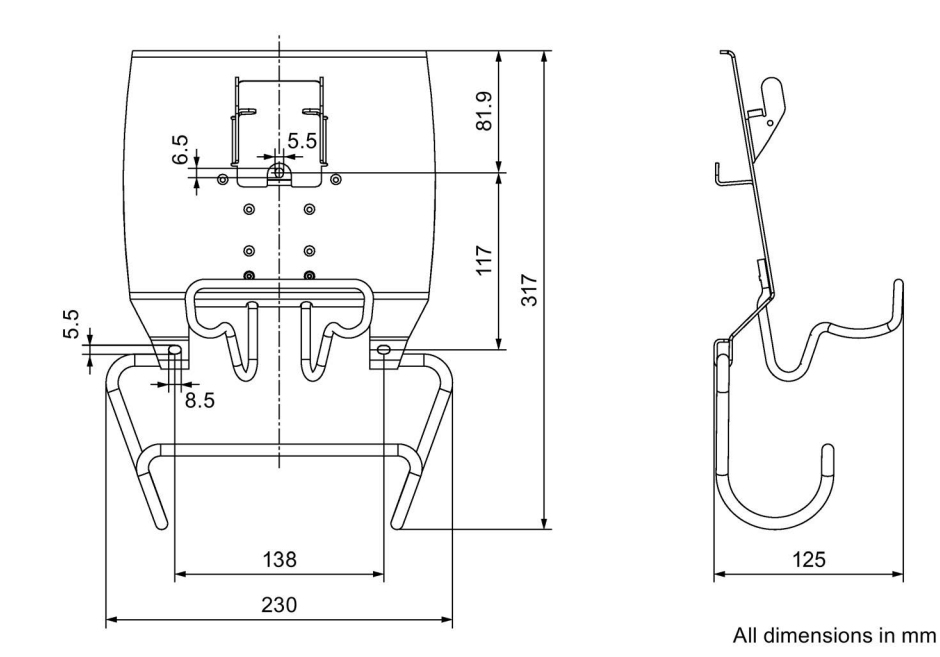

## 11.6.7 KTP Mobile wall-mounting bracket dimension drawing

## 11.7 Technical specifications

## 11.7.1 Mobile Panel

### Mechanics

|                             | KTP700 Mobile  | KTP700F Mobile | KTP900 Mobile  | KTP900F Mobile |
|-----------------------------|----------------|----------------|----------------|----------------|
| Weight without<br>packaging | Approx. 1200 g | Approx. 1300 g | Approx. 1500 g | Approx. 1600 g |
| Fall height                 |                | 1.2            | 2 m            |                |

### Display

|                                                      | KTP700 Mobile<br>KTP700F Mobile | KTP900 Mobile<br>KTP900F Mobile |
|------------------------------------------------------|---------------------------------|---------------------------------|
| Туре                                                 | LCD                             | TFT                             |
| Active display area                                  | 154.1 × 85.9 mm                 | 195 mm x 117 mm                 |
| Resolution                                           | 800 × 480 pixe                  | ls, widescreen                  |
| Color depth                                          | 16-bit, 24-bit                  |                                 |
| Brightness control                                   | By software                     |                                 |
| Backlighting                                         | LED                             |                                 |
| Half Brightness Life Time (MTBF 1)                   | ≥ 50,000 h with a               | brightness of 50%               |
| Pixel error class in accordance with EN ISO 9241-307 | I                               | I                               |

<sup>1</sup> Operating hours after which the maximum brightness is reduced by half compared to the original value. MTBF is increased by using the integrated dimming function, for example, time-controlled via screen saver or centrally via PROFlenergy.

## Input device

|                 | KTP700 Mobile<br>KTP700F Mobile | KTP900 Mobile<br>KTP900F Mobile |
|-----------------|---------------------------------|---------------------------------|
| Туре            | Touch screen,                   | analog resistive                |
| Function keys   | 8                               | 10                              |
| Labeling strips | N                               | 0                               |

11.7 Technical specifications

## Memory

|                | KTP700 Mobile<br>KTP700F Mobile | KTP900 Mobile<br>KTP900F Mobile |
|----------------|---------------------------------|---------------------------------|
| Data memory    | 512 MB                          |                                 |
| Program memory | 1024 MB                         |                                 |

### Interfaces

|                   | KTP700 Mobile<br>KTP700F Mobile | KTP900 Mobile<br>KTP900F Mobile |
|-------------------|---------------------------------|---------------------------------|
| 1 × Ethernet RJ45 | 10/100                          | ) Mbps                          |
| USB 2.0           | Yes                             |                                 |

## Power supply, via connection box

|                                                                                        | KTP700 Mobile<br>KTP700F Mobile | KTP900 Mobile<br>KTP900F Mobile |
|----------------------------------------------------------------------------------------|---------------------------------|---------------------------------|
| Rated voltage                                                                          | +24 \                           | V DC                            |
| Range, permitted                                                                       | 19.2 to 28.8 V                  | (-20%, +20%)                    |
| Transients, maximum permitted                                                          | 35 V (5                         | 600 ms)                         |
| Time between two transients                                                            | ≥ 5                             | 0 s                             |
| Current consumption                                                                    |                                 |                                 |
| • Typical                                                                              | Approx. 230 mA                  | Approx. 230 mA                  |
| Continuous current, maximum                                                            | Approx. 440 mA                  | Approx. 500 mA                  |
| Inrush current I <sup>2</sup> t                                                        | Approx. 0.2 A <sup>2</sup> s    | Approx. 0.2 A <sup>2</sup> s    |
| Fuse, internal                                                                         | Electronic                      |                                 |
| Bypass period after the HMI device<br>has been disconnected from the<br>connection box | 5 minutes                       |                                 |
| Charging time on the connection<br>box until the bypass period is<br>guaranteed        | 2 mir                           | nutes                           |

### Miscellaneous

|                                                | KTP700 Mobile<br>KTP700F Mobile | KTP900 Mobile<br>KTP900F Mobile |
|------------------------------------------------|---------------------------------|---------------------------------|
| Real time clock, buffered, can be synchronized | Yes, typical buffe              | er period 3 weeks               |
| Feedback, acoustic                             | Ν                               | lo                              |

### Insulation testing, protection class and degree of protection

#### Insulation testing

The insulation strength is demonstrated in the type test with the following test voltages in accordance with IEC 61131-2:

| Circuits with rated voltage of Ui | Test voltage                           |
|-----------------------------------|----------------------------------------|
| < 50 V                            | 500 V AC to other circuits / to ground |

#### Protection class

Protection class III according to IEC 61131-2

#### Protection against foreign objects and water

The device meets the requirements of IEC 60529.

| Degree of protection              | Explanation                                                                      |
|-----------------------------------|----------------------------------------------------------------------------------|
| IP65 all-round                    | Applies to HMI device including connecting cable under the following conditions: |
|                                   | The terminal compartment cover is closed.                                        |
|                                   | • The USB port is closed using a cover cap.                                      |
| Type 4X/Type 12 (indoor use only) | Applies if indicated on the nameplate                                            |

### Degree of pollution and overvoltage category

The device meets the following requirements according to IEC 61131-2:2007.

| Pollution level      | 2 |
|----------------------|---|
| Overvoltage category | П |

### 11.7.2 Connecting cable

| Weight                       | You can find the information based on length on the Internet at "<br>SIMATIC HMI accessories<br>(https://mall.industry.siemens.com/mall/en/de/Catalog/Products/10030052)". * |
|------------------------------|----------------------------------------------------------------------------------------------------|
| Bending radius,<br>minimum   | ≥ 4-times the outside diameter of the line                                                                                                    |
| Rated condition, temperature | 0 to 55 °C                                                                                                    |

\* To navigate directly to the information about the connecting cable, enter the article number of the connecting cable in the "Site Explorer" text box.

11.7 Technical specifications

## 11.7.3 Connection boxes

## Mechanics

| Weight without packaging |                         |   |               |
|--------------------------|-------------------------|---|---------------|
| •                        | Connection box compact  | • | Approx. 250 g |
| •                        | Connection box standard | • | Approx. 750 g |
| •                        | Connection box advanced | • | Approx. 750 g |

## Power supply

The information in the table below applies to all connections boxes.

| Rated voltage                                           | +24 V DC             |  |
|---------------------------------------------------------|----------------------|--|
| Range, permitted                                        | 19.2 28.8 V (± 20 %) |  |
| Transients, maximum permitted                           | 35 V (500 ms)        |  |
| Time between two transients                             | ≥ 50 s               |  |
| Enabling button                                         |                      |  |
| Supply voltage                                          | • 24 VDC             |  |
| Amperage, max.:                                         | • 300 mA             |  |
| Amperage, min.:                                         | • 10 mA              |  |
| Emergency stop / stop button for fail-safe Mobile Panel |                      |  |
| Supply voltage                                          | • 24 VDC             |  |
| Amperage, max.:                                         | • 500 mA             |  |
| Amperage, min.:                                         | • 10 mA              |  |
| Cable length between connection box and PLC             | ≤ 30 m               |  |
| Fuse, internal                                          | Electronic           |  |
| Current load PLC-accompanying signals                   | < 100 mA             |  |
| Recovery time                                           | ≥ 1 s                |  |

#### Power consumption of the connection box compact

| Current consumption without Mobile Panel |                                |
|------------------------------------------|--------------------------------|
| • Typical                                | Approx. 20 mA                  |
| Continuous current, maximum              | Approx. 50 mA                  |
| Inrush current I <sup>2</sup> t          | • Approx. 0.1 A <sup>2</sup> s |
| Current consumption with Mobile Panel    |                                |
| • Typical                                | Approx. 550 mA                 |
| Continuous current, maximum              | Approx. 700 mA                 |
| Inrush current I <sup>2</sup> t          | • Approx. 0.6 A <sup>2</sup> s |
## Power consumption of the connection box standard

| Current consumption without Mobile Panel          |                                       |
|---------------------------------------------------|---------------------------------------|
| • Typical                                         | Approx. 100 mA                        |
| Continuous current, maximum                       | Approx. 150 mA                        |
| Inrush current I <sup>2</sup> t                   | • Approx. 0.5 A <sup>2</sup> s        |
| Current consumption with Mobile Panel             |                                       |
| • Typical                                         | Approx. 600 mA                        |
| Continuous current, maximum                       | Approx. 750 mA                        |
| Inrush current I <sup>2</sup> t                   | • Approx. 0.6 A <sup>2</sup> s        |
| Industrial Ethernet switch name<br>article number | SCALANCE XF208,<br>6GK5208-0BA00-2AF2 |

Documents for the SCALANCE XF208 are available over the following links:

- "SCALANCE XF208" operating instructions (http://support.automation.siemens.com/WW/view/en/63203772)
- "SCALANCE XF208" configuration manual (http://support.automation.siemens.com/WW/view/en/63203765)

#### Power consumption of the connection box advanced

| Сι       | irrent consumption without Mobile Panel       |                                           |
|----------|-----------------------------------------------|-------------------------------------------|
| •        | Typical                                       | Approx. 100 mA                            |
| •        | Continuous current, maximum                   | Approx. 150 mA                            |
| •        | Inrush current I <sup>2</sup> t               | • Approx. 0.5 A <sup>2</sup> s            |
| Сι       | rrent consumption with Mobile Panel           |                                           |
| •        | Typical                                       | Approx. 600 mA                            |
| •        | Continuous current, maximum                   | Approx. 750 mA                            |
| •        | Inrush current I <sup>2</sup> t               | • Approx. 0.6 A <sup>2</sup> s            |
| ln<br>ar | dustrial Ethernet switch name<br>ticle number | SCALANCE XF204 IRT,<br>6GK5204-0BA00-2BF2 |

Documents for the SCALANCE XF204 IRT are available at the following links:

- "SCALANCE XF204 IRT" operating Instructions (http://support.automation.siemens.com/WW/view/em/63203775)
- "SCALANCE XF204 IRT" configuration manual (http://support.automation.siemens.com/WW/view/en/63203768)

### 11.7 Technical specifications

## Insulation testing, protection class and degree of protection

## Insulation testing

The insulation strength is demonstrated in the type test with the following test voltages in accordance with IEC 61131-2:

| Circuits with rated voltage of U <sub>i</sub> | Test voltage                           |
|-----------------------------------------------|----------------------------------------|
| < 50 V                                        | 500 V AC to other circuits / to ground |

#### **Protection class**

Protection class III according to IEC 61131-2

#### Protection against foreign objects and water

The device meets the requirements of IEC 60529.

| Degree of protection              | Validity                                                                                                    |  |
|-----------------------------------|----------------------------------------------------------------------------------------------------|--|
| IP65 all-round                    | • For connection box compact:<br>The connection box has been installed as described in this<br>document.     |  |
|                                   | <ul> <li>For connection boxes standard and advanced:<br/>All unused screw connections are capped.</li> </ul> |  |
| Type 4X/Type 12 (indoor use only) | Applies if indicated on the nameplate                                                                        |  |

## 11.7.4 Power consumption specifications

The connection box and Mobile Panel must be taken into consideration when calculating the power consumption. The tables below show typical values for the power consumption.

#### Note

The actual power consumption may vary depending on the configuration and the load at the interfaces of the Mobile Panel deviating from the specified values. The following factors affect the power consumption, for example:

- The display brightness set on the Mobile Panel
- The load on the USB interface of the Mobile Panel
- The length of the connecting cable

| Connection box          | Power consumption, typical |
|-------------------------|----------------------------|
| Connection box compact  | 0.5 W                      |
| Connection box standard | 2.4 W                      |
| Connection box advanced | 2.8 W                      |

| Mobile Panel   | Power consumption, typical |
|----------------|----------------------------|
| KTP700 Mobile  | 7 W                        |
| KTP700F Mobile | 8 W                        |
| KTP900 Mobile  | 9 W                        |
| KTP900F Mobile | 10 W                       |

## 11.7.5 Reaction times and safety characteristics for fail-safe operation

This section applies to fail-safe operation with fail-safe Mobile Panels.

#### Note

## **Proof-test intervals**

Proof-test interval of the device (Lifetime): 20 years. The device must be replaced after this, at the latest.

Proof-test interval for safety-related operator controls dependent on the Safety Integrity Level SIL:

- SIL2: Function test 1 × per year
- SIL3: Function test 1 × per month

## **Reaction times**

The table shows below the reaction times of the HMI device up to the output of the connection box, dependent on the F-system.

- For hardwired F-system: Reaction time of HMI device up to output or interface X10 of the connection box.
- For a PROFINET-based F-system: Reaction time of HMI device up to PROFINET interface X1 of the connection box.

| Operating mode                                               | Stop button evaluated by                                   | E-stop button evaluated |  |
|--------------------------------------------------------------|------------------------------------------------------------|-------------------------|--|
| Reaction time                                                | safety relay<br>E-stop button evaluated by<br>safety relay | by PROFIsafe            |  |
| Emergency stop / stop button                                 |                                                            |                         |  |
| Reaction time during error-free operation                    |                                                            |                         |  |
| Press switch                                                 | < 10 ms                                                    | < 15 ms                 |  |
| Unlock switch                                                | < 10 ms                                                    | < 15 ms                 |  |
| Reaction time with error                                     |                                                            |                         |  |
| Discrepancy detected (safe state)                            | See Safety relay                                           | < 15 ms                 |  |
| Critical internal error                                      | < 30 ms                                                    | < 30 ms                 |  |
| Discrepancy time                                             | See Safety relay                                           | 500 ms                  |  |
| Acknowledgment time in safety mode                           | -                                                          | < 15 ms                 |  |
| <b>Enabling</b><br>Reaction time during error-free operation |                                                            |                         |  |
| No Enabling or Panic                                         | < 15 ms                                                    | < 15 ms                 |  |
| Enabling                                                     | < 40 ms                                                    | < 40 ms                 |  |
| Reaction time with error pending                             |                                                            |                         |  |
| Discrepancy detected (safe state)                            | < 15 ms                                                    | < 15 ms                 |  |
| Critical internal error                                      | < 30 ms                                                    | < 30 ms                 |  |
| Discrepancy time                                             | 500 ms                                                     | 500 ms                  |  |
| Acknowledgment time in safety mode                           | -                                                          | < 15 ms                 |  |

## 11.7 Technical specifications

## Note

#### Times

The specified times do not include the times of the applicable safety relay or the safety program (PROFIsafe), including the PNIO cycle time and F-monitoring time.

Use the following table for calculation of the total reaction time: S7Safety\_RTTplus.xlsm (https://support.industry.siemens.com/cs/#document/93839056?lc=en-US)

#### Safety characteristics

#### Note

All values for the following information are based on the SN 29500:2005 and an ambient temperature of 60 °C.

Safety characteristics for Mobile Panels 2nd Generation and the associated connection boxes

• In accordance with IEC 61508

| Maximal attainable safety integrity level          | SIL2 (Proof Test Interval 1 year)  |
|----------------------------------------------------|------------------------------------|
|                                                    | SIL3 (Proof Test Interval 1 month) |
| Mode of operation                                  | High and low demand mode           |
| Hardware fault tolerance (HFT)                     | 1                                  |
| Classification                                     | В                                  |
| Mean time to Restoration (MTTR)                    | 100 h                              |
| Probability of a dangerous failure per hour (PFH)  | < 1 × 10 <sup>-8</sup> 1/h         |
| Probability of a dangerous failure on demand (PFD) | < 8 × 10 <sup>-5</sup>             |
| Lifetime                                           | 20 years                           |

In accordance with IEC 13849-1

| Meantime to Failure (MTTFd) | High                            |
|-----------------------------|---------------------------------|
| Diagnostic Coverage (DCavg) | High                            |
| Performance Level           | d (Proof Test Interval 1 year)  |
|                             | e (Proof Test Interval 1 month) |
| Category                    | 3 (Proof Test Interval 1 year)  |
|                             | 4 (Proof Test Interval 1 month) |

# Safety characteristics (compatibility of Mobile Panels 2nd Generation with PN basic and PN plus connection boxes)

• In accordance with IEC 61508

| Maximal attainable safety integrity level          | SIL2 (Proof Test Interval 1 year) |
|----------------------------------------------------|-----------------------------------|
| Mode of operation                                  | High and low demand mode          |
| Hardware fault tolerance (HFT)                     | 1                                 |
| Classification                                     | В                                 |
| Mean time to Restoration (MTTR)                    | 100 h                             |
| Probability of a dangerous failure per hour (PFH)  | < 3 × 10 <sup>-8</sup> 1/h        |
| Probability of a dangerous failure on demand (PFD) | < 2 × 10 <sup>-4</sup>            |
| Lifetime                                           | 20 years                          |

• In accordance with IEC 13849-1

| Meantime to Failure (MTTFd) | High   |
|-----------------------------|--------|
| Diagnostic Coverage (DCavg) | Medium |
| Performance Level           | d      |
| Category                    | 3      |

# Safety characteristics (compatibility of Mobile Panels 1st Generation with compact, standard and advanced connection boxes)

• In accordance with IEC 61508

| Maximal attainable safety integrity level          | SIL2 (Proof Test Interval 1 year) |
|----------------------------------------------------|-----------------------------------|
| Mode of operation                                  | High and low demand mode          |
| Hardware fault tolerance (HFT)                     | 1                                 |
| Classification                                     | В                                 |
| Mean time to Restoration (MTTR)                    | 100 h                             |
| Probability of a dangerous failure per hour (PFH)  | ≤ 1,25 × 10 <sup>-7</sup> 1/h     |
| Probability of a dangerous failure on demand (PFD) | < 6 × 10 <sup>-4</sup>            |
| Lifetime                                           | 20 years                          |

• In accordance with IEC 13849-1

| Meantime to Failure (MTTFd) | High   |
|-----------------------------|--------|
| Diagnostic Coverage (DCavg) | Medium |
| Performance Level           | d      |
| Category                    | 3      |

11.7 Technical specifications

## 11.7.6 Specification of cables to be used

| Cables for 24 V DC grounding                                              | and functional                         | Connection box<br>advanced | Connection box standard | Connection box<br>compact |  |
|---------------------------------------------------------------------------|----------------------------------------|----------------------------|-------------------------|---------------------------|--|
| Connectable cable cross-sections for single-core/solid cables H05(07) V-U |                                        | 0.5 1.5 mm²; AWG 21 AWG 16 |                         |                           |  |
| Connectable cable Without ferrule                                         |                                        |                            | 0.5 1.5 mm²             |                           |  |
| cross-sections for                                                        |                                        |                            | AWG 21 AWG 1            | /G 16                     |  |
| flexible/stranded<br>cables                                               | With ferrule according to DIN 46 228/1 | 0.5 1.5 mm²                |                         |                           |  |
|                                                                           | With ferrule according to DIN 46 228/4 | 0.5 0.75 mm²               |                         |                           |  |
| Number of cables per connection                                           |                                        | 1                          |                         |                           |  |
| Stripped length of the cables                                             |                                        | 8 mm                       |                         |                           |  |
| Connection technology                                                     |                                        | Push-in terminal           |                         |                           |  |

| Connections for eme<br>button and enabling                                   | ergency stop / stop<br>button          | Connection box<br>advanced | Connection box standard | Connection box<br>compact |
|------------------------------------------------------------------------------|----------------------------------------|----------------------------|-------------------------|---------------------------|
| Connectable cable cross-sections for<br>single-core/solid cables H05(07) V-U |                                        | 0.2 1.5 mm²; AWG 24 AWG 16 |                         |                           |
| Connectable cable                                                            | Without ferrule                        |                            | 0.2 1.5 mm²             |                           |
| cross-sections for                                                           |                                        | AWG 24 AWG 16              |                         | 6                         |
| flexible/stranded<br>cables<br>H05(07) V-K                                   | With ferrule according to DIN 46 228/1 | 0.25 1.5 mm²               |                         |                           |
|                                                                              | With ferrule according to DIN 46 228/4 | 0.25 0.75 mm²              |                         |                           |
| Number of cables per connection                                              |                                        | 1                          |                         |                           |
| Stripped length of the cables                                                |                                        | 8 mm                       |                         |                           |
| Connection technology                                                        |                                        | Push-in terminal           |                         |                           |

| PROFINET cables       | Connection box<br>advanced | Connection box standard | Connection box compact                                                                  |
|-----------------------|----------------------------|-------------------------|-----------------------------------------------------------------------------------------|
| Connectable cable     | 6XV1840-2AH10              | or comparable           | 6XV1840-2AH10<br>or comparable,<br>Industrial<br>Ethernet<br>FastConnect<br>Cable 2x2 * |
| Connection technology | Fast c                     | onnect                  | RJ45                                                                                    |

\* Available on the Internet at: Industrial Ethernet FastConnect Cable 2x2

# 11.8 Interface description for Mobile Panel

## 11.8.1 Internal interface X1 P1

RJ45 plug connector, socket, 8-pin

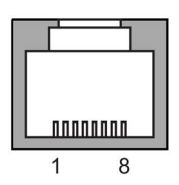

| Contact | Assignment    |
|---------|---------------|
| 1       | TD+           |
| 2       | TD-           |
| 3       | RD+           |
| 4       | Not connected |
| 5       | Not connected |
| 6       | RD-           |
| 7       | Not connected |
| 8       | Not connected |

## 11.8.2 Internal interface X80

Pin connector, 12-pole

| ≞ | Π | П  | Π  | п | п |
|---|---|----|----|---|---|
| • | • | •  | ۰  | ۰ | ۰ |
| • | • | 2  | 잍  | • | ۰ |
| Т | U | Ŀ, | đ, | U | U |

The pin connector has connections for:

- Power supply
- STOP circle
- Enable circuit
- Signals for transmitting the box ID

Technical specifications

11.9 Connection box interfaces

## 11.8.3 External interface X61

USB, type A, socket

| Contact | Assignment                |
|---------|---------------------------|
| 1       | +5 V DC, out, max. 500 mA |
| 2       | USB-DN                    |
| 3       | USB-DP                    |
| 4       | GND                       |

# 11.9 Connection box interfaces

## 11.9.1 Position of the interfaces/ports in the connection box

The figure below shows the connection box interfaces/ports of relevance for commissioning.

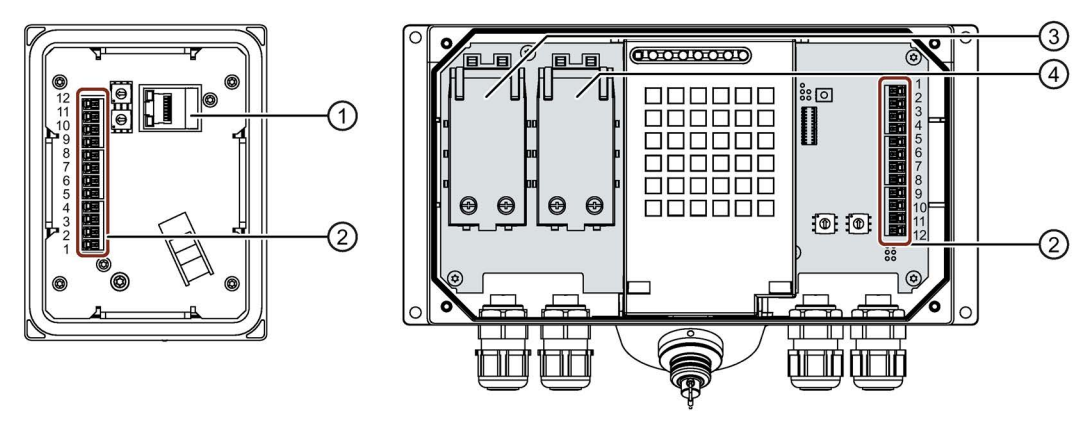

- 1 Interface X1
- ② Interface X10
- ③ Fast Connector X1
- ④ Fast Connector X2

## 11.9.2 Plug-in terminal strip X10

## Plug-in terminal strip, 12-pin

| Contact | Assignment           | Associated circuits and reference information         |
|---------|----------------------|-------------------------------------------------------|
| 1       | Functional grounding | Ground and power supply                               |
| 2       | М                    | See "Connecting the functional grounding and power    |
| 3       | P24                  | supply to the connection box (Page 61)."              |
| 4       | Not connected        |                                                       |
| 5       | STOP 13              | Emergency stop / stop button                          |
| 6       | STOP 14              | See "Pressing the emergency stop / stop button        |
| 7       | STOP 23              | (Page 76)."                                           |
| 8       | STOP 24              |                                                       |
| 9       | ENABLE2+             | Enabling button                                       |
| 10      | ENABLE1-             | See section "Operating the enabling button (Page 74)" |
| 11      | ENABLE1+             | and "Enabling button circuit diagram (Page 228)".     |
| 12      | ENABLE2-             |                                                       |

## Typical circuit diagram for the compact and standard connection boxes

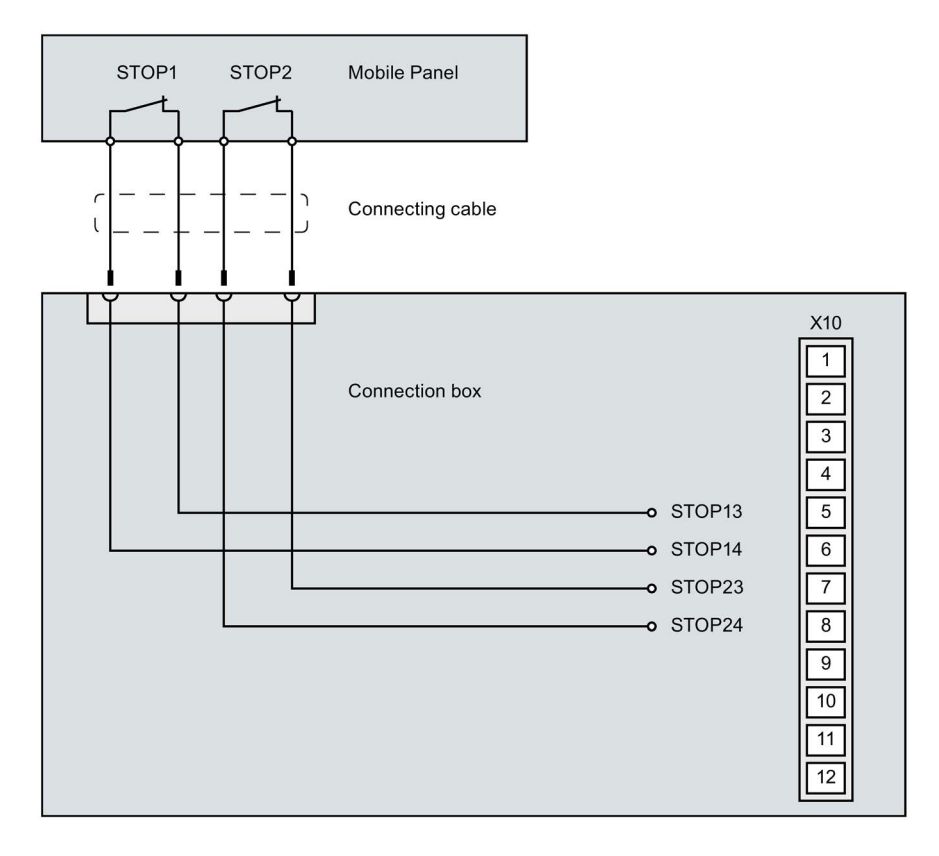

11.9 Connection box interfaces

## Typical circuit diagram for the connection box advanced

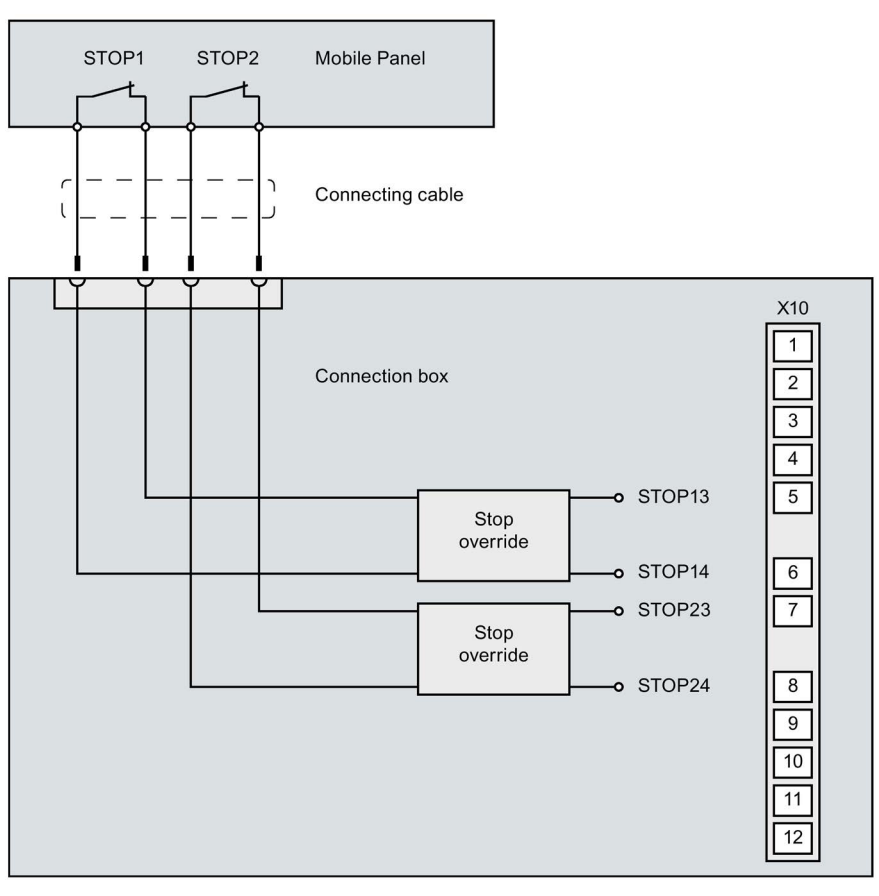

The stop bypass only works if the connection box is supplied with power.

## 11.9.3 RJ45 socket X1 of the connection box compact

RJ45 socket, 8-pin

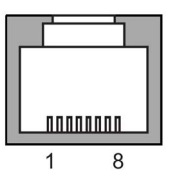

| Contact | Assignment    |
|---------|---------------|
| 1       | TD+           |
| 2       | TD-           |
| 3       | RD+           |
| 4       | Not connected |
| 5       | Not connected |
| 6       | RD-           |
| 7       | Not connected |
| 8       | Not connected |

## Note LEDs on the RJ45 socket not active

The two LEDs at the RJ45 socket of the connection box compact are not supported by the hardware and do not light up during operation.

# 11.9.4 Fast connectors X1 and X2 of the connection box standard and connection box advanced

## Fast Connector, 4-pin

The connection box contains two fast connectors for connecting the Ethernet data cables.

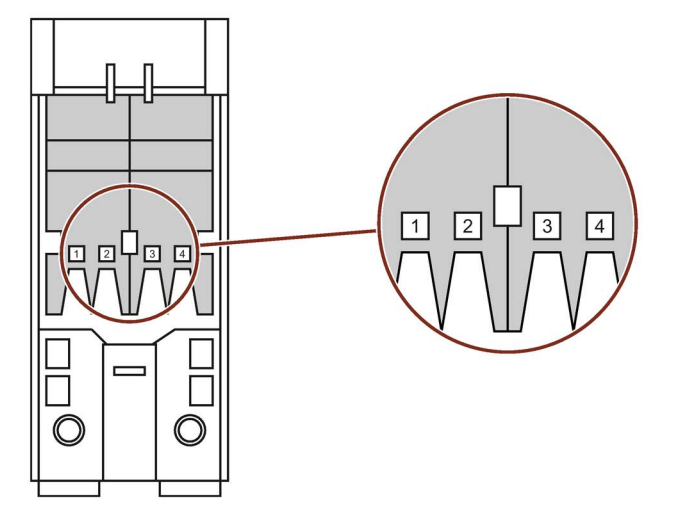

| Contact | Color  | Assignment in the connection box | Assignment in the PLC <sup>1</sup> |
|---------|--------|----------------------------------|------------------------------------|
| 1       | Yellow | RD+                              | TD+                                |
| 2       | White  | TD+                              | RD+                                |
| 3       | Orange | RD-                              | TD-                                |
| 4       | Blue   | TD-                              | RD-                                |

<sup>1</sup> Only relevant if the PLC is connected directly to the connection box.

11.10 Enabling button circuit diagram

# 11.10 Enabling button circuit diagram

The enabling button on the HMI device is wired as follows:

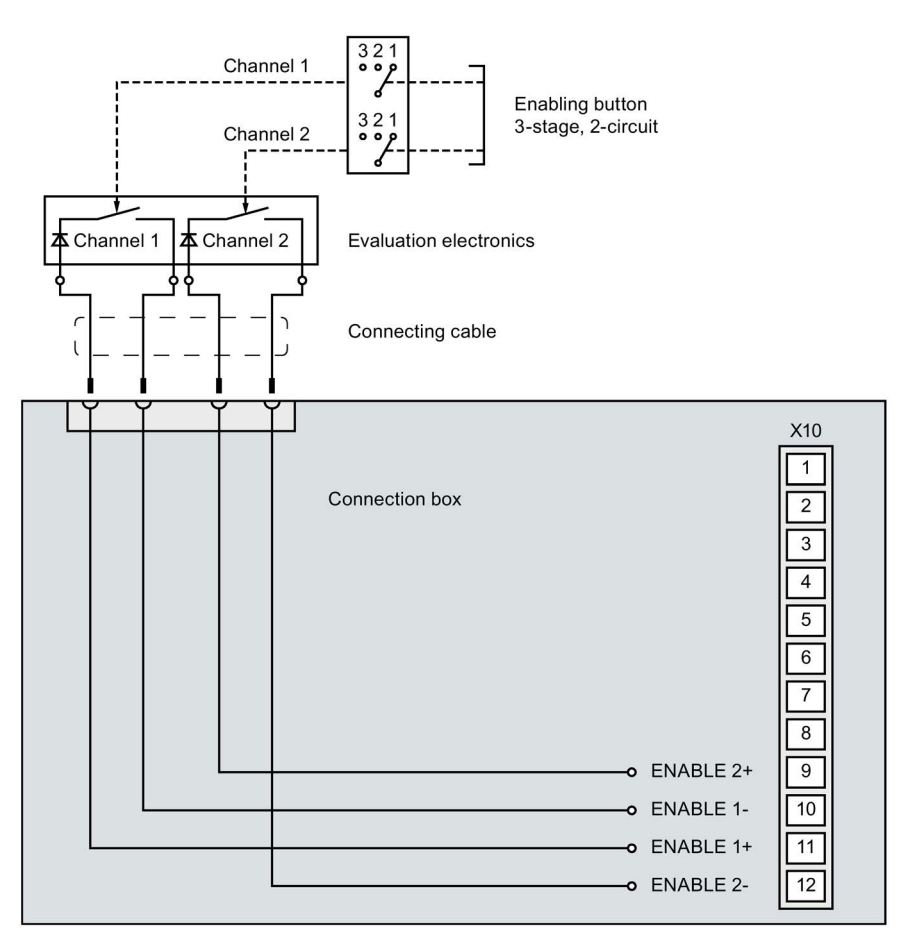

# 11.11 Communication with controllers

## Number of connections

The table below shows the maximum number of controller connections for a Mobile Panel 2nd Generation.

| Connection Type                  | Number of connections, via connection box |
|----------------------------------|-------------------------------------------|
| With bus connection              | 8                                         |
| With "SIMATIC HMI HTTP protocol" | 8                                         |

## **Compatible controllers**

The table below shows the controllers that you can connect to the HMI device via the connection boxes.

| PLC                               | Compatible with Mobile Panels 2nd Generation |
|-----------------------------------|----------------------------------------------|
| SIMATIC S7-1500, SIMATIC S7-1500F | Yes                                          |
| SIMATIC S7-400, SIMATIC S7-400F   | Yes                                          |
| SIMATIC S7-300, SIMATIC S7-300F   | Yes                                          |
| SIMATIC S7-1200                   | Yes                                          |
| SIMATIC S7-200                    | Yes                                          |
| LOGO                              | Yes                                          |
| SIMATIC HTTP Protocol             | Yes                                          |
| OPC-XML-DA-Server                 | No                                           |
| OPC UA                            | Yes                                          |
| Allen-Bradley EtherNet/IP         | Yes                                          |
| Allen-Bradley DF1                 | No                                           |
| Mitsubishi MC TCP/IP              | Yes                                          |
| Mitsubishi FX                     | No                                           |
| Modicon Modbus TCP/IP             | Yes                                          |
| Modicon Modbus RTU                | No                                           |
| Omron Hostlink                    | No                                           |

# 11.12 Scope of functions with WinCC

## **Mobile Panel**

The following tables of system limits help you assess whether your project conforms to the system limits of a given HMI device.

The specified maximum values are not additive. It cannot be guaranteed that configurations running on the devices at the full system limits will be functional.

In addition to the specified limits, allowances must be made for restrictions imposed by configuration memory resources.

## Tags

|                               | KTP700 Mobile / KTP700F Mobile<br>KTP900 Mobile / KTP900F Mobile |
|-------------------------------|------------------------------------------------------------------|
| Number of tags in the project | 2048                                                             |
| Number of PowerTags           |                                                                  |
| Number of elements per array  | 1000                                                             |
| Number of local tags          | 1000                                                             |
| Number of structures          | 999                                                              |
| Number of structure elements  | 400                                                              |

## Technical specifications

11.12 Scope of functions with WinCC

## Alarms

|                                    | KTP700 Mobile / KTP700F Mobile<br>KTP900 Mobile / KTP900F Mobile |
|------------------------------------|------------------------------------------------------------------|
| Number of alarm classes            | 32                                                               |
| Number of discrete alarms          | 4000                                                             |
| Number of analog alarms            | 200                                                              |
| Length of an alarm in characters   | 80                                                               |
| Number of process values per alarm | 8                                                                |
| Size of the alarm buffer           | 1024                                                             |
| Number of queued alarm events      | 500                                                              |

## Screens

|                                         | KTP700 Mobile / KTP700F Mobile<br>KTP900 Mobile / KTP900F Mobile |
|-----------------------------------------|------------------------------------------------------------------|
| Number of screens                       | 500                                                              |
| Number of fields per screen             | 400                                                              |
| Number of tags per screen               | 400                                                              |
| Number of complex objects per screen 1) | 20                                                               |

<sup>1</sup> Complex objects include: Bars, sliders, symbol library, clock, and all objects from the Controls area.

## Recipes

|                                                        | KTP700 Mobile / KTP700F Mobile<br>KTP900 Mobile / KTP900F Mobile |
|--------------------------------------------------------|------------------------------------------------------------------|
| Number of recipes                                      | 300                                                              |
| Number of elements per recipe <sup>1)</sup>            | 1000                                                             |
| User data length in bytes per data record              | 262144                                                           |
| Number of data records per recipe                      | 500                                                              |
| Reserved memory for data records in the internal Flash | 2 MB                                                             |

<sup>1</sup> Each array element used in arrays represents a recipe element

## Logs

|                                                                         | KTP700 Mobile / KTP700F Mobile<br>KTP900 Mobile / KTP900F Mobile |
|-------------------------------------------------------------------------|------------------------------------------------------------------|
| Number of logs                                                          | 50                                                               |
| Number of entries per log<br>(including all log segments) <sup>1)</sup> | 20000                                                            |
| Number of log segments                                                  | 400                                                              |
| Cyclic trigger for tag logging                                          | 1 s                                                              |
| Number of tags that can be logged per log                               | 2048                                                             |

<sup>1</sup> The number of entries for all segmented circular logs is valid for the "segmented circular log" logging method. The product of the number of sequential logs and the number of data records per sequential log may not exceed the system limit

## Trends

|                  | KTP700 Mobile / KTP700F Mobile<br>KTP900 Mobile / KTP900F Mobile |
|------------------|------------------------------------------------------------------|
| Number of trends | 300                                                              |

## Text lists and graphics lists

|                                             | KTP700 Mobile / KTP700F Mobile<br>KTP900 Mobile / KTP900F Mobile |
|---------------------------------------------|------------------------------------------------------------------|
| Number of graphics lists                    | 500                                                              |
| Number of text lists                        | 500                                                              |
| Number of entries per text or graphics list | 500                                                              |
| Number of graphic objects                   | 4000                                                             |
| Number of text elements                     | 40000                                                            |

## Scripts

|                   | KTP700 Mobile / KTP700F Mobile<br>KTP900 Mobile / KTP900F Mobile |
|-------------------|------------------------------------------------------------------|
| Number of scripts | 100                                                              |

11.12 Scope of functions with WinCC

## Communication

|                                                                       | KTP700 Mobile / KTP700F Mobile<br>KTP900 Mobile / KTP900F Mobile |
|-----------------------------------------------------------------------|------------------------------------------------------------------|
| Number of connections                                                 | 8                                                                |
| Number of connections based on "SIMATIC HMI<br>HTTP"                  | 8                                                                |
| Maximum number of connected Sm@rtClients (including a service client) | 3                                                                |

## Plants areas

|                 | KTP700 Mobile / KTP700F Mobile<br>KTP900 Mobile / KTP900F Mobile |
|-----------------|------------------------------------------------------------------|
| Number of zones | 254                                                              |

## Help system

|                                     | KTP700 Mobile / KTP700F Mobile<br>KTP900 Mobile / KTP900F Mobile |
|-------------------------------------|------------------------------------------------------------------|
| Number of characters in a help text | 500                                                              |

## Languages

|                             | KTP700 Mobile / KTP700F Mobile<br>KTP900 Mobile / KTP900F Mobile |
|-----------------------------|------------------------------------------------------------------|
| Number of runtime languages | 32                                                               |

## Scheduler

|                                   | KTP700 Mobile / KTP700F Mobile<br>KTP900 Mobile / KTP900F Mobile |
|-----------------------------------|------------------------------------------------------------------|
| Time-triggered tasks <sup>1</sup> | 48                                                               |

<sup>1</sup> Event-triggered tasks are not relevant for the system limits

## User administration

|                          | KTP700 Mobile / KTP700F Mobile<br>KTP900 Mobile / KTP900F Mobile |
|--------------------------|------------------------------------------------------------------|
| Number of user groups    | 50                                                               |
| Number of authorizations | 32                                                               |
| Number of users          | 50                                                               |

# 11.13 Mobile Panel 2nd Generation F-FBs

## 11.13.1 Using F-FBs

## **Required F FBs**

You must integrate the following fail-safe blocks in your safety program:

- For each HMI device: a FB198: F\_FB\_KTP\_Mobile The assigned HMI device is monitored by this F FB.
- For each connection box: a FC199: F\_FB\_KTP\_RNG
   The F\_FB\_KTP\_RNG supplies the safety-related signals for the machine part that is associated with a connection box.
- FB 215: ESTOP1; with this block, you can ensure that the operator must first provide confirmation after an emergency stop before the plant can be restarted. You can find this block in the following block container of the "Safety Advanced" F-library: "Communication > Fail-safe HMI Mobile Panels > -- KTP Mobile --"

## NOTICE

#### Naming conventions for F-application blocks

Ensure the following parameters match when changing the names of an F-application block:

- The symbolic name in the symbol table
- The name in the object properties of the block (header)

## Rules for the safety program

## WARNING

#### Emergency stop button not evaluated

The emergency stop button can only be evaluated in the following cases:

- System with emergency stop function, without enabling function: The output GLOBAL\_E\_STOP of F\_FB\_KTP\_Mobile is used in the safety program.
- System with acknowledgment and emergency stop function: F\_FB\_KTP\_RNG is evaluated by the safety program.

In a system with an emergency stop function, use the output GLOBAL\_E\_STOP of F\_FB\_KTP\_Mobile in your safety program.

In a system with an acknowledgment and an emergency stop function, use F\_FB\_KTP\_RNG in your safety program.

11.13 Mobile Panel 2nd Generation F-FBs

## 

## Prohibited restart of the plant

Once the emergency stop button has been triggered, the plant can only be restarted after operator acknowledgment. Use the FB 215 ESTOP1 in your safety program to ensure acknowledgment by the operator.

# 

## Emergency stop button is evaluated with delayed

If the cycle time for the OB 35 block (in conjunction with controllers of the type S7-300/400) or MAIN\_SAFETY (in conjunction with controllers of the type S7-1500) is set too high, this can cause loss of frames and delayed evaluation of the output "E-STOP" of F\_FB\_RNG\_n.

Set the cycle time lower than that for the PROFINET IO time.

The F FBs used are called cyclically and in a specific order in the safety program. You need to call the F FBs in the following order in your safety program:

- 1. All F\_FB\_KTP\_Mobile
- 2. All F\_FB\_KTP\_RNG

The operator must always acknowledge errors, such as communication errors. You cannot use any automatic acknowledgment in your safety program, therefore.

## Interconnection of the F FBs

## 

Direct evaluation of the process images not allowed

You cannot directly evaluate the PII and PIQ in your program.

## Application example

You can find application examples in the Internet (http://support.automation.siemens.com/WW/view/en/20229806/136000).

## F I/O DB

An F I/O DB is automatically generated in HW Config for every F I/O.

The access to the F I/O and working with the F I/O DB is described in detail in the manual "SIMATIC Safety - Configuration and Programming (http://support.automation.siemens.com/WW/view/en/54110126)", "F I/O Access" section.

# 11.13.2 F\_FB\_KTP\_Mobile

## Inputs

| Parameter | Data type | Description                                                                                                    | Interconnection                                                                                                    |
|-----------|-----------|----------------------------------------------------------------------------------------------------|----------------------------------------------------------------------------------------------------|
| QBAD      | Bool      | QBAD indicates whether there is an F-I/O communication fault.                                                                                                    | F-I/O DB:<br>DBx2.1 = QBAD                                                                                                    |
| ACK_REQ   | Bool      | Acknowledgement required<br>After a communication error, the fail-safe<br>system sets QBAD = 1 and ACK_REQ = 0.<br>ACK_REQ = 1 indicates that the PROFIsafe<br>message frames are being exchanged<br>again.                                                                                                    | F-I/O DB:<br>DBx2.2 = ACK_REQ                                                                                                    |
| RESET     | Bool      | This input resets the status of the<br>F_FB_KTP_Mobile to its "original state".<br>The input is only evaluated if Q_BAD = 1.<br>Setting the input RESET is necessary if the<br>HMI device cannot return itself to a defined<br>state, for example when an internal error<br>occurs.<br>This input responds to a rising edge. | Must be specifically<br>interconnected for<br>plant.<br>The safety program<br>must ensure that<br>automatic restart of<br>the plant is not<br>possible after<br>RESET is set. The<br>operator must strictly<br>ensure that he<br>executes a separate<br>operator action to<br>commence the<br>restart. |
| ACK_ERR   | Bool      | Communication errors may not be<br>acknowledged automatically.<br>This input is set to have the F-CPU to<br>acknowledge a communication error during<br>ongoing PROFIsafe communication.<br>This input responds to a rising edge.                                                                                            | Must be specifically<br>interconnected for<br>plant.                                                                                                    |
| MP_DATA   | Word      | User data of the F-process image input                                                                                                    | PII:<br>Word 1 = MP_DATA                                                                                                    |

## Outputs

| Parameter     | Data type | Description                                                                                                    | Interconnection               |
|---------------|-----------|----------------------------------------------------------------------------------------------------|-------------------------------|
| ACK_REI       | Bool      | Acknowledgement for reintegration<br>The automatic reintegration is regulated via<br>the F-I/O DB through this output. | F-I/O DB:<br>DBx0.2 = ACK_REI |
| GLOBAL_E_STOP | Bool      | This output returns device-specific<br>emergency stop information.                                                     |                               |
| MP_E_STOP     | Word      | This output returns the effective-range-<br>specific emergency stop information for the<br>F_FB_KTP_RNG.               |                               |
| MP_ENABLE     | Word      | This output returns the effective-range-<br>specific "Acknowledgment" information for<br>the F_FB_KTP_RNG.             |                               |

11.13 Mobile Panel 2nd Generation F-FBs

| Parameter | Data type | Description                                                                                                    | Interconnection                                         |
|-----------|-----------|----------------------------------------------------------------------------------------------------|---------------------------------------------------------|
| MP_DATA_Q | Word      | User data of the fail-safe process image's inputs:                                                                                           | PIO:<br>Word 1 = MP_DATA                                |
| DIAG      | Word      | Information about any occurring errors is<br>provided through this output for servicing<br>purposes. The value has the following<br>meaning: | You can evaluate the<br>DIAG output in your<br>program. |
|           |           | 0x0001: HMI removed                                                                                                    |                                                         |
|           |           | 0x0002: HMI device integrated; emergency stop and acknowledgment button are available.                                                       |                                                         |
|           |           | 0x0004: Communication error occurred,<br>emergency stop activated, enabling button<br>deactivated                                            |                                                         |
|           |           | 0x0008: Communication error must be<br>acknowledged. Emergency stop is enabled;<br>acknowledgement button is disabled.                       |                                                         |
|           |           | 0x0010: HMI device removed, integration is being prepared.                                                                                   |                                                         |
|           |           | All other values: Reserved                                                                                                    |                                                         |

## Enable inputs EN and ENO

When you call a fail-safe block, the enable input EN and enable output ENO appear automatically.

Note the following:

- Do not connect these I/Os
- Do not supply these I/Os with "0"
- Do not evaluate these I/Os

## Wiring

You have to wire the inputs and outputs of the F-FB manually. No automatic wiring is performed.

## Purpose

The assigned HMI device is monitored with the F\_FB\_KTP\_Mobile.

You need to use a separate F\_FB\_KTP\_Mobile for each HMI device.

- F\_FB\_KTP\_Mobile performs the following tasks:
- The block integrates the HMI device in the safety program of the F-CPU after startup.
- The block removes the HMI device from the safety program after a communication error. As soon as the communication error has been corrected and the operator has acknowledged this, the block integrates the HMI device back into the safety program.

11.13 Mobile Panel 2nd Generation F-FBs

• The block sends the states of the HMI device to F\_FB\_KTP\_RNG\_n.

The following HMI device states are possible:

- "Removed"
- "Integrated"
- "Communication error"
- "Communication error, acknowledgement required"

QBAD monitors the output of the F-I/O for integrating and removing the HMI device.

- QBAD = 0: PROFIsafe communication is taking place between the HMI device and the F-CPU.
- QBAD = 1: No PROFIsafe communication is taking place between the HMI device and the F-CPU.

# 

#### Inadmissible automatic restart of the plant

The safety program must ensure that automatic restart of the plant is not possible after RESET is set. The operator must strictly ensure that he executes a separate operator action to commence the restart.

## Addresses of PII and PIQ

You can find the start addresses of PII and PIQ in the PROFIsafe settings of the HMI device in HW Config.

## 11.13.3 F\_FB\_KTP\_RNG

## Inputs

| Parameter  | Data type | Description                                                                                                    | Interconnection |
|------------|-----------|----------------------------------------------------------------------------------------------------|-----------------|
| ID         | Word      | The connection box is uniquely identified by<br>the ID set on the connection box. The ID must<br>be unique throughout the plant and must<br>match the value of this parameter. The value<br>has the following meaning: |                 |
|            |           | 0 or > 254: Invalid box ID, emergency stop<br>and acknowledgment button are disabled.                                                                                                    |                 |
|            |           | 1254: Valid box ID, emergency stop and acknowledgment button enabled depending on the mode of the HMI device.                                                                                                    |                 |
| E_STOP_EXT | Bool      | External information on the state of the<br>emergency stop button of another<br>F_FB_KTP_RNG with cascading.                                                                                                    |                 |

#### Technical specifications

11.13 Mobile Panel 2nd Generation F-FBs

| Parameter       | Data type | Description                                                                                             | Interconnection |
|-----------------|-----------|----------------------------------------------------------------------------------------------------|-----------------|
| ENABLE_EXT      | Bool      | External information on the state of the acknowledgement button of another F_FB_KTP_RNG with cascading. |                 |
| ACTIVATE_ENABLE | Bool      | This input allows the acknowledgement button to be enabled and disabled.                                |                 |
| MP1_E_STOP      | Word      | Information from the F_FB_KTP_Mobile on<br>the state of the emergency stop button of<br>HMI device 1    |                 |
| MP1_ENABLE      | Word      | Information from the F_FB_KTP_Mobile on<br>the state of the acknowledgment button of<br>HMI device 1    |                 |
| MP2_E_STOP      | Word      | Information from the F_FB_KTP_Mobile on<br>the state of the emergency stop button of<br>HMI device 2    |                 |
| MP2_ENABLE      | Word      | Information from the F_FB_KTP_Mobile on<br>the state of the acknowledgment button of<br>HMI device 2    |                 |

## Outputs

| Parameter | Data type | Description                                                                                                    | Interconnection                                                   |
|-----------|-----------|----------------------------------------------------------------------------------------------------|-------------------------------------------------------------------|
| E_STOP    | Bool      | This output is used to detect whether the emergency stop button on an HMI device connected to the F_FB_KTP_RNG is pressed. |                                                                   |
|           |           | 0 = at least one emergency stop pressed,<br>1 = no emergency stop pressed                                                  |                                                                   |
| ENABLE    | Bool      | This output is used to detect whether the acknowledgment button on an HMI device connected to the F_FB_KTP_RNG is pressed. | You can detect if the<br>enabling button has<br>been pressed with |
|           |           | 0 = at least once acknowledgement button pressed,<br>1 = no acknowledgement button pressed                                 | this output.                                                      |

## Enable inputs EN and ENO

When you call a fail-safe block, the enable input EN and enable output ENO appear automatically.

Note the following:

- Do not connect these I/Os.
- Do not set "0" for these I/Os.
- Do not evaluate these I/Os.

## Wiring

You have to wire the inputs and outputs of the F-FB manually. No automatic wiring is performed.

## Purpose

In an F-system with enabling function and emergency stop function, you need an F\_FB\_KTP\_RNG for each connection box.

## **Operating principle**

Depending on the state of the HMI device connected to the connection box, the F-FB switches the outputs of the F\_FB\_KTP\_RNG and prepares the output user data.

Each HMI device can take one of the following states on the connection box:

• Logged off without communication error

The HMI device is successfully removed from the safety program of the F-CPU. This ends PROFIsafe communication. The HMI device has no influence on the outputs of  $F_FB_KTP_RNG$ .

Logged off without communication error

The actual operating mode of the HMI device on the connection box.

F\_FB\_KTP\_RNG responds as follows:

- The HMI device is supplied with user data, for example the ID of the connection box.
- The output ENABLE is set according to the state of the acknowledgement button of the HMI device.

The output E\_STOP is set according to the state of the emergency stop button of the HMI device.

- If the operator wishes to disconnect the HMI device from the connection box, he must log off the HMI device before disconnecting it from the safety program.
- Logged on with communication error

PROFIsafe communication with the HMI device is resumed after a brief interruption, enabling user data to be exchanged again between the HMI device and F CPU. As long as the communication error in not acknowledged, F\_FB\_KTP\_RNG behaves as follows:

- The HMI device is supplied with user data, for example the ID of the connection box.
- The outputs E\_STOP and ENABLE return the value "0" regardless of the switch position of the emergency stop button and the acknowledgment button.

## Addresses of PII and PIQ

You can find the start address of the PII and PIQ in the PROFIsafe settings for the HMI device.

11.13 Mobile Panel 2nd Generation F-FBs

## Cascading

In order to use more than two HMI devices on a connection box, you can cascade multiple F\_FB\_KTP\_RNG blocks. Cascading F\_FB\_KTP\_RNG works with the same ID. The following figure shows an example of the cascade structure of the multiple F\_FB\_KTP\_RNG.

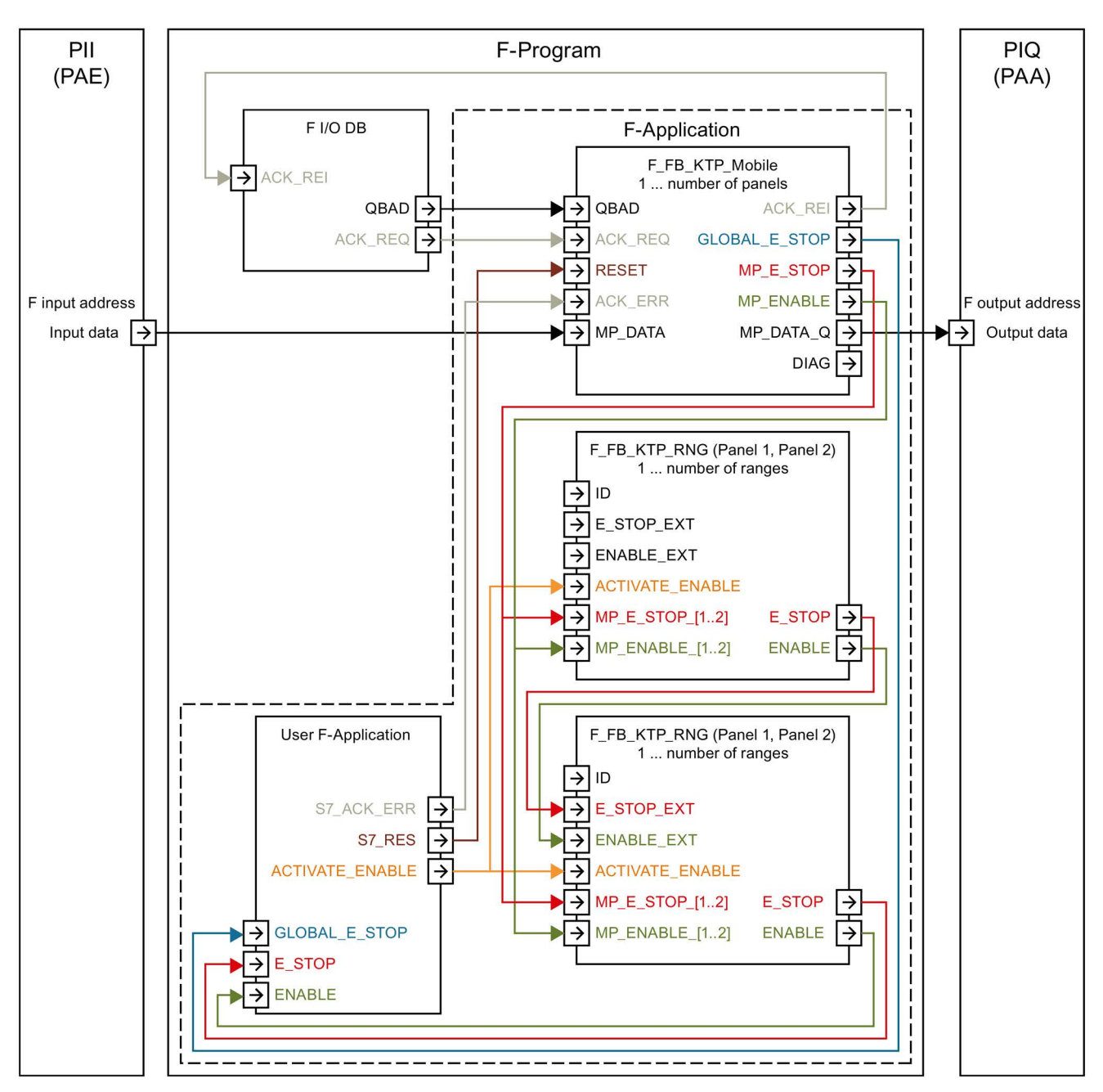

# **Technical Support**

# A.1 Troubleshooting

During fail-safe operation, you must be aware that the following error cases may arise:

HMI does not start

If the HMI device does not start, the wires at interface X10 in the connection box may have been crossed. Check the connected wires and change the connections if necessary.

• Internal error

If an internal error occurs in the HMI device, the HMI device displays the "Fatal Error" message. Safety functions are no longer available. If the error persists after resetting the fail-safe module, contact the Siemens hotline. You can find additional information in the following sections: "Fatal Error" dialog (Page 194)

• Communication error

If a PROFIsafe communication error occurs on the HMI device, the safety functions are not available. The F-CPU triggers an emergency stop and switches the plant or plant area into a defined safe operating state. When PROFIsafe communication is possible again, the message "Confirm communication error" is displayed. Confirm the message with the enabling button. You can find additional information in the following sections: "Confirm communication error" dialog (Page 193)

SCALANCE firmware error in the connection box

If a SCALANCE firmware error occurs in the standard or advanced connection box, press the SET button shown in the figure below for at least 15 seconds.

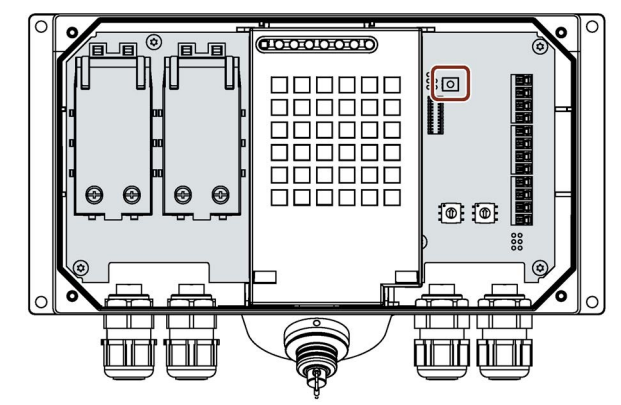

The SET button resets the firmware of the internal SCALANCE switch to the factory settings.

A.2 Service and support

#### Note

The setting for safety-related operating mode of the connection box is retained.

You can find additional information about the SET button in the following documents:

- For the connection box standard: "SCALANCE XF208" operating instructions (http://support.automation.siemens.com/WW/view/en/63203772)
- For the connection box advanced: "SCALANCE XF204 IRT" operating Instructions (http://support.automation.siemens.com/WW/view/em/63203775)

## A.2 Service and support

You can find additional information and support for the products described at:

Technical Support (<u>http://www.siemens.de/automation/csi\_en\_WW</u>)

For support information, refer to "Displaying information about the Mobile Panel (Page 109)" and "Display firmware (Page 110)".

- Support request form (<u>http://www.siemens.com/automation/support-request</u>)
- After-sales information system for SIMATIC PC/PG (<u>http://www.siemens.com/asis</u>)
- Overall SIMATIC documentation (<u>http://www.siemens.com/simatic-tech-doku-portal</u>)
- Contacts and office locations (http://www.automation.siemens.com/mcms/aspa-db/en/Pages/default.aspx)
- Training center (http://sitrain.automation.siemens.com/sitrainworld/?AppLang=en)
- Industry Mall (https://mall.industry.siemens.com)

When contacting your local representative or Technical Support, please have the following information at hand:

- Article number of the HMI device
- BIOS version for industrial PC or image version for HMI device

You can find the necessary information in "General settings (Page 96)".

- Other installed hardware
- Other installed software

## **Tools & downloads**

Please check regularly whether there are any updates or hotfixes available for download to your HMI device. The download area is available on the Internet at the following link:

After-sales information system for SIMATIC PC/PG (http://www.siemens.com/asis)

# A.3 System events

System events on the HMI device provide information about internal states of the HMI device and the controller.

#### Note

System events are only indicated if an alarm window was configured. System events are output in the language currently set on your HMI device.

## System event parameters

System events may contain encrypted parameters which are relevant to troubleshooting because they provide a reference to the source code of the runtime software. Encrypted parameters are output after "Error code:".

## Description of the system events

A list of system events and their description is available in the information system of the TIA Portal.

Technical Support

A.3 System events

# List of abbreviations

B

| AS           | Australia Standard                                |
|--------------|---------------------------------------------------|
| AWG          | American Wire Gauge                               |
| CPU          | Central Processing Unit                           |
| CSA          | Canadian Standards Association                    |
| DB           | Data block                                        |
| DC           | Direct Current                                    |
| DHCP         | Dynamic Host Configuration Protocol               |
| DNS          | Domain Name System                                |
| DP           | Distributed I/O                                   |
| DVD          | Digital Versatile Disk                            |
| I/O          | Input and Output                                  |
| EAC          | Eurasian Conformity                               |
| EC           | European Community                                |
| ESD          | Electrostatically sensitive devices               |
| EMC          | Electromagnetic compatibility                     |
| EN           | European standard                                 |
| ES           | Engineering System                                |
| FCC          | Federal Communications Comission                  |
| F_FB or F-FB | Fail-safe function block                          |
| GND          | Ground                                            |
| HF           | High Frequency                                    |
| Hardware     | Hardware                                          |
| HMI          | Human Machine Interface                           |
| ID           | Identification                                    |
| IEC          | International Electronic Commission               |
| IEEE         | Institute of Electrical and Electronics Engineers |
| IP           | Internet Protocol                                 |
| ISO          | International Standard Organization               |
| KTP          | Key Touch Panel                                   |
| LAN          | Local Area Network                                |
| LED          | Light Emitting Diode                              |
| MAC          | Media Access Control                              |
| MTBF         | Mean Time Between Failures                        |
| NTP          | Network Time Protocol                             |
| NZS          | New Zealand Standard                              |
|              |                                                   |

| OP     | Operator Panel                                  |
|--------|-------------------------------------------------|
| PC     | Personal Computer                               |
| PG     | Programming device                              |
| PELV   | Protective Extra Low Voltage                    |
| RAM    | Random Access Memory                            |
| RJ45   | Registered Jack Type 45                         |
| SD     | Secure Digital                                  |
| SELV   | Safety Extra Low Voltage                        |
| SMTP   | Simple Mail Transfer Protocol                   |
| SP     | Service Packet                                  |
| SSL    | Secure Socket Layer                             |
| STEP 7 | Simple programming of controllers               |
| TAB    | Tabulator                                       |
| TCP/IP | Transmission Control Protocol/Internet Protocol |
| Telnet | Telecommunication Network                       |
| TFT    | Thin Film Transistor                            |
| TIA    | Totally Integrated Automation                   |
| TLS    | Transport Layer Security                        |
| UL     | Underwriter's Laboratory                        |
| USB    | Universal Serial Bus                            |
| VDE    | Verband Deutscher Elektrotechniker              |
| WINS   | Windows Internet Naming Service                 |

# Glossary

#### "Automatic mode" and "setup mode"

Program-controlled plants pose a significant safety risk for operators. EN 12417 "Machine tools. Safety. Machining centers" and DIN EN 13128 " Safety of machine tools - Milling and boring machines" define operating modes to ensure staff safety. A "setup mode" is required for correct plant setup for "automatic mode". Plant functions in this mode are limited compared to automatic mode. Devices have to be moved with the handwheel or in jog mode.

## "Offline" operating mode

In this operating mode, the HMI device and the PLC do not communicate over the connections configured in the project. You can operate the current project on the HMI device. However, project data are not transferred.

### "Online" operating mode

In this mode, the HMI device and PLC communicate. You can operate the plant with the HMI device in accordance with the configuration.

#### "Transfer" mode

In this mode, you can transfer a project from the configuration PC to the HMI device or backup and restore HMI device data, for example.

#### Acknowledge

Acknowledgment of an alarm confirms that it has been noted.

#### Automation system

An automation system is a controller of the SIMATIC S7 series, such as a SIMATIC S7-300.

#### Backtransfer

Backtransfer is the backup of a project from the HMI device to a configuration PC.

#### Bootloader

The bootloader is used to start the operating system and is started automatically after HMI device power on. The Start Center opens after the operating system has loaded.

| Configuration PC |                                                                                                    |  |
|------------------|----------------------------------------------------------------------------------------------------|--|
|                  | A configuration PC is a programming device or PC on which configuration software is installed. You can create projects for a plant with the configuration software.                                                                                                    |  |
| Configuration so | oftware                                                                                                    |  |
|                  | Configuration software is software used to create projects for process visualization and input of process values. The SIMATIC TIA Portal is configuration software.                                                                                                    |  |
| EMC              |                                                                                                    |  |
|                  | Electromagnetic compatibility is the ability of electrical equipment to function properly in its electromagnetic environment without influencing this environment.                                                                                                    |  |
| Event            |                                                                                                    |  |
|                  | Functions are triggered by defined incoming events. Events can be configured. Events which can be assigned to a button include "Press" and "Release", for example.                                                                                                    |  |
| Field array      |                                                                                                    |  |
|                  | Area reserved in configured screens for the input and output of values.                                                                                                    |  |
| Flash memory     |                                                                                                    |  |
|                  | Non-volatile memory with EEPROM chips, used as mobile storage medium or as memory module installed permanently on the motherboard.                                                                                                    |  |
| HMI device       |                                                                                                    |  |
|                  | An HMI device is a device used for the operation and monitoring of machines and plants.<br>The statuses of the machine or plant are indicated by means of graphic elements or by<br>indicator lamps on the HMI device. The operator controls of the HMI device allow the<br>operator to interact with the processes of the machine or plant. |  |
| HMI device image |                                                                                                    |  |
|                  | A file that can be transferred from the configuration PC to the HMI device. The HMI device image contains the operating system and elements of the runtime software required to run a project.                                                                                                    |  |
| I/O field        |                                                                                                    |  |
|                  | An I/O field enables the input or output of values on the HMI device which are transferred to the PLC.                                                                                                    |  |

| Infotext        | An infotext is a configured information on objects within a project. Infotext for an alarm, for example, may contain information on the cause of the fault and troubleshooting routines.                                                                                                    |
|-----------------|----------------------------------------------------------------------------------------------------|
| Object          | An object is a component of a project. Example: screen or alarm. Objects are used to view or enter texts and values on the HMI device.                                                                                                    |
| Operating eleme | nt                                                                                                    |
|                 | Component of a project used to enter values and trigger functions. A button, for example, is an operating element.                                                                                                    |
| Diant           |                                                                                                    |
| Plant           | General term referring to machines, processing centers, systems, plants and processes which are operated and monitored on an HMI device.                                                                                                    |
| PLC             |                                                                                                    |
|                 | A PLC is a general term for devices and systems with which the HMI device communicates, e.g. SIMATIC S7.                                                                                                    |
| DI C ich        |                                                                                                    |
|                 | A PLC job triggers a function for the PLC at the HMI device.                                                                                                    |
| PROFINET        |                                                                                                    |
|                 | Within the framework of Totally Integrated Automation, PROFINET represents the systematic further development of the following bus systems:                                                                                                    |
|                 | PROFIBUS DP as well-established fieldbus                                                                                                    |
|                 | <ul> <li>Industrial Ethernet as the communications bus for the cell level</li> </ul>                                                                                                    |
|                 | The experience gained from both systems has been and continues to be integrated in PROFINET. PROFINET is an Ethernet-based automation standard from PROFIBUS International and defines a vendor-neutral communication and engineering model.                                                                                                    |
|                 |                                                                                                    |
|                 | As part of PROFINET, PROFINET IO is a communication concept that is used to implement modular, distributed applications. PROFINET IO allows you to create automation solutions of the type with which you are familiar from PROFIBUS. PROFINET IO is implemented by the PROFINET standard for automation devices on the one hand, and on the other hand by the |

Mobile Panels 2nd Generation

STEP 7 engineering tool.

This means that you have the same application view in STEP 7 regardless of whether you configure PROFINET devices or PROFIBUS devices. Programming your user program is essentially the same for PROFINET IO and PROFIBUS DP if you use the expanded blocks and system status lists for PROFINET IO.

#### Project

A project is the result of a configuration using configuration software. The project normally contains several screens with embedded system-specific objects, basic settings and alarms. The project file of a project that was created in WinCC is saved with the file name extension "\*.HMI".

You need to distinguish between a project on the configuration PC and an executable project on an HMI device. A project may be available in more languages on the configuration PC than can be managed on the HMI device. The project on the configuration PC can also be set up for different HMI devices. Only the runtime project that has been generated for the respective HMI device can be transferred to it.

#### **Project file**

A project file is a file from which the executable project file for use on the HMI device is generated. The project file is usually not transferred and remains on the configuration PC. The file extension of a project file is "\*.hmi".

#### **Proof-test interval**

Recurring test for detecting hidden dangerous failures in a safety-related system so that a repair, if needed, can restore the system to an "as new" condition or as close to this condition as is practically possible.

#### **Real-time Ethernet**

Ethernet for isochronous cycle times of < 1 ms, for example, to meet the high real-time requirements of drive technology.

#### **Runtime software**

The runtime software is a process visualization software used to test a project on a configuration PC.

#### Screen

A screen is a form of visualization of all logically related process data of a plant. The visualization of the process data can be supported by graphic objects.

## STEP 7

STEP 7 is the programming software for SIMATIC S7, SIMATIC C7 and SIMATIC WinAC PLCs.

| Symbolic I/O field |                                                                                                    |
|--------------------|----------------------------------------------------------------------------------------------------|
|                    | A symbolic I/O field is a field for the input or output of a value. Contains a list of default entries from which one can be selected.                                                                                                    |
| System event       |                                                                                                    |
|                    | A system event is assigned to the "System" alarm class. A system event refers to internal states on the HMI device and the PLC.                                                                                                    |
| Tag                |                                                                                                    |
| Ū                  | Defined memory location to which values can be written to and read from. This can be done from the PLC or the HMI device. Based on whether the tag is interconnected with the PLC or not, we distinguish between "external" tags (process tags) and "internal" tags. |
| Telnet             |                                                                                                    |
|                    | Telnet is the name of a network protocol widely used on the Internet. The client-server protocol is based on character-based data exchange over a TCP connection. Programs that implement the function of the terminal device are also frequently called Telnet.     |
| Transfer           |                                                                                                    |
|                    | Transfer of a runtime project from the configuration PC to the HMI device.                                                                                                    |
# Index

### A

Activate Security mode, 83 Address assignment TCP/IP network, 123 Approval, 199, (EAC) Australia, 200 CE, 199

### В

Backlighting Reducing, 101 Backup, 130, 132, 135, 136, 172, 173 Registry information, 106 Temporary files, 106 To external storage device, 130 With ProSave, 173 Basic knowledge Required, 3 Booting, 95 Box ID, 159, 160 Setting, 67 Brightness Changing, 89 Bus connection, 228 **Bypass** Emergency stop / stop, 25 Bypass period, 214 Byte assignment Direct key, 164

#### С

Calibrating Touch screen, 93 Cancel Transfer, 78 Care HMI device, 198 CE approval, 199 Certificate, 199 Certificates Stores, 115 Changing Brightness, 89

Character repeat Screen keyboard, 91 Charging time, 214 Clearance Connection box compact, 40 Connection box, advanced, 43 Connection box, standard, 43 Wall-mounting bracket, 46 Closing Project, 188 Remote control, 187 Commissioning Safety, 31 Communication error, 241 Compatibility Connection box. 28 Mobile Panel, 28 Computer name For network operation, 122 Unique, 122 Computers Addressing, 121 Configuration PLC, 23 Steps, 145 Configuration PC, 167 Connecting, 51, 65 Configuration phase, 167 Configuration software, 23 Configure Screen keyboard, 90 Connecting Configuration PC, 51, 65 Connecting cable, 69 Equipotential bonding, 59 Connecting cable Connecting, 69 Design, 17 Unplugging, 70, 191 Connection box Box ID, 159, 160 Connection point recognition, 158 Connection sequence, 56 Open, 57 Rotary encoder switch, 66 Safety instruction, 36, 56

Connection box advanced Fast connector, 227 Typical circuit diagram, 226 Connection box compact Clearance, 40 Mounting cutout, 39 Mounting position, 39 Plug-in terminal strip, 225 Typical circuit diagram, 225 Connection box standard Fast connector, 227 Plug-in terminal strip, 225 Typical circuit diagram, 225 Connection box, advanced Clearance, 43 Installation, 43 Mounting position, 42 Connection box, compact Installation, 41 Connection box, standard Clearance, 43 Installation, 43 Mounting position, 42 Connection graphic Equipotential bonding, 60 Connection point recognition, 26 Connections to PLC Quantity, 228 Control Panel Functions, 84 Open, 84 Operating, 86 Screen keyboard, 87 Controlling Safety program, 233 Convention Style, 4 Term. 5 Cookie, 113

#### D

Data channel Enabling, 102 Locking, 102 Parameter assignment, 102 Date Setting, 97 Synchronizing, 98 Date format, 96 Date/time properties, 97 Decimal, 184 Default gateway, 123 Degree of protection, 215 Protection against ingress of solid foreign bodies. 218 Protection against water, 218 Delav time, 105 Delete Certificate, 115 Design Connecting cable, 17 Wall-mounting bracket, 21 **DHCP**, 123 Direct key, 183 Bit assignment, 165 Byte assignment, 164 Display KTP700 Mobile, 213 KTP900 Mobile, 213 Displaying Displaying information about the HMI device, 109 Infotext, 188 Memory information, 108, 139, 141, 142, 143 System information, 104, 108, 139, 141, 142, 143 Disposal, 198 Disturbance variable Pulse-shaped, 202 Sinusoidal, 202 DNS. Server, 121 Documentation Enclosed, 4 Double-click Setting, 92

#### Ε

EAC. 200 EC Declaration of Conformity, 199 Electrical potential difference, 59 Electrical system Safety, 31 Emergency stop, 24 Emergency stop / stop button Function test, 197 Emergency stop / stop bypass, 25 Emergency stop button Operating, 77 Emission, 34, 203 Enabling button, 37 Function test, 197 Operating, 75 Panic activation, 75 Switch positions, 75

Enabling device, 37 Encryption, 114 Encryption protocol, 113 Entering Hexadecimal value in the project, 184 Value in the project, 185 Entry on the HMI device By means of function key, 182 Equipotential bonding Cable, 59 Connecting, 59 Connection graphic, 60 Requirements, 59 Error Internal, 241 ErrorCode message, 241 ESD. 32 Ethernet settings IP address, 123

## F

F FB Interconnection, 234 F I/O DB, 234 F FB KTP Mobile Purpose, 236 Factory settings With ProSave, 176 Fail-safe automation system, 23 Fail-safe operation, 24 Software, 23 Technical specifications, 219 Fast connector Assignment, 227 Feedback Optical, 181 Figure, 5 Firmware, 110 Front view HMI device, 15 F-system, 23 Hardwired, 128 PROFIsafe-based, 128 Function key Global assignment, 182 Local assignment, 182 Pressing, 73 Function test Emergency stop / stop button, 197 Enabling button, 197 HMI device, 78

#### Η

Hexadecimal value Entering in the project, 184 High-frequency radiation, 31, 32 HMI device Care. 198 Displaying information, 109 Front view, 15 Function test. 78 Holding, 71 Interfaces, 16 Logoff, 25 Logon, 25 Operating, 71 Performance features, 229 Rear view, 16 Restarting, 95 Setup mode, 72 Side view, 15 Switch off, 79 Switching on, 78 Technical specifications, 213 Testing, 78 Transferring a license key, 179 Using stationary, 72 WinCC system limits, 229 HMI Input Panel Options, 90 Holding HMI device, 71 Homepage Internet, 110

### I

I/Os F\_FB\_KTP\_Mobile, 235 F\_FB\_KTP\_RNG, 237 Identification, 124 Illuminated pushbutton Bit assignment, 166 Pressing, 73 Importing Certificate, 115 Information For the HMI device, 109 Infotext Displaying, 188 Initial startup, 167 Input device KTP700 Mobile, 213 KTP900 Mobile, 213 Inputs F FB KTP Mobile, 235 F\_FB\_KTP\_RNG, 237 Inserting USB flash drive, 55 Installation Connection box, advanced, 43 Connection box, compact, 41 Connection box, standard, 43 EMC-compatible, 201 Installation according to the instructions, 31 Installing WinCC option, 168, 178 Instructions General, 34 Insulation testing, 215, 218 Interfaces, 16 KTP700 Mobile, 214 KTP900 Mobile, 214 Internal error, 241 Internet Browser, 82 E-mail, 125 Explorer, 82 Homepage, 110 Telnet, 127 Internet browser, 110 Internet options Advanced, 113 Connection, 111 General, 111 Privacy, 113, 114 IP address

#### Κ

Keyswitch Bit assignment, 166 Operating principle, 74 Pressing, 73

Ethernet, 123

#### L

Layout Sm@rtClient view, 185 LED function key Bit assignment, 165 License Managing, 179 License key Transferring, 179 Limit test, 184 Logoff, 191 HMI device, 25 Mobile Panel, 26 Logon, 190 HMI device, 25 Mobile Panel, 25 Logon data, 124

### Μ

MAC address, 117 Maintenance, 197 Managing License, 179 Measures Organizational, 27 Memory KTP700 Mobile, 214 KTP900 Mobile, 214 Memory information Displaying, 108, 139, 141, 142, 143 Message ErrorCode, 241 Mobile Panel Connection sequence, 48 Logoff, 26 Logon, 25 Replacing, 196 Replugging, 192 Monitoring mode Sm@rtClient view, 185 Mounting Intended, 31 Mounting cutout Connection box compact, 39 Mounting position Connection box compact, 39 Connection box, advanced, 42 Connection box, standard, 42 Wall-mounting bracket, 45, 47

#### Ν

Name server, 124 Network ID, 124 Network operation Computer name, 122 Network parameters Setting, 123 Network&Dial-Up Connections, 123 Number format, 96 Numerical value Decimal places, 184 Limit test, 184

## 0

Offline Operating mode, 167 Test, 171 Online Operating mode, 168 Test, 171 **OP** properties Device, 95, 109 Firmware, 110 Persistent storage, 106 Touch, 93 Open Connection box, 57 Control Panel. 84 Operating Control Panel. 86 Emergency stop button, 77 Enabling button, 75 Feedback, 181 HMI device, 71 Operating instructions Purpose, 3 Scope, 3 Operating mode, 167 Changing, 162 E-stop button evaluated by PROFIsafe, 129 E-stop button evaluated by safety relay, 129 Offline, 167 Online, 168 Safety-related, 129 Stop button evaluated by safety relay, 129 Transfer, 78, 168 Operating principle F\_FB\_KTP\_RNG, 239 Operating safety Standards, 35

Operating state Safe. 24 Operating system Parameter assignment, 81 Updating, 168, 174, 175 Operating the HMI device Safety, 32 Operation feedback, 181 Operator control Safety-related, 24 Operator input options, 181 Optical feedback, 181 Outputs F FB KTP Mobile, 235 F FB KTP RNG. 238 Overvoltage category, 215

## Ρ

Panic activation Enabling button, 75 Parameter assignment Data channel, 102 Operating system, 81 Password Removing, 99 Setting up, 99 Password properties, 98 Password protection Setting up, 98 Performance features HMI device, 229 Permissions in remote operation, 186 PII Start address, 237, 239 Pin assignment USB socket, 224 PIQ Start address, 237, 239 PLC Compatible, 229 Configuration, 23 Pollution level, 215 Power loss, 218 Power supply KTP700 Mobile, 214 KTP900 Mobile, 214 Pressing Function key, 73 Illuminated pushbutton, 73 Keyswitch, 73

Printer connection Setting, 107 Printer properties, 107 Process control phase, 167 PROFINET Addressing computers, 121 **PROFINET IO** Disabling direct keys, 117, 118 Enabling direct keys, 117, 118 PROFIsafe Loading the address, 120 Project Closina, 188 Offline testing, 171 Reuse, 168, 168 Safety, 29 Testing online, 171 Transferring, 167, 168 ProSave Reset to factory settings, 176 Update operating system, 175 Protection class, 215 Protective cover. 57 Protocol PLC, 229 Proxy server HMI device, 111

#### R

Radiation, 31 High-frequency, 32 Radio interference, 34 Emission, 203 Reaction times, 219 Rear view HMI device, 16 Recommissioning, 167 Recycling, 198 Regional and language settings, 96 Registry information Backup, 106 Remote control Closing, 187 Forcing permission, 186 Start, 186 Removing Password, 99 WinCC option, 168, 178 Replacing Mobile Panel, 196

Replugging Mobile Panel, 192 Reset to factory settings, 176 Resetting to factory settings, 168 Restart, 95 Restoring, 168, 172, 173 From external storage device, 132, 135, 136 With ProSave, 173 Risk analysis, 35 Rotary encoder switch, 66

#### S

Safe operating state, 24 Safetv Certificate, 199 Commissioning, 31 During operation, 32 Electrical system, 31 Project, 29 Standard, 199 Standards, 35 Safety characteristics, 220 Safety instruction Category 0 stop, 35 Category 1 stop, 35 Connection box, 36, 56 Connection box feeder cable, 63 Equipotential bonding conductor, 59 Stop button, 35 Storage, 205 Transportation, 205 Safety program Controlling, 233 Interconnection of the blocks, 234 Required blocks, 233 Safetv relav SIRIUS, 22 Safety-related operator control, 24 Scope of delivery, 20 Screen keyboard Change display, 88 Character repeat, 91 Configure, 90 For Control Panel, 87 Representation type, 87 Screen saver, 101 Setting, 101 Security mode Activate, 83

Setting Box ID. 67 Date. 97 Date format, 96 Double-click, 92 Language, 183 Network parameters, 123 Number format, 96 Printer connection, 107 Regional data, 96 Screen saver, 101 SMTP server, 125 Storage location, 105 Telnet service, 127 Time, 97 Time format, 96 Transfer mode, 169 Setting language, 183 Setting the plant area, 67 Setting the regional, 96 Setting up Password, 99 Password protection, 98 Shutdown behavior Emergency stop, 24 Side view HMI device, 15 SIMATIC HMI memory card, 22 SIRIUS safety relay, 22 Sm@rtClient view, 185 Monitoring mode, 185 Usage, 185 SMTP server, 125, 127 Setting, 125 Software Fail-safe operation, 23 Spare key HMI device, 22 Standard, 199 TÜV, 201 Standards, 5 Start HMI device, 95 Transfer, 170 Start Center Buttons, 81 STEP 7 Safety Advanced optional package, 23 Stop Safety instruction, 35 Stop button Safety instruction, 35

Storage location Setting, 105 Storage media, 22 Storage medium Restoring from external, 132, 135, 136 Saving to external, 130 Subnet mask, 123 Supply voltage, 216 Switch off HMI device, 79 Switch position Enabling button, 75 Switching on HMI device, 78 Svnchronizina Date and time, 98 System event Information system, 243 Parameter, 243 System information Displaying, 104, 108, 139, 141, 142, 143 System properties Device name, 122 General, 108, 139, 141, 142, 143 Memory, 104

#### Т

TCP/IP address, 123 Technical specifications Display, 213 Fail-safe operation, 219 Input device, 213 Interfaces, 214 Memory, 214 Power supply, 214 Supply voltage, 216 Weight, 216 Telnet service Setting, 127 Temporary files Backup, 106 Testing HMI device, 78 Time Setting, 97 Synchronizing, 98 Time format, 96 Time zone Setting, 97 Touch screen, 82 Calibrating, 93

Transfer, 167, 168 Cancel, 78 Start, 170 Starting automatically, 169 Transfer mode Setting, 169 Transfer settings, 102 Channel, 102 Directories, 105 Transferring License key, 179 Project, 167, 168 Typical circuit diagram Connection box advanced, 226 Connection box compact. 225 Connection box standard, 225

#### WinCC Internet settings E-mail, 125 Telnet, 127 WinCC option Installing, 168, 178 Removing, 168, 178 WinCC system limits HMI device, 229 WINS, 124 Server, 121

### U

Unplugging Connecting cable, 191 USB flash drive, 55 Updating Operating system, 168, 174, 175 USB flash drive, 22 Inserting, 55 Unplugging, 55 USB socket Pin assignment, 224 Use In residential areas, 34 Industrial, 34 User name, 124, 124 Using stationary HMI device, 72

#### V

Value Entering in the project, 185

#### W

Wall-mounting bracket Clearance, 46 Design, 21 Mounting position, 45, 47 Weight, 216 KTP700 Mobile, 213 KTP900 Mobile, 213